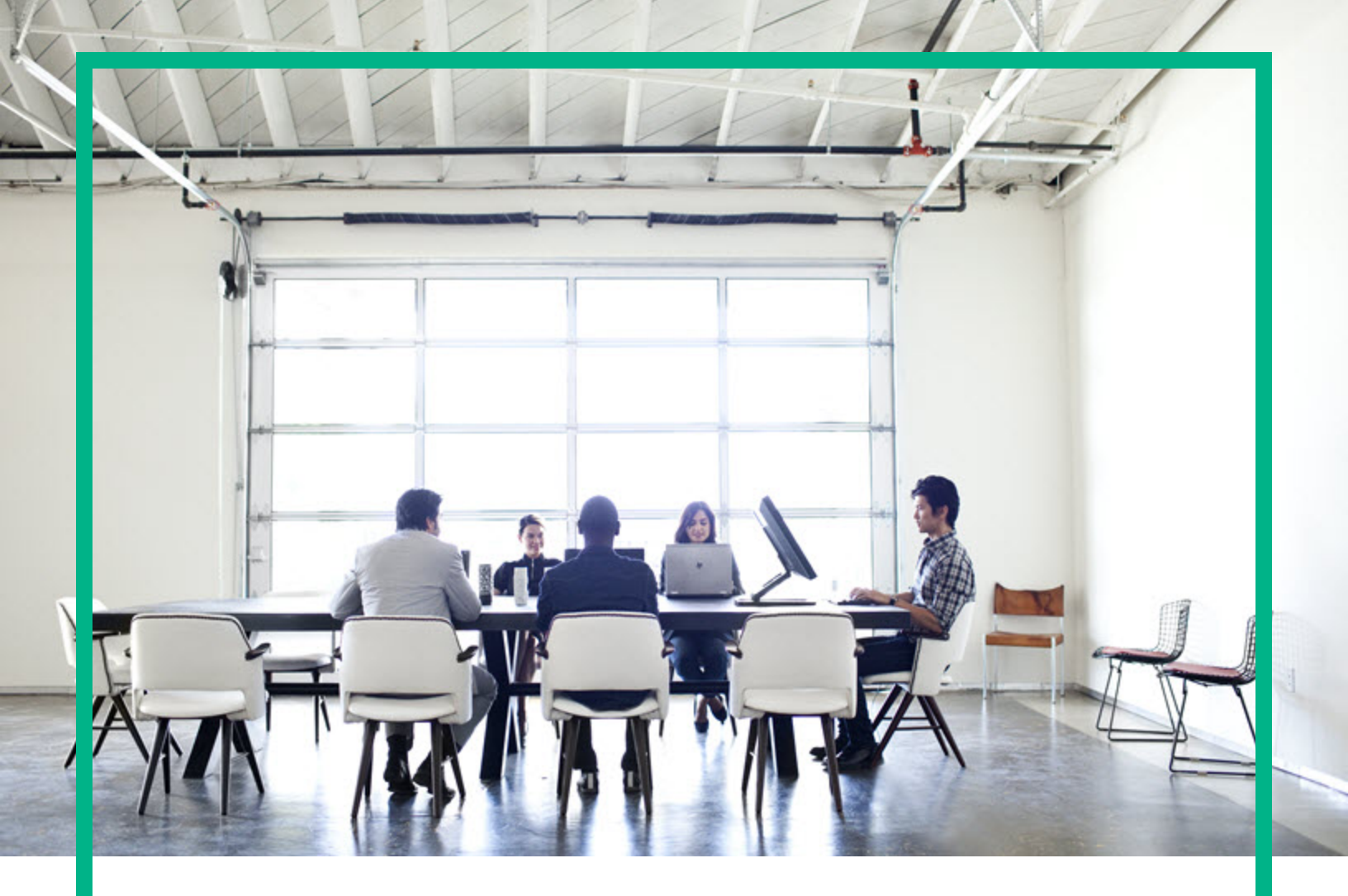

# **HPE Operations Bridge Reporter**

ソフトウェアバージョン: 10.22 Windows®オペレーティングシステムとLinuxオペレーティングシステム

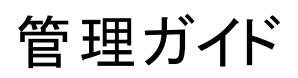

ドキュメントリリース日:2017年11月 ソフトウェアリリース日:2017年11月

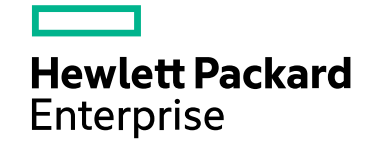

### ご注意

#### 保証

Hewlett Packard Enterpriseの製品またはサービスの保証は、当該製品、およびサービスに付随する明示的な保証文によってのみ規定されるものとします。ここでの記載で追加保証を意図するものは一切ありません。ここに含まれる技術的、編集上の誤り、または欠如について、Hewlett Packard Enterpriseはいかなる責任も負いません。 ここに記載する情報は、予告なしに変更されることがあります。

### 権利の制限

機密性のあるコンピューターソフトウェアです。これらを所有、使用、または複製するには、Hewlett Packard Enterpriseからの有効な使用許諾が必要です。商用コンピューター ソフトウェア、コンピューターソフトウェアに関する文書類、および商用アイテムの技術データは、FAR12.211および12.212の規定に従い、ベンダーの標準商用ライセンスに基づい て米国政府に使用許諾が付与されます。

### 著作権について

© 2015 - 2017 Hewlett Packard Enterprise Development LP

### 商標

Adobe®は、Adobe Systems Incorporatedの商標です。 Microsoft®およびWindows®は、Microsoft Corporationの米国登録商標です。 UNIX®は、The Open Groupの登録商標です。 Javaは、Oracle Corporationおよびその関連会社の登録商標です。

### ドキュメントの更新情報

最新の更新のチェック、またはご使用のドキュメントが最新版かどうかのご確認には、次のサイトをご利用ください。https://softwaresupport.hpe.com/

このサイトを使用するには、HPE Passportに登録してサインインする必要があります。HPE Passport IDを登録するには、HPEソフトウェアサポートサイトで【登録】をクリックするか、HPE Passportのログインページで [アカウントを作成する] をクリックします。

適切な製品サポートサービスをお申し込みいただいたお客様は、更新版または最新版をご入手いただけます。詳細は、HPEの営業担当にお問い合わせください。

### サポート

次のHPEソフトウェアサポートサイトを参照してください。https://softwaresupport.hpe.com/

ー部を除き、サポートのご利用には、HPE Passportユーザーとしてご登録の上、ログインしていただく必要があります。また、多くのサポートのご利用には、サポート契約が必要です。HPE Passport IDを登録するには、HPEサポートサイトで[登録]をクリックするか、HPE Passportのログインページで [アカウントを作成する]をクリックします。

アクセスレベルに関する詳細は、以下のWebサイトにアクセスしてください。https://softwaresupport.hpe.com/web/softwaresupport/access-levels

HPE Software Solutions Nowは、HPE SWのソリューションと統合に関するボータルWebサイトです。このサイトでは、お客様のビジネスニーズを満たすHPE製品ソリューションを 検索したり、HPE製品間の統合に関する詳細なリストやITILプロセスのリストを閲覧することができます。このWebサイトのURLは https://softwaresupport.hpe.com/km/KM01702731です。

### オンラインヘルプの本PDFバージョンについて

このドキュメントはオンラインヘルプのPDFパージョンです。このPDFファイルは、ヘルプ情報から複数のトピックを容易に印刷したり、PDF形式でオンラインヘルプを閲覧することができます。本内容は、本来Webブラウザーでのオンラインヘルプとして表示するように作成されているため、一部のトピックが正しくフォーマットされない場合があります。このPDF版では、一部の対話型トピックが表示されない場合があります。そうしたトピックはオンラインヘルプ内から正常に印刷できます。

# 目次

| 第1部:はじめに               | 12 |
|------------------------|----|
| 第1章:管理者の役割             |    |
| 第2章:管理コンソールへのアクセス      | 14 |
| 第   部 はじめに             |    |
| 第2章:設定ウィザード            | 17 |
| タイムゾーンの選択              | 17 |
| Verticaデータベースの作成       |    |
| 管 理 データベースの作 成         |    |
| コレクターの設 定              |    |
| 第3章:インストール後のデータソースの選択  | 19 |
| データソースの選択              |    |
| トポロジソースの設定             | 20 |
| コンテンツタイプの選択            |    |
| OMi管理パック/OM SPIの選択     | 21 |
| コンテンツパックのデプロイメント       | 21 |
| データソースの設定              | 21 |
| 第4章:ダッシュボード            |    |
| タスクペイン                 |    |
| ライセンスの詳細               |    |
| ユーザー                   |    |
| ログアウト                  |    |
| オンラインヘルプ               |    |
| 表 示 ペイン                |    |
| 第5章:データソースの選択          | 27 |
| データソース設定の管理            |    |
| 第6章:コンテンツパックの管理        |    |
| コンテンツパックの管理            |    |
| 第7章:トポロジソースおよびデータ収集の管理 |    |
| エンタープライズトポロジの管理        |    |
| OMデータ収 集 の管 理          |    |

| SiteScopeデータ収集の管理                       |      |
|-----------------------------------------|------|
| 汎用 データベースからの収 集 の管 理                    |      |
| VMware vCenterデータ収 集 の管 理               | 40   |
| Operations Agentデータソースのデータ収 集 の管 理      | 41   |
| 管理データベース、プロファイルデータベース、Operationsデータベースの | )データ |
| 収集の管理                                   | 42   |
| 第8章:追加の設定                               | 44   |
| Verticaデータベースの管理                        | 45   |
| 管理データベースの管理                             | 45   |
| コレクターの設定                                | 45   |
| データプロセスの管理                              | 45   |
| セキュリティの管理                               |      |
| 時間シフトの管理                                | 48   |
| データエージングの管理                             | 49   |
| ライセンスの管理                                |      |
| ユーザーアカウントの管理                            | 51   |
| 保留中の設定の管理                               | 52   |
| 第9章:OBRの監視                              | 53   |
| OBRのコンテンツの監視                            | 54   |
| データ収 集 ステータスの監 視                        | 54   |
| データプロセスの監視                              | 55   |
| ジョブストリームのステータスについて                      | 56   |
| シナリオ1                                   | 56   |
| シナリオ2                                   | 57   |
| シナリオ3                                   | 57   |
| シナリオ4                                   | 58   |
| OBR PostgreSQL管理データベースのバックアップおよび復元      |      |
| アプリケーションプラットフォームの監視                     | 59   |
| 第10章: ヘルプ                               | 60   |
| オンラインヘルプ                                | 60   |
| OBRのバージョン情報                             | 61   |
| 第Ⅲ部管理コンソール画面                            |      |
| 第11章:設定ウィザード                            | 63   |
| 第 12章 : データソースの選 択 ウィザード                | 67   |
| 第13章:ダッシュボード                            | 71   |

| ホームページの使用                     | 72  |
|-------------------------------|-----|
| OBRのステータスの表示                  | 72  |
| オーケストレーションアラートの詳細の表示          | 74  |
| 第14章: データソースの選択 ウィザード         | 76  |
| OMデプロイメントシナリオ                 |     |
| BSM/OMiデプロイメントシナリオ            | 79  |
| VMware vCenterのみのデプロイメントシナリオ  | 80  |
| その他 のデプロイメントシナリオ              | 81  |
| 第15章:コンテンツパックのデプロイメント         |     |
| コンテンツパックのデプロイメント              | 84  |
| コンテンツパックコンポーネントのステータス履歴       |     |
| コンテンツパックのインストール               | 97  |
| コンテンツパックのアップグレード              |     |
| インストール済 みコンテンツパックのアンインストール    |     |
| 第16章:トポロジーソース                 |     |
| トポロジーソース                      | 100 |
| 接続 パラメーター: RTSM               | 101 |
| 接続 パラメーター: OM                 | 102 |
| 接続 パラメーター: VMware vCenter     | 103 |
| トポロジソース接 続 の作 成               |     |
| トポロジソース接続の変更                  |     |
| トポロジソースデータ収 集 の有 効 化 または無 効 化 | 111 |
| トポロジソース収 集 のスケジュール設 定         | 111 |
| トポロジソース接続のテスト                 | 112 |
| トポロジソース接続のステータスの表示            | 113 |
| トポロジソースデータ収 集 ステータスの表 示       |     |
| 第17章: Operation Manager       |     |
| 接続 パラメーター                     |     |
| OMデータソース接続の作成                 | 118 |
| OMデータソース接続の変更                 |     |
| OMデータ収集の有効化または無効化             |     |
| OMデータ収 集 のスケジュール設 定           | 123 |
| OMデータソース接続のテスト                | 123 |
| OMデータソース接続のステータスの表示           |     |
| OMデータ収 集 ステータスの表 示            | 124 |

| OMデータソース接続の削除                            | 124 |
|------------------------------------------|-----|
| 第18章:SiteScope                           | 125 |
| 接続 パラメーター                                | 126 |
| SiteScopeのデータソース接続の作成                    | 127 |
| SiteScopeのデータソース接続の変更                    | 129 |
| SiteScopeデータ収集の有効化または無効化                 | 131 |
| SiteScopeデータソース接続のテスト                    | 131 |
| SiteScopeデータソース接続のステータスの表示               | 132 |
| SiteScopeデータ収 集 ステータスの表 示                | 132 |
| SiteScopeデータソース接続の削除                     | 132 |
| 第19章:汎用データベース                            | 133 |
| 接続 パラメーター                                | 134 |
| 汎 用 データベース接 続 の作 成                       | 135 |
| 汎 用 データベース接 続 の変 更                       | 137 |
| 汎 用 データベースのデータ収 集 の有 効 化 または無 効 化        | 138 |
| 汎用 データベースのデータ収集 のスケジュール設 定               | 138 |
| 汎 用 データベース接 続 のテスト                       | 139 |
| 汎 用 データベースの接 続 ステータスの表 示                 | 139 |
| 汎 用 データベースの収 集 ステータスの表 示                 | 139 |
| 汎 用 データベース接 続 の削 除                       | 140 |
| 第20章: VMware vCenter                     | 141 |
| 接続パラメーター                                 | 142 |
| VMware vCenterデータソース接続の作成                | 142 |
| VMware vCenterデータソース接続の変更                | 143 |
| VMware vCenterのデータ収集の有効化または無効化           | 143 |
| VMware vCenterデータ収集のスケジュール設定             | 144 |
| VMware vCenterデータソース接続のテスト               | 144 |
| VMware vCenterデータソース接続のステータスの表示          | 144 |
| 第21章: Operations Agent (OA)              | 145 |
| Operations Agentデータソースの詳 細 の表 示          | 147 |
| Operations Agentデータソースのデータ収集の有効化または無効化   | 149 |
| Operations Agentデータソースのデータ同 期 のスケジュール設 定 | 150 |
| ノードのブラックリスト                              | 151 |
| Operations Agentデータソース接続のテスト             | 151 |
| データ収集のためのビュー/ノードグループベースのルールの割り当て         | 152 |

| データ収集のためのパターンベースのルールの割り当て                  | 152   |
|--------------------------------------------|-------|
| 第22章:BSM/APM/OMi                           | 154   |
| 管理データベース                                   | 155   |
| 管 理 データベース: 新 規 作 成 : 接 続 パラメーター           | . 156 |
| プロファイルデータベース                               | 158   |
| プロファイルデータベース: 新規作成: 接続パラメーター               | . 159 |
| ОМі                                        | . 162 |
| OMi: 新規作成: 接続パラメーター                        | 163   |
| 管 理 データベース、プロファイルデータベース、Operationsデータベースの新 |       |
| 規接続の作成                                     | . 165 |
| 新規管理データベースの作成                              | 165   |
| 新規プロファイルデータベースの作成                          | 170   |
| 新 規 Operationsデータベースの作 成                   | . 173 |
| 管理データベース、プロファイル、およびOperationsデータベースの新規接    |       |
| 続の変更                                       | 176   |
| プロファイルデータベースのデータ収集の有効化または無効化               | 179   |
| プロファイルデータベースの同期のスケジュール設定                   | 179   |
| 管 理 データベース接 続 およびプロファイルデータベース接 続 のテスト      | . 179 |
| 管 理 データベースおよびプロファイルデータベースの接 続 ステータスの表 示    | . 180 |
| 管理 データベースおよびプロファイルデータベースの収集 ステータスの表示       | . 180 |
| 管 理 データベース接 続 の削 除                         | 181   |
| OMiデータソース接続の作成                             | . 182 |
| OMiデータソース接続の変更                             | . 183 |
| OMiデータ収集の有効化または無効化                         | . 184 |
| OMiデータ収集のスケジュール設定                          | 185   |
| OMiデータソース接続のテスト                            | 185   |
| OMiデータソース接続のステータスの表示                       | . 185 |
| OMiデータ収 集 ステータスの表 示                        | . 185 |
| OMiデータソース接続の削除                             | . 186 |
| 第23章: Verticaデータベース&タイムゾーン                 | 187   |
| Verticaデータベースとタイムゾーン設定の表示                  | 188   |
| OBRデータベースパスワードの変更                          | . 188 |
| VerticaでのTLSの有効化                           | 189   |
| VerticaでのTLSの無 効 化                         | 190   |
| 第24章:管理データベース                              | . 191 |

|                                               | ~  |
|-----------------------------------------------|----|
| OBR管理データベースパスワードの変更19                         | 92 |
| 第25章:コレクター19                                  | 93 |
| リモートシステムにインストールされているコレクターの設定                  | 94 |
| リモートシステムにインストールされているコレクターの無効化                 | 95 |
| リモートシステムにインストールされているコレクターのテスト                 | 95 |
| 第26章:データ処理19                                  | 97 |
| ストリームの詳細19                                    | 97 |
| ストリームリソースコントロール                               | 97 |
| 最大再試行回数および最大実行時間の設定                           | 98 |
| ストリームリソースの詳細の設定19                             | 99 |
| 第27章:セキュリティ20                                 | )1 |
| LW-SSO認証の設定                                   | )2 |
| SAP BusinessObjects Trusted Authenticationの設定 | )3 |
| ログオンバナーの設定20                                  | )3 |
| 第28章:シフト                                      | )6 |
| シフト管理                                         | )6 |
| シフトの新規作成                                      | )6 |
| シフトの編集                                        | )7 |
| シフト情報の表示                                      | )7 |
| 新しい時間シフトの作成                                   | )8 |
| 時間シフトの変更                                      | )8 |
| 時間シフトの満了                                      | )9 |
| 第29章:エージング21                                  | 10 |
| エージング                                         | 10 |
| 保持の設定                                         | 10 |
| アクティブ保持期間の設定                                  | 11 |
| 第30章: ライセンス取得                                 | 12 |
| ライセンス情報の表示21                                  | 13 |
| 永久的なライセンスキーの取得                                | 13 |
| 永久的なライセンスキーのインストール21                          | 14 |
| SAP BOBJライセンスの再アクティブ化とSAP BOBJサーバーの再有効化21     | 15 |
| 第31章:レポートプラットフォーム21                           | 8  |
| SAP BusinessObjects中央管理コンソールへのアクセス21          | 8  |
| SAP BusinessObjects BI起動 パッド へのアクセス           | 19 |

| 管理者 アカウントのパスワードの作成                                                                                                    | 220                                                                                                   |
|----------------------------------------------------------------------------------------------------|----------------------------------------------------------------------------------------------------|
| BusinessObjectsのサービスのトラブルシューティング                                                                                                    | 220                                                                                                   |
| 第32章:保留中の設定                                                                                                    | 221                                                                                                   |
| 第33章:プラットフォームサマリー                                                                                                    | 222                                                                                                   |
| アプリケーションサーバーの詳 細 の表 示                                                                                                    | 223                                                                                                   |
| 第34章:データ収集ステータス                                                                                                    | 227                                                                                                   |
| データ収 集 ステータスの表 示                                                                                                    | 228                                                                                                   |
| 第35章: データ処理のステータス                                                                                                    | 229                                                                                                   |
| ジョブストリームの詳 細 の表 示                                                                                                    | 231                                                                                                   |
| ストリームの履 歴 概 要 の表 示                                                                                                    | 232                                                                                                   |
| ストリームの履 歴トレンドの表 示                                                                                                    | 234                                                                                                   |
| 第36章:コンテンツヘルスのステータス                                                                                                    | 235                                                                                                   |
| ファクト テーブルコンテンツパックコンポーネント 名 : <コンテンツパックコンポー                                                                                                    | ネ                                                                                                    |
| ント名>                                                                                                    | 236                                                                                                   |
| インストールされたコンテンツパックコンポーネントの表示                                                                                                    | 237                                                                                                   |
| ファクトテーブルの詳細の表示                                                                                                    | 238                                                                                                   |
| 第37章:オンラインヘルプ                                                                                                    | 240                                                                                                   |
| OBRのバージョン情報                                                                                                    | 240                                                                                                   |
|                                                                                                    | 241                                                                                                   |
| 第Ⅳ部付録                                                                                                    | 242                                                                                                   |
|                                                                                                    | o 1 =                                                                                                 |
| その他の官理の詳細                                                                                                    | 247                                                                                                   |
| その他の官理の詳細カスタムグループの設定                                                                                                    | 247<br>248                                                                                            |
| その他の官理の詳細<br>カスタムグループの設定<br>カスタムグループの作成                                                                                                    | 247<br>248<br>249                                                                                     |
| その他の官理の詳細<br>カスタムグループの設定<br>カスタムグループの作成<br>ディメンションの管理                                                                                                    | 247<br>248<br>249<br>252                                                                              |
| その他の官理の詳細<br>カスタムグループの設定<br>カスタムグループの作成<br>ディメンションの管理<br>非アクティブのディメンションの管理                                                                                                    | 247<br>248<br>249<br>252<br>253                                                                       |
| その他の官理の詳細<br>カスタムグループの設定<br>カスタムグループの作成<br>ディメンションの管理<br>非アクティブのディメンションの管理<br>非アクティブのディメンションの一覧表示                                                                                                    | 247<br>248<br>249<br>252<br>253<br>253                                                                |
| その他の官理の詳細<br>カスタムグループの設定<br>カスタムグループの作成<br>ディメンションの管理<br>非アクティブのディメンションの管理<br>非アクティブのディメンションの一覧表示<br>非アクティブのディメンションの川除                                                                                                    | 247<br>248<br>249<br>252<br>253<br>253<br>253                                                         |
| その他の官理の詳細<br>カスタムグループの設定<br>カスタムグループの作成<br>ディメンションの管理<br>非アクティブのディメンションの管理<br>非アクティブのディメンションの一覧表示<br>非アクティブのディメンションの削除<br>重複ディメンションの管理                                                                                                    | 247<br>248<br>249<br>252<br>253<br>253<br>253<br>254                                                  |
| その他の官理の詳細<br>カスタムグループの設定<br>カスタムグループの作成<br>ディメンションの管理<br>非アクティブのディメンションの管理<br>非アクティブのディメンションの一覧表示<br>非アクティブのディメンションの削除<br>重複ディメンションの管理<br>重複ディメンションの一覧表示                                                                                                    | 247<br>248<br>249<br>252<br>253<br>253<br>253<br>254<br>254                                           |
| その他の官理の詳細<br>カスタムグループの設定<br>カスタムグループの作成<br>ディメンションの管理<br>非アクティブのディメンションの管理<br>非アクティブのディメンションの一覧表示<br>非アクティブのディメンションの一覧表示<br>非アクティブのディメンションの削除<br>重複ディメンションの管理<br>重複ディメンションの一覧表示<br>重複ディメンションの一覧表示                                                                                                    | 247<br>248<br>249<br>252<br>253<br>253<br>253<br>254<br>254<br>255                                    |
| その他の官理の詳細<br>カスタムグループの設定<br>カスタムグループの作成<br>ディメンションの管理<br>非アクティブのディメンションの管理<br>非アクティブのディメンションの一覧表示<br>非アクティブのディメンションの一覧表示<br>非アクティブのディメンションの削除<br>重複ディメンションの一覧表示<br>重複ディメンションの一覧表示<br>」                                                                                                    | 247<br>248<br>249<br>252<br>253<br>253<br>253<br>254<br>254<br>255<br>256                             |
| たの他の管理の詳細<br>カスタムグループの設定<br>カスタムグループの作成<br>ディメンションの管理<br>非アクティブのディメンションの管理<br>非アクティブのディメンションの一覧表示<br>非アクティブのディメンションの一覧表示<br>非アクティブのディメンションの削除<br>重複ディメンションので管理<br>重複ディメンションの一覧表示<br>重複ディメンションの一覧表示<br>目然 キーの使用によるディメンションの管理                                                                                                    | 247<br>248<br>249<br>252<br>253<br>253<br>253<br>254<br>254<br>255<br>256<br>257                      |
| <ul> <li>その他の官理の詳細</li> <li>カスタムグループの設定</li> <li>カスタムグループの作成</li> <li>ディメンションの管理</li> <li>非アクティブのディメンションの管理</li> <li>非アクティブのディメンションの一覧表示</li> <li>非アクティブのディメンションの削除</li> <li>重複ディメンションの一覧表示</li> <li>重複ディメンションの一覧表示</li> <li>重複ディメンションの一覧表示</li> <li>重複ディメンションの一覧表示</li> <li>重複ディメンションの削除</li> <li>ビジネスキーの使用によるディメンションの管理</li> <li>自然キーの使用によるディメンションの管理</li> <li>データソース内の非アクティブまたは重複ディメンションの管理</li> </ul> | 247<br>248<br>249<br>252<br>253<br>253<br>253<br>254<br>255<br>255<br>256<br>257<br>258               |
| その他の管理の詳細<br>カスタムグループの設定<br>カスタムグループの作成<br>ディメンションの管理<br>非アクティブのディメンションの管理<br>非アクティブのディメンションの一覧表示<br>非アクティブのディメンションの一覧表示<br>非アクティブのディメンションの一覧表示<br>重複ディメンションの管理<br>重複ディメンションの一覧表示<br>重複ディメンションのの削除<br>ビジネスキーの使用によるディメンションの管理<br>自然キーの使用によるディメンションの管理<br>データソース内の非アクティブまたは重複ディメンションの管理<br>データソース内の非アクティブディメンションの一覧表示                                                                                       | 247<br>248<br>249<br>252<br>253<br>253<br>253<br>254<br>255<br>256<br>256<br>257<br>258<br>258<br>258 |

| レポートでのダウンタイムの設定                             | . 260 |
|---------------------------------------------|-------|
| ダウンタイムXMLファイルの作成                            | .261  |
| 1回実行するダウンタイムのスケジュールの構文                      | .262  |
| 毎週実行するダウンタイムのスケジュールの構文                      | . 265 |
| 毎月実行するダウンタイムのスケジュールの構文                      | . 268 |
| 過 去 のダウンタイムの設 定                             | .272  |
| レポートでのカスタマーの設定                              | .274  |
| カスタマ—XMLの作成                                 | .274  |
| カスタマ—XMLの例                                  | .277  |
| レポートでの場 所 の設 定                              | .279  |
| 場所XMLの作成                                    | . 279 |
| 場所のXMLの例                                    | .282  |
| OBRのレポート                                    | .283  |
| Operations Smart Plug-in用のデータソースとの統合        | .285  |
| 統合の作業                                       | .285  |
| Operations SPIデータからOBRレポートを生成するための前提条件      | .286  |
| Operations Manager i管理 パック用のデータソースとの統合      | . 287 |
| 統合の作業                                       | .287  |
| Operations Manager i管理パックデータからOBRレポートを生成するた |       |
| めの前提条件                                      | .289  |
| OBRを監視するためのOMLポリシー                          | .290  |
| 前提条件                                        | .290  |
| OMLによって監視されるOBRサービス                         | .291  |
| OBRのOMLポリシーテンプレートのインボートおよびデブロイ              | 293   |
| OMLシステムへのポリシーテンプレートのインポート                   | .293  |
| ポリシーテンプレートのデブロイ                             | .293  |
| OBRを監視するためのOMiポリシー                          | .303  |
| 前提条件                                        | .303  |
| OMiによって監視されるOBRサービス                         | .305  |
| OBRのOMiポリシー                                 | .306  |
| 測 定しきい値 ポリシー                                | .306  |
| サービス/プロセスモニタリングポリシー                         | .307  |
| ボリシーのインポートおよびデプロイ                           | .307  |
| OMiシステムへのポリシーのインポート                         | .307  |
| Linuxポリシーテンプレートのデプロイ                        | .311  |

| Windowsポリシーテンプレートのデプロイ          | 313 |
|---------------------------------|-----|
| OBRログファイルインベントリ                 | 316 |
| OBRサービスログファイル                   |     |
| ログファイルのメッセージ形式                  | 327 |
| デフォルト パスワード の変 更                |     |
| 管理コンソールのログオンパスワード               | 328 |
| Verticaデータベースのパスワード             |     |
| 管理データベースのパスワード                  |     |
| SAP BusinessObjectsデータベースのパスワード |     |
| ドキュメントに関するフィードバックの送信            |     |

# 第1部:はじめに

Operations Bridge Reporter (OBR) は、クロスドメインの履歴ITインフラストラクチャーパフォーマンスレポー トソフトウェアです。サーバー、ネットワークおよびアプリケーション環境全体のソース、イベント、応答時間 に関するトップダウンおよびボトムアップレポートを表示します。リソースのメトリック、イベントのメトリック、応 答時間データおよびビジネスサービストポロジデータを統合し、基盤となるインフラストラクチャーの稼働状 態、パフォーマンス、および可用性が、既存のITインフラストラクチャーと動的なITインフラストラクチャーの パフォーマンスにどのように影響するかを示します。

OBRの機能やアーキテクチャの詳細については、『Operations Bridge Reporterコンセプトガイド』を参照してください。

OBRは、アプリケーションの設定と監視に役立つ広範囲に及ぶ管理機能を提供します。OBRのWeb ベースのユーザーインターフェイス (UI) である管理コンソールを使用して、これらの管理作業を実行するこ とができます。

このガイドでは、管理コンソールの概要を説明し、管理コンソールを使用して実行する必要がある作業 手順のガイドを提供します。

## 第1章:管理者の役割

管理者は、OBRソフトウェアのインストール後に次の作業を実行する必要があります。以下に、優先度の高い必要な作業の一覧を示します。

- ・設定作業:これらの作業は、OBRをインストールした直後に実行します。これらの作業は、OBRが稼働し、要件に応じてデータ収集操作が実行されることを確認するために行う必要があります。次のような設定作業があります。
  - さまざまなインストール後の設定作業を実行する。
  - 必要なコンテンツパックを選択してインストールする。<sup>1</sup>。
  - 。 データソースを設定し、データ収集のためにトポロジ情報を<sup>2</sup> OBRに提供する。
  - コンテンツパック内に定義された収集ポリシーを基にしてファクトデータを収集するためのさまざまな データコレクターを設定する。
- ・監視作業: これらの作業は、OBRのパフォーマンスを監視し、アプリケーションやデータベースに関する
   問題を特定してトラブルシューティングを行うために役立ちます。次のような監視作業があります。
  - インストール済みの各コンテンツパックを対象としてOBRデータベースにロードされるデータを監視する。
  - データ処理の監視およびトラブルシューティングを行う。
  - OBRデータベースおよびホストプラットフォームのパフォーマンスと可用性を監視する。
  - OBRによってレポートされたエラーをトラッキングする。
  - OBR、SAP BOBJ、およびデータベースサービスを監視する。
- 管理作業: これらの作業は、OBRのデータおよびデータベースの有効性、可用性、および正確性を 常に維持するために役立ちます。次のような管理作業があります。
  - · データベースのアクセスおよびセキュリティをセットアップする。
  - 製品ライセンスを管理する。
  - データプロセスの実行を制御する。
  - 各コンテンツパックのデータ保持ポリシーを定義する。

<sup>1</sup>OBRには、データ収集およびデータウェアハウスのポリシーを定義するコンテンツパックと呼ばれるビジネス インテリジェンスソリューションが用意されています (このコンテンツパックは追加の設定なしにすぐに使用で きます)。コンテンツパックにはレポートを表示するために必要な情報も含まれています。 <sup>2</sup>IT環境のアプリケーション、サーバー、システムリソースなどの構成アイテム (CI)間の関係。

## 第2章:管理コンソールへのアクセス

#### 管理コンソールへのログオン

1. WebブラウザーにOBRホストシステムアドレスを入力して管理コンソールにアクセスします。 デフォルト のアドレスは、http://<OBRサーバーのFQDN>:21411/OBRAppです。 サーバー名は、OBRをインス トールしたホストシステムの名前です。 さらに、このURLを使用して、他の任意のシステムからリモート で管理コンソールにアクセスすることができます。

管理コンソールにアクセスするためのWebブラウザーの要件については、『Operations Bridge Reporterサポートー覧表』を参照してください。

2. 次のフィールドに入力します。

| フィールド | 説明                                                                                                    |  |
|-------|----------------------------------------------------------------------------------------------------|--|
| ログイン名 | OBR管理者の名前。                                                                                                    |  |
|       | <b>注</b> :初めてアクセスするときにはデフォルトのログオン名とパスワードを使用し<br>てください。デフォルトのログオン名はadministratorです。デフォルトのユー<br>ザーであるadministratorは、すべての管理権限を持っています。 |  |
| パスワード | OBR管理者のパスワード。デフォルトのパスワードは1ShrAdminです。                                                                                              |  |
|       | OBRの使用を開始する前に、デフォルトのパスワードを変更しておく必要があります。                                                                                           |  |

3. [ログイン]をクリックします。

管理コンソールが表示されます。

管理コンソールにadministratorとして初めてログオンした後に、デフォルトのパスワードを変更できます。 次の手順を実行します。

1. 次のURLを使用して、Webブラウザーで管理コンソールを起動します。

http://<OBRサーバーのFQDN>:21411/OBRApp

ここでの<OBRサーバーのFQDN>は、OBRのインストール先のシステムの完全修飾ドメイン名です。

ログオンページが表示されます。

2. [ユーザー名] にユーザー名を「administrator」と入力し、[パスワード] にパスワードを「1ShrAdmin」 と入力します。[ログイン] をクリックします。パスワード変更ページが表示されます。

- 3. パスワードを変更するには、[パスワードの変更]をクリックして次の手順を実行します。
  - a. [**古いパスワード**] にデフォルトのパスワードを入力します。
  - b. [新しいパスワード] に新しいパスワードを入力します。

**注**:新しいパスワードは、6文字以上の大文字と小文字を含む英字と数字を指定する必要があります。

c. [パスワードの確認]に新しいパスワードを再入力します。[パスワードの変更]をクリックします。

数秒後、Webブラウザーが閉じます。administratorユーザーの新しいパスワードを入力するには、管理コンソールにログオンします。

**ヒント:** 中央管理コンソール(CMC)でパスワードポリシーを更新できます。次の手順を実行します。

- a. 新しいパスワードを使用して管理コンソールにログオンします。
- b. [その他の設定] > [レポートプラットフォーム] に移動します。
- c. [CMCの起動]をクリックします。中央管理コンソールのログオンページが表示されます。中 央管理コンソール (CMC) にログオンします。または

次のURLからCMCにログオンすることもできます。http://<システムのFQDN>:8080/CMC

<システムのFQDN>は、SAP BusinessObjectsのインストール先のシステムの完全修飾ドメイン名です。

パスワードポリシー設定の更新手順については、中央管理コンソールのヘルプを参照してください。

#### 管理コンソールからのログアウト

不正なアクセスを防ぐために、使用後は管理コンソールからログアウトしてください。

管理コンソールで [**ログアウト**]をクリックして、管理コンソールからログアウトします。[ログアウトに成功しまし た]というメッセージが表示されます。

# 第三部はじめに

OBRアプリケーションをインストールした後に、次の設定作業を実行して、OBRが確実に動作してさまざ まなデータソースからのデータの収集を開始できるようにする必要があります。これらの作業により、OBR データベースのユーザーアカウントの詳細を設定し、データベーススキーマを定義することができます。

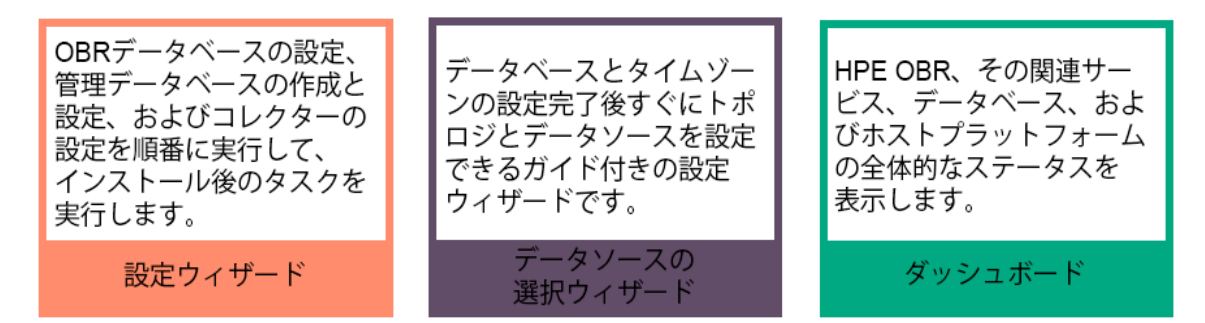

初期設定作業を完了すると、管理コンソールの次のモジュールで続行できます。

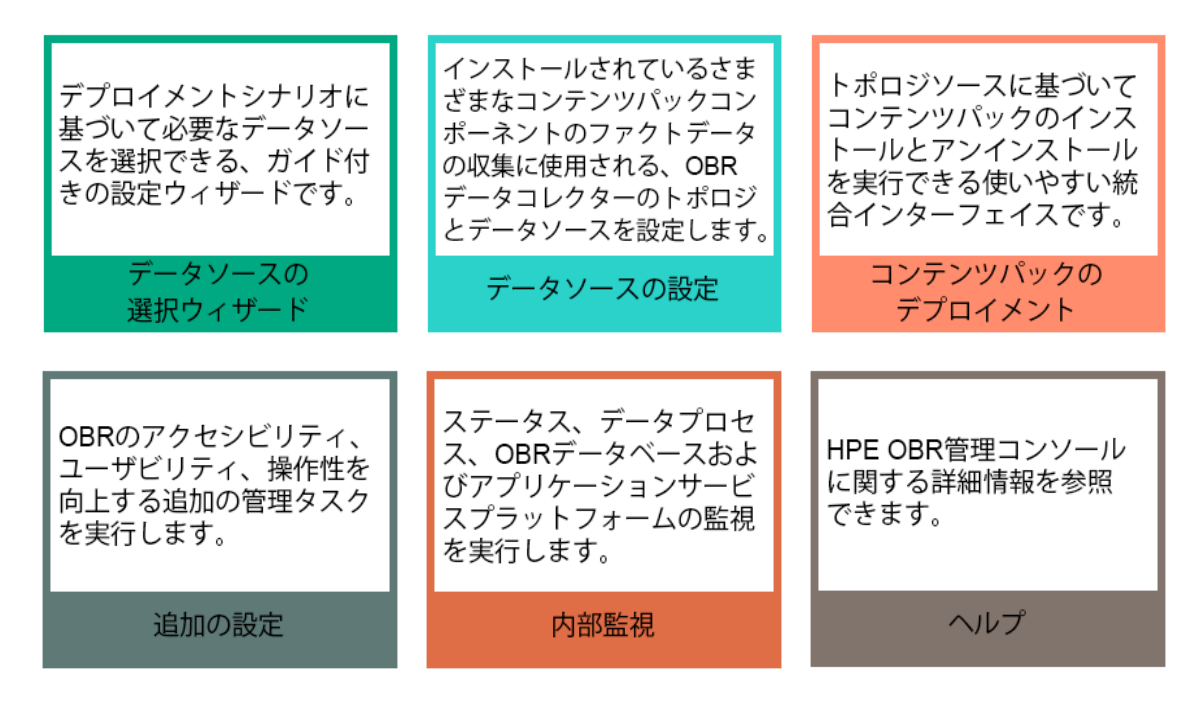

## 第2章:設定ウィザード

設定ウィザードで、必須のOBRインストール後の設定タスクを実行します。このウィザードに従って、OBR データベースの設定、データベースの作成、および管理データベースを設定するための手順を順番に実 行できます。

| 詳細については、画像にマウス<br>カーソルを合わせて、セクションを<br>クリックしてください。 | 設定 ウィザードは、OBR管理コンソールを初めて起動すると表示<br>されます。 管理コンソールは、OBRのインストール後の設定タスク<br>を正常に完了した後でなければアクセスできません。 |
|---------------------------------------------------|-------------------------------------------------------------------------------------------------|
| 設定ウィザード                                           | 設定ウィザードを使用して、次のような設定タスクを実行できま<br>す。                                                             |
|                                                   | • OBRのタイムゾーンを設定する。                                                                              |
| タイムゾーンの選択                                         | <ul> <li>OBRのデータベースを作成し、データベースにアクセスするための管理者ユーザーアカウントを設定する。</li> </ul>                           |
| Verticaデータベースの作成                                  | <ul> <li>管理データベースのユーザーアカウントを管理する。管理データ<br/>ベースは、OBRによりデータ処理<sup>1</sup>ストリームステータス、変更</li> </ul> |
| 管理データベースの作成                                       | されたテーブルステータス、およびノード情報などの実行時デー<br>タを保存するために使用されるリポジトリです。                                         |
| コレクターの設定                                          | • データ収集のためのコレクターを設定する。                                                                          |
|                                                   | これらのタスクの詳しい実行手順については、『Operations Bridge Reporter設定ガイド』を参照してください。                                |

## タイムゾーンの選択

[タイムゾーンの選択] ページで、OBRを動作させるタイムゾーンとして [GMT] または [ローカル]を選択します。

**注**: ここで選択したタイムゾーンがOBRシステムとレポートに適用されます。ただし、収集やワークフ ローストリームなどのプロセスの実行時情報は、この選択に関係なく常にローカル時間に基づきま す。

詳細については、「設定ウィザード」を参照してください。

<sup>1</sup>データ処理とは、データ保存のコンテキスト内のベストプラクティスのセットを意味します。これらは、データ ストアへのデータのロードの品質と管理精度を向上させるためにHPEによって開発されています。

Verticaデータベースの作成

[Verticaデータベースの作成] ページでは、Verticaのデータベースを作成し、データベースにアクセスするための管理者ユーザーアカウントを設定できます。

詳細については、「設定ウィザード」を参照してください。

## 管理データベースの作成

OBR管理データベース (PostgreSQL) とは、ジョブストリームのステータス、変更されたテーブルのステータ ス、ノード情報などの実行時データを保存するために、OBRによって使用されるオンライントランザクション 処理 (OLTP) ストアを意味します。[管理データベースの作成] ページで、管理データベースにアクセスする ための管理者 アカウントおよびユーザーアカウントのパスワードを変更することができます。

詳細については、「設定ウィザード」を参照してください。

### コレクターの設定

OBRでは、データ収集の一環として、Operations Manager i (OMi)、Business Service Managementプロ ファイルデータベース、NNMi、Operations Agentなどの各種製品の中央リポジトリからドメイン固有のデー タが収集されます。 収集されたデータはOBRデータベースに保存されてから、長期のクロスドメインパ フォーマンス分析およびレポート作成に使用されます。

[収集設定] ページを使用して、リモートシステムにインストールされている (OBRシステムにインストールされていない) コレクターを作成して設定できます。

詳細については、「設定ウィザード」および「コレクター」を参照してください。

# 第3章:インストール後のデータソースの選択

インストール後のデータソースの選択 ウィザードは、OBRのインストール後の設定タスクを実行するための Webベースのユーザーインターフェイス (UI) です。このウィザードを使って、データソースの設定、トポロジ ソースの選択、コンテンツタイプの選択手順を順番に実行できます。データソースに基づいて、データソー スの選択ウィザードを使用してOMi管理パックまたはOM SPIを選択できます。

| 詳細については、画像にマウスカーソルを<br>合わせて、セクションをクリックしてください。<br>データソースの選<br>択ウィザード | インストール後のデータソースの選択ウィザードは、OBR<br>のインストール後の設定タスクを正常に完了した後に表<br>示されます。<br>インストール後のデータソースの選択ウィザードを使用し<br>て、次のような設定タスクを実行できます。<br>・ デプロイメントシナリオに基づいてデータソースを選択 |
|---------------------------------------------------------------------|----------------------------------------------------------------------------------------------------|
| データソースの選択                                                           | <ul> <li>・ データ収集のためのトポロジソースを設定する。</li> <li>・ データ収集のためのデータソースを設定する。</li> </ul>                                                                           |
| トポロジソースの設定                                                          | <ul> <li>OMi管理パックまたはOM SPIを選択する。</li> <li>コンテンツパックをインストールする。</li> </ul>                                                                                 |
| コンテンツタイプの選択                                                         | これらのタスクの詳しい実行手順については、<br>『Operations Bridge Reporter設定ガイド』を参照してください。                                                                                    |
| OMi管理パック/OM SPIの選<br>択                                              |                                                                                                    |
| コンテンツパックのデプ<br>ロイメント                                                |                                                                                                    |
| データ ソース設定                                                           |                                                                                                    |

データソースの選択

[データソースの選択] ページでは、 デプロイメントシナリオに基づいて収集されるデータのデータソースを選択します。

次の表に、各デプロイメントシナリオに適用されるデータソースを示します。

| デプロイメント<br>シナリオ   | データソースのタイプ                                                                                                    |
|-------------------|----------------------------------------------------------------------------------------------------|
| OM                | Operations Manager (OM)                                                                                                    |
|                   | Operations Agent                                                                                                    |
|                   | ・ VMware vCenter (オプション)                                                                                                    |
|                   | ・ Network Node Manager i (NNMi) (オプション)                                                                                                    |
| BSM/OMi           | Business Service Manager (BSM)                                                                                                    |
|                   | Operations Manager i (OMi) 10.x                                                                                                    |
|                   | <ul> <li>ヒント:環境にBSMのみがデプロイされている場合は、[Business Service Manager (BSM)]を選択します。環境にOMi 10.xのみがデプロイされている場合は、[Operations Manager i (OMi) 10.x]を選択します。環境にBSMとOMi 10.xの両方がデプロイされていて、BSMシステムとOMi 10システムが統合されている場合は、[Business Service Manager (BSM)]と[Operations Manager i (OMi) 10.x]の両方を選択します。</li> <li>SiteScope (オプション)</li> <li>Operations Agent (オプション)</li> <li>VMware vCenter (オプション)</li> </ul> |
| VMware<br>vCenter | <ul> <li>VMware vCenter</li> <li>Network Node Manager i (NNMi) (オプション)</li> </ul>                                                                                                    |
| Other             | Network Node Manager i (NNMi)                                                                                                    |

注: このページにはカスタマイズされたコンテンツは含まれません。

詳細については、「データソースの選択ウィザード」を参照してください。

## トポロジソースの設定

[トポロジーソースの設定] ページではトポロジソースを設定することができます。

詳細については、「データソースの選択ウィザード」および「トポロジソース」を参照してください。

### コンテンツタイプの選択

[コンテンツタイプの選択]ページで、選択されているデータソースに応じて表示されるコンテンツタイプを選択します。

詳細については、「データソースの選択ウィザード」を参照してください。

## OMi管理パック/OM SPIの選択

[OMi管理 パック/OM SPIの選択] ページで、選択したデータソースに合わせて表示されるOMi管理パック /OM SPIを選択します。

詳細については、「データソースの選択ウィザード」を参照してください。

コンテンソパックのデプロイメント

このページには、選択したデータソースに応じてインストール可能なコンテンツパックの一覧が表示されます。

詳細については、「データソースの選択ウィザード」および「コンテンツパックのデプロイメント」を参照してください。

データソースの設定

データソースの選択 ウィザード で選択 されたデータソースは左側 のタブに表示 されます。 このページを使用 してデータソースを設定 できます。

詳細については、「データソースの設定」を参照してください。

# 第4章:ダッシュボード

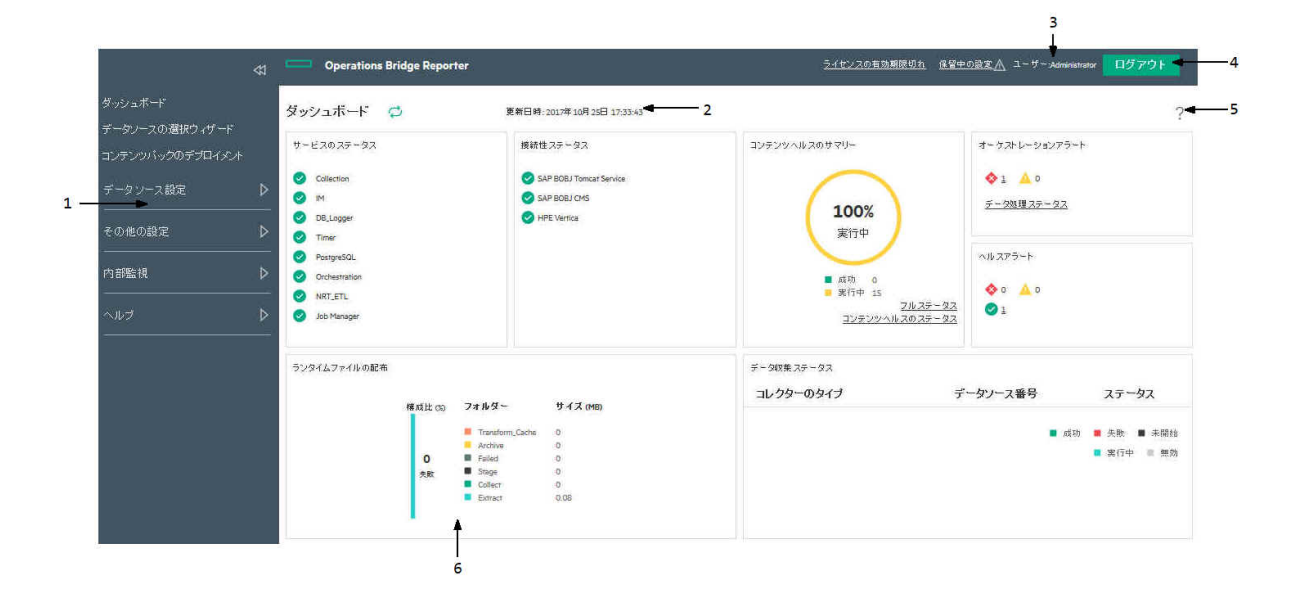

凡例の説明:

| 1 | タスクペイン |
|---|--------|
| 2 | 更新     |
| 3 | ユーザー   |
| 4 | ログアウト  |
| 5 | ヘルプ    |
| 6 | 表示ペイン  |

タスクペイン

OBRの収集設定、管理、および監視オプション:

- ダッシュボード
- データソースの選択 ウィザード
- コンテンツパックのデプロイメント
- データソースの設定
- 追加の設定
- 内部監視
- ヘルプ

ライセンスの詳細

OBRライセンス情報の概要。

<u>ᢇ</u>—+チ

現在のOBRユーザーの名前。

ログアウト

クリックして管理コンソールからログアウトします。

オンラインヘルプ

このページを使用して、『管理者オンラインヘルプ』を表示します。

## 表示ペイン

管理、設定、および監視のオプションと属性を表示します。

| グループ          | フィールド                | 説明                                                                                                    |
|---------------|----------------------|----------------------------------------------------------------------------------------------------|
| ステータス<br>サマリー | サービスの<br>ステータス       | OBRデータベースおよびSAP BOBJ Enterpriseサービスのステータスを表示<br>します。                                                                                                    |
|               |                      | サービスのステータスは次のとおりです。                                                                                                    |
|               |                      | • 🗸 は、すべてのサービスが正常に実行されていることを示します。                                                                                                    |
|               |                      | <ul> <li>         やは、1つまたはすべてのサービスが実行されていないことを示します。     </li> </ul>                                                                                                    |
|               |                      | このテーブルに表示されるデータは定期的に更新されます。テーブルを最                                                                                                    |
|               |                      | 新 データに更 新 するには、 🏳 をクリックします。                                                                                                    |
|               | 接続性ス                 | 次のコンポーネントへのOBR接続のステータスを表示します。                                                                                                    |
|               | テータス                 | <ul> <li>Tomcatサービス (SAP BOBJ Tomcatサービス)</li> </ul>                                                                                                    |
|               |                      | • SAP BusinessObjects中央管理サービス (SAP BOBJ CMS)                                                                                                    |
|               |                      | HPE Vertica (Verticaデータベースサービス)                                                                                                    |
|               | ランタイム<br>ファイルの<br>配布 | ファイルサイズに従って次のフォルダーにOBRファイルシステムのデータの分<br>布を示します。                                                                                                    |
|               |                      | フォルダー                                                                                                    |
|               |                      | Transform_Cache                                                                                                    |
|               |                      | Archive                                                                                                    |
|               |                      | Failed                                                                                                    |
|               |                      | Stage                                                                                                    |
|               |                      | Collect                                                                                                    |
|               |                      | Extract                                                                                                    |
|               |                      | データソースから収集されたデータが適切なVerticaデータベーステーブルに<br>ロードされる前に、データはOBRシステムに保持され、処理されます。ま<br>た、データ処理ストリームを渡すことに失敗したデータ (\stage\failed_to_*<br>フォルダー) は、OBRファイルシステムにも保存されます。 ランタイムファイル<br>の配布によって、これらのファイルにより使用されるディスク容量が示されま |

| グループ | フィールド                  | 説明                                                                                                    |
|------|------------------------|----------------------------------------------------------------------------------------------------|
|      |                        | す。                                                                                                    |
|      | データ収 集<br>ステータス        | 各 データコレクター用に構成されたデータソースの数が表示されます。 ス<br>テータスは次のように表されます。                                                                             |
|      |                        | ■ 成功 ■ 失敗 ■ 未開始                                                                                                    |
|      |                        | ■ 実行中 ■ 無効                                                                                                    |
|      |                        | • 成功: データソースからのデータ収集が問題なく発生した場合。                                                                                                    |
|      |                        | • 失敗: データソースからのデータ収集が失敗した場合。                                                                                                    |
|      |                        | • 未開始: データソースからのデータ収集が未発生の場合。                                                                                                    |
|      |                        | • 実行中:データソースからのデータ収集が実行中の場合。                                                                                                    |
|      |                        | • 無効: データソースからのデータ収集が無効の場合。                                                                                                    |
|      |                        | このテーブルに表示されるデータは定期的に更新されます。テーブルを最                                                                                                   |
|      |                        | 新 データに更 新 するには、 🏳 をクリックします。                                                                                                    |
|      | コンテンツへ<br>ルスのサマ<br>リー  | データソースからインストール済みのコンテンツパックのディメンションに関連<br>付けられたファクトテーブルへのデータフローの稼働状態をグラフで表示しま<br>す。 ステータスは次のように表されます。                                 |
|      |                        | <ul> <li>■ 成功 1</li> <li>■ 実行中 15</li> </ul>                                                                                        |
|      |                        | • 成功:データフローが問題なく発生した場合。                                                                                                    |
|      |                        | • 実行中:データフローが実行中の場合。                                                                                                    |
|      |                        | 隣接するリンク[ <b>フルステータス</b> ]をクリックしてグラフによる詳細を表示するか、[ <b>コンテンツヘルスのステータス</b> ]をクリックして [コンテンツヘルスのステータス] ページに移動します。                         |
|      |                        | このテーブルに表示されるデータは定期的に更新されます。テーブルを最                                                                                                   |
|      |                        | 新 データに更 新 するには、 🏳 をクリックします。                                                                                                    |
| アラート | オーケスト<br>レーションア<br>ラート | 完了に失敗したか、警告メッセージとともに完了したデータ処理ジョブスト<br>リームの数を表示します。詳細については、「オーケストレーションアラート<br>の詳細の表示」を参照してください。次のようなアイコンが、アラートのタイ<br>プを識別するのに使用されます。 |
|      |                        | <ul> <li>◆は、エラーアラートを示します。隣接するリンクをクリックして詳細を<br/>表示します。</li> </ul>                                                                    |

| グループ | フィールド       | 説明                                                                                                    |
|------|-------------|----------------------------------------------------------------------------------------------------|
|      |             | • 🛕 は、 警告 アラートを示します。 隣接 するリンクをクリックして詳細を<br>表示します。                                                                    |
|      | ヘルスア<br>ラート | このテーブルは、OBRで生成されたすべてのエラー、警告および情報アラー<br>トの重要度、メッセージ、および日付を表示します。次のようなアイコンが、<br>アラートのタイプを識別するのに使用されます。                 |
|      |             | <ul> <li>         ・          ・         ・</li></ul>                                                                   |
|      |             | <ul> <li></li></ul>                                                                                                  |
|      |             | <ul> <li>         ・ 体は、警告アラートを示します。正しく機能するためには、このタイプのアラートの解決が必要なことがあります。ただし、すぐにアクションをとる必要はない場合もあります。     </li> </ul> |

## 第5章: データソースの選択

| 詳細については、画像にマウスカーソルを合わせて、 セク<br>ションをクリックしてください。 | これは、デプロイメントシナリオに基づい<br>てデータソースを選択するときに役立<br>つ、ガイド付き設定ページです。                                                     |
|------------------------------------------------|----------------------------------------------------------------------------------------------------|
| ¢7                                             | データソースの選択ウィザードを使用し<br>て、次のような設定タスクを実行できま<br>す。                                                                  |
| ダッシュボード                                        | <ul> <li>データ収集のためのデータソースを設<br/>定する。</li> </ul>                                                                  |
| データソースの選択ウィザード                                 | <ul> <li>データソースのコンテンツタイプを選択<br/>する。</li> </ul>                                                                  |
| コンテンツパックのデプロイメント                               | <ul> <li>OMi管理パックまたはOM SPIを選択<br/>する。</li> </ul>                                                                |
| データ ソース設定     ▶                                | このウィザードを使用して、インストール<br>後の作業中に選択されていないデータ<br>ソース、コンテンツタイプおよびOMi管理<br>パックまたはOM SPIを選択できます。ま<br>た、選択した内容をこのページで表示ま |
| その他の設定<br>▶                                    | たは変更することもできます。<br>これらのタスクの詳しい実行手順につい<br>ては、『Operations Bridge Reporter設<br>定ガイド』を参照してください。                      |
| 内部監視                                           |                                                                                                    |
| ヘルプ<br>                                        |                                                                                                    |

## データソース設定の管理

このウィザードを使用して、インストール後に実行または完了されていないデータソースとコンテンツタイプを設定します。このウィザードを使用して、インストール後に選択されたデータソース、コンテンツタイプおよび

OMi管理パック/OM SPIを表示することもできます。

#### 次の表に、各デプロイメントシナリオで報告できる領域を示します。

| デプロイメントシナリオ | 監視の領域                                                                                  |
|-------------|----------------------------------------------------------------------------------------|
| ОМ          | <ul> <li>System Performance</li> <li>Operations Agent</li> </ul>                       |
|             | <ul> <li>Virtual Environment Performance</li> <li>Operations Agent</li> </ul>          |
|             | • VMware vCenter                                                                       |
|             | Network Performance                                                                    |
|             | <ul> <li>Operations Events         <ul> <li>OMイベント</li> </ul> </li> </ul>              |
|             | <ul> <li>エンタープライズアプリケーションパフォーマンス</li> <li>Microsoft SQL Server</li> </ul>              |
|             | <ul> <li>Microsoft Exchange Server</li> </ul>                                          |
|             | Microsoft Active Directory                                                             |
|             |                                                                                        |
|             | Oracle WebLogic Server                                                                 |
|             | <ul> <li>IBM WebSphere Application Server</li> </ul>                                   |
| BSM/OMi     | <ul> <li>System Performance</li> <li>Operations Agent</li> </ul>                       |
|             | • SiteScope                                                                            |
|             | <ul> <li>Virtual Environment Performance</li> <li>Operations Agent</li> </ul>          |
|             | • SiteScope                                                                            |
|             | • VMware vCenter                                                                       |
|             | Network Performance                                                                    |
|             | <ul> <li>操作イベントおよびKPI         <ul> <li>OMイベント</li> </ul> </li> </ul>                   |
|             | <ul> <li>OMiイベント</li> </ul>                                                            |
|             | 。 サービスヘルス                                                                              |
|             | <ul> <li>End User Monitoring         <ul> <li>Real User Monitor</li> </ul> </li> </ul> |
|             | Business Process Monitor                                                               |
|             | <ul> <li>エンタープライズアプリケーションパフォーマンス</li> <li>Microsoft SQL Server</li> </ul>              |
|             | Microsoft Exchange Server                                                              |
|             | <ul> <li>Microsoft Active Directory</li> </ul>                                         |

| デプロイメントシナリオ      | 監視の領域                                                                                                |
|------------------|----------------------------------------------------------------------------------------------------|
|                  | <ul> <li>Oracle</li> <li>Oracle WebLogic Server</li> <li>IBM WebSphere Application Server</li> </ul> |
| VMware vCenterのみ | <ul><li>Virtual Environment Performance</li><li>Network Performance</li></ul>                        |
| その他              | Network Performance                                                                                  |

詳細については、『Operations Bridge Reporter設定ガイド』を参照してください。

#### データソースの選択

[データソースの選択]ページでは、収集されるデータのデータソースを選択します。

注: このページにはカスタマイズされたコンテンツは含まれません。

#### コンテンツタイプの選択

[コンテンツタイプの選択]ページで、選択されているデータソースに応じて表示されるコンテンツタイプを選択します。

#### OMi管理パック/OM SPIの選択

[OMi管理 パック/OM SPIの選択] タブには、[コンテンツタイプの選択] タブで [エンタープライズアプリケーションパフォーマンス] が選択 された場合 にのみ選択 オプションが表示 されます。

詳細については、「データソースの選択ウィザード」を参照してください。

## 第6章:コンテンツパックの管理

| 詳細については、画像にマウスカーソルを合わせて<br>ションをクリックしてください。 | [コンテンツパックのデプロイメント] ページ<br>は、インストール後の設定段階中に定<br>義したトポロジソースに基づいてコンテン |                                                                                                    |
|--------------------------------------------|--------------------------------------------------------------------|----------------------------------------------------------------------------------------------------|
| ガッシュ ギー ド                                  | $\mathfrak{P}$                                                     | ツパックをフィルター処理することにより、<br>これらのコンテンツパックの選択を簡略化<br>します。フィルター処理されたリストから<br>は、インストールするコンテンツパックまた<br>は特定のコンテンツパックコンポーネント |
| ダッシュホート                                    |                                                                    | を選択でさまり。                                                                                                    |
| データソースの選択ウィザード                             |                                                                    |                                                                                                    |
| コンテンツパックのデプロイメン                            | ント                                                                 |                                                                                                    |
| データ ソース設定                                  | $\triangleright$                                                   |                                                                                                    |
| その他の設定                                     | ⊳                                                                  |                                                                                                    |
| 内部監視                                       | ⊳                                                                  |                                                                                                    |
| ヘルプ                                        | ⊳                                                                  |                                                                                                    |
|                                            |                                                                    |                                                                                                    |

### コンテンツパックの管理

OBRにより、[コンテンツパックのデプロイメント] ページ (管理コンソールの一部であるWebベースのインター フェイス)を併用してコンテンツパックをインストールして管理できます。 [コンテンツパックのデプロイメント] ページには、次のような利点があります。

- コンテンツパック全体の場合でも個々のコンポーネントの場合でも、コンテンツパックをインストールする 方法をより制御する。
- 各コンテンツパックに対してデータソースの依存関係を表示する。
- カスタムコンテンツパックおよびカスタムコンテンツパックコンポーネントのインストールをサポートする。
- コンテンツパックをインストールおよびアンインストールするために提供されるインターフェイスは単一で使いやすい。

詳細については、「コンテンツパックのデプロイメント」を参照してください。

## 第7章:トポロジソースおよびデータ収集の管理

詳細については、画像にマウスカーソルを合わせて、 セクションをクリックしてください。

| トポロジソース<br>Operations Manager<br>SiteScope<br>汎用データベース<br>VMware vCenter<br>Operations Agent<br>BSM/APM/OMi<br>その他の設定<br>内部監視<br>ヘルプ<br>$\sim \mu \tau$ | ダッシュポード<br>データソースの選択ウィザー<br>コンテンツパックのデプロイ<br>データ ソース設定                                                      | ¥<br>× × ►<br>▽  | ムリソ<br>イン<br>(CI)か<br>の<br>盤と<br>初に<br>は、<br>や<br>で<br>き<br>が<br>で<br>き<br>が<br>で<br>き<br>の<br>に<br>の<br>の<br>の<br>の<br>の<br>の<br>の<br>の<br>の<br>の<br>の<br>の<br>の<br>の<br>の<br>の<br>の |
|----------------------------------------------------------------------------------------------------|----------------------------------------------------------------------------------------------------|------------------|----------------------------------------------------------------------------------------------------|
| その他の設定<br>トー・・・・・・・・・・・・・・・・・・・・・・・・・・・・・・・・・・・・                                                                                                    | トポロジソース<br>Operations Manager<br>SiteScope<br>汎用データペース<br>VMware vCenter<br>Operations Agent<br>BSM/APM/OMi |                  | エンターフ<br>ン、サー/<br>どのITコン<br>ランタイム<br>HPEのビ<br>視されま<br>トは、構<br>タープライ<br>サービスな<br>れている                                                                                                  |
| 内部監視 へルプ へルプ ● RTSM ・ RTSM り、椅 を介し                                                                                                    | その他の設定                                                                                                    |                  | により、ビ<br>チャに対<br>す。このマ<br>めに役立                                                                                                    |
| ヘルプ ト ・ RTSM り、椅 を介し                                                                                                    | 内部監視                                                                                                    |                  | OBRは、<br>データの4                                                                                                    |
|                                                                                                    | ~ルプ<br>                                                                                                    | $\triangleright$ | ・ RTSM<br>り、樹<br>を介し                                                                                                    |

#### エンタープライズトポロジソース

OBRで、アプリケーション、データベース、システムリソースに関連するファクトデータなどのドメイン固有のデータをノードまたは構成アイテム (CI)から収集する処理を開始する前に、管理対象の環境、ビジネスサービス、および基盤となるITコンポーネントのトポロジ情報<sup>1</sup>を 最初に識別して収集する必要があります。 OBRは、この情報を使用して、収集したファク 、データを整理および調整し、長期間の保存、分析、クロスドメインレポートに使用することができます。

エンタープライズトポロジには、アプリケーショ ン、サーバー、データベース、システムリソースな どのITコンポーネントが含まれます。これらは、 ランタイムサービスモデル (RTSM) やOMなどの HPEのビジネスサービス指向製品によって監 視されます。これらの監視対象のコンポーネン トは、構成アイテム (CI) と呼ばれます。エン タープライズトポロジを識別すると、各ビジネス サービスが、基盤となるCIIこどのようにリンクさ れているかを理解するために役立ちます。これ により、ビジネスサービスのITインフラストラク チャに対する依存関係のマップが提供されま す。このマップは設定変更をトラッキングするた めに役立ちます。

OBRは、次のデータソースからのトポロジ関連 データの収集をサポートしています。

RTSM: 設定情報の中央リポジトリであり、検出<sup>1</sup>プロセスによってデータコレクターを介して収集および更新されたトポロジお

<sup>1</sup>IT環境内のアプリケーション、サーバー、データベース、システムリソースなどの構成アイテム (CI)間の関係。

<sup>1</sup>ITインフラストラクチャーリソースおよびそれらの依存関係を検出することによってシステムに関するデータ を収集できるようにするメカニズム。検出では、アプリケーション、データベース、ネットワークデバイス、さまざ まなタイプのサーバーなどのリソースを検出できます。検出された各ITリソースは、RTSMに保存され、そこ で管理対象のCIとして表現されます。

| 食出<br>情報<br>T環                           |
|------------------------------------------|
| のトポ<br>ま                                 |
| イリ法計ウるパイしていなゲノータイリ法計ウるパイしていなゲノーマー・キャンション |
| ライ<br>く<br>えし、<br>しま<br>を制               |
| の収<br>パに<br>つの<br>てい                     |
|                                          |
| nt                                       |
|                                          |
| M環<br>らトポ<br>ーを                          |
|                                          |

<sup>1</sup>管理対象ノードとは、OMによって制御され、監視されているコンピューターを指します。 <sup>1</sup>オブジェクトで起こるコンピューティング環境内の特定の障害またはインシデント。

設定する必要があります。OBRがOM環境内 にデプロイされる場合は、OMデータベースが OBRのトポロジ情報のソースになります。

デプロイメントシナリオの詳細については、 『Operations Bridge Reporter設定ガイド』を参照してください。

#### データ収集

OBRでは、データ収集の一環として、 Operations Manager i (OMi)、Business Service Managementプロファイルデータベー ス、Operations Agentなどの各種製品の中央 リポジトリからドメイン固有のデータが収集され ます。収集されたデータはOBRデータベースに 保存されてから、長期のクロスドメインパフォー マンス分析およびレポート作成に使用されま す。

OBRには、オープンで柔軟なデータ収集フ レームワークが用意されており、これを使用し て複数の異なる種類のデータソースからデータ を収集できます。OBRは、次のようなさまざま なデータコレクターを使用して必要なデータを 収集します。

- Operations Agentコレクター: システム管理 コンテンツパック用のシステムパフォーマンス メトリックおよびドメイン固有アプリケーション 用のアプリケーションメトリックを収集しま す。データは、ホストシステムにインストール されているOperations Agentによって収集 されます。
- データベースコレクター: プロファイルデータ ベース、管理データベース、OMデータベー ス、OMiデータベース、Network Performance Server (NPS) などのデータ ソースのデータベースからイベント、メッセー ジ、可用性、および主要管理指標 (KPI) を収集します。データベースコレクターは、 データベースシステムとしてSybase、 Oracle、VerticaまたはSQL Serverを使用 する汎用データベースからデータを収集す ることもできます。このコレクターは、データ ベースコレクター技術を使用してデータを 収集します。

これらのデータコレクターは、OBRインフラストラ

| クチャーで内部的に稼働してデータを収集します。したがって、これらのコレクターを直接操作することはできません。その代わりに、管理コンソールを通して、コレクターのデータの収集先のデータソースを指定できます。                                                                                                    |
|----------------------------------------------------------------------------------------------------|
| 管 理 コンソールは、次 の種 類 のデータソース<br>接 続 の設 定 をサポートします。                                                                                                    |
| Operations Agent                                                                                                    |
| • OM                                                                                                    |
| <ul> <li>汎用データベース</li> </ul>                                                                                                    |
| VMware vCenter                                                                                                    |
| SiteScope                                                                                                    |
| • SA/NA                                                                                                    |
| <ul> <li>管理データベース、プロファイルデータベース、OMi</li> </ul>                                                                                                    |
| • NNMi/NPS                                                                                                    |
| コンテンツパックのデプロイメントによって、各種<br>のデータソースから収集されるファクトデータと、<br>データが収集される間隔が決定されます。イン<br>ストールされているコンテンツパックのデータソー<br>ス接続の設定は、使用するデプロイメントシナ<br>リオのタイプによって異なります。データ収集プ<br>ロセス、およびデプロイメントシナリオごとにサ<br>ポートされているコンテンツパックについての詳<br>細は、『Operations Bridge Reporter設定ガイ<br>ド』を参照してください。 |
| 各コンテンツパックの前提条件と詳細については、それぞれの『Operations Bridge Reporter<br>Content Reference Guide』を参照してください。                                                                                                    |
|                                                                                                    |

## エンタープライズトポロジの管理

OBRは、すぐに使用できる次のようなさまざまなデータコレクターでトポロジデータを収集します。

- RTSMコレクター:環境内のさまざまなタイプのCIIに関するトポロジ情報およびデータをRTSMデータ ベースから収集する。収集されるデータは、各コンテンツパックと共に提供されるRTSMビューによって 定義されます。
- OMコレクター:環境内のさまざまなタイプのCIに関するトポロジ情報およびデータをOMデータベースから収集する。OMコレクターによって収集される情報は、ノードリストおよびノードグループに制限されます。

これらのデータコレクターは、トポロジソースから必要なデータを収集します。トポロジソースはOBRで設定 する必要があります。管理コンソールの[トポロジソース]ページではトポロジソース接続を作成して設定す ることができます。さらに、特定の間隔でデータリポジトリからデータを収集するようにOBRをスケジュール設 定することができます。また、新しいデータソース接続を追加したり、既存の接続を変更したりすることも できます。

詳細については、「トポロジソース」を参照してください。
## OMデータ収集の管理

OMは、エンタープライズのビジネスに不可欠なシステム、アプリケーション、およびサービスのサービス駆動 イベントを提供し、それらのパフォーマンス管理を行う分散型サーバー/クライアントソフトウェアソリューショ ンです。OMは、管理対象ノードにインストールされているエージェントを使用して、パフォーマンスとイベン トを一元的に監視します。エージェントとは、データの収集、サービスの検出、イベントの監視、およびノー ドを制御するアクションとコマンドの実行によって、ノードを管理できるようにするデプロイメントパッケージの ことです。

OBRは、イベントの統計や各イベントの重要度統計のほかに、各オペレーターによっていくつのイベントが処理されたかなどのオペレーター統計をOMデータベースから収集します。

詳細については、「Operations Manager」を参照してください。

## SiteScopeデータ収集の管理

SiteScopeページを使用して、環境内の複数のSiteScopeモニターからデータを収集する、SiteScope データソースを設定できます。このページを使用すると、データ収集を有効化または無効化したり、要件 に応じてSiteScopeアプリケーションプログラミングインターフェイス (API) コレクターを追加または削除するこ とができます。

詳細については、「SiteScope」を参照してください。

## 汎用データベースからの収集の管理

OBRを使用すると、任意の汎用データベースソースからのデータ収集を設定することができます。データ ベースシステムとしてSybase、Oracle、VerticaまたはMicrosoft SQL Serverを使用する汎用データソース に接続してデータを収集するようにOBRを設定するには、[汎用データベース] ページを使用します。

このページは通常、OBRでネットワークレポート用にNetwork Performance Server (NPS) からネットワーク 関連データを収集するように設定するために使用されます。Network Performance Server (NPS) は、 ネットワークインフラストラクチャの動作パフォーマンスを監視するために、Network Node Manager i Software (NNMi) とともに使用されるインフラストラクチャを提供します。異なるNNMi Software Smart Plug-in (iSPI) によってパフォーマンスデータが収集されると、NPSはデータテーブルを構築し、ユーザーの 選択肢に基づいてクエリを実行し、クエリ結果をWebベースのレポートに表示します。このレポートは、ネッ トワーク環境における問題を診断してトラブルシューティングするのに役立ちます。NPSは、パフォーマンス データに対する効果的な保存、アクセス、および追跡を可能にします。

OBRでは、上記のデータベースタイプを使用する汎用データソースに対する設定が最初からサポートされています。ただし、このページを使用すると、MySQL、PostgreSQL、Sybaseなどのその他のタイプの汎用データベースについても、接続してデータを収集するようにOBRを設定することができます。特定のデータベースタイプに対して、OBRがシステムデータやネットワークデータなどのデータを収集するドメインを指定できます。このようなデータソースの設定方法の詳細については、HPEサポートにお問い合わせください。

詳細については、「汎用データベース」を参照してください。

## VMware vCenterデータ収集の管理

VMware vCenterは、ビジネスに不可欠なエンタープライズシステムでの仮想インフラストラクチャーを管理 するための中心となる柔軟なプラットフォームを提供する、分散型サーバー/クライアントソフトウェアソリュー ションです。VMware vCenterは、パフォーマンスとイベントを一元的に監視し、仮想環境に優れた可視 化を提供します。これにより、IT管理者が容易に環境を制御できるようになります。

OBRは、イベントの統計や各イベントの重要度統計のほかに、各オペレーターによっていくつのイベントが処理されたかなどのオペレーター統計をVMware vCenterデータベースから収集します。

注: VMwareの統計情報のログレベルを2に設定することをお勧めします。ログレベルが1に設定されている場合、ログレベルが2のメトリックが、一部のOBRレポートで利用できない可能性があります。ログレベルと対応するメトリックについては、このURLを参照してください。 https://communities.vmware.com/docs/DOC-5600

詳細については、「VMware VCenter」を参照してください。

# Operations Agentデータソースのデータ収集の管理

OBRは、Operations Agent管理対象ノードから収集した各種のファクトについてレポートします。 Operations Agentは、システム全体にわたって現在および過去のリソースデータに対するアラーム条件の 収集、要約、タイムスタンプ<sup>1</sup>、および検出を行います。これらのエージェントは、パフォーマンス、リソース、 およびエンドツーエンドなトランザクションの応答時間を測定する手段を提供し、ネットワークおよびデータ ベースの測定情報をサポートします。

#### Operations Agentデータソース

OBRは、Operations Agentとの統合により、システムおよびアプリケーションのパフォーマンスデータ履歴を 収集します。デプロイメントシナリオに応じて、RTSMまたはOMはエージェントがインストールされて稼働し ているホストを検出します。OBRはOperations Agentデータコレクターを使用して、ホストからファクトデータ を収集します。各 Operations Agentホストから収集するメトリックのリストは、コンテンツパックによって識別 されます。

Operations Agentの詳細については、Operations Agentのマニュアルを参照してください。

#### データ収集の管理

管理コンソールの [Operations Agent設定] ページを使用して、Operations Agentのデータ収集を管理す ることができます。新規のエージェントデータソース接続を作成する必要はありません。これは、トポロジ データの収集段階で、Operations Agentのインストール先のすべてのノードがデフォルトでOBRによって検 出されるからです。検出されたエージェントデータソースまたはノードは、[Operations Agentデータソース] ページにリストされます。

詳細については、「Operations Agent」を参照してください。

<sup>1</sup>システムでイベントが発生した時刻であるタイムスタンプを記録するプロセス。通常、タイムスタンプは、イベントログの記録に使用されます。

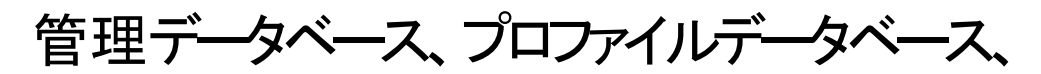

## Operationsデータベースのデータ収集の管理

次のBusiness Service Managementデータリポジトリからデータを収集するようにOBRを設定できます。

- 管理データベース: 管理データベースでは、Business Service Management環境におけるシステム全体の管理関連メタデータが保管されます。
- プロファイルデータベース: プロファイルデータベースでは、Business Service Managementデータコレク ターから取得された未処理の集約済み測定データが保管されます。プロファイルデータベースでは、 OMi、BPM、RUM、およびサービスヘルスから収集された測定値も保管されます。
- **Operationsデータベース**: Operationsデータベースには、OMi 10データソースから取得されたイベント、 KPI、およびHIデータが格納されます。

OBRでは、複数のプロファイルデータベースを設定して、それらのデータベースからデータを収集することができます。Business Service Management環境内では、複数のプロファイルデータベースをセットアップすることができます。これは、スケーリングが必要になる場合(すべてのデータを保管するには1つのデータベースでは十分ではないことが予想される)またはデータを分離する必要がある場合(重要なデータはすべてあるプロファイルデータベースに保管して、重要でないデータはすべて別のプロファイルデータベースに保管する)に行います。環境内にデプロイされているさまざまなプロファイルデータベースに関する情報は、管理データベースに保管されます。

管理データベースおよびプロファイルデータベースの詳細については、『Business Service Management データベースガイド』を参照してください。

管理コンソールの [BSM/APM/OMi] ページを使用して、データソース接続を設定することができます。複数のプロファイルデータベース接続を設定するには、[BSM/APM/OMi] ページで管理データベースを設定する必要があります。管理データベースのデータソース接続が設定されると、デプロイされたプロファイルデータベースがすべてOBRによって検出され、[BSM/OMi] ページにリスト表示されます。

#### OMiデータ収集の管理

OMiは、ビジネス/サービス管理とインフラストラクチャー管理を組み合わせたものです。これにより、IT環境 で発生する幅広い問題を、異なってはいるが補足的な観点から同時に監視および管理できます。OMi は、環境内のCIタイプの状況インジケーター (HI)を生成し、CIタイプの詳細なステータスを知らせます。こ のHIは、Network Node Manager (NNM)、SiteScope、およびOMなどの、環境内の他のドメインマネー ジャー製品によって生成されるイベントにマッピングされます。HIは、CIタイプのKPIを計算するのに使用さ れます。これにより、Clタイプの集約状態が表示されます。KPIは、Clタイプの高レベルな状況をオペレーターに伝え、ビジネスの状況とイベントサマリーを示します。

#### OMiデータ

OBRは一定期間Business Service ManagementプロファイルデータベースからのRTSMインスタンスに対するHI値およびKPI値の履歴を収集し、レポートおよびダッシュボードを通じてこれらの値のトレンドを表示します。OBRはデータベースコレクターを使用して、プロファイルデータベースからのHI値およびKPI値の履歴を収集します。KPI名、HIディメンションの詳細、および値の詳細は、BSM管理データベースから収集されます。

OMiの詳細は、OMiのマニュアルを参照してください。

#### 管理パックの前提条件

OMi10データソースからデータを収集する次のOBRコンテンツパックのレポートを表示するには、対応する 管理パックがインストールされている必要があります。

- Microsoft Active Directory
- Microsoft Exchange
- Microsoft SQL Server
- Oracle
- Oracle WebLogic
- IBM WebSphere

これらの管理パックのインストールは、サービスヘルスおよびOMiのOBRレポートを表示する場合にも必須 です。

詳細については、「BSM/APM/OMi」を参照してください。

# 第8章:追加の設定

| 詳細については、画像にマウスカーソルを合わ<br>せて、セクションをクリックしてください。 | 管理コンソールを使用して、OBRのアクセス性、<br>ユーザビリティ、操作性を向上する追加の管理タス<br>クを実行できます。 |
|-----------------------------------------------|-----------------------------------------------------------------|
| $\mathfrak{P}$                                | 管 理コンソールを使用して、次の管理タスクを実行<br>できます。                               |
| ダッシュボード                                       | <ul> <li>データベース資格情報を表示します。</li> </ul>                           |
| データン・マの潮中ウィザード                                | • ライセンスの詳細を表示します。                                               |
| デーダノースの選択フィサート                                | <ul> <li>セキュアな認証を設定します。</li> </ul>                              |
| コンテンツパックのデプロイメント                              | <ul> <li>ワークフロージョブストリームの実行を制御します。</li> </ul>                    |
| デ 쇼 \ 고 카 中                                   | • ユーザーアカウントを管理します。                                              |
|                                               | • データ保持期間を設定します。                                                |
|                                               | • OBRサービスを管理します。                                                |
| その他の設定 🛛 🗸 🗸                                  | • 時間シフトを設定します。                                                  |
|                                               | <ul> <li>コンテンツパックをインストールおよび管理します。</li> </ul>                    |
| Verticaデータベース & タイムゾーン<br>管理データベース            | <ul> <li>リモートシステムにインストールされているコレク<br/>ターを設定します。</li> </ul>       |
| コレクター                                         | • 保留中の設定を管理します。                                                 |
| データ処理                                         |                                                                 |
| セキュリティシフト                                     |                                                                 |
| エージング                                         |                                                                 |
| ライセンス                                         |                                                                 |
| レポートプラットフォーム                                  |                                                                 |
| 休留中の設定                                        |                                                                 |
|                                               |                                                                 |
|                                               |                                                                 |
|                                               |                                                                 |
| ヘルプ                                           |                                                                 |
|                                               |                                                                 |
|                                               |                                                                 |

## Verticaデータベースの管理

Verticaデータベースとタイムゾーンでは、一元化されたOBRデータベースとOBRのタイムゾーン設定の管理が必要です。OBRデータベースには、コンテンツパックに定義されているポリシーに基づいて、さまざまな データソースから収集されたファクトおよびトポロジ情報が保存されます。データベース設定は、OBRアプリ ケーションのインストール後の設定ステップの実行時に行います。

詳細については、「Verticaデータベースとタイムゾーン」を参照してください。

## 管理データベースの管理

管理 データベースには、OBR管理 データベースの管理 が含まれます。 データベース設定は、OBRアプリ ケーションのインストール後の設定 ステップの実行時に行います。

詳細については、「管理データベース」を参照してください。

## コレクターの設定

[コレクター] ページを使用して、リモートシステムにインストールされている (OBRシステムにインストールされ ていない) コレクターを作成して設定できます。

詳細については、「コレクター」を参照してください。

## データプロセスの管理

管理コンソールの[データ処理] ページを使用すると、インストール済みの各コンテンツパックに対応するジョ ブストリームの数とステータスを表示することができます。ジョブストリームを設定し、実行中にエラーが発生 したときのバッチの最大再試行回数およびステップあたりの最大実行時間を指定することもできます。ジョ ブステップに許可されている最大再試行回数を超えると、ワークフローフレームワークによってジョブストリー ムがブロックされ、エラーイベントが生成されます。

最大実行時間と最大再試行回数の2つの設定パラメーターは、ストリームの実行機能に直接影響しま す。最大実行時間を非常に大きな値に設定すると、ハングしたプロセスの識別に時間がかかることがあ ります。小さな値に設定すると、ステップが頻繁にエラーとしてマークされすぎてしまうことがあります。また、 最大再試行回数オプションは、再試行の結果として正常に実行される可能性がある場合にのみ正の 値に設定します。このオプションは、通常、リソースが利用不可になる問題を解消するために使用されます。

ただし、設定パラメーターの値を決定する方法としては、使用事例を理解し、テストを行って最適な値を決定するのが最も効果的です。

ワークフローフレームワーク内で同時に実行されるジョブステップの数は、実行されているジョブストリームの数に比例します。ただし、システム上にデプロイされているストリームの数が多い場合は、結果としてシステム上の負荷が非常に大きくなるため、システム障害が発生することがあります。このような状況では、 データ処理のリソース制御機能を使用して、リソースの使用量を設定した限度に制限することによって 高負荷が原因で発生する問題を緩和することができます。

ジョブストリームリソースを管理することで、次のようなタスクを実行できます。

- リソースに排他的にアクセスして、重要なリソースがロックされる問題を解決する。プールの数が0の場合、リソースへのアクセスは排他的になります。
- 開始されるプロセスの数を制御する。たとえば、「Summary」という名前のリソースのプール数を「5」に 設定して、そのリソースをすべてのデータ集計ジョブに割り当てた場合、どの時点でも実行可能な5つ の集計のインスタンス数は最大5つのみになります。この方法で、実行されるプロセスの数を制御する ことができます。

リソース定義の詳細を指定し、そのタイプのリソースに同時にアクセスできるストリーム数の制限を設定す ることもできます。 デフォルトでは、 すべてのリソースタイプについてこの数が無制限に設定されます。 つま り、 リソースタイプに基づく制御は行われません。

詳細については、「データ処理」を参照してください。

## セキュリティの管理

OBRでは、ライトウェイトシングルサインオン (LW-SSO) およびSAP BusinessObjects Trusted Authenticationを使用して、統合されたHPEおよびSAP BusinessObjectsアプリケーションにシームレスに アクセスすることができます。

#### LW-SSO

Single Sign-On (シングルサインオン)を使用すると、OBRに1回ログオンすれば、ログオンのプロンプトを再 表示させずに、複数の統合されたHPE製品またはソフトウェアシステムにアクセスすることができます。設 定済みの製品グループに含まれる製品では、この認証が信頼されるので、1つのアプリケーションから別の アプリケーションに移動するときに追加の認証は必要ありません。統合されたアプリケーションに対するす べての要求は、LW-SSO認証を経由します。 LW-SSOは、OBRに組み込まれており、認証用の外部のコンピューターは必要ありません。共有キー (Init文字列<sup>1</sup>)のみを指定する必要があります。共有キーは、LW-SSO セッショントークン<sup>2</sup>の暗号化と復 号化に使用されます。の暗号化と復号化に使用されます。シングルサインオン環境内の他のアプリケー ションが、LW-SSOに対応し、同じInit文字列を使用していることを確認する必要があります。

OBRは、次のHPE製品とのLW-SSO認証をサポートしています。

- Business Service Management
- OM
- OMi

注: OBRでは、LW-SSO統合に参加するすべてのアプリケーションは、同じGMT時刻を使用する必要があります。

#### SAP BusinessObjects Trusted Authentication

SAP BusinessObjects Trusted Authenticationは、OBRとSAP BusinessObjectsアプリケーションの間の シングルサインオンを簡素化します。アプリケーションがSAP BusinessObjects Central Management Server (CMS)<sup>3</sup>との信頼関係を確立していれば、Trusted Authenticationを使用して、パスワードを入力 せずにユーザーをログオンさせることができます。

シングルサインオンを使用するには、Trusted Authenticationセッショントークンの暗号化と復号化に使用 されるSAP BusinessObjects共有キー(共有シークレット)を指定する必要があります。Trusted Authentication環境内の他のすべてのアプリケーションが、Trusted Authenticationに対応し、同じ共有 キーを使用していることを確認する必要があります。

OBRは、次のSAP BusinessObjectsアプリケーションとのTrusted Authenticationをサポートしています。

- SAP BusinessObjects中央管理コンソール(CMC)
- SAP BusinessObjects起動パッド

詳細については、『SAP BusinessObjects Enterprise管理ガイド』を参照してください。最新のマニュアル については、http://help.sap.com/bobip41?current=bobip41を参照してください。

<sup>1</sup>Init文字列は初期情報を含む接続文字列です。この情報は、データソースとの接続を開こうとするとき にデータプロバイダーからデータソースにパラメーターとして渡されます。

<sup>2</sup>セッショントークンは、「8バイトのバイナリ値」から成る一意の識別子として生成され、サーバーとクライアントの間の接続を識別するためにサーバーからクライアントに送信されます。

<sup>3</sup>CMSは、HPE OBRに付属しているSAP BusinessObjects Enterprise XIの主要なコンポーネントです。 CMSは、セキュリティおよびサービスを管理します。CMSは、SAP BusinessObjects Enterpriseインフラス トラクチャーの管理に役立つ情報が含まれるデータベースを管理します。

#### ログオンバナー

インストール後の設定が完了したら、ログオンバナーを使用して、Operations Bridge Reporterの管理コン ソールやSAP BusinessObjectsにログオンする際に表示するテキストを設定できます。このテキストは最初 の画面として表示され、不正なエントリについてユーザーに警告を行います。

詳細については、「セキュリティ」を参照してください。

## 時間シフトの管理

OBRを使用すると、シフト時間を設定し、環境内の監視対象のシステムリソースに関するシフトベースの可用性レポートを使用することができます。OBRでは、特別な設定をしなくてもデフォルトのシフト時間 (0~23時間の範囲)を定義します。

管理コンソールの[シフト管理] ページを使用して、シフト時間を定義することができます。設定したシフト は、すべての関連するレポートにグローバルで適用されます。

シフトを設定するときには、次の点に注意する必要があります。

- シフトベースのデータは、シフトが作成される現在の日付よりも前の最大初期履歴(デフォルトでは15日間に設定されます)に対して利用可能である。
- ・ シフトの開始時間と終了時間を変更できる。
- シフトには時間範囲が定義されている必要がある。
- 値は24時間表示にする必要がある。
- シフトは複数定義することができる。
- 単一シフトには複数の時間範囲を定義することができる。
- 複数のシフトでは時間範囲が重なってもかまわない。
- シフトからは時間範囲を削除することができる。
- シフトを削除すると、そのシフト内のすべての時間範囲も削除される。
- ・ 既存のシフトと同じ名前を持つシフトを作成することはできない。
- いずれのシフトにも対応しない時間範囲はオフシフトと呼ばれる。
- ノードレベルまたはグループレベルのシフトの設定はサポートされていません。

詳細については、「シフト管理」を参照してください。

## データエージングの管理

OBRは、コンテンツパックに事前定義されている収集ポリシーに基づいて、定期的な間隔でさまざまな データソースからデータを収集します。収集されたデータは、多様なファクトテーブルのタイプでデータベース に保存されます。データがポーリングされたイベントとしてデータソースから収集される場合、それは未処理 データと呼ばれ、「ポーリング時」テーブルに保存されます。データを5分間の要約済みデータとして収集す ることもできます。この種のデータは割合データと呼ばれ、「5分」テーブルに保存されます。

OBRデータベースは、ワークフロープロセスを通して、未処理データまたは割合データに対して集約ルーチンを実行します。 集約ルーチンはデータを時間別および日別のデータに変換します。 その後、 そのデータは次のような物理データテーブルに保存されます。

- 時間別:このテーブルは、時間別レベルで集約された未処理データまたは割合データを格納します。
- 日別:このテーブルは、日別レベルで集約された時間別データを格納します。
- 月別: このテーブルは、月別レベルで集約された日別データを格納します。(OOTBコンテンツパックでは利用不可)
- 年別: このテーブルは、年別レベルで集約された月別データを格納します。(OOTBコンテンツパックでは利用不可)

月 や年 のレポートが生 成されると、日 別 テーブルからのデータがオンラインで集 約され、OBRレポートに表示されます。月 別 テーブルおよび年 別 テーブルは、すぐに使 えるOOTBコンテンツパック用 のデータベース内の物理 テーブルではありません。

データテーブルはコンテンツパックに基づき異なります。特定のコンテンツパックで、利用可能なデータテーブルはそのコンテンツパックに対して定義されたモデルに基づきます。

#### アクティブの保持

OBRでは、テーブルにデータが過剰に累積されることを防ぐため、データのエージングを行います。エージン グとは、保持期間の概念であり、テーブルにデータが保存される日数のことです。エージングプロセスで は、そのテーブルに対して指定されている保持期間以上テーブル内に存在するデータが削除されます。 どのテーブルにも、次のようなデフォルトの保持期間があります。

- ポーリング時 テーブル: 90日間
- 5分間テーブル:90日間
- 時間別テーブル: 365日間
- 日別テーブル: 1825日間
- 月別テーブル: 1825日間 (OOTBコンテンツパックでは利用不可)
- 年別テーブル: 1825日間 (OOTBコンテンツパックでは利用不可)

**注**: Clタイプやノードなど、OBRによって収集されるディメンションデータは、データベーステーブルに残ります。OBRはこのデータを削除しません。

詳細については、「エージング」を参照してください。

## ライセンスの管理

デフォルトでは、OBRには60日間有効な自動的にオンになる一時的なライセンスが含まれています。60 日間経過した後も継続してOBRを使用するには、永久的なライセンスをインストールする必要がありま す。

OBRライセンスには次のものがあります。

- Operations Bridge Reporterソフトウェア: このライセンスには、データ収集フレームワーク、SAP BusinessObjects Enterprise、収集したメトリックを保存および処理するための高パフォーマンスなパ フォーマンス管理データベース、追加設定なしのコンテンツパックが含まれています。さらに、最大50 ノードのメトリックを収集して報告するためのエンタイトルメントも含まれています。
- 50ノードの追加拡張パック: データ収集およびレポートのエンタイトルメントを追加し、環境に合わせて ソリューションを拡張することができます。

OBRは、ライセンス取得のために、HPEライセンスマネージャーのライセンスパッケージと統合されます。 HPEライセンスマネージャーは、OBRのライセンスフレームワーク、および一時的または永久的なライセン スのインストール機能を提供します。

基本的なライセンス情報は、管理コンソールの[ライセンス] ページに表示されます。永久的なライセンス を取得するには、HPEライセンスマネージャーを使用するか、HPE Webware Webサイトを使用してHPE ライセンスセンターから直接ライセンスを取得します。

注: コンテンツパックをアンインストールする場合は、ディメンションライフサイクル (DLC)を実行して、管理コンソールの[管理]> [ライセンス]ページで適切なライセンス使用数を取得します。

ライセンスの詳細については、『Operations Bridge Reporter設定ガイド』の「OBRのライセンス要件」を参照してください。

詳細については、「ライセンス」を参照してください。

CLIを使用してライセンスをアクティブ化するには、『Operations Bridge Reporter設定ガイド』の「コマンドラ インインターフェイスからライセンスをアクティブにする」を参照してください。

## ユーザーアカウントの管理

OBRでは、SAP BusinessObjects中央管理コンソール (CMC)を使用してユーザーアカウントを管理しま す。デフォルトで、OBRには、インストール後の設定段階に作成される管理者アカウントが含まれていま す。管理者カウントは、OBRを管理および設定する権限を持つアカウントです。管理者権限を持つアカ ウントのみが、管理コンソールにログオンすることができます。SAP BusinessObjects CMCを使用すれば、 管理者権限を持つ追加のアカウントを作成することができます。

#### SAP BusinessObjects CMC

ユーザーアカウントを作成および管理するには、OBRと統合されたSAP BusinessObjects CMCを使用します。 ユーザーアカウントおよびグループを作成した後で、それらに対するアクセス権を指定することができます。

SAP BusinessObjects CMCを使用して、次のようなユーザー管理タスクを実行できます。

- エンタープライズアカウントおよび一般的なアカウントの管理
- グループへのユーザーの追加
- パスワードの管理
- 別名の管理

詳細については、中央管理コンソールのマニュアルを参照してください。このガイドは、SAP BOBJのイン ストールディレクトリの次の場所にあります。

Windows:<ドライブ>:\Program Files (x86)\SAP BusinessObjects\SAP BusinessObjects Enterprise XI 4.0\Help\en

#### Linux: \$PMDB

HOME/BOWebServer/webapps/BOE/WEBINF/eclipse/plugins/webpath.CmcAppBrandin g lang.en/web/help/en

最新のヘルプドキュメントについては、http://help.sap.com/businessobject/product\_guides/を参照してください。

#### SAP BusinessObjects BI起動パッド

SAP BusinessObjects BI起動パッドは、レポートおよびダッシュボードを表示して操作できるOBRのWeb ベースの一元管理GUIです。統合された検索機能やフォルダーのナビゲーションツリーを使用して、特定 のレポートを見つけることができます。さらに、BI起動パッドを使用すると、たとえば、ログオン時に見たいレ ポートが表示されるようにスタートページをカスタマイズしたり、パスワードの変更、表示言語の選択、さま ざまな情報の相互作用レベルの設定などを行ったりすることで、操作性をカスタマイズすることができま す。 SAP BOBJ起動パッドの詳細および最新のヘルプドキュメントについては、 http://scn.sap.com/docs/DOC-19231を参照してください。

詳細については、「レポートプラットフォーム」を参照してください。

# 保留中の設定の管理

このページでは、OBRの設定が完了しているかどうかを確認できます。

インストール後の設定が完了し、トポロジを選択すると、[保留中の設定] ページを使用して残りのパッケージを設定したり、インストールしたりできます。このページで、完了していない設定を確認して、設定することもできます。

このページに保留中の設定が表示される場合、表示されるリンクをクリックして設定を完了します。

詳細については、「保留中の設定」を参照してください。

# 第9章: OBRの監視

| 詳細については、画像にマウスカーソルを合わせて、<br>強調表示されたセクションをクリックしてください。         | OBRを起動するための最初の基本タスクを実行した後、次のタスクではOBRを監視し、正しく稼働することを確認します。                                    |
|--------------------------------------------------------------|----------------------------------------------------------------------------------------------|
|                                                              | 管理コンソールを使用して、次のような監視タ<br>スクを実行できます。                                                          |
| ダッシュボード                                                      | <ul> <li>OBRのステータスの表示を監視します。</li> <li>OBRのコンテンツを監視します。</li> </ul>                            |
| データソースの選択ウィザード                                               | <ul> <li>データプロセスを監視します。</li> </ul>                                                           |
|                                                              | • OBRデータベースを監視します。                                                                           |
| コンテンツパックのデプロイメント                                             | <ul> <li>アプリケーションサーバープラットフォームを<br/>監視します。</li> </ul>                                         |
| データソース設定 ▶                                                   | 内部監視は、長時間を要している問題のあ<br>るプロセスやユーティリティを特定するだけでな<br>く、データが滞留している特定のノードを特定                       |
| その他の設定 ▶                                                     | するのにも役立ちます。収集、調整、または<br>集約のレベルで何らかの不具合が起きた場<br>合に、問題が発生したノードを正確に判別す<br>るのにこの機能が役に立ちます。また、データ |
| 内部監視 ▽                                                       | ベースおよびアプリケーションサーバープラット<br>フォームの使用傾向や、さまざまなデータプロ<br>セスの傾向を表示することもできます。                        |
| プラットフォームのサマリー<br>データ収集ステータス<br>データ処理のステータス<br>コンテンツヘルスのステータス |                                                                                              |
| ヘルプ ►                                                        |                                                                                              |
|                                                              |                                                                                              |

## OBRのコンテンツの監視

OBRでは、ファクトテーブルはビジネスプロセスの測定値またはファクトで構成されます。多くの場合これ は、ディメンションテーブルで囲まれた星型スキーマまたはスノーフレークスキーマの中心に位置します。ディ メンションテーブルには、データ処理照会の実行時にデータを制約しグループ分けするのに使用される属 性(フィールド)が格納されます。ファクトテーブルは多くの場合、グレーンによって定義されます。ファクト テーブルのグレーンは、ファクトを定義する最小のレベルを表します。たとえば、CPUファクトテーブルのグ レーンは、5分ごとのCPU使用率や、毎日のCPU使用率として示されることがあります。OBRデータベー スでは、収集された未処理データまたは割合データは、「ポーリング時」テーブルまたは「5分間」テーブルと 呼ばれるファクトテーブルに固有レコードとして保存されます。その後、ワークフローはこれらのテーブルに対 してサマリールーチンを実行し、時間別、日別、月別、および年別のデータに変換します。変換された データは、時間別、週別、月別、および年別のファクトテーブルに保管されます。

**注:**月別テーブルおよび年別テーブルは、すぐに使えるOOTBコンテンツパック用のデータベース内の物理テーブルではありません。

OBRでは、特定のコンテンツパックコンポーネントに関して、データのスループット (つまり、データベースに保管されるデータのボリューム)を監視できます。OBRの [コンテンツ] ページを使用することにより、特定のコンテンツパックコンポーネントのファクトテーブルの増加状況を監視できます。

詳細については、「コンテンツヘルスのステータス」を参照してください。

## データ収集ステータスの監視

[データ収集ステータス] ページを使用して、Operations Agentデータソースにより収集される最新データの 時刻に関する概要を表示できます。このページには、Operations Agentコンテンツパックコンポーネントから 最新データがプルされた時刻のタイムスタンプが表示されます。このページには、データソース、クラス、およ びOperations Agentコンテンツパックコンポーネントにより実行された最新データの時間に関する情報も表示できます。

管理コンソールの [データ収集ステータス] ページには、インストールされているOperations Agentコンテンツ パックコンポーネントの、最終ポールデータの詳細ステータスが表示されます。

**注**: Operations Agentコンテンツパックコンポーネントがインストールされていない場合、このページに 詳細は表示されません。

詳細については、「データ収集ステータス」を参照してください。

データプロセスの監視

OBRには、未処理データの取り込み、そのデータに対する調整と集約ルーチンの実行、およびデータスト アへのそのデータのロードというタスクを処理するワークフローフレームワークが備えられています。 コンテンツ パックには、事前定義されたワークフロー ジョブストリーム<sup>1</sup>が含まれます。 これらの親タスクは、 コンテンツ パックのインストール中にロードされます。 ジョブストリームは複数のジョブステップから構成されます。 ジョブス テップは、ワークフローフレームワークにより バッチ<sup>2</sup>で処理されます。

ワークフローフレームワークは、コンテンツパックに

定義されているメタデータに基づいて、各ジョブストリームのフローとステップの実行を一元的に編成および 管理します。

次の図は、サンプルとしてOBRジョブストリームの実行フローを示しています。

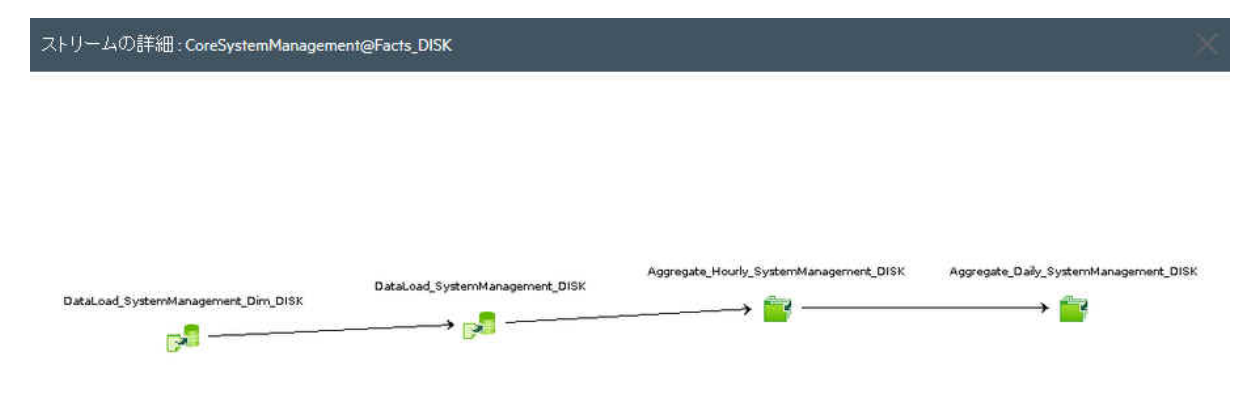

この例では、ジョブストリームはデータ収集で始まり、ファクトの集約で終わります。どのステップも前のステッ プに依存しています。したがって、ステップのいずれかが失敗した場合、ワークフローフレームワークではジョ ブストリームは正常に完了しません。ワークフローフレームワークでは、現在のストリームが正常に完了し た場合にのみ、次に実行するジョブストリームがロードされます。

ワークフローフレームワークを使用して、次のようなタスクを実行できます。

- ワークフローの実行ステータスを監視する。
- データをデータストアに移動するプロセスを制御する。

<sup>1</sup>親子タスクを通じて関連付けられるワークフロー実行タスクの集まり。子タスクは、0、1、2、3、またはそれ以上の数の親タスクを持つことができます。

2ジョブストリームのランタイムインスタンスをバッチといいます。

ワークフロージョブストリームがどのように実行されるかを知ることが、OBRデータベース操作のステータスの 監視において最も重要なタスクとなります。

#### ジョブストリームの詳細の監視

OBRには、インストールされている各コンテンツパックのジョブストリームの実行を監視する手段が用意されています。管理コンソールの[データ処理のステータス] ページでは、次のような3つのタブの下にストリーム 情報が表示されます。

- ストリームの詳細:このタブには、現在実行中のアクティブなストリームのステータスに関する情報が表示されます。また、ジョブストリームのステップごとの実行フローを表示することもできます。
- ストリームの履歴概要:このタブには、エラーまたは警告とともに完了したジョブストリームの数とステータスが表示されます。警告またはエラーの状態が原因でユーザーによって中止されたジョブストリームも、このタブに表示されます。
- ストリームの詳細履歴:このタブには、ある期間の実行中にジョブストリームで発生したエラーおよび警告状態の数のトレンドがグラフィックで表示されます。

[データ処理のステータス] ページを使用して、アクティブなジョブストリームの実行を監視し、実行が失敗 した場合にはすべての問題をトラブルシューティングできます。さらに、一定期間にわたってストリームのト レンド分析を実行し、失敗の原因を判別することもできます。

詳細については、「データ処理のステータス」を参照してください。

## ジョブストリームのステータスについて

[データ処理のステータス] ページに表示される情報と、ジョブストリームの状態とステータスとの関係を分かりやすくするために、ジョブストリームにおいて想定されるサンプルシナリオを以下に用意しました。

## シナルオ1

次のようなジョブストリームのサンプルを検討してみます。

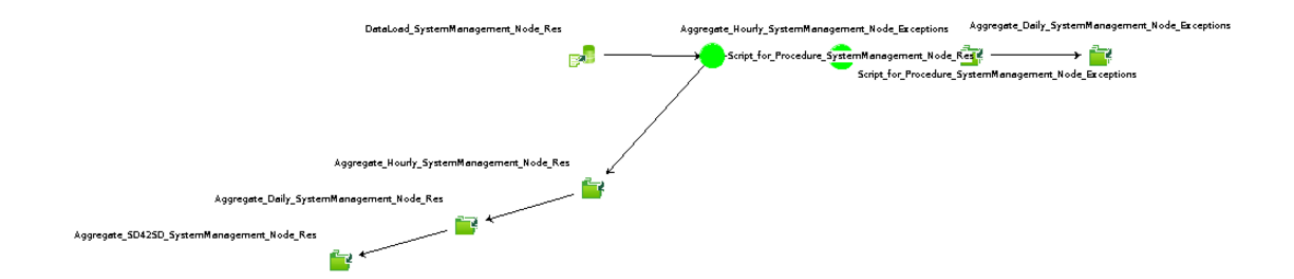

このジョブストリームには、8つのジョブステップがあります。緑色で示されているとおり、ジョブステップはすべて 正常に完了しました。[完了/合計]列では、このストリームの値は8/8となります。ステップは8つあって、す べてのステップが実行を完了したからです。すべてのジョブステップが正常に完了したので、[ステップのス

**テータス**] 列には ✓ インジケーターが表示されます。したがって、ジョブストリームのステータスは「OK」となります。次に、別のシナリオを見てみましょう

## シナリオ2

次のようなジョブストリームのサンプルを検討してみます。

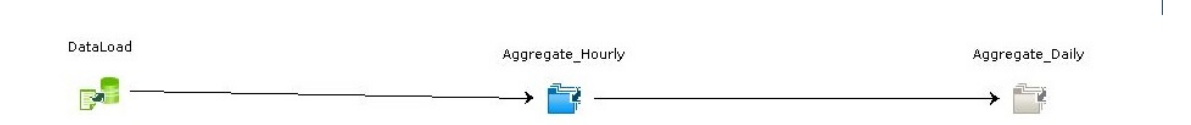

このジョブストリームには、3のジョブステップがあります。[完了/合計]列では、完了したのは1つのステップの みなので、このストリームの値は1/3となります。青色で示されているとおり、2番目のステップAggregate\_

Hourlyは現在実行中です。ただし、[ステップのステータス]列には Vインジケーターが表示されます。それは、最初のジョブステップDataLoadが正常に完了したからです。

## シナルオ3

次のようなジョブストリームのサンプルを検討してみます。

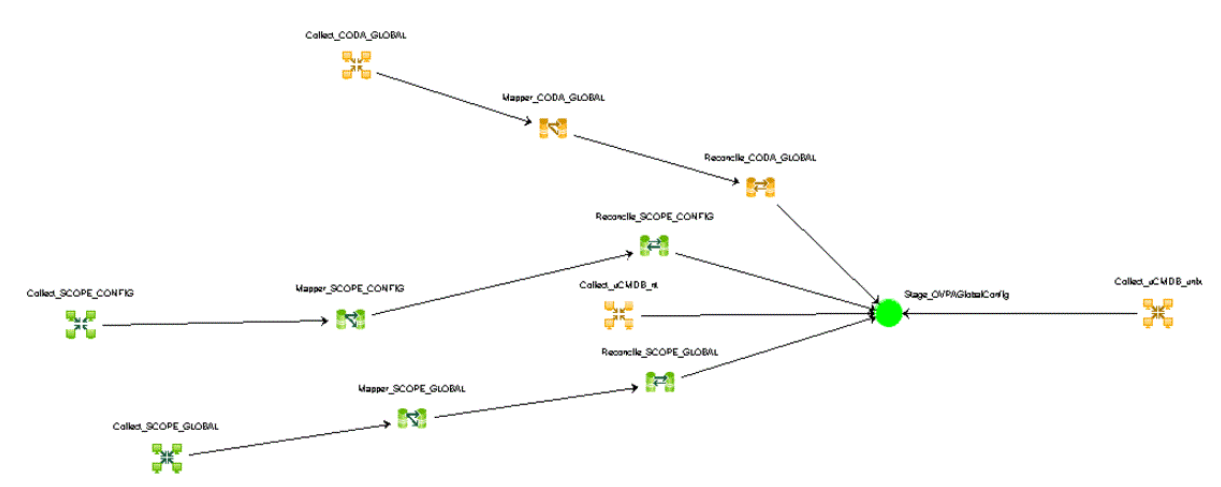

このジョブストリームには、12のジョブステップがあります。[完了/合計]列では、このストリームの値は12/12となります。ただし、いくつかのジョブステップは警告のステータスで完了したため、[ステップのステータス]列には インジケーターが表示されます。ただし、これによってジョブストリームがブロックされることはありません。また、ご覧のように、Stage\_OVPAGlobalConfigジョブステップは正常に完了しています。

### シナリオ4

次のようなジョブストリームのサンプルを検討してみます。

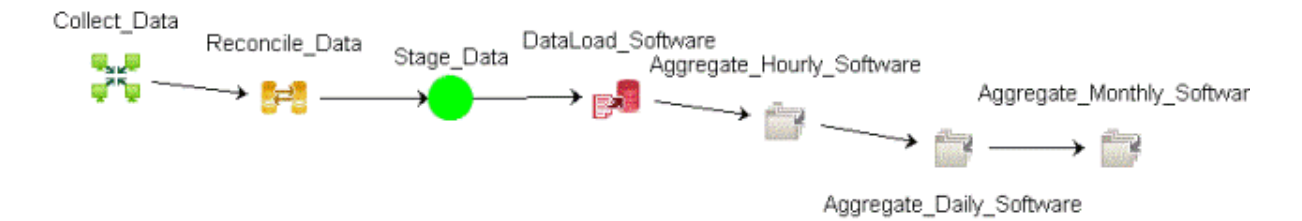

このジョブストリームには、7つのジョブステップがあります。[完了/合計]列では、このストリームの値は4/7となります。ただし、DataLoad\_Softwareジョブステップが正常に完了しなかったため、[ステップのステータス] 列には 〈〈 インジケーターが表示されます。ジョブステップが失敗すると、それが解決されるまで、残りのステップの実行はブロックされた状態が続きます。したがって、このストリーム中で完了したジョブステップは4つのみとなります。

# OBR PostgreSQL管理データベースのバックアップおよび復元

OBR PostgreSQL管理データベースは、次の3タイプの情報を保存します。

- データ処理ストリーム情報
- ステージテーブルの削除を制御する内部テーブル (stage\_control)
- 収集監査情報 (データ監査)

#### データベースのバックアップ

データのリカバリを目的に管理データベースをバックアップできます。 データベースをバックアップするには、次の手順を実行します。

- 1. PMDB Platform Timerサービスを停止します。
- 2. PMDB Platform Collectionサービスを停止します。
- 3. ロードされたすべてのデータ処理のストリームプロセスの実行が停止するまで待機します。
- 管理コンソールの[データ処理]ページ上で、ストリームのステータスをチェックします。また、次のコマンドを入力して、ステータスをチェックすることもできます。
   abcMonitor -stream ID=ALL, state=active
- 5. PostgreSQLデータベースバックアップユーティリティを使って、データベースをバックアップします。

データベースの復元

管理データベースを復元して、ステップの実行ステータスの履歴の詳細を取得できます。 データベースを 復元するには、次の手順を実行します。

- 1. PMDB Platform Timerサービスを停止します。
- 2. PMDB Platform Collectionサービスを停止します。
- 3. ロードされたすべてのデータ処理のストリームプロセスの実行が停止するまで待機します。
- 管理コンソールの[データ処理]ページ上で、ストリームのステータスをチェックします。また、次のコマンドを入力して、ステータスをチェックすることもできます。
   abcMonitor -stream ID=ALL, state=active
- 5. PostgreSQL復元ユーティリティを使って、管理データベースを復元します。
- 6. 復元操作が完了した後、PMDB Platform CollectionサービスとPMDB Platform Timerサービスを再 起動します。

サービスの始動後、データ処理フレームワークは、復元後のステップを前回停止した地点から自動的に 開始します。その際、ステップのステータスは自動的に処理されます。古いデータベースを復元すると、 stage\_controlテーブルとデータ監査テーブルのデータも古いデータになります。ただし、それらのテーブルは 数時間以内にフレームワークによって自動的に更新されます。

# アプリケーションプラットフォームの監視

管理コンソールの [プラットフォームサマリー] ページを使用して、管理コンソールのアプリケーションサーバー を監視することができます。 アプリケーションサーバーのプラットフォームを監視すると、 アプリケーションのパ フォーマンス低下の原因を診断するデータが得られます。

詳細については、「プラットフォームサマリー」を参照してください。

# 第10章: ヘルプ

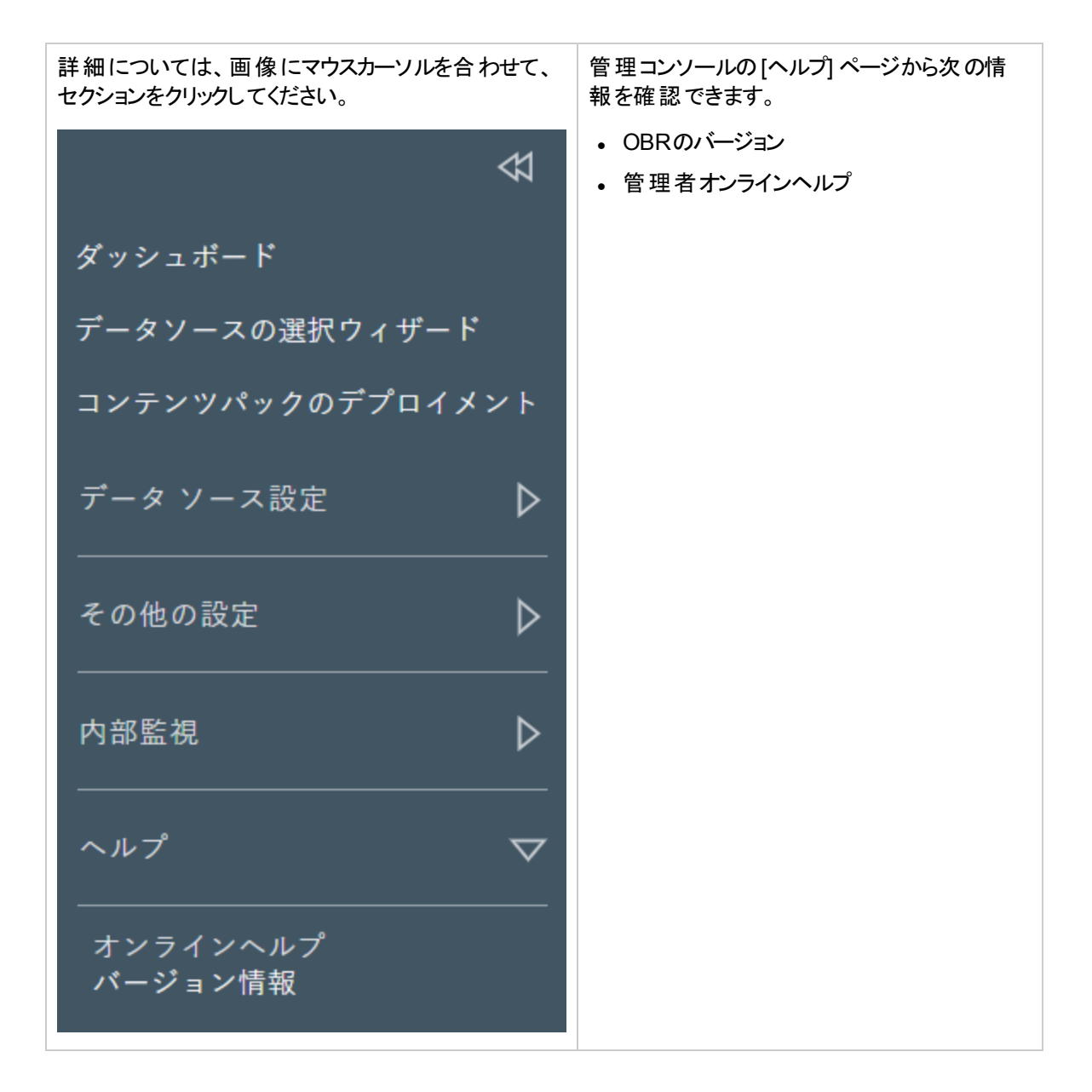

オンラインヘルプ

このページを使用して、『管理者オンラインヘルプ』を表示します。

## OBRのバージョン情報

このページには、PMDBプラットフォームに関する詳細が表示されます。

このページの内容は以下のとおりです。

| フィールド  | 説明                 |
|--------|--------------------|
| バージョン  | 製品のバージョン番号。        |
| パッチレベル | 製品のバージョン番号のパッチレベル。 |
| ビルド番号  | 製品のビルド番号。          |

# 第Ⅲ部管理コンソール画面

このセクションには、さまざまな管理コンソール画面のコンテキスト依存の[ヘルプ]ページがリスト表示されます。これらの[ヘルプ]ページは、管理コンソール内の画面の概要を示しています。特定の画面のヘルプページを直接表示するには、画面の右上隅にある?アイコンをクリックします。

# 第11章:設定ウィザード

設定ウィザードは、管理コンソールに初めてログオンする場合、または以前のセッションでインストール後の 設定が完了していない場合に表示されます。設定ウィザードを使用して、OBRシステムのインストール 後の設定を完了できます。

設定ウィザードには、以下の項目が表示されます。

#### タイムゾーンの選択:

| フィールド                    | 説明                        |
|--------------------------|---------------------------|
| • GMT                    | 指定されたオプションからタイムゾーンを選択します。 |
| <ul> <li>ローカル</li> </ul> |                           |

#### Verticaデータベースの作成

| フィールド                  | 説明                                                                                             |  |
|------------------------|------------------------------------------------------------------------------------------------|--|
| リモートデータベース             | Verticaデータベースが別のサーバーにインストールされているか、OBR<br>サーバーとは異なるサーバーにインストールされている場合にのみ、この<br>チェックボックスをオンにします。 |  |
| TLSの有効化                | TLS経由のVertica接続を有効にする場合に選択します。 デフォルトでは、このフィールドが選択されています。                                       |  |
| Generated certificates | 設定ウィザードでデフォルトのSSL証明書を生成できるようにする場合に<br>選択します。                                                   |  |
| Provided certificates  | データベース接続を保護するための独自の証明書を提供する場合に選<br>択します。                                                       |  |
| Verticaデータベース情報の入力     |                                                                                                |  |
| ホスト名                   | Verticaデータベースがインストールされているシステムのホスト名。                                                            |  |
| ポート                    | Verticaデータベースがインストールされているシステムのポート番号。デ<br>フォルトポートは5433です。                                       |  |
| データベースファイルの場<br>所      | データベースファイルが保存される場所。                                                                            |  |
|                        | <b>注</b> : [リモートデータベース] チェックボックスをオンにすると、このフィール<br>ドは無効になります。                                   |  |
| カタログファイルの場所            | データベースメタデータ情報が保存される場所。                                                                         |  |

|                         | <b>注</b> : [リモートデータベース] チェックボックスをオンにすると、このフィール<br>ドは無効になります。                                                  |  |
|-------------------------|----------------------------------------------------------------------------------------------------|--|
| データベース名                 | Verticaデータベースの名前。                                                                                             |  |
|                         | デフォルトでは、PMDBです。 Verticaデータベース名 は編集 できます。                                                                      |  |
| Verticaデータベースユーザー       | - (DBA権限) 情報の入力                                                                                               |  |
| DBAユーザー名                | Verticaデータベースにログオンするための、DBA権限を持つVerticaデータ<br>ベースユーザー名。                                                       |  |
|                         | Verticaユーザーがすでに作成されている場合は、ユーザー名とパスワード<br>をそれぞれのフィールドに入力します。それ以外の場合は、作成する<br>Verticaユーザーのユーザー名とパスワードの詳細を入力します。 |  |
|                         | <b>注:</b> [リモートデータベース] チェックボックスをオンにすると、このフィール<br>ドは表示されません。                                                   |  |
| パスワード                   | Verticaデータベースへのログオンに使用するVerticaデータベースのパス<br>ワード。                                                              |  |
|                         | <b>注</b> : [リモートデータベース] チェックボックスをオンにすると、このフィール<br>ドは表示されません。                                                  |  |
| パスワードの確認                | 確認用にパスワードを再入力します。                                                                                             |  |
|                         | <b>注:</b> [リモートデータベース] チェックボックスをオンにすると、このフィール<br>ドは表示されません。                                                   |  |
| Verticaデータベースユーザー       | -情報の入力                                                                                                    |  |
| ユーザー名                   | Verticaデータベースのユーザー名を入力します。                                                                                    |  |
| パスワード                   | Verticaデータベースユーザー名 のパスワードを入 力します。                                                                             |  |
| パスワードの確認                | 確認用にパスワードを再入力します。                                                                                             |  |
| TLS設定情報の入力              |                                                                                                    |  |
| TrustStoreパス            | truststoreパスへのフルパス。このオプションは、[ <b>TLSの有効化</b> ] が選択<br>されている場合に表示されます。                                         |  |
| TrustStoreパスワード         | トラストストアにアクセスするためのパスワード。このオプションは、[ <b>TLSの有</b><br><b>効化</b> ] が選択されている場合に表示されます。                              |  |
| パスワードの確認                | TrustStoreにアクセスするために提供されたパスワードを再入力します。このオプションは、[ <b>TLSの有効化</b> ] が選択されている場合に表示されます。                          |  |
| Server certificate file | サーバー証明書 server.crtファイルのパス。                                                                                    |  |
|                         | [ <b>Generated certificates</b> ] が選択されている場合、server.crtファイル<br>はデータベースホストの{PMDB_HOME}/binフォルダーで作成されるため、こ      |  |

|                         | のフィールドは表示されません。                                                                                                    |
|-------------------------|----------------------------------------------------------------------------------------------------|
| Server private key file | サーバープライベートキーserver.keyファイルのパス。                                                                                              |
|                         | [ <b>Generated certificates</b> ] が選択されている場合、server.keyファイル<br>はデータベースホストの{PMDB_HOME}/binフォルダーで作成されるため、こ<br>のフィールドは表示されません。 |

確認のダイアログボックスが表示されます。[**はい**]をクリックして、Verticaデータベーススキーマを作成します。

Verticaデータベースを作成する各種シナリオの詳細については、『Operations Bridge Reporter設定ガイド』の「Verticaデータベーススキーマの作成」セクションを参照してください。

#### 管理データベースの作成

管理 データベースユーザー (DBA権限) およびパスワード:

| フィールド              | 説明                                                     |
|--------------------|--------------------------------------------------------|
| ユーザー名              | PostgreSQLデータベース管理者の名前 (DBA権限)。 デフォルト値は<br>postgresです。 |
| 新しいDBAパスワード        | PostgreSQLデータベース管理者のパスワード。                             |
| 新しいDBAパスワードの<br>確認 | 確認のためにパスワードを再入力します。                                    |

#### 管理データベースユーザー情報:

| フィールド           | 説明                                                         |
|-----------------|------------------------------------------------------------|
| ユーザー名           | OBR管理データベースユーザーの名前。このフィールドは無効であり、デフォルト<br>値はpmdb_ adminです。 |
| 新しいパスワード        | OBR管理データベースユーザーのパスワード。                                     |
| 新しいパスワード<br>の確認 | 確認のためにパスワードを再入力します。                                        |

確認のダイアログボックスが表示されます。[**はい**]をクリックして、管理データベースのユーザーアカウントを 作成します。

#### コレクターの設定

| フィールド | 説明                                                 |
|-------|----------------------------------------------------|
| 名前    | コレクターの名前が表示されます。(注:一度設定したら変<br>更できなくなる点に注意してください。) |

| フィールド  | 説明                                                                         |
|--------|----------------------------------------------------------------------------|
| ホスト名   | コレクターホスト名。                                                                 |
| 有効     | リモートシステムにインストールされているコレクターを有効<br>化または無効化します。                                |
|        | データソースが既にデータ収集のコレクターのいずれかに割<br>り当てられている場合、アプリケーションではコレクターを無<br>効化できなくなります。 |
| 接続     | OBRシステムとコレクターがインストールされているリモートシ<br>ステム間の接続をテストします。                          |
| インストール | コレクターがインストールされているかどうかを示します。                                                |
| ポリシー   | 必要な収集ポリシーがすべてコレクターシステムにインス<br>トールされているかどうかを示します。                           |
|        | 必要なポリシーがリモートコレクターに存在しない場合、                                                 |
| データソース | データソースがコレクターで設定されているかどうかを示しま<br>す。                                         |
|        | ジェクリックして、リモートコレクターのデータソースを同期します。                                           |
| テスト接続  | コレクター接続をテストします。                                                            |
| 新規作成   | 設定パラメーターを入力して、新規リモートコレクター接続<br>を作成します。                                     |
| 編集     | 設定されたコレクターを編集します。                                                          |
| 削除     | データ収集に対して設定されているリモートコレクターを削除します。                                           |
| 保存     | コレクターに対して行われた変更を保存します。                                                     |

詳細については、「コレクター」を参照してください。

データソースの選択 ウィザードを進めてデータソースを設定することも、ダッシュボードに移動して後から データソースを設定することもできます。

# 第12章: データソースの選択ウィザード

インストール後のデータソースの選択ウィザードは、設定ウィザードの完了後にただちにデータソースを設定するよう選択した場合に表示されます。 データソースの選択ウィザードを使用して、データソースのインストール後の設定、トポロジソースの選択およびコンテンツタイプの選択を行うことができます。 データソース に基づいて、データソースの選択ウィザードを使用してOMi管理パックまたはOM SPIを選択できます。

**注**: データソースの選択 ウィザードで選択を行っているときに、ブラウザーを更新すると、[ダッシュボード] ページが表示されます。管理コンソールで使用可能なデータソースの選択ウィザードを使用して、データソースの選択を続行することができます。

データソースの選択 ウィザードを使用し、デプロイメントシナリオに基づいて次のデータソースを設定します。

- OMデプロイメントシナリオ
- BSM/APM/OMiデプロイメントシナリオ
- VMware vCenterのみのデプロイメントシナリオ
- その他のデプロイメントシナリオ

詳細については、『Operations Bridge Reporter設定ガイド』を参照してください。

データソースの選択ウィザードには、以下の項目が表示されます。

#### データソースの選択

| Operations Manager i<br>(OMi 10.x)    | データソースとしてOMi 10.0xまたは10.10以降のバージョンを選択するオプ<br>ション。 |
|---------------------------------------|---------------------------------------------------|
| Business Service<br>Manager (BSM/APM) | データソースとしてBSMを選択するオプション。                           |
| Operations Manager<br>(OM)            | データソースとしてOMを選択するオプション。                            |
| Network Node Manager<br>i (NNMi)      | データソースとしてNNMiを選択するオプション。                          |
| SiteScope                             | データソースとしてSiteScopeを選択するオプション。                     |
| Operations Agent                      | データソースとしてOperations Agentを選択するオプション。              |
| VMware Vcenter                        | データソースとしてVMware Vcenterを選択するオプション。                |

#### トポロジソースの設定

| フィールド     | 説明                                                                                                    |
|-----------|----------------------------------------------------------------------------------------------------|
| 収集頻度 (時間) | データソースからデータを収集する時間(時間単位)。                                                                                                  |
| ホスト名      | サービス定義ホストシステムのIPアドレスまたは完全修飾ドメイン名<br>(FQDN)。                                                                                |
| 収集を有効にする  | サービス定義データ収集を有効または無効にします。                                                                                                   |
| 接続状態      | サービス定義ソース接続のステータス。                                                                                                    |
|           | <ul> <li>くは、ホストシステムがデータソースに接続されていることを示します。</li> </ul>                                                                      |
|           | <ul> <li>         ・         ・         は、ホストシステムがデータソースに接続されていないことを示します。         す。         ・         ・         ・</li></ul> |
| 収集ステータス   | 最後に収集が試みられた日付と時刻および現在のステータスを示す収<br>集のステータス。                                                                                |
|           | •                                                                                                    |
|           | • • は、前回のデータ収集の試行が正常に完了したことを示します。                                                                                          |
|           | •  � は、前回のデータ収集の試行が失敗したことを示します。                                                                                            |
|           | • □□は、データ収集が開始しなかったことを示します。                                                                                                |
| 新規作成      | 新規サービス定義ソース接続を作成します。                                                                                                    |
| テスト接続     | サービス定義 ソース接続をテストします。                                                                                                    |
| 編集        | 既存のサービス定義ソース接続を変更します。                                                                                                    |
| 保存        | 特定のサービス定義ソース設定属性を保存します。                                                                                                    |

トポロジソース接続の設定方法については、「トポロジソース」を参照してください。

#### コンテンツタイプの選択

このページには、[データソースの選択] タブで選択したデータソースに応じたコンテンツタイプが表示されます。必要なコンテンツタイプを選択して、[次へ] をクリックします。

| データソースのタイプ                      | コンテンツタイプ                                    |
|---------------------------------|---------------------------------------------|
| Operations Manager i (OMi) 10.x | • サービスヘルス (KPIおよびヘルスインジケーター)                |
|                                 | <ul> <li>エンタープライズアプリケーションパフォーマンス</li> </ul> |
|                                 | • OMiイベント                                   |
| Business Service Manager        | • サービスヘルス (KPIおよびヘルスインジケーター)                |
| (BSM/APM)                       | <ul> <li>リアルユーザーモニタリング</li> </ul>           |
|                                 | • 合成トランザクションモニタリング                          |
|                                 | • OMiイベント                                   |
|                                 | <ul> <li>エンタープライズアプリケーションパフォーマンス</li> </ul> |
| Operations Manager (OM)         | ・ OMイベント                                    |
|                                 | <ul> <li>エンタープライズアプリケーションパフォーマンス</li> </ul> |
| Network Node Manager i (NNMi)   | Network Performance                         |
|                                 | 直接NNM統合 (NRT): [はい] または [いいえ] を選択しま<br>す。   |
| SiteScope                       | メトリックチャネル: ダイレクトAPI                         |
|                                 | System Performance                          |
|                                 | Virtual environment performance             |
| Operations Agent                | System Performance                          |
|                                 | Virtual environment performance             |
|                                 | テクノロジ                                       |
|                                 | a. VMware                                   |
|                                 | b. IBM LPAR                                 |
|                                 | c. Microsoft Hyper-V                        |
|                                 | d. Solaris Zones                            |
| VMware vCenter                  | Virtual environment performance             |

**ヒント:** [次へ] を連続してクリックして、データソースの選択ウィザードの最後に移動することができます。 コンテンツタイプの選択は、[管理コンソール] > [データソースの選択ウィザード] で行うことができます。

#### OMi管理パック/OM SPIの選択

[OMi管理 パック/OM SPIの選択] タブには、[コンテンツタイプの選択] タブで [エンタープライズアプリケーショ ンパフォーマンス] が選択された場合にのみ選択オプションが表示されます。 OMi管理 パック/OM SPIの必 要な選択項目を選択して、[次へ]をクリックします。

**ヒント:** [次へ] を連続してクリックして、データソースの選択ウィザードの最後に移動することができます。OMi管理パック/OM SPIの選択は、[管理コンソール] > [データソースの選択ウィザード] で行うことができます。

#### コンテンツパックのデプロイメント

このページには、[データソースの選択] タブで選択したデータソースに応じてインストールできるコンテンツ パックのリストが表示されます。

詳細については、「コンテンツパックのデプロイメント」を参照してください。

**ヒント:** [次へ] を連続してクリックして、データソースの選択 ウィザードの最後に移動することができます。コンテンツパックのインストールは、[管理コンソール] > [コンテンツパックのデプロイメント] ページで行うことができます。

#### データソースの設定

[データソースの選択] タブで選択したデータソースに応じて表示されるデータソースを選択して、そのデー タソースを設定します。

詳細については、「データソースの設定」を参照してください。

**ヒント:** [次へ]を連続してクリックして、データソースの選択ウィザードの最後に移動することができます。データソースの設定は、[管理コンソール] > [データソースの設定] タブで行うことができます。

# 第13章: ダッシュボード

ダッシュボードは、管理コンソールのメインページです。このページには、OBR、その関連サービス、データ ベース、およびホストプラットフォームの全体的なステータスが表示されます。データ収集のステータスの表 示、コンテンツパックのパフォーマンスの確認、およびOBRが生成するオーケストレーションアラートとヘルスア ラートのリストの表示を行うこともできます。

ダッシュボードを使用して、以下の操作を行います。

- OBRのステータスの表示
- オーケストレーションアラートの詳細の表示

## ホームページの使用

OBRはさまざまな自己監視タスクを実行します。これにより、データベースシステム、その主要サービス、 データ収集、およびデータベースのロード操作が監視されます。この情報は、管理コンソールの[ホーム] ページに表示されます。[ホーム] ページには、OBRのコンポーネントの全体的なステータスが表示されま す。この情報を使用すると、OBRでのパフォーマンス上の問題を直接トラブルシューティングできます。詳 細を参照するには、ハイパーリンクを使用してこのページからドリルダウンするか、または [タスク] ペインから 関連ページを開きます。

## OBRのステータスの表示

[ホーム] ページには、OBRサービス、ホストシステム、およびデータベースのステータスなどの情報が表示されます。インストールされているコンテンツパックコンポーネントのアクティブストリームの数とステータスおよび データ収集のステータスを表示できます。また、OBRから報告されたABCおよびデータベースのアラートのリ ストを表示することもできます。

[ホーム] ページには次のようなテーブルが示されます。

| グループ                                      | フィールド                    | 説明                                                                                                    |
|-------------------------------------------|--------------------------|----------------------------------------------------------------------------------------------------|
| ステータス サ<br>サマリー ス・<br>接<br>テ・<br>フ:<br>フ: | サービスの<br>ステータス           | OBRデータベースおよびSAP BOBJ Enterpriseサービスのステータスを表示<br>します。                                                                      |
|                                           |                          | サービスのステータスは次のとおりです。                                                                                                    |
|                                           |                          | • 🗸 は、すべてのサービスが正常に実行されていることを示します。                                                                                         |
|                                           |                          | <ul> <li>         ・         ・         は、1つまたはすべてのサービスが実行されていないことを示します。         す。         ・         ・         ・</li></ul> |
|                                           |                          | このテーブルに表示されるデータは定期的に更新されます。テーブルを最                                                                                         |
|                                           |                          | 新データに更新するには、 🏳 をクリックします。                                                                                                  |
|                                           | 接続性ス<br><del>テー</del> タス | 次 のコンポーネント へのOBR接続のステータスを表示します。                                                                                           |
|                                           |                          | <ul> <li>Tomcatサービス (SAP BOBJ Tomcatサービス)</li> </ul>                                                                      |
|                                           |                          | • SAP BusinessObjects中央管理サービス (SAP BOBJ CMS)                                                                              |
|                                           |                          | HPE Vertica (Verticaデータベースサービス)                                                                                           |
|                                           | ランタイム<br>ファイルの           | ファイルサイズに従って次のフォルダーにOBRファイルシステムのデータの分<br>布を示します。                                                                           |
| グループ | フィールド                 | 説明                                                                                                    |
|------|-----------------------|----------------------------------------------------------------------------------------------------|
|      | 配布                    | フォルダー                                                                                                    |
|      |                       | Transform_Cache Archive                                                                                                    |
|      |                       | Failed                                                                                                    |
|      |                       | Stage                                                                                                    |
|      |                       | Collect                                                                                                    |
|      |                       | Extract                                                                                                    |
|      |                       | データソースから収集されたデータが適切なVerticaデータベーステーブルに<br>ロードされる前に、データはOBRシステムに保持され、処理されます。ま<br>た、データ処理ストリームを渡すことに失敗したデータ (\stage\failed_to_*<br>フォルダー) は、OBRファイルシステムにも保存されます。ランタイムファイル<br>の配布によって、これらのファイルにより使用されるディスク容量が示されま<br>す。 |
|      | データ収集<br>ステータス        | 各 データコレクター用 に構 成されたデータソースの数 が表 示されます。 ス<br>テータスは次 のように表されます。                                                                                                    |
|      |                       | ■ 成功 ■ 失敗 ■ 未開始                                                                                                    |
|      |                       | ■ 実行中 ■ 無効                                                                                                    |
|      |                       | • 成功:データソースからのデータ収集が問題なく発生した場合。                                                                                                    |
|      |                       | <ul> <li>         ・</li></ul>                                                                                                    |
|      |                       | <ul> <li>・実行中:データソースからのデータ収集が実行中の場合。</li> </ul>                                                                                                    |
|      |                       | • 無効: データソースからのデータ収集が無効の場合。                                                                                                    |
|      |                       | このテーブルに表示されるデータは定期的に更新されます。テーブルを最                                                                                                    |
|      |                       | 新 データに更 新 するには、 🏳 をクリックします。                                                                                                    |
|      | コンテンツへ<br>ルスのサマ<br>リー | データソースからインストール済みのコンテンツパックのディメンションに関連<br>付けられたファクトテーブルへのデータフローの稼働状態をグラフで表示しま<br>す。 ステータスは次のように表されます。                                                                                                    |
|      |                       | <ul> <li>■ 成功 1</li> <li>■ 実行中 15</li> </ul>                                                                                                    |

| グループ | フィールド                  | 説明                                                                                                    |
|------|------------------------|----------------------------------------------------------------------------------------------------|
|      |                        | • 成功:データフローが問題なく発生した場合。                                                                                                    |
|      |                        | • 実行中:データフローが実行中の場合。                                                                                                    |
|      |                        | 隣接するリンク[ <b>フルステータス</b> ]をクリックしてグラフによる詳細を表示するか、[ <b>コンテンツヘルスのステータス</b> ]をクリックして [コンテンツヘルスのステータス] ページに移動します。                         |
|      |                        | このテーブルに表示されるデータは定期的に更新されます。テーブルを最                                                                                                   |
|      |                        | 新データに更新するには、 🏳 をクリックします。                                                                                                    |
| アラート | オーケスト<br>レーションア<br>ラート | 完了に失敗したか、警告メッセージとともに完了したデータ処理ジョブスト<br>リームの数を表示します。詳細については、「オーケストレーションアラート<br>の詳細の表示」を参照してください。次のようなアイコンが、アラートのタイ<br>プを識別するのに使用されます。 |
|      |                        | <ul> <li>◆ は、エラーアラートを示します。隣接するリンクをクリックして詳細を<br/>表示します。</li> </ul>                                                                   |
|      |                        | <ul> <li>         ・          ・         ・</li></ul>                                                                                  |
|      | ヘルスア<br>ラート            | このテーブルは、OBRで生成されたすべてのエラー、警告および情報アラートの重要度、メッセージ、および日付を表示します。次のようなアイコンが、<br>アラートのタイプを識別するのに使用されます。                                    |
|      |                        | <ul> <li>         ・          ・         ・</li></ul>                                                                                  |
|      |                        | <ul> <li>         ・         ・         ・</li></ul>                                                                                   |
|      |                        | <ul> <li>▲ は、警告アラートを示します。正しく機能するためには、このタイプのアラートの解決が必要なことがあります。ただし、すぐにアクションをとる必要はない場合もあります。</li> </ul>                               |

## オーケストレーションアラートの詳細の表示

OBRワークフローフレームワークは、すべてのジョブステップの情報を保存する実行ログファイルを作成しま す。[オーケストレーションアラート] タブは、正常完了に失敗した10件の最新アクティブデータプロセスを選 択して、そのリストを表示します。[オーケストレーションアラート] タブに表示された情報を使用して、データ 処理に関連した問題をトラブルシューティングできます。

エラーに関する詳細情報を表示するには、次の手順を実行します。

- [オーケストレーションアラート]で、番号付きハイパーリンクをクリックします。
   [オーケストレーションアラート]ダイアログボックスが表示されます。
- 2. 以下が表示されます。

| フィールド  | 説明                                                                                                    |
|--------|----------------------------------------------------------------------------------------------------|
| ステータス  | アラートのタイプ。次の2つのタイプのうちのいずれ<br>かとなります。                                                                           |
|        | <ul> <li>エラー: このステータスは、深刻なエラーのため<br/>にジョブステップの実行プロセスの完了が失敗<br/>したことを示します。ジョブストリームの実行を<br/>続行できません。</li> </ul> |
|        | <ul> <li>         ・         ・         ・</li></ul>                                                             |
| ストリーム  | ストリーム名。                                                                                                    |
| ステップ   | ジョブが実行を停止したステップ。                                                                                              |
| メッセージ  | ジョブの実行停止につながったエラーメッセージを<br>表示します。                                                                             |
| 時間     | ジョブが実行を停止した時間。                                                                                                |
| >      | ジョブステップの実行中にどのようにエラーが生成<br>されたかに関する詳細情報を含む、ジョブステッ<br>プの実行ログを表示します。                                            |
| ストリーム名 | ストリーム名。                                                                                                    |
| ログファイル | ログファイルの場所。                                                                                                    |
| コマンド   | エラーの生成時にジョブストリームの実行で使用<br>されたコマンド。このフィールドは、ジョブステップが<br>エラー状態の場合のみ表示されます。                                      |

# 第14章: データソースの選択ウィザード

このウィザードは、デプロイメントシナリオに基づいて必要なデータソースを選択できる、ガイド付きの設定ウィザードです。

データソースの選択 ウィザードを使用し、デプロイメントシナリオに基づいて次のデータソースを設定します。

| デプロイメントシ<br>ナリオ   | データソースのタイプ                                                                                                    |
|-------------------|----------------------------------------------------------------------------------------------------|
| OM                | Operations Manager (OM)                                                                                                    |
|                   | Operations Agent                                                                                                    |
|                   | ・ VMware vCenter (オプション)                                                                                                    |
|                   | ・ Network Node Manager i (NNMi) (オプション)                                                                                                    |
| BSM/APM/OMi       | Business Service Manager (BSM)                                                                                                    |
|                   | Operations Manager i (OMi) 10.x                                                                                                    |
|                   | <ul> <li>ヒント:環境にBSMのみがデプロイされている場合は、[Business Service Manager (BSM)]を選択します。環境にOMi 10.xのみがデプロイされている場合は、[Operations Manager i (OMi) 10.x]を選択します。環境にBSMとOMi 10.xの両方がデプロイされていて、BSMシステムとOMi 10システムが統合されている場合は、[Business Service Manager (BSM)]と[Operations Manager i (OMi) 10.x]の両方を選択します。</li> <li>SiteScope (オプション)</li> <li>Operations Agent (オプション)</li> <li>VMware vCenter (オプション)</li> </ul> |
| VMware<br>vCenter | ・ VMware vCenter<br>・ Network Node Manager i (NNMi) (オプション)                                                                                                    |
| Other             | Network Node Manager i (NNMi)                                                                                                    |

- OMデプロイメントシナリオ
- BSM/APM/OMiデプロイメントシナリオ
- VMware vCenterのみのデプロイメントシナリオ
- その他のデプロイメントシナリオ

[データソースの選択ウィザード]ページには、以下の項目が表示されます。

データソースの選択

| Operations Manager i<br>(OMi 10.x)    | データソースとしてOMi 10.0xまたは10.10以降のバージョンを選択するオプ<br>ション。 |
|---------------------------------------|---------------------------------------------------|
| Business Service<br>Manager (BSM/APM) | データソースとしてBSMを選択するオプション。                           |
| Operations Manager<br>(OM)            | データソースとしてOMを選択するオプション。                            |
| Network Node Manager<br>i (NNMi)      | データソースとしてNNMiを選択するオプション。                          |
| SiteScope                             | データソースとしてSiteScopeを選択するオプション。                     |
| Operations Agent                      | データソースとしてOperations Agentを選択するオプション。              |
| VMware vCenterのみ                      | データソースとしてVMware Vcenterを選択するオプション。                |

## コンテンツタイプの選択

このページには、[データソースの選択] タブで選択したデータソースに応じたコンテンツタイプが表示されます。必要なコンテンツタイプを選択して、[次へ] をクリックします。

| データソースのタイプ                            | コンテンツタイプ                                                                                                    |
|---------------------------------------|----------------------------------------------------------------------------------------------------|
| Operations Manager i (OMi) 10.x       | <ul> <li>サービスヘルス (KPIおよびヘルスインジケーター)</li> <li>エンタープライズアプリケーションパフォーマンス</li> <li>OMiイベント</li> </ul>                                                  |
| Business Service Manager<br>(BSM/APM) | <ul> <li>サービスヘルス (KPIおよびヘルスインジケーター)</li> <li>リアルユーザーモニタリング</li> <li>合成トランザクションモニタリング</li> <li>OMiイベント</li> <li>エンタープライズアプリケーションパフォーマンス</li> </ul> |
| Operations Manager (OM)               | <ul> <li>OMイベント</li> <li>エンタープライズアプリケーションパフォーマンス</li> </ul>                                                                                       |
| Network Node Manager i (NNMi)         | <ul> <li>Network Performance</li> <li>直接NNM統合 (NRT): [はい] または [いいえ] を選択します。</li> </ul>                                                            |
| SiteScope                             | メトリックチャネル: ダイレクトAPI                                                                                                    |

|                  | <ul><li>System Performance</li><li>Virtual environment performance</li></ul>                                                                                                    |
|------------------|----------------------------------------------------------------------------------------------------|
| Operations Agent | <ul> <li>System Performance</li> <li>Virtual environment performance <ul> <li>テクノロジ</li> </ul> </li> <li>a. VMware</li> <li>b. IBM LPAR</li> <li>c. Microsoft Hyper-V</li> <li>d. Solaris Zones</li> </ul> |
| VMware vCenter   | Virtual environment performance                                                                                                    |

## OMi管理パック/OM SPIの選択

[OMi管理 パック/OM SPIの選択] タブには、[コンテンツタイプの選択] タブで [エンタープライズアプリケーションパフォーマンス] が選択された場合にのみ選択オプションが表示されます。

注:以前の選択内容を表示するには、[データソースの選択]、[コンテンツタイプの選択]、[OMi管理 パック/OM SPIの選択]の各タブをクリックします。

各タブで行った選択を変更するには、必要なオプションを選択して [次へ] をクリックします。 [終了] を クリックして更新を保存します。

# OMデプロイメントシナリオ

## データソースの選択

- 1. [データソースの選択] で [Operations Manager (OM)] および [Operations Agent] を選択します。
- (任意)。ご使用の環境で仮想環境のデータソースおよびNNMiおよびNNMi SPI Performanceを利用できる場合は、[VMware vCenter]、[Network Node Manager i (NNMi)]を選択します。
- 3. [次へ]をクリックします。

### コンテンツタイプの選択

- 1. [コンテンツタイプの選択] > [Operations Manager (OM)] で、イベントに [OMイベント] を選択しま す。必要に応じて、追加のコンテンツタイプを選択できます。
- 2. [次へ]をクリックします。

### OMi管理パック/OM SPIの選択

[OMi管理 パック/OM SPIの選択] タブには、[コンテンツタイプの選択] タブで [エンタープライズアプリケーションパフォーマンス] が選択された場合にのみ選択オプションが表示されます。

1. [OMi管理パック/OM SPIの選択]で[管理パック]および[Smart Plug-In(SPi)]を選択します。

注:必要な管理パックおよびSmart Plug-In (SPi)ポリシーがインストールされていることを確認する必要があります。

2. [完了]をクリックします。

# BSM/OMiデプロイメントシナリオ

データソースの選択

- 1. [データソースの選択] で [Business Service Manager (BSM/APM)] および [Operations Manager i (OMi) 10.x] を選択します。
- 2. [Operations Manager i (OMi) 10.x] で、ご使用の環境にデプロイされているアプリケーションのバージョンを選択します。

ご使用の環境にBSMのみがデプロイされている場合は、[Business Service Manager (BSM/APM)]を選択します。環境にOMi 10.xのみがデプロイされている場合は、[Operations Manager i (OMi) 10.x]を選択します。ご使用の環境にBSMとOMi 10.xの両方がデプロイされてい て、BSMシステムとOMi 10システムが統合されている場合は、[Business Service Manager (BSM/APM)]と[Operations Manager i (OMi) 10.x]の両方を選択します。

- (任意)。システムパフォーマンスに [SiteScope] を選択し、仮想環境にOperations Agentデータ ソースおよびVMware vCenterデータソースを選択できます。
- 4. [次へ]をクリックします。

### コンテンツタイプの選択

- 1. [コンテンツタイプの選択] > [Business Service Manager (BSM/APM)] で、必要なコンテンツタイプ を選択します。
- [コンテンツタイプの選択] > [Operations Manager i (OMi) 10.x] で、必要なコンテンツタイプを選択します。
- 3. (任意)。

- a. システムのパフォーマンスに [SiteScope] を選択 すると、 [SiteScopeメトリックチャネル] セクション が表示されます。
- b. SiteScopeのメトリックチャネルとして [プロファイルDB] または [ダイレクトAPI] のいずれかを選択 する必要があります。

設定ウィザードでオプションを選択した場合は、[コンテンツパックのデプロイメント] ページでダイレクトAPIのコンポーネントが自動的に選択されます。

**注:** OMi 10.xでシステムまたは仮想環境パフォーマンスを監視するためにSiteScopeを使用する場合、SiteScopeのメトリックチャネルはダイレクトAPIを介します。

(任意)。仮想環境にOperations AgentデータソースおよびVMware vCenterデータソースが選択されている場合、必要なコンポーネントタイプとテクノロジを選択します。

| データソース           | テクノロジの選択            |
|------------------|---------------------|
| Operations Agent | • VMware            |
|                  | • IBM LPAR          |
|                  | • Microsoft Hyper-V |
|                  | Solaris Zones       |

5. [次へ]をクリックします。

### OMi管理パック/OM SPIの選択

[OMi管理 パック/OM SPIの選択] タブには、[コンテンツタイプの選択] タブで [エンタープライズアプリケーションパフォーマンス] が選択された場合にのみ選択オプションが表示されます。

1. [OMi管理パック/OM SPIの選択]で[管理パック]および[Smart Plug-In(SPi)]を選択します。

**注:** 必要な管理パックおよびSmart Plug-In (SPi)ポリシーがインストールされていることを確認する必要があります。

2. [完了]をクリックします。

# VMware vCenterのみのデプロイメントシナリオ

データソースの選択

- 1. [データソースの選択] で [VMware vCenter] を選択します。
- 2. (任意)。ご使用の環境でNNMiおよびNNMi iSPI Performanceを利用できる場合は、[Network Node Manager i (NNMi)]を選択します。
- 3. [次へ]をクリックします。

### コンテンツタイプの選択

- 1. [コンテンツタイプの選択] > [VMware vCenter] で、[仮想環境パフォーマンス] を選択します。必要 に応じて、追加のコンテンツタイプを選択できます。
- 2. [次へ]をクリックします。

## OMi管理パック/OM SPIの選択

[OMi管理 パック/OM SPIの選択] タブには、[コンテンツタイプの選択] タブで [エンタープライズアプリケーションパフォーマンス] が選択された場合にのみ選択オプションが表示されます。

1. [OMi管理パック/OM SPIの選択]で[管理パック] および [Smart Plug-In(SPi)] を選択します。

**注:**必要な管理パックおよびSmart Plug-In (SPi)ポリシーがインストールされていることを確認する必要があります。

2. [完了]をクリックします。

# その他のデプロイメントシナリオ

## データソースの選択

- 1. [データソースの選択]で [Network Node Manager i (NNMi)]を選択します。
- 2. [次へ]をクリックします。

### コンテンツタイプの選択

- [コンテンツタイプの選択] > [Network Node Manager i (NNMi)] で、[ネットワークパフォーマンス] を 選択します。
- 2. [直接NNM統合 (NRT)] に [はい] または [いいえ] を選択します。

[直接NNM統合 (NRT)] では、NNMiから直接ネットワークパフォーマンスデータを収集します。 データ 収集により、ネットワーク内のコンポーネントまたはインターフェイスヘルスについて、詳細なリアルタイ ムビューが得られます。 Network Comonent\_Health/Network Interface\_Healthコンテンツパックをイン ストールする必要があります。詳細なヘルスまたは使用率のレポートを表示できます。これらのコンテンツパックをインストールする場合は、ハードウェア要件を再確認する必要があります。

3. (任意)。[BSM/APM/OMiと統合されたNNM] チェックボックスをオンにします。

[BSM/APM/OMiと統合されたNNM] では、NPSからネットワークパフォーマンスデータを収集します。 データ収集は時間別、日別および集計サマリーに基づきます。Network Performanceコンテンツパッ クをインストールする必要があります。エグゼクティブサマリーレポートを表示できます。

4. [次へ]をクリックします。

#### OMi管理パック/OM SPIの選択

[OMi管理 パック/OM SPIの選択] タブには、[コンテンツタイプの選択] タブで [エンタープライズアプリケーションパフォーマンス] が選択された場合にのみ選択オプションが表示されます。

1. [OMi管理パック/OM SPIの選択]で[管理パック] および [Smart Plug-In(SPi)] を選択します。

注:必要な管理パックおよびSmart Plug-In (SPi)ポリシーがインストールされていることを確認する必要があります。

2. [完了]をクリックします。

# 第15章: コンテンツパックのデプロイメント

[コンテンツパックのデプロイメント] ページを使用して、コンテンツパックコンポーネントのインストールおよび削除を行うことができます。

**注**: [コンテンツパックのデプロイメント] ページからコンテンツパックをインストールする前に、データソースの選択を完了する必要があります。

[コンテンツパックのデプロイメント] ページを使用すると、次のようなタスクを実行できます。

- コンテンツパックのインストールまたはコンテンツのアップグレード
- インストール済 みコンテンツパックのアンインストール

OBRでは、コンテンツパックは次の層またはコンポーネントによって構成されます。

#### ドメインコンテンツパックコンポーネント

ドメインまたはコアドメインコンポーネントは、特定のコンテンツパックのデータモデルを定義します。これには、リレーショナルスキーマを生成するためのルールが含まれています。また、データベースへとデータを処理 するためのデータ処理ルール(標準の事前集計ルールのセットを含む)も含まれています。ドメインコンポー ネントには、1つまたは複数のレポートコンテンツパックコンポーネントで活用可能な、一般的に使用する ディメンションとキューブを含めることができます。ドメインコンテンツパックコンポーネントは、設定済みのトポ ロジソースまたはデータの収集元であるデータソースに依存しません。

#### ETLコンテンツパックコンポーネント

ETLコンテンツパックコンポーネントは、収集ポリシーと、変換ルール、調整ルール、およびステージングルー ルを定義します。また、データ処理ステップの実行順序を定義するデータ処理ルールも提供します。ETL コンテンツパックコンポーネントは、データソース依存型です。そのため、特定のドメインについて、各データ ソースアプリケーションは異なるETLコンテンツパックコンポーネントを持ちます。たとえば、Performance AgentおよびSiteScopeデータソースアプリケーションからシステムパフォーマンスデータを収集する場合は、 SysPerf\_ETL\_PerformanceAgentおよびETL\_SystemManagement\_SiSというETLコンポーネントをそ れぞれインストールする必要があります。単一のデータソースアプリケーションは、複数のETLコンポーネントを を持つことができます。たとえば、Operations Agentでサポートされる仮想技術 (Oracle Solaris Zones、 VMware、IBM LPAR、Microsoft Hyper-Vなど) ごとにETLコンポーネントを1つ持つことが可能です。ETLコ ンポーネントは、1つまたは複数のドメインコンポーネントに依存できます。また、同じドメインコンポーネント トにデータをフィードする複数のETLコンポーネントを持つこともできます。

レポートコンテンツパックコンポーネント

アプリケーションコンテンツパックコンポーネントは、アプリケーション固有の集計ルール、ビジネスビュー、 SAP BOBJユニバース、および特定のドメインに対するレポートを定義します。 アプリケーションコンポーネン トは、1つまたは複数のドメインコンポーネントに依存できます。また、1つ以上のドメインコンポーネントで 定義されるデータモデルを拡張する柔軟性も提供します。

[コンテンツパックのデプロイメント] ページでは、[データソースの選択] タブで行った選択に基づいて、コンテ ンツパックのフィルター処理されたリストを表示することで、コンテンツパックコンポーネントの選択を簡略化 します。フィルター処理されたリストからは、インストールするコンテンツまたは特定のコンテンツパックコン ポーネントを選択できます。コンテンツパックのインストールおよびアンインストールの操作中、HPE\_ PMDB\_Platform\_OrchestrationおよびTimerサービスは自動的に停止し、操作完了後に起動します。

[コンテンツパックのデプロイメント] ページでは、コンテンツパックコンポーネントのサイレントインストールまたは アンインストールを実行しながら、最新のステータスをページに表示します。

[コンテンツパックのデプロイメント] ページには、以下の項目が表示されます。

| フィールド            | 説明                                                                                                    |
|------------------|----------------------------------------------------------------------------------------------------|
| コンテンツ            | OBRがデータを収集するコンテンツまたはドメインのタイプ。<br>表示されるコンテンツのリストは、定義されているトポロジ<br>ソース (RTSMまたはOM) に基づいてフィルター処理されま<br>す。                                                       |
| データソースアプリケーション   | コンテンツに対してOBRがデータを収集する際の収集元となるデータソース。                                                                                                    |
| コンテンツパックコンポーネント名 | コンテンツパックコンポーネントの名前。コンテンツパックは、<br>通常はドメイン、ETL、およびレポートという3つのコンポーネ<br>ントで構成されます。これらのコンテンツパックタイプの詳細<br>については、『Operations Bridge Reporterコンセプトガイ<br>ド』を参照してください。 |
|                  | コンテンツパックコンポーネントの名前は、次の構文に基づきます。                                                                                                    |
|                  | AcronymofContentPack_Component_<br><technology>_<datasourceversion></datasourceversion></technology>                                                        |
|                  | 例: SysPerf_Domain、VirtualEnvPerf_ETL_HyperV_<br>PerformanceAgent、RealUsrTrans_Reports                                                                       |
|                  | 技術、データソース、およびデータソースのバージョンはオプ<br>ションです。 データソースおよびそのバージョンは、コンポーネ<br>ントがデータソース依存型であるETLコンポーネントの場合<br>にのみ付加されます。                                                |
| インストールされているバージョン | コンテンツパックコンポーネントのバージョン。                                                                                                    |

# コンテンツパックのデプロイメント

| フィールド                   | 説明                                                                                                    |
|-------------------------|----------------------------------------------------------------------------------------------------|
| ステータス                   | インストールまたはアンインストールのプロセスのステータス。<br>インストールまたはアンインストールのプロセス中に、[コンテ<br>ンツパックのデプロイメント] ページは自動的に更新され、プ<br>ロセスに関する最新のステータスが表示されます。 |
| $\overline{\mathbb{O}}$ | コンテンツパックコンポーネントのステータス履 歴を表示します。                                                                                            |
| ×                       | インストールされているコンテンツパックコンポーネントを削除<br>します。                                                                                      |
| インストール                  | 選択したコンテンツパックコンポーネントをインストールしま<br>す。                                                                                         |

# コンテンソパックコンポーネントのステータス履歴

| フィールド            | 説明                                                                                                    |
|------------------|----------------------------------------------------------------------------------------------------|
| コンテンツパックコンポーネント名 | コンテンツパックコンポーネントの名前。                                                                                                    |
| ステータス            | インストールまたはアンインストールのプロセスのステータス。<br>インストールまたはアンインストールのプロセス中に、[デプロ<br>イメントマネージャ] ページは自動的に更新され、プロセス<br>に関する最新のステータスが表示されます。 |
| インストール日          | 選択したコンテンツパックコンポーネントがインストールまた<br>はアンインストールされた日時。                                                                        |
| バージョン            | コンテンツパックコンポーネントのバージョン。                                                                                                 |
| メッセージ            | インストールまたはアンインストールのステータスの説明。                                                                                            |

使用準備が整ったすべてのコンテンツパックのリストは、[コンテンツパックのデプロイメント] ページにあります。

コアコンテンツパック

このコンテンツパックは、他のコンテンツパックのインストール前またはインストール中にインストールする必要 があります。コンポーネントは以下のとおりです。

- Core\_Domain
- Core\_Domain\_AppServer
- Core\_Domain\_EUM

Cross-Domain Operations Events

OMi: このコンテンツパックをインストールしてOMi 10からデータのレポートを生成する場合は、次のものを選択して、[インストール]をクリックします。

- Operations Manager i
  - CrossOprEvent\_ETL\_OMi10
  - CrossOprEvent\_ETL\_OMi (トポロジがRTSMの場合)
  - CrossOprEvent\_Domain\_Reports

OMi Extended: OMi拡張コンテンツパックには、次のOMiの属性の拡張セットが含まれています。

- イベント注釈
- イベントプロパティの変更
- イベント転送の詳細
- カスタムメッセージ属性 (CMA)

OMi拡張コンテンツパックをインストールしてOMiからデータのレポートを生成する場合は、次のものを選択 して、[インストール]をクリックします。

- Operations Manager i
  - CrossOprEvent\_ETL\_OMi\_Extended (トポロジがRTSMの場合)
  - CrossOprEvent\_Domain\_Reports\_Extended
  - CrossOprEvent\_ETL\_OMi10x\_Extended

**注**: CrossOprEvent\_ETL\_OMi10x\_Extendedを使用するには、CrossOprEvent\_Domain\_ Reports\_Extendedを最新バージョンにアップグレードする必要があります。

**ヒント:** このコンテンツパックとともに次の依存コンテンツパック(およびそれらのコンポーネント)をインストールして、機能するようにします。

- Core
  - Core\_Domain

### 状況と主要管理指標 (サービスヘルス)

**BSM**: このコンテンツパックをインストールしてBSMからデータのレポートを生成する場合は、次のものを選択して、[インストール]をクリックします。

管理ガイド

- BSMサービスヘルス
  - HIKPI\_ETL\_ServiceHealth
  - HIKPI\_Domain
  - HIKPI\_Reports\_ServiceHealth

OMi: このコンテンツパックをインストールしてOMi 10からデータのレポートを生成する場合は、次のものを選択して、[インストール]をクリックします。

- BSMサービスヘルス
  - HIKPI\_ETL\_ServiceHealth\_OMi10
  - HIKPI\_Domain
  - HIKPI\_Reports\_ServiceHealth

**ヒント:** このコンテンツパックとともに次の依存型コンテンツパック(およびそれらのコンポーネント)をインストールして、機能するようにします。

- Core
  - Core\_Domain

Server Automation

Server Automation: このコンテンツパックをインストールしてServer Automationからデータのレポートを生成する場合は、次のものを選択して、[インストール]をクリックします。

- SA\_Core\_Domain
- SA\_CoreETL-Base

IBM WebSphere Application Server

OM: このコンテンツパックをインストールしてOMからデータのレポートを生成する場合は、次のものを選択して、[インストール/アップグレード]をクリックします。

- Operations Smart Plug-in for WebSphere Application Server
  - IBMWebSphere\_ETL\_WebSphereSPI
  - IBMWebSphere\_Domain
  - IBMWebSphere\_Reports

「IBM WebSphereレポート用の前提条件ポリシー (SPI)」も確認してください。

BSM/OMi: このコンテンツパックをインストールしてBSM/OMiからデータのレポートを生成する場合は、次のものを選択して、[インストール]をクリックします。

- OMi Management Pack for IBM WebSphere Application Server
  - IBMWebSphere\_ETL\_WebSphereMP
  - IBMWebSphere\_Domain
  - IBMWebSphere\_Reports

「IBM WebSphereレポート用の前提条件ポリシー (SPI)」も確認してください。SPIからデータを収集して OMIにフィードする基盤となるOM環境がある場合は、「IBM WebSphereレポート用の前提条件ポリシー (MP)」を確認してください。

**ヒント:** このコンテンツパックとともに次の依存コンテンツパック(およびそれらのコンポーネント)をインストールして、機能するようにします。

- Core
  - Core\_Domain
  - Core\_Domain\_AppServer
- Operation Manager
  - OprEvent\_Domain\_Reports
- System Performance
  - SysPerf\_Domain

Microsoft Active Directory

OMおよびBSM/OMi: このコンテンツパックをインストールしてOM、BSM、またはOMiからデータのレポートを 生成する場合は、次のものを選択して、[インストール]をクリックします。

- Operations Smart Plug-in for Microsoft Active Directory, OMi Management Pack for Microsoft Active Directory
  - MicrosoftActiveDirectory\_ETL\_ADSPI
  - MicrosoftActiveDirectory\_Domain
  - MicrosoftActiveDirectory\_Reports

「Microsoft Active Directoryレポート用の前提条件ポリシー (SPI)」および「Microsoft Active Directoryレポート用の前提条件ポリシー (MP)」も確認してください。

ヒント: このコンテンツパックとともに次の依存型コンテンツパック(およびそれらのコンポーネント)をイン

ストールして、機能するようにします。

- Core
  - Core\_Domain
  - MSAppCore

Microsoft Exchange Server

OMおよびBSM/OMi: このコンテンツパックをインストールしてOM、BSM、またはOMiからデータのレポートを 生成する場合は、次のものを選択して、[インストール]をクリックします。

Microsoft Exchange 2007の場合

- Microsoft Exchange 2007用のOperations Smart Plug-in
  - MicrosoftExchange\_ETL\_ExchangeSPI2007
  - MicrosoftExchange\_Domain
  - MicrosoftExchange\_Reports

Microsoft Exchange 2010の場合

- Microsoft Exchange 2010用のOperations Smart Plug-in、Microsoft Exchange Server用のOMi管理 パック
  - MicrosoftExchange\_ETL\_ExchangeSPI2010
  - MicrosoftExchange\_Domain
  - MicrosoftExchange\_Reports

#### Microsoft Exchange 2013の場合

- Microsoft Exchange 2013用のOperations Smart Plug-in、Microsoft Exchange Server用のOMi管理 パック
  - MicrosoftExchange\_ETL\_ExchangeSPI2013
  - MicrosoftExchange\_Domain
  - MicrosoftExchange\_Reports

「Microsoft Exchange Serverレポート用の前提条件ポリシー (SPI)」も確認してください。

**ヒント:** このコンテンツパックとともに次の依存型コンテンツパック(およびそれらのコンポーネント)をインストールして、機能するようにします。

- Core
  - Core\_Domain
  - MSAppCore
- System Performance
  - SysPerf\_Domain
  - SysPerf\_Reports

Microsoft SQL Server

OMおよびBSM/OMi: このコンテンツパックをインストールしてOM、BSM、またはOMiからデータのレポートを 生成する場合は、次のものを選択して、[インストール]をクリックします。

- Operations Smart Plug-in for Microsoft SQL Server、OMi Management Pack for Microsoft SQL Server
  - MicrosoftSQLServer\_ETL\_DBSPI
  - MicrosoftSQLServer\_Domain
  - MicrosoftSQLServer\_Reports

「Microsoft SQL Serverレポート用の前提条件ポリシー (SPI)」および「Microsoft SQL Serverレポート用の前提条件ポリシー (MP)」も確認してください。

**ヒント:** このコンテンツパックとともに次の依存型コンテンツパック(およびそれらのコンポーネント)をインストールして、機能するようにします。

- Core
  - Core\_Domain
- System Performance
  - SysPerf\_Domain

### ネット ワークコンポーネント ヘルス

Network Component\_Health: このコンテンツパックをインストールして、Network Mode Manager i (NNMi) がBSMと統合されたネットワークコンポーネントヘルスのレポートを生成する場合は、次のものを選択して、[インストール]をクリックします。

NNM iSPI for Performance:

- ComponentHealth\_Reports
- Core\_ComponentHealth

ネット ワークインターフェイスヘルス

Network Interface\_Health: このコンテンツパックをインストールして、Network Mode Manager i (NNMi) が BSMと統合されたネットワークインターフェイスヘルスのレポートを生成する場合は、次のものを選択して、 [インストール]をクリックします。

NNM iSPI for Performance:

- Core\_InterfaceHealth
- InterfaceHealth\_Reports

Network Performance

RTSM: このコンテンツパックをインストールして、Network Mode Manager i (NNMi) がBSMと統合された ネットワークデータのレポートを生成する場合は、次のものを選択して、[インストール]をクリックします。

- NNM iSPI for Performance
  - NetworkPerf\_ETL\_PerfiSPI\_RTSM
  - NetworkPerf\_Domain
  - NetworkPerf\_Reports

Non-RTSM: このコンテンツパックをインストールして、Network Mode Manager i (NNMi) がBSMと統合され ていないネットワークデータのレポートを生成する場合は、次のものを選択して、[インストール]をクリックし ます。

- NNM iSPI for Performance
  - NetworkPerf\_ETL\_PerfiSPI\_NonRTSM
  - NetworkPerf\_Domain
  - NetworkPerf\_Reports

**ヒント:** このコンテンツパックとともに次の依存型コンテンツパック(およびそれらのコンポーネント)をインストールして、機能するようにします。

- Core
  - Core\_Domain
- System Performance
  - SysPerf\_Reports

**Operations Events** 

OM: このコンテンツパックをインストールしてOMにログ記録されるイベントのレポートを生成する場合は、

次のものを選択して、[インストール]をクリックします。

- Operation Manager
  - OprEvent\_ETL\_OM
  - OprEvent\_Domain\_Reports

**ヒント:** このコンテンツパックとともに次の依存型コンテンツパック(およびそれらのコンポーネント)をインストールして、機能するようにします。

- Core
  - Core\_Domain

#### Oracle

OMおよびBSM/OMi: このコンテンツパックをインストールしてOM、BSM、またはOMiからデータのレポートを 生成する場合は、次のものを選択して、[インストール]をクリックします。

- Operations Smart Plug-in for Oracle, OMi Management Pack for Oracle
  - Oracle\_ETL\_DBSPI
  - Oracle\_Domain
  - Oracle\_Reports

「Oracle Databaseレポート 用 の前 提 条 件 ポリシー (SPI)」および「Oracle Databaseレポート 用 の前 提 条 件 ポリシー (MP)」も確認してください。

**ヒント:** このコンテンツパックとともに次の依存型コンテンツパック(およびそれらのコンポーネント)をインストールして、機能するようにします。

- Core
  - Core\_Domain
- Operation Manager
  - OprEvent\_Domain\_Reports
- System Performance
  - SysPerf\_Domain

Oracle WebLogic Server

OM: このコンテンツパックをインストールしてOMからデータのレポートを生成する場合は、次のものを選択して、[インストール]をクリックします。

- Operations Smart Plug-in for Oracle WebLogic Server
  - OracleWebLogic\_ETL\_WebLogicSPI
  - OracleWebLogic\_Domain
  - OracleWebLogic\_Reports

「Oracle WebLogicレポート用の前提条件ポリシー (SPI)」も確認してください。

BSM/OMi: このコンテンツパックをインストールしてBSM/OMiからデータのレポートを生成する場合は、次のものを選択して、[インストール]をクリックします。

- OMi Management Pack for Oracle WebLogic Server
  - OracleWebLogic\_ETL\_WebLogicMP
  - OracleWebLogic\_Domain
  - OracleWebLogic\_Reports

「Oracle WebLogicレポート用の前提条件ポリシー (MP)」も確認してください。SPIからデータを収集して OMiICフィードする基盤となるOM環境がある場合は、「Oracle WebLogicレポート用の前提条件ポリシー (SPI)」を確認してください。

**ヒント:** このコンテンツパックとともに次の依存コンテンツパック(およびそれらのコンポーネント)をインストールして、機能するようにします。

- Core
  - Core\_Domain
  - Core\_Domain\_AppServer
- Operation Manager
  - OprEvent\_Domain\_Reports
- System Performance
  - SysPerf\_Domain

Real User Transaction Monitoring (RUM)

OM: このコンテンツパックをインストールしてOMからデータのレポートを生成する場合は、次のものを選択して、[インストール]をクリックします。

管理ガイド

- Real User Monitor
  - RealUsrTrans\_ETL\_RUM
  - RealUsrTrans\_Domain\_Reports

BSM/OMi: このコンテンツパックをインストールしてBSM/OMiからデータのレポートを生成する場合は、次のものを選択して、[インストール]をクリックします。

- Real User Monitor
  - RealUsrTrans\_ETL\_RUM\_OMi
  - RealUsrTrans\_Domain\_Reports

**ヒント:** このコンテンツパックとともに次の依存型コンテンツパック(およびそれらのコンポーネント)をインストールして、機能するようにします。

- Core
  - $\circ$  Core\_Domain
  - Core\_Domain\_EUM
- Operation Manager
  - OprEvent\_Domain\_Reports
- System Performance
  - SysPerf\_Domain
  - SysPerf\_Reports
- 仮想化パフォーマンス
  - VirtualEnvPerf\_Domain
- Operation Events (Operations Manager)
  - ServiceHealth

## 合成トランザクション監視 (BPM)

OM: このコンテンツパックをインストールしてOMからデータのレポートを生成する場合は、次のものを選択して、[インストール]をクリックします。

- Business Process Monitor
  - SynTrans\_ETL\_BPM
  - SynTrans\_Domain\_Reports

BSM/OMi: このコンテンツパックをインストールしてBSM/OMiからデータのレポートを生成する場合は、次のものを選択して、[インストール]をクリックします。

- Business Process Monitor
  - SynTrans\_ETL\_BPM\_OMi
  - SynTrans\_Domain\_Reports

**ヒント:** このコンテンツパックとともに次の依存型コンテンツパック(およびそれらのコンポーネント)をインストールして、機能するようにします。

- Core
  - Core\_Domain
  - Core\_Domain\_EUM

System Performance

**Operations Agent**: このコンテンツパックをインストールしてOperations Agentからデータのレポートを生成 する場合は、次のものを選択して、[インストール]をクリックします。

- Performance Agent, Operations Agent
  - SysPerf\_ETL\_PerformanceAgent
  - SysPerf\_Domain

SysPerf\_Reports

SiteScope: このコンテンツパックをインストールしてSiteScopeからデータのレポートを生成する場合は、次のものを選択して、[インストール]をクリックします。

- SiteScope
  - SysPerf\_ETL\_SiS\_APIまたはSysPerf\_ETL\_SiS\_DB (SysPerf\_ETL\_SiSは廃止されています)
  - SysPerf\_Domain
  - SysPerf\_Reports

Sitescope ETLの詳細については、『Operations Bridge Reporter設定ガイド』の「付録C: ETLのリスト」を参照してください。

SysPerf\_SiS\_ETLコンテンツパックコンポーネントは廃止されています。SysPerf\_SiS\_ETLの代わりに、 SysPerf\_SiS\_DBまたはSysPerf\_SiS\_APIを使用してください。

以前バージョンのOBRからアップグレードした場合は、次の手順に従ってSysPerf\_SiS\_ETLからSysPerf\_ SiS\_DBまたはSysPerf\_SiS\_APIに移動してください。 管理ガイド

- 1. OBR管理コンソールにログオンします。
- 2. [管理]タブに進みます。
- 3. [データソースの選択]をクリックします。
- 4. 適切なデータソースを選択し、すべての[SiteScope] チェックボックスで [ダイレクトAPI] または [プロ ファイルDB] をオンにします。

注: これらのオプションは、[SiteScope] チェックボックスをオンにした後にのみ表示されます。

- 5. [保存]をクリックします。
- 6. [コンテンツパックのデプロイメント]をクリックします。
- 7. [ダイレクトAPI] をオンにした場合はSysPerf\_SiS\_APIを選択し、[プロファイルDB] をオンにした場合 はSysPerf\_SiS\_DBを選択して、[**インストール**] をクリックします。

**ヒント:** このコンテンツパックとともに次の依存コンテンツパック(およびそれらのコンポーネント)をインストールして、機能するようにします。

- Core
  - Core\_Domain

Virtual Environment Performance

**Operations Agent**: このコンテンツパックをインストールしてOperations Agentからデータのレポートを生成 する場合は、次のものを選択して、[インストール]をクリックします。

**注**: Operations Agentバージョン11.x以前の場合は、VirtualEnvPerf\_ETL\_VMWare\_ PerformanceAgentとVirtualEnvPerf\_ETL\_HyperV\_PerformanceAgent ETLを使用してください。 Operations Agentバージョン12の場合は、Cloud Optimizer (旧名 Virtualization Performance Viewer (vPV)) コンテンツを使用してください。

- Performance Agent
  - VirtualEnvPerf\_ETL\_HyperV\_PerformanceAgent
  - VirtualEnvPerf\_ETL\_IBMLPAR\_PerformanceAgent
  - VirtualEnvPerf\_ETL\_SolarisZones\_PerformanceAgent
  - VirtualEnvPerf\_ETL\_VMWare\_PerformanceAgent
  - VirtualEnvPerf\_Domain
  - VirtualEnvPerf\_Reports

SiteScope: このコンテンツパックをインストールしてSiteScopeからデータのレポートを生成する場合は、次のものを選択して、[インストール]をクリックします。

- SiteScope
  - VirtualEnvPerf\_ETL\_VMware\_SiS\_API
  - VirtualEnvPerf\_ETL\_VMware\_SiteScope
  - VirtualEnvPerf\_Domain\_VMWare

VirtualEnvPerf\_Reports\_VMWare

VMware vCenter: このコンテンツパックをインストールしてVMware vCenterからデータのレポートを生成する場合は、次のものを選択して、[インストール]をクリックします。

- VMware vCenter
  - VirtualEnvPerf\_ETL\_VMWare\_vCenter
  - VirtualEnvPerf\_Domain\_VMWare
  - VirtualEnvPerf\_Reports\_VMWare

**ヒント:** このコンテンツパックとともに次の依存型コンテンツパック(およびそれらのコンポーネント)をインストールして、機能するようにします。

- Core
  - Core\_Domain
- System Performance
  - SysPerf\_Domain

# コンテンツパックのインストール

- 管理コンソールで、[コンテンツパックのデプロイメント]をクリックします。
   [コンテンツパックのデプロイメント]ページが表示されます。デフォルトでは、インストールされていないすべてのコンテンツパックコンポーネントがインストール用に選択されます。
- 2. コンテンツパックコンポーネントの選択を変更するには、[コンテンツパックコンポーネント名]列で、イン ストールしない選択済みコンテンツパックのコンポーネントをクリアします。

注: インストールしていない選択済みコンテンツパックのコンポーネントをクリアすると同時に、コン

テンツパックの従属コンポーネントも確実にクリアしてください。

3. [インストール/アップグレード]をクリックし、コンテンツパックをインストールします。

**注: コンテンツパックをインストールする前にHPE\_PMDB\_Platform\_Orchestrationサービスが完** 全に停止していることを確認します。

[インストールが開始しました] ステータスが、各コンテンツパックの[ステータス] 列に表示されます。 [コンテンツパックのデプロイメント] ページは自動的に更新され、最新のステータスが表示されます。インストールが完了した後、[インストールに成功しました] ステータスが表示されます。インストールに 失敗すると、[インストールに失敗しました] ステータスが表示されます。

4. インストールプロセスの詳細を参照するには、[ステータス] 列の <sup>3</sup> アイコンをクリックします。
 [コンテンツパックコンポーネントのステータス履歴] ウィンド ウが開きます。 このウィンド ウには、コンテンツパックコンポーネントのインストールに関する現在および過去のステータスの詳細が表示されます。

**注**: すでにインストールされているコンテンツパックコンポーネントをインストールプロセス中に削除する ことはできません。代わりに、[コンテンツパックのデプロイメント] ページでその他の操作を実行するに は、すべてのコンテンツパックコンポーネントのインストールが完了するまで待機する必要があります。

# コンテンソパックのアップグレード

- 管理コンソールで、[コンテンツパックのデプロイメント]をクリックします。
   [コンテンツパックのデプロイメント]ページが表示されます。デフォルトでは、インストールされていないすべてのコンテンツパックコンポーネントがインストール用に選択されます。
- コンテンツパックをアップグレードするには、[インストールされているバージョン] 列の アイコンをクリックします。

**注**: アップグレードに失敗した場合は、コンテンツパックをアンインストールせず、もう一度アップグレードを試してください。

# インストール済みコンテンソパックのアンインストール

管理コンソールで、[コンテンツパックのデプロイメント]をクリックします。
 [コンテンツパックのデプロイメント]ページが表示されます。

各コンテンツパックコンポーネントの列で×アイコンをクリックし、そのコンポーネントをアンインストールします。

[コンテンツパックコンポーネント削除の概要]ダイアログボックスが表示されます。このダイアログボックス には、アンインストールされる選択済みコンポーネントとすべての依存コンポーネントがリストされます。

- 3. [OK] をクリックし、選択したコンテンツパックコンポーネントの削除を確認します。 [アンインストールが開始しました] ステータスが、各コンテンツパックの[ステータス] 列に表示されま す。[コンテンツパックのデプロイメント] ページは自動的に更新され、アンインストールの最新のステー タスが表示されます。アンインストールが完了した後、[ステータス] 列に[アンインストールに成功し ました] または [アンインストールに成功しました (警告あり)] ステータスが表示されます。アンイ ンストールに失敗すると、[アンインストールに失敗しました] ステータスが表示されます。
- 4. アンインストールプロセスの詳細を参照するには、[ステータス] 列の <sup>(1</sup>) アイコンをクリックします。 [コンテンツパックコンポーネントのステータス履歴] ウィンドウが表示されます。 このウィンドウには、コン テンツパックコンポーネントのアンインストールに関する現在および過去のステータスの詳細が表示さ れます。

注: [ステータス] 列に [アンインストールに成功しました (警告あり)] ステータスまたは [アンインストールに失敗しました] ステータスが表示されている場合は、コンテンツパックコンポーネントのアンインストールを成功させる必要があります。

# 第16章:トポロジーソース

[トポロジソース] ページを使用して、RTSMおよびOMデータソース接続を作成および設定し、エンタープラ イズのトポロジ関連データを取得することができます。このページでOBRをスケジュール設定して、特定の 間隔でデータリポジトリからデータを収集することができます。さらに、接続およびデータ収集のステータスを 表示することもできます。

トポロジソースを設定 できるのは、データソースの選択 ウィザード で必要なトポロジに従ってデータソースが 選択されている場合のみです。

[データソース設定]ページを使用して、以下の操作を行います。

- トポロジソース接続の作成
- トポロジソース接続の変更
- ・トポロジソースデータ収集の有効化または無効化
- トポロジソース収集のスケジュール設定
- トポロジソース接続のテスト
- トポロジソース接続のステータスの表示
- トポロジソースデータ収集のステータスの表示

[トポロジソース] ページには、以下の項目が表示されます。

## トポロジーソース

| フィールド    | 説明                                                                                                    |
|----------|----------------------------------------------------------------------------------------------------|
| 収集頻度(時間) | データソースからデータを収集する時間(時間単位)。                                                                                                    |
| ホスト名     | サービス定 義 ホストシステムのIPアドレスまたは完 全 修 飾ドメイン名<br>(FQDN)。                                                                                            |
| 収集を有効にする | サービス定義データ収集を有効または無効にします。                                                                                                    |
| 接続状態     | サービス定義ソース接続のステータス。 <ul> <li>         ・         ・         く         は、ホストシステムがデータソースに接続されていることを示します。         ・         ・         ・</li></ul> |

| フィールド     | 説明                                                |
|-----------|---------------------------------------------------|
|           | <ul> <li>         ・         ・         ・</li></ul> |
| 収 集 ステータス | 最後に収集が試みられた日付と時刻および現在のステータスを示す収<br>集のステータス。       |
|           | • ①は、データ収集が進行中であることを示します。                         |
|           | • ・ は、前回のデータ収集の試行が正常に完了したことを示します。                 |
|           | • 🗇は、前回のデータ収集の試行が失敗したことを示します。                     |
|           | • □□は、データ収集が開始しなかったことを示します。                       |
| 新規作成      | 新規サービス定義ソース接続を作成します。                              |
| テスト接続     | サービス定義ソース接続をテストします。                               |
| 編集        | 既存のサービス定義ソース接続を変更します。                             |
| 保存        | 特定のサービス定義ソース設定属性を保存します。                           |

トポロジソースにHTTPSが有効化されている場合にデータ収集を設定するには、『Operations Bridge Reporter設定ガイド』の「トポロジソースの設定」セクションを参照してください。

# 接続パラメーター. RTSM

| フィールド        | 説明                                                                                                    |
|--------------|----------------------------------------------------------------------------------------------------|
| ホスト名         | Business Service ManagementサーバーのIPアドレスまたは<br>FQDN。Business Service Managementデプロイメントが分散し<br>ている場合は、ゲートウェイサーバーの名前をこのフィールドに入<br>カします。 |
| ポ <b>ー</b> ト | RTSM Webサービスに照会するためのポート番号。 デフォルト<br>ポートは80です。                                                                                       |
| ユーザー名        | RTSM Webサービスユーザーの名前。                                                                                                    |
| パスワード        | RTSM Webサービスユーザーのパスワード。                                                                                                    |
| 収集ステーション     | このオプションは、リモートシステムにインストールされているコレク<br>ターで使用します。                                                                                       |

# 接続パラメーター. OM

| フィールド                 | 説明                                                                                                    |
|-----------------------|----------------------------------------------------------------------------------------------------|
| Oracle RACのデータ<br>ベース | Oracle RACのOMデータベースを有効にするためのオプション。 OM for<br>Windowsが選択されている場合、このオプションは表示されません。                                                                                             |
| TLSの有効化               | TLS経由のJDBC接続を有効にします。このオプションは、[ <b>データベースタイ</b><br>プ]に [ <b>ORACLE</b> ] が選択されている場合に表示されます。 デフォルトでは、こ<br>のフィールドが選択されています。                                                    |
| Truststoreパス          | truststoreパスへのフルパス。このオプションは、[TLSの有効化] が選択され<br>ている場合に表示されます。                                                                                                    |
| Truststoreパスワード       | トラストストアにアクセスするためのパスワード。このオプションは、[ <b>TLSの有効</b><br><b>化</b> ] が選択されている場合に表示されます。                                                                                            |
| データソースのタイプ            | 環境で設定されているOMのタイプを選択します。オプションには次のものが<br>あります。<br>• OM for Windows<br>• OM for UNIX<br>• OM for LINUX<br>• OM for Solaris                                                     |
| データベースタイプ             | 選択するデータソースタイプに応じて、データベースタイプが自動的に選択されます。OM for Windowsデータソースタイプの場合、データベースタイプは<br>MSSQLです。OM for Unix、OM for Linux、OM for Solarisの場合、データ<br>ベースタイプはOracleです。                  |
| サービス名                 | OBRがOracleインスタンスに接続する際の名前を指定します。Oracle RAC<br>のデータベースが選択されている場合のみ、このオプションが表示されます。                                                                                           |
| ファイル名                 | 接続を確立するためのデータベースアドレスを定義する*.ora設定ファイル。こ<br>のファイルをデータソースシステムからOBRシステムの{PMDB_HOME}/config<br>フォルダーに手動でコピーします。Oracle RACのOMが選択されている場合<br>のみ、このオプションが表示されます。                     |
| <b>ホスト名</b>           | OMデータベースサーバーのIPアドレスまたは完全修飾ドメイン名 (FQDN)。<br>OMデータベースがリモートシステム上で設定されている場合は、リモートシス<br>テムのマシン名をここで入力する必要があります。データベースタイプがOracle<br>で、Oracle RACの管理DBが選択されている場合、ホスト名は表示されませ<br>ん。 |
| データベースインスタン<br>ス      | データベースインスタンスのシステム識別子 (SID)。 デフォルトのデータベースイ<br>ンスタンスはOVOPSです。 データベースタイプがOracleで、 Oracle RACの管<br>理DBが選択されている場合、 データベースインスタンスは表示されません。                                         |
| データベース名               | OMデータベースの名前。このフィールドは、データソースタイプとしてOM for<br>Windowsが選択されている場合にのみ表示されます。データベースの名前                                                                                             |

| フィールド | 説明           |
|-------|--------------|
|       | はopenviewです。 |

# 接続パラメーター. VMware vCenter

| フィールド    | 説明                                            |
|----------|-----------------------------------------------|
| ホスト名     | VMware vCenterサーバーのIPアドレスまたはFQDN。             |
| ユーザー名    | VMware vCenterユーザーの名前。                        |
| パスワード    | VMware vCenterユーザーのパスワード。                     |
| 収集ステーション | このオプションは、リモートシステムにインストールされているコレク<br>ターで使用します。 |

# トポロジソース接続の作成

RTSMトポロジソース接続を作成するには、次の手順を実行します。

- 1. 管理コンソールで、[データソースの設定]>[トポロジソース]をクリックします。 [トポロジソース]ページには、以下の項目が表示されます。
- 2. [トポロジソース] で、必要なトポロジソースが選択されていることを確認します。
- [新規作成]をクリックします。
   [接続パラメーター]ダイアログボックスが表示されます。
- 4. [接続パラメーター]ダイアログボックスで、次の値を入力します。

| フィールド | 説明                                                                                                    |
|-------|----------------------------------------------------------------------------------------------------|
| ホスト名  | Business Service Management (BSM) サーバーのIPアドレスま<br>たはFQDN。BSMデプロイメントが分散している場合は、ゲート<br>ウェイサーバーの名前をこのフィールドに入力します。 |
|       | <b>注</b> :複数のゲートウェイサーバーとロードバランサーが設定<br>された分散BSMデプロイメントでは、ロードバランサーの仮<br>想IPアドレスをこのフィールドに入力します。                  |
| ポート   | RTSM Webサービスに照会するためのポート番号。ポート番号                                                                                |

| フィールド      | 説明                                            |
|------------|-----------------------------------------------|
|            | は80です。                                        |
| ユーザー名      | RTSM Webサービスユーザーの名 前。                         |
| パスワード      | RTSM Webサービスユーザーのパスワード。                       |
| 収 集 ステーション | このオプションは、リモートシステムにインストールされているコレク<br>ターで使用します。 |

- 5. [OK] をクリックします。
- 6. [保存]をクリックします。
- ア. メッセージボックスで、[はい]をクリックします。
   [正常に保存しました]というメッセージが情報メッセージパネルに表示されます。

**注:** 単一のRTSMデータソース接続を作成することができます。データソース接続が作成された場合、[新規作成]ボタンはデフォルトで無効になっています。

## OMトポロジソース接続を作成するには、次の手順を実行します。

- 1. 管理コンソールで、[データソースの設定]>[トポロジソース]をクリックします。 [トポロジソース]ページには、以下の項目が表示されます。
- 2. [トポロジソース] で、必要なトポロジソースが選択されていることを確認します。
- [新規作成]をクリックします。
   [接続パラメーター]ダイアログボックスが表示されます。

**注**:認証にデータベースの方法を使用してOMデータベースサーバーに接続している場合は、 "openview" データベースのSELECT権限とCONNECT権限を持つユーザーの詳細をここで指 定する必要があります。

4. 次のフィールドに入力します。

| フィールド             | 説明                                                                                                    |
|-------------------|----------------------------------------------------------------------------------------------------|
| Oracle RACのデータベース | Oracle RACのOMデータベースを有効にするためのオプション。<br>OM for Windowsが選択されている場合、このオプションは表示<br>されません。                                               |
| TLSの有効化           | TLS経由のJDBC接続を有効にします。このオプションは、[ <b>デー</b><br><b>タベースタイプ</b> ] に [ <b>ORACLE</b> ] が選択されている場合に表示さ<br>れます。 デフォルトでは、このフィールドが選択されています。 |
| Truststoreパス      | truststoreパスへのフルパス。このオプションは、[TLSの有効                                                                                               |

| フィールド           | 説明                                                                                                    |
|-----------------|----------------------------------------------------------------------------------------------------|
|                 | 化]が選択されている場合に表示されます。                                                                                                    |
| Truststoreパスワード | トラストストアにアクセスするためのパスワード。このオプションは、<br>[ <b>TLSの有効化</b> ] が選択されている場合に表示されます。                                                                                                   |
| データソースのタイプ      | 環境で設定されているOMのタイプを選択します。オプションに<br>は次のものがあります。                                                                                                    |
|                 | • OM for Windows                                                                                                    |
|                 | • OM for UNIX                                                                                                    |
|                 | • OM for LINUX                                                                                                    |
|                 | • OM for Solaris                                                                                                    |
| データベースタイプ       | 選択するデータソースタイプに応じて、データベースタイプが自動的に選択されます。OM for Windowsデータソースタイプの場合、データベースタイプはMSSQLです。OM for Unix、OM for<br>Linux、OM for Solarisの場合、データベースタイプはOracleです。                       |
| サービス名           | OBRがOracleインスタンスに接続する際の名前を指定します。<br>Oracle RACのデータベースが選択されている場合のみ、このオ<br>プションが表示されます。                                                                                       |
| ファイル名           | 接続を確立するためのデータベースアドレスを定義する*.ora設定ファイル。このファイルをデータソースシステムからOBRシステムの{PMDB_HOME}/configフォルダーに手動でコピーします。<br>Oracle RACのOMが選択されている場合のみ、このオプションが表示されます。                             |
| ホスト名            | OMデータベースサーバーのIPアドレスまたは完全修飾ドメイン<br>名 (FQDN)。OMデータベースがリモートシステム上で設定され<br>ている場合は、リモートシステムのマシン名をここで入力する必<br>要があります。データベースタイプがOracleで、Oracle RACの管<br>理DBが選択されている場合、ホスト名は表示されません。 |
| データベースインスタンス    | データベースインスタンスのシステム識別子 (SID)。 デフォルトの<br>データベースインスタンスはOVOPSです。 データベースタイプが<br>Oracleで、 Oracle RACの管理 DBが選択されている場合、 デー<br>タベースインスタンスは表示されません。                                    |
| データベース名         | OMデータベースの名前。このフィールドは、データソースタイプと<br>してOM for Windowsが選択されている場合にのみ表示されま<br>す。データベースの名前はopenviewです。                                                                            |
| ポ <b>ー</b> ト    | OMデータベースサーバーを照会するためのポート番号。データ<br>ベースタイプがOracleで、Oracle RACの管理DBが選択されて<br>いる場合、ポート番号は表示されません。                                                                                |

| フィールド     | 説明                                                                                                    |
|-----------|----------------------------------------------------------------------------------------------------|
|           | ポート番号を確認するには、『Operations Bridge Reporter設<br>定ガイド』のセクション「OMサーバーのポート番号の確認」を参<br>照してください。                                      |
| Windows認証 | OMデータベースにアクセスするためのWindows認証を有効にす<br>るためのオプション。ユーザーは、データベースをホスティングして<br>いるWindowsシステムのアクセス資格情報と同じ情報を使用<br>してOMにアクセスすることができます。 |
|           | このオプションは、データソースタイプとしてOM for Windowsが選<br>択されている場合にのみ表示されます。                                                                  |
| ユーザー名     | OMデータベースユーザーの名前。<br><b>注</b> : OM for Windowsデータソースタイプで [Windows認証]<br>オプションが選択されている場合、このフィールドは無効に<br>なります。                  |
| パスワード     | OMデータベースユーザーのパスワード。<br><b>注</b> : OM for Windowsデータソースタイプで [Windows認証]<br>オプションが選択されている場合、このフィールドは無効に<br>なります。               |
| 収集ステーション  | このオプションは、リモートシステムにインストールされているコレク<br>ターで使用します。                                                                                |

- 5. [OK] をクリックします。
- 6. [保存]をクリックします。
- 7. メッセージボックスで、[はい]をクリックします。 [正常に保存しました]というメッセージが情報メッセージパネルに表示されます。

注: OM for WindowsとともにインストールされるデフォルトのSQL Server Expressはリモート接続を受け入れません。

新しく作成されるサービス定義データソースのデータ収集はデフォルトで有効になります。さらに、収集の 頻度は24時間ごとにスケジュールされています。

**注**: [サービス定義] ページでOMのデータソース接続を作成すると、[Operation Manager] ページにも同じデータソース接続が表示されます。ただし、[サービス定義] ページでデータソース接続を更新しても、[Operations Manager] ページの接続の詳細は更新されません。

VMware vCenterトポロジソース接続を作成するには、次の手順を実行します。

- 1. 管理コンソールで、[データソースの設定]>[トポロジソース]をクリックします。 [トポロジソース]ページには、以下の項目が表示されます。
- 2. [トポロジソース] で、必要なトポロジソースが選択されていることを確認します。
- [新規作成]をクリックします。
   [接続パラメーター]ダイアログボックスが表示されます。
- 4. 次のフィールドに入力します。

| フィールド    | 説明                                            |
|----------|-----------------------------------------------|
| ホスト名     | VMware vCenterサーバーのIPアドレスまたはFQDN。             |
| ユーザー名    | VMware vCenterユーザーの名前。                        |
| パスワード    | VMware vCenterユーザーのパスワード。                     |
| 収集ステーション | このオプションは、リモートシステムにインストールされているコ<br>レクターで使用します。 |

- 5. [OK] をクリックします。
- 6. [保存]をクリックします。
- 7. メッセージボックスで、[はい]をクリックします。 [正常に保存しました]というメッセージが情報メッセージパネルに表示されます。

# トポロジソース接続の変更

RTSMトポロジソース接続を変更するには、次の手順を実行します。

- 1. 管理コンソールで、[データソースの設定]>[トポロジソース]をクリックします。 [トポロジソース]ページには、以下の項目が表示されます。
- 特定のホストについて、[編集]をクリックします。
   [接続パラメーター]ダイアログボックスが表示されます。
- 3. [接続パラメーター]ダイアログボックスで、次の接続パラメーターを入力します。

| フィールド | 説明                                                 |
|-------|----------------------------------------------------|
| ホスト名  | Business Service ManagementサーバーのIPアドレスまたは<br>FQDN。 |

| フィールド    | 説明                                                       |
|----------|----------------------------------------------------------|
|          | 作成プロセスでホスト名を指定した後に変更することはできません。このフィールドはデフォルトでは無効になっています。 |
| ポート      | RTSM Webサービスに照会するためのポート番号。 デフォルトポート<br>は80です。            |
| ユーザー名    | RTSM Webサービスユーザーの名 前。デフォルトのユーザー名 は<br>adminです。           |
| パスワード    | RTSM Webサービスユーザーのパスワード。                                  |
| 収集ステーション | このオプションは、リモートシステムにインストールされているコレクター<br>で使用します。            |

- 4. [OK] をクリックします。
- 5. [保存]をクリックします。

[正常に保存しました]というメッセージが情報メッセージパネルに表示されます。

## OMトポロジソース接続を変更するには、次の手順を実行します。

- 1. 管理コンソールで、[**データソースの設定**] > [トポロジソース] を選択します。 [トポロジソース] ページには、以下の項目が表示されます。
- 2. 特定のホストについて、[編集]をクリックします。 [接続パラメーター]ダイアログボックスが表示されます。

**注**:認証にデータベースの方法を使用してOMデータベースサーバーに接続している場合は、 "openview" データベースのSELECT権限とCONNECT権限を持つユーザーの詳細をここで指 定する必要があります。

3. [接続パラメーター]ダイアログボックスで、次の接続パラメーターを入力します。

| フィールド             | 説明                                                                                                    |
|-------------------|----------------------------------------------------------------------------------------------------|
| Oracle RACのデータベース | Oracle RACのOMデータベースを有効にするためのオプション。<br>OM for Windowsが選択されている場合、このオプションは表示されません。                                             |
| TLSの有効化           | TLS経由のJDBC接続を有効にします。このオプションは、<br>[ <b>データベースタイプ</b> ]に[ <b>ORACLE</b> ]が選択されている場合に<br>表示されます。 デフォルトでは、このフィールドが選択されてい<br>ます。 |
| Truststoreパス      | truststoreパスへのフルパス。このオプションは、[ <b>TLSの有効</b><br>化] が選択されている場合に表示されます。                                                        |
| フィールド           | 説明                                                                                                    |
|-----------------|----------------------------------------------------------------------------------------------------|
| Truststoreパスワード | トラストストアにアクセスするためのパスワード。このオプション<br>は、[ <b>TLSの有効化</b> ] が選択されている場合に表示されます。                                                                                                   |
| データソースのタイプ      | 環境で設定されているOMのタイプを選択します。オプションに<br>は次のものがあります。                                                                                                    |
|                 | • OM for Windows                                                                                                    |
|                 | • OM for UNIX                                                                                                    |
|                 | • OM for LINUX                                                                                                    |
|                 | • OM for Solaris                                                                                                    |
| データベースタイプ       | 選択するデータソースタイプに応じて、データベースタイプが自動的に選択されます。OM for Windowsデータソースタイプの場合、データベースタイプはMSSQLです。OM for Unix、OM for Linux、OM for Solarisの場合、データベースタイプはOracle です。                         |
| サービス名           | OBRがOracleインスタンスに接続する際の名前を指定しま<br>す。Oracle RACのデータベースが選択されている場合のみ、こ<br>のオプションが表示されます。                                                                                       |
| ファイル名           | 接続を確立するためのデータベースアドレスを定義する*.ora設定ファイル。このファイルをデータソースシステムからOBRシステムの{PMDB_HOME}/configフォルダーに手動でコピーします。<br>Oracle RACのOMが選択されている場合のみ、このオプションが表示されます。                             |
| ホスト名            | OMデータベースサーバーのIPアドレスまたは完全修飾ドメイン<br>名 (FQDN)。OMデータベースがリモートシステム上で設定され<br>ている場合は、リモートシステムのマシン名をここで入力する必<br>要があります。データベースタイプがOracleで、Oracle RACの<br>管理DBが選択されている場合、ホスト名は表示されません。 |
| データベースインスタンス    | データベースインスタンスのシステム識別子 (SID)。 デフォルトの<br>データベースインスタンスはOVOPSです。 データベースタイプが<br>Oracleで、 Oracle RACの管理DBが選択されている場合、<br>データベースインスタンスは表示されません。                                      |
| データベース名         | OMデータベースの名前。このフィールドは、データソースタイプと<br>してOM for Windowsが選択されている場合にのみ表示され<br>ます。データベースの名前はopenviewです。                                                                            |
| ポート             | OMデータベースサーバーを照会するためのポート番号。データ<br>ベースタイプがOracleで、Oracle RACの管理DBが選択されて<br>いる場合、ポート番号は表示されません。                                                                                |

| フィールド     | 説明                                                                                                    |
|-----------|----------------------------------------------------------------------------------------------------|
|           | ポート番号を確認するには、『Operations Bridge Reporter設<br>定ガイド』のセクション「OMサーバーのポート番号の確認」を参<br>照してください。                                      |
| Windows認証 | OMデータベースにアクセスするためのWindows認証を有効に<br>するためのオプション。ユーザーは、データベースをホスティングし<br>ているWindowsシステムのアクセス資格情報と同じ情報を使<br>用してOMにアクセスすることができます。 |
|           | このオプションは、データソースタイプとしてOM for Windowsが<br>選択されている場合にのみ表示されます。                                                                  |
| ユーザー名     | OMデータベースユーザーの名前。<br><b>注</b> : OM for Windowsデータソースタイプで [Windows認<br>証] オプションが選択されている場合、このフィールドは無<br>効になります。                 |
| パスワード     | OMデータベースユーザーのパスワード。<br><b>注</b> : OM for Windowsデータソースタイプで [Windows認<br>証] オプションが選択されている場合、このフィールドは無<br>効になります。              |
| 収集ステーション  | このオプションは、リモートシステムにインストールされているコレ<br>クターで使用します。                                                                                |

- 4. [OK] をクリックします。
- 5. [保存]をクリックします。

[正常に保存しました]というメッセージが情報メッセージパネルに表示されます。

#### VMware vCenterトポロジソース接続を変更するには、次の手順を実行します。

- 1. 管理コンソールで、[データソースの設定] > [トポロジソース] をクリックします。 [トポロジソース] ページには、以下の項目が表示されます。
- 特定のホストについて、[編集]をクリックします。
   [接続パラメーター]ダイアログボックスが表示されます。
- 3. [接続パラメーター]ダイアログボックスで、次の接続パラメーターを入力します。

| フィールド | 説明                                |
|-------|-----------------------------------|
| ホスト名  | VMware vCenterサーバーのIPアドレスまたはFQDN。 |

| フィールド    | 説明                                            |
|----------|-----------------------------------------------|
| ユーザー名    | VMware vCenterユーザーの名前。                        |
| パスワード    | VMware vCenterユーザーのパスワード。                     |
| 収集ステーション | このオプションは、リモートシステムにインストールされているコ<br>レクターで使用します。 |

- 4. [OK] をクリックします。
- 5. [保存]をクリックします。
- 6. メッセージボックスで、[はい]をクリックします。 [正常に保存しました]というメッセージが情報メッセージパネルに表示されます。

#### トポロジソースデータ収集の有効化または無効化

- 1. 管理コンソールで、[データソースの設定]>[トポロジソース]をクリックします。 [トポロジソース]ページには、以下の項目が表示されます。
- 2. 特定のホストについて、次のいずれかの手順を実行します。
  - 。 [収集を有効にする] 列のチェックボックスをオンにして、データ収集を有効にします。
  - 。 [収集を有効にする] 列のチェックボックスをオフにして、データ収集を無効にします。
- 3. [保存]をクリックします。 [正常に保存しました]というメッセージが情報メッセージパネルに表示されます。

#### トポロジソース収集のスケジュール設定

#### RTSMトポロジソース収集をスケジュール設定するには、次の手順を実行します。

- 1. 管理コンソールで、[データソースの設定]>[トポロジソース]をクリックします。 [トポロジソース]ページには、以下の項目が表示されます。
- 2. 1つ以上のホストについて、[**収集頻度(時間)**]列の[時]ボックスに1~24時の間の同期時間を指定します。
- 3. [保存]をクリックします。 [正常に保存しました]というメッセージが情報メッセージパネルに表示されます。

OMトポロジソース収集をスケジュール設定するには、次の手順を実行します。

- 1. 管理コンソールで、[データソースの設定] > [トポロジソース] をクリックします。 [トポロジソース] ページには、以下の項目が表示されます。
- 2. 1つ以上のホストについて、[収集頻度(時間)]の下にある[時]ボックスに1~24時間の同期時間を 指定し、[適用]をクリックします。
- 3. [保存]をクリックします。 [正常に保存しました]というメッセージが情報メッセージパネルに表示されます。

VMware vCenterトポロジソース収集をスケジュール設定するには、次の手順を実行します。

- 1. 管理コンソールで、[データソースの設定]>[トポロジソース]をクリックします。 [トポロジソース]ページには、以下の項目が表示されます。
- 2. 1つ以上のホストについて、[**収集頻度(時間)**]の下にある[時]ボックスに1~24時間の同期時間を 指定し、[**適用**]をクリックします。
- 3. [保存]をクリックします。 [正常に保存しました]というメッセージが情報メッセージパネルに表示されます。

#### トポロジソース接続のテスト

RTSMトポロジソース接続をテストするには、次の手順を実行します。

- 1. 管理コンソールで、[データソースの設定]>[トポロジソース]をクリックします。 [トポロジソース]ページには、以下の項目が表示されます。
- 必要なホストを選択し、[テスト接続]をクリックします。
   接続が存在する場合は、[テスト接続が成功しました]というメッセージが情報メッセージパネルに表示されます。

**注**: RTSMトポロジソースへのテスト接続は、OracleビューがRTSMに存在する場合にのみ成功します。

OMトポロジソース接続をテストするには、次の手順を実行します。

- 1. 管理コンソールで、[データソースの設定]>[トポロジソース]をクリックします。 [トポロジソース]ページには、以下の項目が表示されます。
- 2. 必要なホストを選択し、[テスト接続]をクリックします。

注: 複数のOM接続を一度にテストすることはできません。

接続が存在する場合は、[テスト接続が成功しました]というメッセージが情報メッセージパネルに表示されます。

VMware vCenterトポロジソース接続をテストするには、次の手順を実行します。

- 1. 管理コンソールで、[データソースの設定]>[トポロジソース]をクリックします。 [トポロジソース]ページには、以下の項目が表示されます。
- 2. 必要なホストを選択し、[テスト接続]をクリックします。

注: 複数のVMware vCenter接続を一度にテストすることはできません。

接続が存在する場合は、[テスト接続が成功しました]というメッセージが情報メッセージパネルに表示されます。

#### トポロジソース接続のステータスの表示

- 1. 管理コンソールで、[**データソースの設定**] > [**トポロジソース**] をクリックします。 [トポロジソース] ページには、以下の項目が表示されます。
- 2. [接続ステータス]列の接続ステータスインジケーターをチェックします。
  - 。 < は、ホストシステムがデータソースに接続されていることを示します。
  - 。 🍄 は、ホストシステムがデータソースに接続されていないことを示します。

### トポロジソースデータ収集ステータスの表示

- 1. 管理コンソールで、[データソースの設定] > [トポロジソース] をクリックします。 [トポロジソース] ページには、以下の項目が表示されます。
- [収集ステータス]列の収集ステータスインジケーターをチェックします。
   最後に収集が試みられた日付と時刻および現在のステータスを示す収集のステータス。

- 。 🕥 は、データ収集が進行中であることを示します。
- 。 < は、前回のデータ収集の試行が正常に完了したことを示します。
- 。 🗇 は、前回のデータ収集の試行が失敗したことを示します。
- 。□□は、データ収集が開始しなかったことを示します。

VMware vCenterがトポロジソースの場合は、[収集ステータス]列は表示されません。

# 第17章: Operation Manager

[Operations Manager] ページを使用して、OMデータソースのリストを表示することができます。これにより、 エンタープライズのビジネスに不可欠なシステム、アプリケーション、およびサービスのパフォーマンスとイベン ト関連データが収集されます。このページを使用して、データ収集頻度のスケジュール設定、データ収集 の有効化または無効化、さらに要件に応じたデータ収集接続の追加または削除も行うことができます。

[Operations Manager] ページを使用して、以下の操作を行います。

- OMデータソース接続の作成
- OMデータソース接続の変更
- OMデータ収集の有効化
- OMデータ収集のスケジュール設定
- OMデータソース接続のテスト
- OMデータソース接続のステータスの表示
- OMデータ収集ステータスの表示
- OMデータソース接続の削除

[Operations Manager] ページには、以下の項目が表示されます。

| フィールド      | 説明                                                      |
|------------|---------------------------------------------------------|
| ホスト名/サービス名 | OMデータベースサーバーのIPアドレスまたはFQDN。                             |
| 収集を有効にする   | OMデータ収集を有効または無効にします。                                    |
| 頻度のスケジュール  | OBRデータベースをOMデータソースと同期させる時間 (時間単位)。                      |
| ステータス      | OM接続およびデータ収集ステータス。                                      |
| 接続         | OM接続のステータス。                                             |
|            | <ul> <li>・ くは、ホストシステムがデータソースに接続されていることを示します。</li> </ul> |
|            | <ul> <li>         ・         ・         ・</li></ul>       |
| 収集         | 最後に収集が試みられた日付と時刻および現在のステータスを示す収集のステータス。                 |

| フィールド | 説明                                |
|-------|-----------------------------------|
|       | •                                 |
|       | • 🗸 は、前回のデータ収集の試行が正常に完了したことを示します。 |
|       | •  � は、前回のデータ収集の試行が失敗したことを示します。   |
|       | ■ □□ は、データ収集が開始しなかったことを示します。      |
| テスト接続 | OMデータソース接続をテストします。                |
| 削除    | OMデータソース接続を削除します。                 |
| 新規作成  | 新規OMデータソース接続を作成します。               |
| 編集    | 既存のOMデータソース接続を変更します。              |
| 保存    | 特定のOM設定属性を保存します。                  |

接続パラメーター

| フィールド                 | 説明                                                                                                    |
|-----------------------|----------------------------------------------------------------------------------------------------|
| Oracle RACのデータ<br>ベース | Oracle RACのOMデータベースを有効にするためのオプション。                                                                                            |
| TLSの有効化               | TLS経由のJDBC接続を有効にします。 デフォルトでは、このフィールドが選択されています。                                                                                |
| ホスト名                  | OMデータベースサーバーのIPアドレスまたはFQDN。OMデータベースがリ<br>モートシステム上で設定されている場合は、リモートシステムのマシン名をこ<br>こで入力する必要があります。                                |
| ポート                   | OMデータベースサーバーを照会するためのポート番号。SQL Serverがデー<br>タベースタイプの場合のデフォルトポートは1433、Oracleがデータベースタイ<br>プの場合は1521です。                           |
| データベースインスタンス          | データベースインスタンスのシステム識別子 (SID)。 デフォルトのデータベース<br>インスタンスはOVOPSです。<br>注: データベースのホスト名、ポート番号、およびSIDに関する詳細<br>は、OMデータベース管理者にお問い合わせください。 |
| データベースタイプ             | OMデータベースを作成するために使用されるデータベースエンジンのタイプ。これは、OracleまたはMSSQLのいずれかです。                                                                |

| フィールド                 | 説明                                                                                                    |  |
|-----------------------|----------------------------------------------------------------------------------------------------|--|
| Windows認証             | データベースタイプとして [MSSQL] を選択した場合、MSSQLに対する<br>Windows認証を有効化するオプションがあります。 つまり、ユーザーはデータ<br>ベースをホスティングするWindowsシステムと同じ資格情報をSQL Serverへ<br>のアクセスで使用できます。        |  |
|                       | <b>注</b> :認証にデータベースの方法を使用してOMデータベースサーバーに<br>接続している場合は、"openview" データベースのSELECT権限と<br>CONNECT権限を持つユーザーの詳細をここで指定する必要があり<br>ます。                            |  |
| ユーザー名                 | OMデータベースユーザーの名前。                                                                                                    |  |
| パスワード                 | OMデータベースユーザーのパスワード。                                                                                                    |  |
| 収 集 ステーション            | このオプションは、リモートシステムにインストールされているコレクターで使用<br>します。                                                                                                    |  |
| [Oracle RACのデータベー     | -ス]が選択されている場合:                                                                                                    |  |
| サービス名                 | OBRがOracleインスタンスに接続する際の名前を指定します。Oracle<br>RACのOMが選択されている場合のみ、このオプションが表示されます。                                                                            |  |
| ORAファイル名              | 接続を確立するためのデータベースアドレスを定義する*.ora設定ファイル。<br>このファイルをデータソースシステムからOBRシステムの{PMDB_<br>HOME}/configフォルダーに手動でコピーします。Oracle RACのOMが選択<br>されている場合のみ、このオプションが表示されます。 |  |
| データベースタイプ             | OMデータベースを作成するために使用されるデータベースエンジンのタイ<br>プ。                                                                                                    |  |
| ユーザー名                 | データベースユーザーの名前。                                                                                                    |  |
| パスワード                 | データベースユーザーのパスワード。                                                                                                    |  |
| 収 集 ステーション            | このオプションは、リモートシステムにインストールされているコレクターで使用<br>します。                                                                                                    |  |
| [TLSの有効化] が選択されている場合: |                                                                                                    |  |
| Truststoreパス          | truststoreパスへのフルパス。このオプションは、[ <b>TLSの有効化</b> ] が選択さ<br>れている場合に表示されます。                                                                                   |  |
| Truststoreパスワード       | トラストストアにアクセスするためのパスワード。このオプションは、[ <b>TLSの有</b><br><b>効化</b> ] が選択されている場合に表示されます。                                                                        |  |
| サービス名                 | OBRがOracleインスタンスに接続する際の名前を指定します。Oracle<br>RACのOMが選択されている場合のみ、このオプションが表示されます。                                                                            |  |
| ORAファイル名              | 接続を確立するためのデータベースアドレスを定義する*.ora設定ファイル。<br>このファイルをデータソースシステムからOBRシステムの{PMDB_<br>HOME}/configフォルダーに手動でコピーします。Oracle RACのOMが選択                              |  |

| フィールド      | 説明                                            |
|------------|-----------------------------------------------|
|            | されている場合のみ、このオプションが表示されます。                     |
| データベースタイプ  | OMデータベースを作成するために使用されるデータベースエンジンのタイ<br>プ。      |
| ユーザー名      | データベースユーザーの名前。                                |
| パスワード      | データベースユーザーのパスワード。                             |
| 収 集 ステーション | このオプションは、リモートシステムにインストールされているコレクターで使用<br>します。 |

### OMデータソース接続の作成

注: [トポロジソース] ページでOMのデータソース接続を作成すると、[Operation Manager] ページにも同じデータソース接続が表示されます。ただし、[トポロジソース] ページでデータソース接続を更新しても、[Operation Manager] ページの接続の詳細は更新されません。

- 管理コンソールで、[データソースの設定] > [Operations Manager] をクリックします。
   [Operations Manager] ページが開きます。
- [新規作成]をクリックします。
   [接続パラメーター]ダイアログボックスが表示されます。

**注**:認証にデータベースの方法を使用してOMデータベースサーバーに接続している場合は、 "openview" データベースのSELECT権限とCONNECT権限を持つユーザーの詳細をここで指 定する必要があります。

3. [接続パラメーター]ダイアログボックスで、次の値を入力します。

| フィールド                 | 説明                                                                                               |
|-----------------------|--------------------------------------------------------------------------------------------------|
| Oracle RACのデータ<br>ベース | Oracle RACのOMデータベースを有効にするためのオプション。                                                               |
| TLSの有効化               | TLS経由のJDBC接続を有効にします。 デフォルトでは、 このフィールド<br>が選択されています。                                              |
| ホスト名                  | OMデータベースサーバーのIPアドレスまたはFQDN。 OMデータベースが<br>リモートシステム上で設定されている場合は、 リモートシステムのマシン<br>名をここで入力する必要があります。 |

| フィールド             | 説明                                                                                                    |
|-------------------|----------------------------------------------------------------------------------------------------|
| ポート               | OMデータベースサーバーを照会するためのポート番号。SQL Serverが<br>データベースタイプの場合のデフォルトポートは1433、Oracleがデータ<br>ベースタイプの場合は1521です。                                                 |
| データベースインスタン<br>ス  | データベースインスタンスのシステム識 別 子 (SID)。 デフォルト のデータ<br>ベースインスタンスはOVOPSです。<br>-                                                                                 |
|                   | <b>注</b> : データベースのホスト名、ポート番号、およびSIDに関する詳<br>細は、OMデータベース管理者にお問い合わせください。                                                                              |
| データベースタイプ         | OMデータベースを作成するために使用されるデータベースエンジンのタ<br>イプ。これは、OracleまたはMSSQLのいずれかです。                                                                                  |
| Windows認証         | データベースタイプとして [MSSQL] を選択した場合、MSSQLに対する<br>Windows認証を有効化するオプションがあります。 つまり、ユーザーは<br>データベースをホスティングするWindowsシステムと同じ資格情報を<br>SQL Serverへのアクセスで使用できます。    |
|                   | <b>注</b> :認証にデータベースの方法を使用してOMデータベースサー<br>バーに接続している場合は、"openview" データベースのSELECT<br>権限とCONNECT権限を持つユーザーの詳細をここで指定する<br>必要があります。                        |
| ユーザー名             | OMデータベースユーザーの名前。                                                                                                    |
| パスワード             | OMデータベースユーザーのパスワード。                                                                                                    |
| 収集ステーション          | このオプションは、リモートシステムにインストールされているコレクターで<br>使用します。                                                                                                    |
| [Oracle RACのデータベー | ース]が選択されている場合:                                                                                                    |
| サービス名             | OBRがOracleインスタンスに接続する際の名前を指定します。Oracle<br>RACのOMが選択されている場合のみ、このオプションが表示されます。                                                                        |
| ORAファイル名          | 接続を確立するためのデータベースアドレスを定義する*.ora設定ファイル。このファイルをデータソースシステムからOBRシステムの{PMDB_<br>HOME}/configフォルダーに手動で⊐ピーします。Oracle RACのOMが<br>選択されている場合のみ、このオプションが表示されます。 |
| データベースタイプ         | OMデータベースを作 成 するために使 用されるデータベースエンジンのタ<br>イプ。                                                                                                    |
| ユーザー名             | データベースユーザーの名前。                                                                                                    |
| パスワード             | データベースユーザーのパスワード。                                                                                                    |
| 収集ステーション          | このオプションは、リモートシステムにインストールされているコレクターで                                                                                                    |

| フィールド           | 説明                                                                                                    |
|-----------------|----------------------------------------------------------------------------------------------------|
|                 | 使用します。                                                                                                    |
| [TLSの有効化] が選択:  | されている場合:                                                                                                    |
| Truststoreパス    | truststoreパスへのフルパス。このオプションは、[ <b>TLSの有効化</b> ] が選<br>択されている場合に表示されます。                                                                               |
| Truststoreパスワード | トラストストアにアクセスするためのパスワード。このオプションは、[ <b>TLSの</b><br><b>有効化</b> ] が選択されている場合に表示されます。                                                                    |
| サービス名           | OBRがOracleインスタンスに接続する際の名前を指定します。Oracle<br>RACのOMが選択されている場合のみ、このオプションが表示されます。                                                                        |
| ORAファイル名        | 接続を確立するためのデータベースアドレスを定義する*.ora設定ファイル。このファイルをデータソースシステムからOBRシステムの{PMDB_<br>HOME}/configフォルダーに手動でコピーします。Oracle RACのOMが<br>選択されている場合のみ、このオプションが表示されます。 |
| データベースタイプ       | OMデータベースを作成するために使用されるデータベースエンジンのタ<br>イプ。                                                                                                    |
| ユーザー名           | データベースユーザーの名前。                                                                                                    |
| パスワード           | データベースユーザーのパスワード。                                                                                                    |
| 収集ステーション        | このオプションは、リモートシステムにインストールされているコレクターで<br>使用します。                                                                                                    |

[正常に保存しました]というメッセージが情報メッセージパネルに表示されます。

新たに作成したOMデータソースに対するデータ収集はデフォルトで有効になっています。さらに、収集の 頻度は1時間ごとにスケジュールされています。

#### OMデータソース接続の変更

- 管理コンソールで、[データソースの設定] > [Operations Manager] をクリックします。
   [Operations Manager] ページが開きます。
- 2. 変更する必要のある特定のホストの列を選択し、[編集]をクリックします。
   [接続パラメーター]ダイアログボックスが表示されます。

**注**:認証にデータベースの方法を使用してOMデータベースサーバーに接続している場合は、 "openview" データベースのSELECT権限とCONNECT権限を持つユーザーの詳細をここで指

#### 定する必要があります。

3. [接続パラメーター]ダイアログボックスで、次の値を入力します。

| フィールド                 | 説明                                                                                                    |
|-----------------------|----------------------------------------------------------------------------------------------------|
| Oracle RACのデータ<br>ベース | Oracle RACのOMデータベースを有効にするためのオプション。                                                                                                    |
| TLSの有効化               | TLS経由のJDBC接続を有効にします。 デフォルトでは、 このフィールドが選択されています。                                                                                                  |
| ホスト名                  | OMデータベースサーバーのIPアドレスまたはFQDN。 OMデータベースが<br>リモートシステム上 で設 定 されている場 合 は、 リモートシステムのマシン<br>名 をここで入 力 する必 要 があります。                                       |
| ポート                   | OMデータベースサーバーを照会するためのポート番号。SQL Serverが<br>データベースタイプの場合のデフォルトポートは1433、Oracleがデータ<br>ベースタイプの場合は1521です。                                              |
| データベースインスタン<br>ス      | データベースインスタンスのシステム識 別 子 (SID)。 デフォルト のデータ<br>ベースインスタンスはOVOPSです。                                                                                   |
|                       | <b>注</b> : データベースのホスト名、ポート番号、およびSIDに関する詳<br>細は、OMデータベース管理者にお問い合わせください。                                                                           |
| データベースタイプ             | OMデータベースを作成するために使用されるデータベースエンジンのタ<br>イプ。これは、OracleまたはMSSQLのいずれかです。                                                                               |
| Windows認証             | データベースタイプとして [MSSQL] を選択した場合、MSSQLに対する<br>Windows認証を有効化するオプションがあります。 つまり、ユーザーは<br>データベースをホスティングするWindowsシステムと同じ資格情報を<br>SQL Serverへのアクセスで使用できます。 |
|                       | <b>注</b> :認証にデータベースの方法を使用してOMデータベースサー<br>バーに接続している場合は、"openview" データベースのSELECT<br>権限とCONNECT権限を持つユーザーの詳細をここで指定する<br>必要があります。                     |
| ユーザー名                 | OMデータベースユーザーの名前。                                                                                                    |
| パスワード                 | OMデータベースユーザーのパスワード。                                                                                                    |
| 収集ステーション              | このオプションは、リモートシステムにインストールされているコレクターで<br>使用します。                                                                                                    |
| [Oracle RACのデータベー     | ース]が選択されている場合:                                                                                                    |
| サービス名                 | OBRがOracleインスタンスに接続する際の名前を指定します。 Oracle                                                                                                    |

| フィールド                 | 説明                                                                                                    |  |
|-----------------------|----------------------------------------------------------------------------------------------------|--|
|                       | RACのOMが選択されている場合のみ、このオプションが表示されます。                                                                                                    |  |
| ORAファイル名              | 接続を確立するためのデータベースアドレスを定義する*.ora設定ファイル。このファイルをデータソースシステムからOBRシステムの{PMDB_<br>HOME}/configフォルダーに手動で⊐ピーします。Oracle RACのOMが<br>選択されている場合のみ、このオプションが表示されます。 |  |
| データベースタイプ             | OMデータベースを作成するために使用されるデータベースエンジンのタ<br>イプ。                                                                                                    |  |
| ユーザー名                 | データベースユーザーの名前。                                                                                                    |  |
| パスワード                 | データベースユーザーのパスワード。                                                                                                    |  |
| 収集ステーション              | このオプションは、リモートシステムにインストールされているコレクターで<br>使用します。                                                                                                    |  |
| [TLSの有効化] が選択されている場合: |                                                                                                    |  |
| Truststoreパス          | truststoreパスへのフルパス。このオプションは、[ <b>TLSの有効化</b> ] が選<br>択されている場合に表示されます。                                                                               |  |
| Truststoreパスワード       | トラストストアにアクセスするためのパスワード。このオプションは、[ <b>TLSの</b><br><b>有効化</b> ] が選択されている場合に表示されます。                                                                    |  |
| サービス名                 | OBRがOracleインスタンスに接続する際の名前を指定します。Oracle<br>RACのOMが選択されている場合のみ、このオプションが表示されます。                                                                        |  |
| ORAファイル名              | 接続を確立するためのデータベースアドレスを定義する*.ora設定ファイル。このファイルをデータソースシステムからOBRシステムの{PMDB_<br>HOME}/configフォルダーに手動で⊐ピーします。Oracle RACのOMが<br>選択されている場合のみ、このオプションが表示されます。 |  |
| データベースタイプ             | OMデータベースを作成するために使用されるデータベースエンジンのタ<br>イプ。                                                                                                    |  |
| ユーザー名                 | データベースユーザーの名前。                                                                                                    |  |
| パスワード                 | データベースユーザーのパスワード。                                                                                                    |  |
| 収集ステーション              | このオプションは、リモートシステムにインストールされているコレクターで<br>使用します。                                                                                                    |  |

[正常に保存しました]というメッセージが情報メッセージパネルに表示されます。

### OMデータ収集の有効化または無効化

- 管理コンソールで、[データソースの設定] > [Operations Manager] をクリックします。
   [Operations Manager] ページが開きます。
- 2. 1つ以上のホストの場合、次のステップのうちのいずれかを実行します。
   [収集を有効にする]列のチェックボックスをオンにして、データ収集を有効にします。
   [収集を有効にする]列のチェックボックスをオフにして、データ収集を無効にします。
- 3. [保存]をクリックします。 [正常に保存しました]というメッセージが情報メッセージパネルに表示されます。

#### OMデータ収集のスケジュール設定

- 管理コンソールで、[データソースの設定] > [Operations Manager] をクリックします。
   [Operations Manager] ページが開きます。
- 2. 1つ以上のホストについて、[頻度のスケジュール]列内の[時]ボックスに1~24時間の収集時間を 指定します。
- 3. [保存]をクリックします。 [正常に保存しました]というメッセージが情報メッセージパネルに表示されます。

#### OMデータソース接続のテスト

- 管理コンソールで、[データソースの設定] > [Operations Manager] をクリックします。
   [Operations Manager] ページが開きます。
- 2. 接続をテストする特定のホストを選択します。

注: 複数のOM接続を一度にテストすることはできません。

[テスト接続]をクリックします。
 接続が存在する場合は、[テスト接続が成功しました]というメッセージが情報メッセージパネルに表示されます。

OMデータソース接続のステータスの表示

- 管理コンソールで、[データソースの設定] > [Operations Manager] をクリックします。
   [Operations Manager] ページが開きます。
- 2. 1つ以上のホストについて、[接続ステータス]列の接続ステータスインジケーターをチェックします。
  - 。 🕑 は、ホストシステムがデータソースに接続されていることを示します。
  - 。 ��は、ホストシステムがデータソースに接続されていないことを示します。

#### OMデータ収集ステータスの表示

- 管理コンソールで、[データソースの設定] > [Operations Manager] をクリックします。
   [Operations Manager] ページが開きます。
- 2. 1つ以上のホストについて、[**収集ステータス**] 列の収集ステータスインジケーターをチェックします。 最後に収集が試みられた日付と時刻および現在のステータスを示す収集のステータス。
  - 。 ① は、データ収集が進行中であることを示します。
  - 。 < は、前回のデータ収集の試行が正常に完了したことを示します。
  - 。 🍄 は、前回のデータ収集の試行が失敗したことを示します。
  - 。□□は、データ収集が開始しなかったことを示します。

#### OMデータソース接続の削除

- 管理コンソールで、[データソースの設定] > [Operations Manager] をクリックします。
   [Operations Manager] ページが開きます。
- 2. 1つ以上のOMデータソース接続を削除する列を選択します。
- 3. [削除]をクリックします。 [正常に削除しました]というメッセージが情報メッセージパネルに表示されます。
- [保存]をクリックします。
   [正常に保存しました]というメッセージが情報メッセージパネルに表示されます。

# 第18章: SiteScope

SiteScopeページを使用して、環境内の複数のSiteScopeモニターからデータを収集する、SiteScope データソースを設定できます。このページを使用すると、データ収集を有効化または無効化したり、要件 に応じてデータ収集接続を追加または削除することができます。

[SiteScope] ページを使用して、以下の操作を行います。

- SiteScopeのデータソース接続の作成
- SiteScopeデータソース接続の変更
- SiteScopeデータ収集の有効化または無効化
- SiteScopeデータソース接続のテスト
- SiteScopeデータソース接続のステータスの表示
- SiteScopeデータ収集ステータスの表示
- SiteScopeデータソース接続の削除

[SiteScope] ページには、以下の項目が表示されます。

| フィールド    | 説明                                                                                                    |
|----------|----------------------------------------------------------------------------------------------------|
| ホスト名     | SiteScopeサーバーのIPアドレスまたはFQDN。                                                                                                    |
| 収集を有効にする | データ収集を有効または無効にします。                                                                                                    |
| 接続状態     | SiteScope接続のステータス。 <ul> <li> <ul> <li>             ぐは、ホストシステムがデータソースに接続されていることを示します。             </li> <li>             ぐは、ホストシステムがデータソースに接続されていないことを示します。             す。         </li> </ul> </li> </ul> |
| 収集ステータス  | 最後に収集が試みられた日付と時刻および現在のステータスを示す収集<br>のステータス。<br>・   ・   ・   ・   ・   ・   ・   ・   ・   ・                                                                                                    |

| フィールド     | 説明                                                                                                    |
|-----------|----------------------------------------------------------------------------------------------------|
|           | • □□ は、データ収集が開始しなかったことを示します。                                                                          |
| テスト接続     | SiteScopeデータソース接続のテスト。                                                                                |
| データソースの検出 | RTSMトポロジソースを設定している場合、このボタンは関連付けられたす<br>べてのSiteScopeサーバーを検出します。また、SiS_Profileビューをデプロイ<br>済みであることが必要です。 |
| 新規作成      | 新規SiteScopeデータソース接続を作成します。                                                                            |
|           | <b>注:</b> 新規接続の作成後、またはSiteScope接続がすでに存在する場合、[新規作成] オプションは無効です。                                        |
| 編集        | 既存のSiteScopeデータソース接続を変更します。                                                                           |
| 削除        | SiteScopeデータソース接続を削除します。                                                                              |
| 保存        | このページで行われた変更を保存します。                                                                                   |

### 接続パラメーター

新規SiteScopeデータソースを作成するには次のフィールドに記入する必要があります。

| フィールド    | 説明                                                                                   |
|----------|--------------------------------------------------------------------------------------|
| 接続設定     |                                                                                      |
| ホスト名     | SiteScopeサーバーのIPアドレスまたはFQDN。                                                         |
| ポート      | SiteScopeサーバーを照会するためのポート番号。                                                          |
| SSLを使用   | オプションで、選択した場合、SiteScopeサーバーもSecure Sockets Layer<br>(SSL) での通信をサポートするよう有効化する必要があります。 |
| ユーザー名    | 現在のSiteScopeユーザーの名前。                                                                 |
| パスワード    | SiteScopeユーザーのパスワード。                                                                 |
| 収集ステーション | このオプションは、リモートシステムにインストールされているコレクターで使用<br>します。                                        |
|          |                                                                                      |

#### 一般的なデータ統合の設定

これらの設定はSiteScopeサーバーとOBRサーバーとの間の汎用データ統合を作成します。接続が正常に確立すると、SiteScopeサーバーはデータをOBRサーバーにプッシュします。

また、レポート対象となるSiteScopeモニターに手動で適用しなくてはならないタグをOBRで作成する 必要があります。タグの適用の詳細については、SiteScopeのマニュアルを参照してください。

| フィールド         | 説明                                                                                   |
|---------------|--------------------------------------------------------------------------------------|
| 統合の作成         | SiteScopeサーバーとOBRサーバー間に統合を作成するチェックボックス。                                              |
| 統合名           | 統合の名前を入力します。                                                                         |
|               | <b>注</b> :後で変更することはできません。                                                            |
| エンコーディング      | OBRとSiteScopeとの間の通信で使用するエンコーディングのタイプ。                                                |
| Init文字列       | SiteScopeサーバーへの接続を確立するために使用される共有キー。                                                  |
| SSLを使用        | オプションで、選択した場合、SiteScopeサーバーもSecure Sockets Layer<br>(SSL) での通信をサポートするよう有効化する必要があります。 |
| レポート間隔 (秒)    | (ユーザー設定可能)SiteScopeがデータをOBRにプッシュする頻度。                                                |
| 要求のタイムアウト (秒) | ユーザー設定可能な、接続がタイムアウトになるまでに待機する時間。ゼロ (0)の値にするとタイムアウト期間が無限になります。                        |
| 接続タイムアウト (秒)  | ユーザー設定可能な、接続が再確立されるまでのタイムアウト。ゼロ(0)の<br>値にするとタイムアウトは適用されません。                          |
| 再試行回数         | OBRとの接続エラーの発生中にSiteScopeサーバーが試みる再試行の回数。                                              |
| 要求時に認証        | オプションで、選択した場合、Webサーバーのユーザー名とパスワードを使<br>用して認証が実行されます。                                 |
| 認証ユーザー名       | OBRがBasic認証を使用するよう設定されている場合、サーバーにアクセス<br>するためのユーザー名を指定します。                           |
| 認証パスワード       | OBRがBasic認証を使用するよう設定されている場合、サーバーにアクセス<br>するためのパスワードを指定します。                           |
| プロキシアドレス      | SiteScope上でプロキシが有効な場合、プロキシアドレスを入力します。                                                |
| プロキシユーザー名     | プロキシサーバーのユーザー名を入力します。                                                                |
| プロキシパスワード     | プロキシサーバーのパスワードを入力します。                                                                |
| タグの作 成        | 選択すると、SiteScopeサーバーから手動で適用する必要がある、<br>SiteScopeモニター用のタグを作成します。                       |
| タグ名           | タグのユーザー定義名。                                                                          |

# SiteScopeのデータソース接続の作成

新規SiteScopeデータソース接続を作成するには、次の手順を実行します。

- 管理コンソールで、[データソースの設定] > [SiteScope] をクリックします。
   [SiteScope] ページが開きます。
- [新規作成]をクリックします。
   [接続パラメーター]ダイアログボックスが表示されます。
- 3. [接続パラメーター]ダイアログボックスで、次の値を入力します。

| フィールド    | 説明                                                                                   |
|----------|--------------------------------------------------------------------------------------|
| 接続設定     |                                                                                      |
| ホスト名     | SiteScopeサーバーのIPアドレスまたはFQDN。                                                         |
| ポート      | SiteScopeサーバーを照会するためのポート番号。                                                          |
| SSLを使用   | オプションで、選択した場合、SiteScopeサーバーもSecure Sockets<br>Layer (SSL) での通信をサポートするよう有効化する必要があります。 |
| ユーザー名    | 現在のSiteScopeユーザーの名前。                                                                 |
| パスワード    | SiteScopeユーザーのパスワード。                                                                 |
| 収集ステーション | このオプションは、リモートシステムにインストールされているコレクターで<br>使用します。                                        |

#### ー般的なデータ統合の設定:

これらの設定はSiteScopeサーバーとOBRサーバーとの間の汎用データ統合を作成します。接続が正常に確立すると、SiteScopeサーバーはデータをOBRサーバーにプッシュします。

また、レポート対象となるSiteScopeモニターに手動で適用しなくてはならないタグをOBRで作成 する必要があります。タグの適用の詳細については、SiteScopeのマニュアルを参照してください。

| 統合の作成            | SiteScopeサーバーとOBRサーバー間に統合を作成するチェックボックス。                                              |
|------------------|--------------------------------------------------------------------------------------|
| 統合名              | 統合の名前を入力します。                                                                         |
|                  | <b>注:</b> 後で変更することはできません。                                                            |
| エンコーディング         | OBRとSiteScopeとの間の通信で使用するエンコーディングのタイプ。                                                |
| Init文字列          | SiteScopeサーバーへの接続を確立するために使用される共有キー。                                                  |
| SSLを使用           | オプションで、選択した場合、SiteScopeサーバーもSecure Sockets<br>Layer (SSL) での通信をサポートするよう有効化する必要があります。 |
| レポート間隔 (秒)       | (ユーザー設定可能)SiteScopeがデータをOBRにプッシュする頻度。                                                |
| 要求のタイムアウト<br>(秒) | ユーザー設定可能な、接続がタイムアウトになるまでに待機する時間。 ゼロ (0)の値にするとタイムアウト期間が無限になります。                       |

| フィールド        | 説明                                                             |
|--------------|----------------------------------------------------------------|
| 接続タイムアウト (秒) | ユーザー設定可能な、接続が再確立されるまでのタイムアウト。 ゼロ<br>(0)の値にするとタイムアウトは適用されません。   |
| 再試行回数        | OBRとの接続エラーの発生中にSiteScopeサーバーが試みる再試行の<br>回数。                    |
| 要求時に認証       | オプションで、選択した場合、Webサーバーのユーザー名とパスワードを<br>使用して認証が実行されます。           |
| 認証ユーザー名      | OBRがBasic認証を使用するよう設定されている場合、サーバーにアク<br>セスするためのユーザー名を指定します。     |
| 認証パスワード      | OBRがBasic認証を使用するよう設定されている場合、サーバーにアク<br>セスするためのパスワードを指定します。     |
| プロキシアドレス     | SiteScope上でプロキシが有効な場合、プロキシアドレスを入力します。                          |
| プロキシユーザー名    | プロキシサーバーのユーザー名を入力します。                                          |
| プロキシパスワード    | プロキシサーバーのパスワードを入力します。                                          |
| タグの作成        | 選択すると、SiteScopeサーバーから手動で適用する必要がある、<br>SiteScopeモニター用のタグを作成します。 |
| タグ名          | タグのユーザー定義名。                                                    |

[正常に保存しました]というメッセージが情報メッセージパネルに表示されます。

新しく作成したSiteScopeデータソース接続に対するデータ収集はデフォルトで有効になっています。また、収集の頻度は15分ごとにスケジュール設定されています。

#### SiteScopeのデータソース接続の変更

- 管理コンソールで、[データソースの設定] > [SiteScope] をクリックします。
   [SiteScope] ページが開きます。
- 変更する必要のある特定のホストの列を選択し、[編集]をクリックします。
   [接続パラメーター]ダイアログボックスが表示されます。
- 3. [接続パラメーター]ダイアログボックスで、次の値を入力します。

| フィールド                                         | 説明                                                                                     |
|-----------------------------------------------|----------------------------------------------------------------------------------------|
| 接続設定                                          |                                                                                        |
| ホスト名                                          | SiteScopeサーバーのIPアドレスまたはFQDN。                                                           |
| ポート                                           | SiteScopeサーバーを照会するためのポート番号。                                                            |
| SSLを使用                                        | オプションで、選択した場合、SiteScopeサーバーもSecure Sockets<br>Layer (SSL) での通信をサポートするよう有効化する必要があります。   |
| ユーザー名                                         | 現在のSiteScopeユーザーの名前。                                                                   |
| パスワード                                         | SiteScopeユーザーのパスワード。                                                                   |
| 収集ステーション                                      | このオプションは、リモートシステムにインストールされているコレクターで<br>使用します。                                          |
| ー般的なデータ統合の<br>これらの設定はSiteScop<br>が正常に確立すると、Si | <b>役定</b> :<br>peサーバーとOBRサーバーとの間の汎用データ統合を作成します。 接続<br>teScopeサーバーはデータをOBRサーバーにプッシュします。 |
| また、レポート対象となる<br>する必要があります。 タグ                 | SiteScopeモニターに手動で適用しなくてはならないタグをOBRで作成<br>での適用の詳細については、SiteScopeのマニュアルを参照してください。        |
| 統合の作成                                         | SiteScopeサーバーとOBRサーバー間に統合を作成するチェックボックス。                                                |
| 統合名                                           | 統合の名前を入力します。                                                                           |
|                                               | <b>注:</b> 後で変更することはできません。                                                              |
| エンコーディング                                      | OBRとSiteScopeとの間の通信で使用するエンコーディングのタイプ。                                                  |
| Init文字列                                       | SiteScopeサーバーへの接続を確立するために使用される共有キー。                                                    |
| SSLを使用                                        | オプションで、選択した場合、SiteScopeサーバーもSecure Sockets<br>Layer (SSL) での通信をサポートするよう有効化する必要があります。   |
| レポート間隔 (秒)                                    | (ユーザー設定可能)SiteScopeがデータをOBRにプッシュする頻度。                                                  |
| 要求のタイムアウト<br>(秒)                              | ユーザー設定可能な、接続がタイムアウトになるまでに待機する時間。 ゼロ (0)の値にするとタイムアウト期間が無限になります。                         |
| 接続タイムアウト (秒)                                  | ユーザー設定可能な、接続が再確立されるまでのタイムアウト。 ゼロ<br>(0)の値にするとタイムアウトは適用されません。                           |
| 再試行回数                                         | OBRとの接続エラーの発生中にSiteScopeサーバーが試みる再試行の<br>回数。                                            |
| 要求時に認証                                        | オプションで、選択した場合、Webサーバーのユーザー名とパスワードを<br>使用して認証が実行されます。                                   |

| フィールド     | 説明                                                             |
|-----------|----------------------------------------------------------------|
| 認証ユーザー名   | OBRがBasic認証を使用するよう設定されている場合、サーバーにアク<br>セスするためのユーザー名を指定します。     |
| 認証パスワード   | OBRがBasic認証を使用するよう設定されている場合、サーバーにアク<br>セスするためのパスワードを指定します。     |
| プロキシアドレス  | SiteScope上でプロキシが有効な場合、プロキシアドレスを入力します。                          |
| プロキシユーザー名 | プロキシサーバーのユーザー名を入力します。                                          |
| プロキシパスワード | プロキシサーバーのパスワードを入力します。                                          |
| タグの作 成    | 選択すると、SiteScopeサーバーから手動で適用する必要がある、<br>SiteScopeモニター用のタグを作成します。 |
| タグ名       | タグのユーザー定義名。                                                    |

[正常に保存しました]というメッセージが情報メッセージパネルに表示されます。

#### SiteScopeデータ収集の有効化または無効化

- 管理コンソールで、[データソースの設定] > [SiteScope] をクリックします。
   [SiteScope] ページが開きます。
- 2. 次のステップのうちのいずれかを実行します。
  - 。 [収集を有効にする]列のチェックボックスをオンにして、データ収集を有効にします。
  - 。 [収集を有効にする]列のチェックボックスをオフにして、データ収集を無効にします。
- 3. [保存]をクリックします。 [正常に保存しました]というメッセージが情報メッセージパネルに表示されます。

### SiteScopeデータソース接続のテスト

- 管理コンソールで、[データソースの設定] > [SiteScope] をクリックします。
   [SiteScope] ページが開きます。
- テストする特定のホストを選択し、[テスト接続]をクリックします。
   接続が存在する場合は、[テスト接続が成功しました]というメッセージが情報メッセージパネルに表示されます。

SiteScopeデータソース接続のステータスの表示

- 管理コンソールで、[データソースの設定] > [SiteScope] をクリックします。
   [SiteScope] ページが開きます。
- 2. [接続ステータス]列の接続ステータスインジケーターをチェックします。
  - 。 🕑 は、ホストシステムがデータソースに接続されていることを示します。
  - 。 ��は、ホストシステムがデータソースに接続されていないことを示します。

#### SiteScopeデータ収集ステータスの表示

- 管理コンソールで、[データソースの設定] > [SiteScope] をクリックします。
   [SiteScope] ページが開きます。
- [収集ステータス] 列の収集ステータスインジケーターをチェックします。
   最後に収集が試みられた日付と時刻および現在のステータスを示す収集のステータス。
  - 。 ① は、データ収集が進行中であることを示します。
  - 。 💙 は、前回のデータ収集の試行が正常に完了したことを示します。
  - 。 🍄 は、前回のデータ収集の試行が失敗したことを示します。
  - 。□□は、データ収集が開始しなかったことを示します。

#### SiteScopeデータソース接続の削除

- 管理コンソールで、[データソースの設定] > [SiteScope] をクリックします。
   [SiteScope] ページが開きます。
- [削除]をクリックします。
   [正常に削除しました]というメッセージが情報メッセージパネルに表示されます。
- 3. [保存]をクリックします。 [正常に保存しました]というメッセージが情報メッセージパネルに表示されます。

# 第19章:汎用データベース

[汎用データベース] ページを使用して、あらゆるデータタイプの収集元である汎用データベースを設定す ることができます。このページは、通常はNetwork Node Manager i (NNMi) からパフォーマンスデータを収集 するようNetwork Performance Server (NPS)を設定するために使用されます。このページを使用して、 データ収集頻度のスケジュール設定、データ収集の有効化または無効化、さらに要件に応じたデータ 収集接続の追加または削除も行うことができます。

OBRでは、Oracle、Sybase、またはMicrosoft SQL Serverデータベースタイプを使用する汎用データソー スに対する設定を最初からサポートしています(特別な設定をする必要はありません)。ただし、このペー ジを使用すると、MySQLやPostgreSQLのようなその他のタイプの汎用データベースに接続してデータを収 集するようにOBRを設定することもできます。特定のデータベースタイプに対して、OBRがシステムデータや ネットワークデータなどのデータを収集するドメインを指定できます。このようなデータソースの設定方法の 詳細については、HPEサポートにお問い合わせください。

[Operations Manager] ページを使用して、以下の操作を行います。

- 汎用データベース接続の作成
- 汎用データベース接続の変更
- 汎用データベースのデータ収集の有効化または無効化
- 汎用データベースのデータ収集のスケジュール設定
- 汎用データベース接続のテスト
- 汎用データベースの接続ステータスの表示
- 汎用データベースの収集ステータスの表示
- 汎用データベース接続の削除

[汎用データベース]ページには、以下の項目が表示されます。

| フィールド     | 説明                                   |
|-----------|--------------------------------------|
| ホスト名      | 汎用データベースサーバーのIPアドレスまたはFQDN。          |
| 収集を有効にする  | 汎用データベースからのデータ収集を有効または無効にします。        |
| 頻度のスケジュール | OBRデータベースを汎用データベースと同期させる時間 (時間単位)。   |
| 接続状態      | 汎用 データベース接続のステータス。                   |
|           | • 🗸 は、ホストシステムがデータソースに接続されていることを示します。 |

| フィールド     | 説明                                                |
|-----------|---------------------------------------------------|
|           | <ul> <li>         ・         ・         ・</li></ul> |
| 収 集 ステータス | 最後に収集が試みられた日付と時刻および現在のステータスを示す収集<br>のステータス。<br>・  |
| 設定        | 既存の汎用データベース接続を変更します。                              |
| テスト接続     | 汎用データベース接続をテストします。                                |
| 削除        | 汎用データベース接続を削除します。                                 |
| 新規作成      | 新規汎用データベース接続を作成します。                               |
| 保存        | 特定の汎用データベース属性を保存します。                              |

接続パラメーター

| フィールド         | 説明                                                                                                    |
|---------------|----------------------------------------------------------------------------------------------------|
| ホスト名          | 汎用データベースサーバーのIPアドレスまたはFQDN。                                                                                  |
| ポート           | データベースサーバーを照会するためのポート番号。                                                                                     |
| タイムゾーン        | データベースインスタンスが設定されるタイムゾーン。                                                                                    |
|               | <b>注</b> : データソースから収集されるデータのタイムゾーンと同じタイムゾーンを選択す<br>る必要があります。異なるタイムゾーンに設定することはできません。                          |
| データベースタ<br>イプ | データベースを作成するために使用されるデータベースエンジンのタイプ。これは、<br>Sybase IQ、Sybase ASE、Oracle、PostgreSQL、VerticaまたはMSSQLのいずれか<br>です。 |
| ドメイン          | 選択されたデータベースタイプからOBRがデータを収集するドメインを選択します。                                                                      |
| URL           | データベースインスタンスのURL。各データベースタイプに対するURLの構文は次のとお<br>りです。                                                           |

| フィールド        | 説明                                                                                                    |
|--------------|----------------------------------------------------------------------------------------------------|
|              | • <b>Oracle</b> :jdbc:hp:oracle://<サーバー>:<ポート>;SID= <sid></sid>                                                      |
|              | Oracle Real Application Cluster (RAC) で、TNS ORAファイルをOBRシステムにコピー<br>し、次のURL構文内に絶対パスを入力します。                            |
|              | jdbc:hp:oracle:TNSNamesFile= <tns ora<b="">ファイルの絶対パス<br/>&gt;;TNSServerName=&lt;<b>サービス名</b>&gt;</tns>               |
|              | • MSSQL:jdbc:jtds:sqlserver://<サーバー> <ポート>/<データベース<br>>;instance= <dbインスタンス></dbインスタンス>                              |
|              | <ul> <li>Sybase IQ: jdbc:sybase:Tds:&lt;サーバー&gt;:&lt;ポート&gt;/&lt;データベース&gt;</li> </ul>                               |
|              | <ul> <li>Sybase ASE: jdbc:sybase:Tds:&lt;サーバー&gt;:&lt;ポート</li> <li>&gt;?ServiceName=<dbインスタンス></dbインスタンス></li> </ul> |
|              | <ul> <li>PostgreSQL: jdbc:postgresql://&lt;サーバー&gt;:&lt;ポート&gt;/&lt;データベース&gt;</li> </ul>                            |
|              | <ul> <li>Vertica: jdbc:vertica://&lt;サーバー&gt;:&lt;ポート&gt;/&lt;データベース&gt;</li> </ul>                                  |
|              | ここで、<サーバー>、<ポート>、 <sid>、&lt;データベース&gt;、<dbインスタンス>は入力す<br/>る必要のある置換可能な変数です。</dbインスタンス></sid>                          |
| ユーザー名        | 汎用データベースユーザーの名前。                                                                                                    |
| パスワード        | 汎用データベースユーザーのパスワード。                                                                                                  |
| 収集ステー<br>ション | このオプションは、リモートシステムにインストールされているコレクターで使用します。                                                                            |

### 汎用データベース接続の作成

- 1. 管理コンソールで、[データソースの設定] > [汎用データベース] をクリックします。 [汎用データベース] ページが表示されます。
- [新規作成]をクリックします。
   [接続パラメーター]ダイアログボックスが表示されます。
- 3. [接続パラメーター]ダイアログボックスで、次の値を入力します。

| フィールド  | 説明                          |
|--------|-----------------------------|
| ホスト名   | 汎用データベースサーバーのIPアドレスまたはFQDN。 |
| ポート    | データベースサーバーを照会するためのポート番号。    |
| タイムゾーン | データをソースデータベースに保存するタイムゾーン。   |

| フィールド         | 説明                                                                                                    |
|---------------|----------------------------------------------------------------------------------------------------|
| データベース<br>タイプ | データベースを作成するために使用されるデータベースエンジンのタイプ。これは、<br>Sybase IQ、Sybase ASE、Oracle、MSSQL、PostgreSQL、またはVerticaのいず<br>れかです。                    |
| ドメイン          | 選択されたデータベースタイプからOBRがデータを収集するドメインを選択します。                                                                                          |
| URL           | データベースインスタンスのURL。各データベースタイプに対するURLの構文は次の<br>とおりです。                                                                               |
|               | <ul> <li>Oracle://&lt;サーバー&gt;:&lt;ポート&gt;;SID=<sid></sid></li> </ul>                                                            |
|               | Oracle Real Application Cluster (RAC) で、TNS ORAファイルをOBRシステムにコ<br>ピーし、次のURL構文内に絶対パスを入力します。                                        |
|               | jdbc:hp:oracle:TNSNamesFile= <tns ora<b="">ファイルの絶対パス<br/>&gt;;TNSServerName=&lt;<b>サービス名</b>&gt;</tns>                           |
|               | <ul> <li>MSSQL:jdbc:jtds:sqlserver://&lt;サーバー&gt;:&lt;ポート&gt;/&lt;データベース</li> <li>&gt;;instance=<dbインスタンス></dbインスタンス></li> </ul> |
|               | <ul> <li>Sybase IQ: jdbc:sybase:Tds:&lt;サーバー&gt;:&lt;ポート&gt;/&lt;データベース&gt;</li> </ul>                                           |
|               | <ul> <li>Sybase ASE: jdbc:sybase:Tds:&lt;サーバー&gt;:&lt;ポート</li> <li>&gt;?ServiceName=<dbインスタンス></dbインスタンス></li> </ul>             |
|               | <ul> <li>PostgreSQL: jdbc:postgresql://&lt;サーバー&gt;:&lt;ポート&gt;/&lt;データベース&gt;</li> </ul>                                        |
|               | <ul> <li>Vertica: jdbc:vertica://&lt;サーバー&gt;:&lt;ポート&gt;/&lt;データベース&gt;</li> </ul>                                              |
|               | ここで、<サーバー>、<ポート>、 <sid>、&lt;データベース&gt;、<dbインスタンス>は入<br/>力する必要のある置換可能な変数です。</dbインスタンス></sid>                                      |
| ユーザー名         | 汎用データベースユーザーの名前。                                                                                                    |
| パスワード         | 汎用データベースユーザーのパスワード。                                                                                                    |
| 収集ステー<br>ション  | コントローラーがインストールされているシステムの名前。                                                                                                    |

[正常に保存しました]というメッセージが情報メッセージパネルに表示されます。

新たに作成したデータソースに対するデータ収集はデフォルトで有効になっています。さらに、収集の頻度は1時間ごとにスケジュールされています。

注: データソースとしてのSybase IQ

Sybase IQをデータソースとして設定していて、ネットワークデータソースを設定しても収集が実行されていない場合は、次の手順を実行してください。

1.Sybase IQサーバーからjconn4.jarを\$PMDB\_HOME/libディレクトリにコピーします。

2.収集サービスを再起動します。

**注:** リモートコレクターから収集するよう汎用DBが設定されている場合、jconn4.jarファイルをコレク ターシステムに手動でコピーし、汎用データベースの設定を継続する必要があります。

jconn4.jarファイルをコピーするには、次の手順に従います。

- 1. 汎用DBサーバーからjconn4.jarをコレクターシステム上の\$PMDB\_HOME/libディレクトリにコピーします。
- 2. 収集サービスを再起動します。

#### 汎用データベース接続の変更

- 1. 管理コンソールで、[データソースの設定] > [汎用データベース] をクリックします。 [汎用データベース] ページが表示されます。
- 変更する必要のある特定のホストの列を選択し、[編集]をクリックします。
   [接続パラメーター]ダイアログボックスが表示されます。
- 3. [接続パラメーター]ダイアログボックスで、次の値を入力します。

| フィールド         | 説明                                                                                                    |
|---------------|----------------------------------------------------------------------------------------------------|
| ホスト名          | 汎用データベースサーバーのアドレス (IPまたは名前)。                                                                                   |
| ポート           | データベースサーバーを照会するためのポート番号。                                                                                       |
| タイムゾーン        | データベースインスタンスが設定されるタイムゾーン。                                                                                      |
| データベース<br>タイプ | 汎用データベースを作成するために使用されるデータベースエンジンのタイプ。これ<br>は、Sybase IQ、Sybase ASE、Oracle、PostgreSQL、VerticaまたはMSSQLのい<br>ずれかです。 |
| ドメイン          | 選択されたデータベースタイプからOBRがデータを収集するドメインを選択します。                                                                        |
| URL           | データベースインスタンスのURL。各データベースタイプに対するURLの構文は次の<br>とおりです。                                                             |
|               | <ul> <li>Oracle://&lt;サーバー&gt;:&lt;ポート&gt;;SID=<sid></sid></li> </ul>                                          |
|               | Oracle Real Application Cluster (RAC) で、TNS ORAファイルをOBRシステムにコ<br>ピーし、次のURL構文内に絶対パスを入力します。                      |
|               | jdbc:hp:oracle:TNSNamesFile= <tns ora<b="">ファイルの絶対パス<br/>&gt;;TNSServerName=&lt;<b>サービス名</b>&gt;</tns>         |
|               | <ul> <li>MSSQL:jdbc:jtds:sqlserver://&lt;サーバー&gt;:&lt;ポート&gt;/&lt;データベース</li> </ul>                            |

| フィールド          | 説明                                                                                                    |
|----------------|----------------------------------------------------------------------------------------------------|
|                | >;instance= <db<b>インスタンス&gt;</db<b>                                                                                  |
|                | <ul> <li>Sybase IQ: jdbc:sybase:Tds:&lt;サーバー&gt;:&lt;ポート&gt;/&lt;データベース&gt;</li> </ul>                               |
|                | <ul> <li>Sybase ASE: jdbc:sybase:Tds:&lt;サーバー&gt;:&lt;ポート</li> <li>&gt;?ServiceName=<dbインスタンス></dbインスタンス></li> </ul> |
|                | <ul> <li>PostgreSQL: jdbc:postgresql://&lt;サーバー&gt;:&lt;ポート&gt;/&lt;データベース&gt;</li> </ul>                            |
|                | <ul> <li>Vertica: jdbc:vertica://&lt;サーバー&gt;:&lt;ポート&gt;/&lt;データベース&gt;</li> </ul>                                  |
|                | ここで、<サーバー>、<ポート>、 <sid>、&lt;データベース&gt;、<dbインスタンス>は入<br/>力する必要のある置換可能な変数です。</dbインスタンス></sid>                          |
| ユーザー名          | 汎用データベースユーザーの名前。                                                                                                    |
| パスワード          | 汎用データベースユーザーのパスワード。                                                                                                  |
| 収 集 ステー<br>ション | コントローラーがインストールされているシステムの名前。                                                                                          |

[正常に保存しました]というメッセージが情報メッセージパネルに表示されます。

# 汎用データベースのデータ収集の有効化または無効 化

- 1. 管理コンソールで、[データソースの設定] > [汎用データベース] をクリックします。 [汎用データベース] ページが表示されます。
- 2. 1つ以上のホストの場合、次のステップのうちのいずれかを実行します。
   [収集を有効にする]列のチェックボックスをオンにして、データ収集を有効にします。
   [収集を有効にする]列のチェックボックスをオフにして、データ収集を無効にします。
- 3. [保存]をクリックします。 [正常に保存しました]というメッセージが情報メッセージパネルに表示されます。

# 汎用データベースのデータ収集のスケジュール設定

1. 管理コンソールで、[データソースの設定] > [汎用データベース] をクリックします。 [汎用データベース] ページが表示されます。

- 2. 1つ以上のホストについて、[頻度のスケジュール]列内の[時]ボックスに1~24時間の収集時間を 指定します。
- 3. [保存]をクリックします。 [正常に保存しました]というメッセージが情報メッセージパネルに表示されます。

#### 汎用データベース接続のテスト

- 1. 管理コンソールで、[データソースの設定] > [汎用データベース] をクリックします。 [汎用データベース] ページが表示されます。
- 2. 特定のデータベース接続の列を選択します。

注:複数の接続を一度にテストすることはできません。

3. [テスト接続]をクリックします。 接続が存在する場合は、[テスト接続が成功しました]というメッセージが情報メッセージパネルに表示されます。

#### 汎用データベースの接続ステータスの表示

- 1. 管理コンソールで、[データソースの設定] > [汎用データベース] をクリックします。 [汎用データベース] ページが表示されます。
- 2. 1つ以上のホストについて、[接続ステータス]列の接続ステータスインジケーターをチェックします。
  - 。 🗹 は、ホストシステムがデータソースに接続されていることを示します。
  - 。 🍄 は、ホストシステムがデータソースに接続されていないことを示します。

#### 汎用データベースの収集ステータスの表示

- 1. 管理コンソールで、[データソースの設定] > [汎用データベース] をクリックします。 [汎用データベース] ページが表示されます。
- 1つ以上のホストについて、[収集ステータス]列の収集ステータスインジケーターをチェックします。
   最後に収集が試みられた日付と時刻および現在のステータスを示す収集のステータス。

- 。 ① は、データ収集が進行中であることを示します。
- 。 < は、前回のデータ収集の試行が正常に完了したことを示します。
- 。 🍄 は、前回のデータ収集の試行が失敗したことを示します。
- 。□□は、データ収集が開始しなかったことを示します。

### 汎用データベース接続の削除

- 1. 管理コンソールで、[データソースの設定] > [汎用データベース] をクリックします。 [汎用データベース] ページが表示されます。
- 2. 1つ以上のデータベース接続を削除する列を選択します。
- 3. [削除]をクリックします。 [正常に削除しました]というメッセージが情報メッセージパネルに表示されます。
- 4. [保存]をクリックします。 [正常に保存しました]というメッセージが情報メッセージパネルに表示されます。

# 第20章: VMware vCenter

[VMware vCenter Data Source] ページを使用して、VMware vCenterデータソースのリストを表示すること ができます。これにより、VMwareによってお使いの環境にインストールされたパフォーマンスとビジネスに不 可欠なイベント関連データが収集されます。このページを使用して、データ収集頻度のスケジュール設 定、データ収集の有効化または無効化、さらに要件に応じたデータ収集接続の追加または削除も行う ことができます。

[VMware vCenter] ページを使用すると、次のようなタスクを実行できます。

- VMware vCenterデータソース接続の作成
- VMware vCenterデータソース接続の変更
- VMware vCenterデータ収集の有効化
- VMware vCenterデータ収集のスケジュール設定
- VMware vCenterデータソース接続のテスト
- VMware vCenterデータソース接続のステータスの表示

[VMware vCenterデータソース] ページには、次のものが含まれます。

| フィールド     | 説明                                                                                                    |
|-----------|----------------------------------------------------------------------------------------------------|
| ホスト名      | VMware vCenterデータベースサーバーのIPアドレスまたはFQDN。                                                                                                    |
| 収集を有効にする  | VMware vCenterデータソースのデータ収集の有効化または無効化。                                                                                                    |
| 頻度のスケジュール | OBRデータベースをVMware vCenterデータソースと同期させる時間 (分単位)。                                                                                                    |
| 接続状態      | <ul> <li>VMware vCenter接続のステータス。</li> <li> <ul> <li> <ul> <li></li></ul></li></ul> |
| 編集        | 既存のVMware vCenterデータソース接続を変更します。                                                                                                    |
| テスト接続     | VMware vCenterデータソース接続のテスト。                                                                                                    |
| 新規作成      | 新規VMware vCenterデータソース接続を作成します。                                                                                                    |
| 保存        | 特定のVMware vCenter設定属性を保存します。                                                                                                    |

接続パラメーター

| フィールド    | 説明                                                                                                    |
|----------|----------------------------------------------------------------------------------------------------|
| ホスト名     | VMware vCenterデータベースサーバーのIPアドレスまたはFQDN。 VMware<br>vCenterデータベースがリモートシステム上 で設 定されている場 合 は、リモー<br>トシステムのマシン名 をここで入 力 する必 要 があります。 |
| ユーザー名    | VMware vCenterデータベースユーザーの名前。                                                                                                    |
| パスワード    | VMware vCenterデータベースユーザーのパスワード。                                                                                                 |
| 収集ステーション | このオプションは、リモートシステムにインストールされているコレクターで使用<br>します。                                                                                   |

**注:**トポロジソースとしてVMware vCenterを設定していた場合は、データ収集パラメーターは自動的に設定されます。

# VMware vCenterデータソース接続の作成

注: [トポロジソース] ページでVMware vCenterのデータソース接続を作成すると、[VMware vCenterデータ 収集] ページにも同じデータソース接続が表示されます。[VMware vCenter収集設定] ページから、追加 のデータソースを作成することができます。

- 管理コンソールで、[データソースの設定] > [VMware vCenter] をクリックします。
   [VMware vCenter] ページが表示されます。
- [新規作成]をクリックします。
   [接続パラメーター]ダイアログボックスが表示されます。
- 3. [接続パラメーター]ダイアログボックスで、次の値を入力します。

| フィールド    | 説明                                      |
|----------|-----------------------------------------|
| ホスト名     | VMware vCenterデータベースサーバーのIPアドレスまたはFQDN。 |
| ユーザー名    | VMware vCenterデータベースユーザーの名 前。           |
| パスワード    | VMware vCenterデータベースユーザーのパスワード。         |
| 収集ステーション | コントローラーがインストールされているシステムの名前。             |

4. [保存]をクリックします。

[正常に保存しました]というメッセージが情報メッセージパネルに表示されます。

新たに作成したVMware vCenterデータソースに対するデータ収集はデフォルトで有効になっています。さらに、収集の頻度は1時間ごとにスケジュールされています。

#### VMware vCenterデータソース接続の変更

- 管理コンソールで、[データソースの設定] > [VMware vCenter] をクリックします。
   [VMware vCenter] ページが表示されます。
- 変更する必要のある特定のホストの列を選択し、[編集]をクリックします。
   [接続パラメーター]ダイアログボックスが表示されます。
- 3. [接続パラメーター]ダイアログボックスで、次の値を入力します。

| フィールド      | 説明                                      |
|------------|-----------------------------------------|
| ホスト名       | VMware vCenterデータベースサーバーのIPアドレスまたはFQDN。 |
| ユーザー名      | VMware vCenterデータベースユーザーの名 前。           |
| パスワード      | VMware vCenterデータベースユーザーのパスワード。         |
| 収 集 ステーション | コントローラーがインストールされているシステムの名前。             |

4. [保存]をクリックします。 [正常に保存しました]というメッセージが情報メッセージパネルに表示されます。

# VMware vCenterのデータ収集の有効化または無効化

- 管理コンソールで、[データソースの設定] > [VMware vCenter] をクリックします。
   [VMware vCenter] ページが表示されます。
- 1つ以上のホストの場合、次のステップのうちのいずれかを実行します。
   [収集を有効にする]列のチェックボックスをオンにして、データ収集を有効にします。
  - 。 [収集を有効にする] 列のチェックボックスをオフにして、データ収集を無効にします。
- 3. [保存]をクリックします。 [正常に保存しました]というメッセージが情報メッセージパネルに表示されます。

### VMware vCenterデータ収集のスケジュール設定

- 管理コンソールで、[データソースの設定] > [VMware vCenter] をクリックします。
   [VMware vCenter] ページが表示されます。
- 2. 1つ以上のホストについて、[頻度のスケジュール]列内の[分]ボックスに5~60分の収集時間を指定します。
- 3. [保存]をクリックします。 [正常に保存しました]というメッセージが情報メッセージパネルに表示されます。

# VMware vCenterデータソース接続のテスト

- 管理コンソールで、[データソースの設定] > [VMware vCenter] をクリックします。
   [VMware vCenter] ページが表示されます。
- 2. 特定のVMware vCenter接続ホストを選択します。

注: 複数のVMware vCenter接続を一度にテストすることはできません。

[テスト接続]をクリックします。
 接続が存在する場合は、[テスト接続が成功しました]というメッセージが情報メッセージパネルに表示されます。

# VMware vCenterデータソース接続のステータスの表

#### 示

- 管理コンソールで、[データソースの設定] > [VMware vCenter] をクリックします。
   [VMware vCenter] ページが表示されます。
- 2. 1つ以上のホストについて、[接続ステータス]列の接続ステータスインジケーターをチェックします。
  - 。 < は、ホストシステムがデータソースに接続されていることを示します。
  - 。 ��は、ホストシステムがデータソースに接続されていないことを示します。

VMware vCenterデータソースの設定の詳細については、『Operations Bridge Reporter設定ガイド』の「VMware vCenterデータソースの設定」セクションを参照してください。
## 第21章: Operations Agent (OA)

[Operations Agent (OA)] ページを使用して、Operations Agentのデータ収集を管理することができます。 Operations Agentの新規データソース接続を作成する必要はありません。これは、トポロジデータの収集 時に、Operations Agentがインストールされているすべてのノードがデフォルトで自動的に検出されるため です。これらのデータソースまたはノードは、[Operations Agent] ページにリストされています。このページを 使用すると、Operations Agentのデータ収集のスケジュール設定、データ収集の有効化または無効化、 Operations Agentの接続の削除を行うことができます。

[Operations Agent] ページを使用して、以下を行います。

- Operations Agentデータソースの詳細の表示
- Operations Agentデータソースのデータ収集の有効化
- Operations Agentデータソース同期のスケジュール設定
- Operations Agentデータソース接続のテスト
- データ収集のためのビュー/ノードグループベースのルールの割り当て
- データ収集のためのパターンベースのルールの割り当て

[Operations Agentデータソース] ページには、以下の項目が表示されます。

#### [ホスト] タブ: Operations Agentデータソースのサマリー

| フィールド                   | 説明                                                                                                    |
|-------------------------|----------------------------------------------------------------------------------------------------|
| ETLコンテンツパックコン<br>ポーネント名 | インストールされているコンテンツパックのトポロジビューのリスト。これらのト<br>ポロジビューには、Operations Agentコレクターが関連データを収集するた<br>めに使用する特定のCI属性が含まれています。 |
|                         | [すべて] は、すべてのビューを示します。 [未割り当て] は、どのトポロジ<br>ビューも割り当てられていないOperations Agentデータソースを示します。                          |
| ホスト                     | 特定のビューのOperations Agentデータソースの数。                                                                              |
| パス                      | 未処理のデータが正常に収集された別個のOperations Agentデータソー<br>スの数。                                                              |
| 失敗                      | データの収集に失敗した別個のOperations Agentデータソースの数。                                                                       |
| 未収集                     | データが収集されなかった別個のOperations Agentデータソースの数。                                                                      |
| 有効                      | データ収集を有効にされている別個のOperations Agentデータソースの数。                                                                    |

| フィールド | 説明                                         |
|-------|--------------------------------------------|
| 無効    | データ収集を無効にされている別個のOperations Agentデータソースの数。 |

#### [ホスト] タブ: ホスト: <ETLコンテンツパックコンポーネント名>

OBRには、Operations AgentがインストールされているOMトポロジから検出されたすべての管理対象ノードが表示されます。OM for Windows環境では、テーブルにメッセージが許可されたノードもリスト表示されます。 ただし、メッセージが許可されたノードは、ライセンスの計算に影響しません。

| フィールド        | 説明                                                                                                    |
|--------------|----------------------------------------------------------------------------------------------------|
| ホスト名         | Operations Agentデータソースの名前。                                                                                                    |
| 有効           | Operations Agentデータソースのデータ収集を選択するオプション。                                                                                                  |
| 収集頻度         | OBRデータベースをOperations Agentデータソースと同期させる時間 (時間単位)。                                                                                         |
|              | 分は15分単位で設定できます。                                                                                                    |
| 割り当て済みコレクター  | OBRで設定されたデータ収集に対して有効化されているリモートコレク<br>ターのリスト。                                                                                             |
| コレクター割り当てモード | リモートコレクターで適用可能なルールのリスト。                                                                                                    |
|              | ユーザー:事前に割り当て済みのルールを上書きするとき、またはホストに<br>リモートコレクターを手動で割り当てるときに選択します。                                                                        |
|              | システム: リモートコレクターの割り当てが[割り当て] タブからユーザーによっ<br>て指定されたルールに基づく場合。                                                                              |
|              | 未割り当て:ホストに対して定義済みのルールがないことを示します。ルー<br>ルタイプ「ユーザー」を使用してリモートコレクターを手動でホストに割り当て<br>るか、リモートコレクターをホストに割り当てるために[割り当て]タブからルー<br>ルを追加/変更する必要があります。 |
| 接続           | Operations Agentデータソース接続のステータス。                                                                                                    |
| 収集           | 最後に収集が試みられた日付と現地時刻および現在のステータスを示<br>すデータ収集ステータス。                                                                                          |
| テスト接続        | Operations Agentデータソース接続をテストします。                                                                                                    |
| グループの編集      | リストされているノードを編集して、有効/無効のステータス、[割り当て済<br>みコレクター]、および[収集頻度]を変更します。[ <b>保存</b> ]をクリックして変<br>更を保存します。                                         |
| 保存           | Operations Agentデータソース接続に対して行われた変更を保存します。                                                                                                |

[ホスト割り当て] タブ:ホスト割り当て

| フィールド             | 説明                                    |
|-------------------|---------------------------------------|
| コレクター名            | リモートコレクターのホスト名。                       |
| 割り当て済みパターン        | コレクターに割り当てられたルールまたはノード/ビューグループを表示します。 |
| 割り当て済みホストグル—<br>プ | コレクターに割り当てられたホストを示します。                |
| 割り当て済みホストの合<br>計数 | コレクターに割り当てられたホストの合計数を示します。            |
| 更新                | コレクターの詳細を更新します。                       |

#### ホスト割り当ての更新

| フィールド                                          | 説明                                                                                     |
|------------------------------------------------|----------------------------------------------------------------------------------------|
| コレクター名                                         | OBRシステムで設定したリモートコレクター。                                                                 |
| 割り当ての基準: Host<br>Group                         | リモートコレクターをOperations Agentに割り当てるために正規表現を記述する場合に選択します。                                  |
| 割り当ての基準:Host<br>Pattern(Regular<br>Expression) | インストール済みのコンテンツパックのビューまたはノードグループにリモー<br>トコレクターを割り当てる場合に選択します。                           |
| 新しいパターンの追加                                     | 新しいパターンを定義します。 [割り当ての基準: Host Pattern(Regular<br>Expression)] が選択されている場合にのみ表示されます。     |
| 利用可能なグループ                                      | 割り当ての基準が「Host Group」の場合、ユーザーによって定義された<br>ルールを一覧表示します。                                  |
| 割り当て済みグループ                                     | 割り当ての基準が「Host Pattern(Regular Expression)」の場合、インストール済みのコンテンツパックのビューまたはノードグループを一覧表示します。 |

# Operations Agentデータソースの詳細の表示

- 管理コンソールで、[データソースの設定] > [Operations Agent] をクリックします。
   [Operations Agent] ページが開きます。
- 2. [ホスト] タブ: [Operations Agentデータソースのサマリー] には、以下の内容が表示されます。

| フィールド                   | 説明                                                                                                    |
|-------------------------|----------------------------------------------------------------------------------------------------|
| ETLコンテンツパックコン<br>ポーネント名 | インストールされているコンテンツパックのトポロジビューのリスト。これらのトポロジビューには、Operations Agentコレクターが関連データを収集<br>するために使用する特定のCI属性が含まれています。 |
|                         | [すべて] は、すべてのビューを示します。 [未割り当て] は、どのトポロジ<br>ビューも割り当てられていないOperations Agentデータソースを示しま<br>す。                  |
| ホスト                     | 特 定 のビューのOperations Agentデータソースの数。                                                                        |
| パス                      | 未処理のデータが正常に収集された別個のOperations Agentデータ<br>ソースの数。                                                          |
| 失敗                      | データの収集に失敗した別個のOperations Agentデータソースの数。                                                                   |
| 未収集                     | データが収集されなかった別個のOperations Agentデータソースの数。                                                                  |
| 有効                      | データ収集を有効にされている別個のOperations Agentデータソースの数。                                                                |
| 無効                      | データ収集を無効にされている別個のOperations Agentデータソースの数。                                                                |

- 3. Operations Agentデータソースの詳細を表示するには、[Operations Agentデータソースのサマリー] テーブル内のビュー名または番号をクリックします。次のようなタスクを実行できます。
  - 。 [ホスト] 列中の番号をクリックし、すべてのOperations Agentデータソースの詳細をリストします。
  - [成功]列中の番号をクリックし、データが正常に収集されたOperations Agentデータソースの詳細を表示します。
  - [失敗]列中の番号をクリックし、データの収集に失敗したOperations Agentデータソースの詳細 を表示します。
  - [未収集]列中の番号をクリックし、データがまったく収集されなかったOperations Agentデータソースの詳細を表示します。
  - [有効/無効]列中の番号をクリックし、データ収集を有効または無効にされたOperations Agent データソースの詳細を表示します。

次のように [Operations Agentデータソースアプリケーションの詳細 <ビュー名 >] テーブルが表示されます。

| フィールド | 説明                                      |
|-------|-----------------------------------------|
| ホスト名  | Operations Agentデータソースの名前。              |
| 有効    | Operations Agentデータソースのデータ収集を選択するオプション。 |

| フィールド       | 説明                                                                                                    |
|-------------|----------------------------------------------------------------------------------------------------|
| 収集頻度        | OBRデータベースをOperations Agentデータソースと同期させる時間<br>(時間単位)。                                                                                       |
|             | 分は15分単位で設定できます。                                                                                                    |
| 割り当て済みコレクター | OBRで設定されたデータ収集に対して有効化されているリモートコレ<br>クターのリスト。                                                                                              |
| コレクター割り当てモー | リモートコレクターで適用可能なルールのリスト。                                                                                                    |
| ۲           | ユーザー:事前に割り当て済みのルールを上書きするとき、またはホストにリモートコレクターを手動で割り当てるときに選択します。                                                                             |
|             | システム: リモートコレクターの割り当てが [割り当て] タブからユーザーに<br>よって指定されたルールに基づく場合。                                                                              |
|             | 未割り当て:ホストに対して定義済みのルールがないことを示します。<br>ルールタイプ「ユーザー」を使用してリモートコレクターを手動でホストに<br>割り当てるか、リモートコレクターをホストに割り当てるために[割り当<br>て] タブからルールを追加/変更する必要があります。 |
| 接続状態        | Operations Agentデータソース接続のステータスを選択および表示する<br>オプション。                                                                                        |
| 収集ステータス     | 最後に収集が試みられた日付と現地時刻および現在のステータスを<br>示すデータ収集ステータスを選択および表示するオプション。                                                                            |
| テスト接続       | Operations Agentデータソース接続をテストします。                                                                                                    |
| グループの編集     | リストされているノードを編集して、有効/無効のステータス、[割り当て<br>済み⊐レクター]、および[収集頻度]を変更します。[ <b>保存</b> ]をクリックし<br>て変更を保存します。                                          |
| 保存          | Operations Agentデータソース接続に対して行われた変更を保存します。                                                                                                 |

# Operations Agentデータソースのデータ収集の有効 化または無効化

- 管理コンソールで、[データソースの設定] > [Operations Agent] をクリックします。
   [Operations Agent] ページが開きます。
- [Operations Agentデータソースのサマリー] テーブルで、列内の番号をクリックし、データ収集を有効 または無効にするOperations Agentデータソースをリストします。[Operations Agentデータソースアプリ ケーションの詳細] テーブルが表示されます。

- 3. Operations Agentデータソースのリストをフィルター処理するには、ホスト名を[ホスト名] ボックスに入力し、[検索] をクリックします。
- 4. 次のような方法でOperations Agentデータソースのデータ収集を有効または無効にできます。
  - 1つ以上のホストについて、[**収集を有効にする**]列内のチェックボックスをオンにします。
  - 。 データ収集を無効にするには、[**収集を有効にする**] チェックボックスをオフにします。
  - 1つ以上のホストで、ホストを選択して[グループの編集]をクリックし、[有効] チェックボックスをオンまたはオフにして収集を有効/無効にします。[保存]をクリックします。

**ヒント:** アイコンを使用してノードのリストをフィルター処理し、それらのノードでデータ収集を 簡単に有効または無効にできます。

### 5. [保存]をクリックします。

[正常に保存しました]というメッセージが情報メッセージパネルに表示されます。

注: Operations Agentデータソース接続の収集は、デフォルトで有効になっています。

管理コンソールでは、Operations Agentの管理対象ノードを属性のセットでフィルター処理し、フィルター 処理したグループに対して有効または無効を設定できます。

# Operations Agentデータソースのデータ同期のスケ ジュール設定

デフォルトでは、各種のOperations Agentデータソースからのデータ収集は1時間ごとのスケジュールに設定されています。ただし、必要に応じてこれを変更することができます。

Operations Agentデータソースのポーリング頻度をスケジュール設定するには、次の手順を実行します。

- 管理コンソールで、[データソースの設定] > [Operations Agent (OA)] をクリックします。
   [Operations Agent (OA)] ページが開きます。
- [Operations Agentデータソースのサマリー] テーブルで、列内の番号をクリックし、データ収集を有効 または無効にするOperations Agentデータソースをリストします。[Operations Agentデータソースアプリ ケーションの詳細] テーブルが表示されます。
- 3. 特定のホストについて、[収集頻度]列に1~24時間のポーリング時間を指定します。

1つ以上のホストについて、ホストを選択して[グループの編集]をクリックし、[収集頻度]列に1~24時間のポーリング時間を指定します。[保存]をクリックします。

**注:** Operations Agentデータソースのリストをフィルター処理するには、ホスト名を[**ホスト名**] ボッ クスに入力し、[検索]をクリックします。

4. [保存]をクリックします。

[正常に保存しました]というメッセージが情報メッセージパネルに表示されます。

## ノードのブラックリスト

Operations Agentへの接続が失われると、ホストからのデータ収集は行われません。3回の連続するデータ 収集の実行の間、ノードにアクセスできない場合、そのノードはブラックリストのカテゴリに記入されます。 ノードがブラックリスト化されると、データ収集の実行間隔は、24時間に達するまで、3回再試行するたび に倍加されます。ノードへの接続が元通りになると、そのノードはブラックリスト化されたノードとは見なされ なくなり、データ収集の実行間隔も元の値に戻ります。

ブラックリスト化されたホストは、Javaの監視&中央管理コンソールから見ることができます。OBRシステム から<BOのインストールディレクトリ>\Program Files (x86)\SAP BusinessObjects\SAP BusinessObjects Enterprise XI 4.0\win64\_x64\sapjvm\bin\jconsole.exeを使用してコンソー ルにアクセスし、<ホスト名>;<ポート>資格情報を使用してログオンします。ここでOBRのポートは21409で す。

ノードのブラックリスト化を無効にするには、以下の手順を実行します。

- 1. {PMDB.HOME}/config/collection.propertiesファイルを参照します。
- 2. property pa.collector.blacklist.modeパラメーターを特定します。
- 3. 値をFALSEに設定します。デフォルト値はTRUEです。

## Operations Agentデータソース接続のテスト

- 管理コンソールで、[データソースの設定] > [Operations Agent (OA)] をクリックします。
   [Operations Agent (OA)] ページが開きます。
- [Operations Agentデータソースのサマリー] テーブルで、列内の番号をクリックし、データ収集を有効 または無効にするOperations Agentデータソースをリストします。[Operations Agentデータソースアプリ ケーションの詳細] テーブルが表示されます。
- 3. Operations Agentデータソース接続を選択します。

注: Operations Agentデータソースのリストをフィルター処理するには、ホスト名を[ホスト名] ボッ

クスに入力し、[検索]をクリックします。 一度に複数のOperations Agentデータソース接続をテス トすることはできません。

[テスト接続]をクリックします。
 接続が存在する場合は、[テスト接続が成功しました]というメッセージが情報メッセージパネルに表示されます。

### ルールの割り当て

ビューまたはノードをまとめてグループ化 することによってOperations Agent データソースからデータを収集 できます。

- 1. 管理コンソールで、[データソースの設定] > [Operations Agent (OA)] をクリックします。
- 2. [ホスト割り当て] タブをクリックします。
- 3. 環境に基づいて [コレクター名] を選択します。[編集] をクリックします。
- 4. [割り当ての基準]で、[ホストグループ]を選択します。
- 5. [利用可能なグループ] フィールドで、選択に基づくホスト名のパターンを選択し、 をクリックして、ルールを追加します。選択したルールが[割り当て済みグループ]に移動します。

6. [保存]をクリックします。

ノードをまとめてグループ化 することによってOperations Agentデータソースからデータを収集 できます。

- 1. 管理コンソールで、[データソースの設定] > [Operations Agent (OA)] をクリックします。
- 2. [ホスト割り当て] タブをクリックします。

- 3. 環境に基づいて [コレクター名]を選択します。[編集]をクリックします。
- 4. [割り当ての基準] で、[Host Pattern(Regular Expression)] を選択します。
- 5. [利用可能なグループ] フィールドで、選択に基づくホスト名のパターンを選択し、 をク リックして、ルールを追加します。選択したルールが[割り当て済みグループ]に移動します。

>> をクリックしてすべてのルールを追加します。 ヒント:

6. [保存]をクリックします。

# 第22章: BSM/APM/OMi

[BSM/APM/OMi] ページを使用 すると、管理 データベース、プロファイルデータベース、およびOMiをデータ ソースとして作成 および設定 できます。

管理データベース接続およびプロファイルデータベース接続によって、Business Process Monitor (BPM)、 Real User Monitor (RUM) などのさまざまなBSMアプリケーションで使用されるエンタープライズのパフォーマ ンス関連データを収集します。OBRをスケジュール設定して、特定の間隔でデータリポジトリからデータを 収集することができます。さらに、接続およびデータ収集のステータスを表示することもできます。

[OMi] ページを使用して、OMiデータソースを表示できます。このデータソースは、環境内の管理対象エン ティティからイベントおよび状況インジケーターを収集します。このページを使用すると、OMiのデータ収集 時間のスケジュール設定、データ収集の有効化または無効化、および要件に応じたデータ収集接続の 削除を行うことができます。

新規のOMiデータソース接続を作成する前に、BSM管理データベース用のデータソース接続が存在する ことを確認してください。OBRは管理データベースからOMi用のKPIメタデータを収集するため、このデータ 接続はOMi接続の前提条件です。

環境内に1つ以上のOMiセットアップがある場合は、トポロジソースとして設定されたBSM RTSMに属する OMiデータソースを設定する必要があります。

| プロファイル/Operationsデータベースおよび管理<br>データベースのデータ収集の管理                                                                                                    | OMi用のデータ収集の管理                                                                                                    |
|----------------------------------------------------------------------------------------------------|----------------------------------------------------------------------------------------------------|
| <ul> <li>管理データベースおよびプロファイルデータベー<br/>スの新規接続の作成</li> <li>管理データベースおよびプロファイルデータベー<br/>スの新規接続の変更</li> <li>プロファイルデータベースのデータ収集の有効<br/>化または無効化</li> <li>プロファイルデータベースの同期のスケジュール<br/>設定</li> <li>管理データベース接続およびプロファイルデー<br/>タベース接続のテスト</li> <li>管理データベースおよびプロファイルデータベー<br/>スの接続ステータスの表示</li> <li>管理データベースおよびプロファイルデータベー<br/>スの収集ステータスの表示</li> <li>管理データベース接続の削除</li> </ul> | <ul> <li>OMiデータソース接続の作成</li> <li>OMiデータソース接続の変更</li> <li>OMiデータ収集の有効化または無効化</li> <li>OMiデータ収集のスケジュール設定</li> <li>OMiデータソース接続のテスト</li> <li>OMiデータソース接続のステータスの表示</li> <li>OMiデータ収集ステータスの表示</li> <li>OMiデータソース接続の削除</li> </ul> |
|                                                                                                    |                                                                                                    |

[BSM/APM/OMi] ページを使用して、以下の操作を行います。

[BSM/APM/OMi] ページには、次のオプションを備えている3つのタブ (管理データベース、プロファイルデー タベース、およびOMi) があります。

管理データベース

| フィールド     | 説明                                                |
|-----------|---------------------------------------------------|
| ホスト名      | 管理データベースホストシステムのIPアドレスまたはFQDN。                    |
| データソース    | 管理データベース用に設定されたデータソースの名前。                         |
| 接続状態      | 管理 データベース接続のステータス。                                |
|           | • < は、ホストシステムがデータソースに接続されていることを示します。              |
|           | <ul> <li>         ・         ・         ・</li></ul> |
| 収 集 ステータス | 最後に収集が試みられた日付と時刻および現在のステータスを示す収集のステータス。           |
|           | •                                                 |
|           | • 🗸 は、前回のデータ収集の試行が正常に完了したことを示します。                 |
|           | • ��は、前回のデータ収集の試行が失敗したことを示します。                    |
|           | • □□は、データ収集が開始しなかったことを示します。                       |
| テスト接続     | 管理データベース接続をテストします。                                |
| 新規作成      | 新規管理データベース接続を作成します。                               |
| 編集        | 既存の管理データベース接続を変更します。                              |
| 削除        | 管理データベース接続を削除します。                                 |
| データベースの検出 | プロファイルデータベースを検出します(同じ管理データベースホストシステム<br>に存在する場合)。 |

## 管理データベース 新規作成: 接続パラメーター

| フィールド                             | 説明                                                                                                    |
|-----------------------------------|----------------------------------------------------------------------------------------------------|
| <ul><li>BSM</li><li>OMi</li></ul> | オプションからデータソースを選択します。                                                                                                    |
| Oracle RACのデータベース                 | このオプションは、Oracle RACのデータベースを選択する場合に有効にします。                                                                                                    |
| TLSの有効化                           | TLS経由のJDBC接続を有効にします。このオプションは、[ <b>データベース</b><br>タイプ] に [ORACLE] が選択されている場合に表示されます。 デフォルト<br>では、このフィールドが選択されています。                                |
| ホスト名                              | 管理データベースサーバーのIPアドレスまたはFQDN。                                                                                                    |
|                                   | [Oracle RACのデータベース]を選択した場合には表示されません。                                                                                                    |
| ポート                               | 管理データベースサーバーに照会するためのポート番号。                                                                                                    |
|                                   | [Oracle RACのデータベース]を選択した場合には表示されません。                                                                                                    |
| データベースインスタンス                      | 管理データベースインスタンスのシステム識別子 (SID)。                                                                                                    |
|                                   | [Oracle RACのデータベース]を選択した場合には表示されません。                                                                                                    |
|                                   | <b>注</b> : データベースのホスト名、ポート番号、およびSIDに関する詳細<br>については、Business Service Management管理者にお問い合わ<br>せください。                                               |
| データベースタイプ                         | 管理データベースを作成するために使用されるデータベースエンジンのタ<br>イプ。これは、OracleまたはMSSQLのいずれかです。                                                                              |
| Windows認証                         | データベースタイプとして [MSSQL]を選択した場合、MSSQLに対する<br>Windows認証を有効化するオプションがあります。 つまり、ユーザーは<br>データベースをホスティングするWindowsシステムと同じ資格情報を<br>SQL Serverへのアクセスで使用できます。 |
| データベース名                           | データベースの名前。このフィールドは、データベースタイプとして<br>[MSSQL]を選択した場合のみ表示されます。                                                                                      |
| ユーザー名                             | 管理データベースユーザーの名前。これは、管理データベースのセットアップ時にBSM設定ウィザードで指定したものです。                                                                                       |
|                                   | <b>注</b> : [Windows認証] オプションを選択した場合、このフィールドは無効になります。                                                                                            |
| パスワード                             | 管理データベースユーザーのパスワード。                                                                                                    |
|                                   | <b>注</b> : [Windows認証]オプションを選択した場合、このフィールドは無効になります。                                                                                             |

| フィールド                                    | 説明                                                                                                    |  |
|------------------------------------------|----------------------------------------------------------------------------------------------------|--|
| 収 集 ステーション                               | このオプションは、リモートシステムにインストールされているコレクターで使<br>用します。                                                                    |  |
| [ <b>Oracle RACのデータベース</b> ] が選択されている場合: |                                                                                                    |  |
| サービス名                                    | サービスの名前。このオプションは、[ <b>Oracle RACのデータベース</b> ]を選択<br>した場合にのみ表示されます。                                               |  |
| ORAファイル名                                 | Oracle Real Application Clusterへの接続情報が含まれるORAファイル。<br>このオプションは、[ <b>Oracle RACのデータベース</b> ]を選択した場合にのみ<br>表示されます。 |  |
| データベースタイプ                                | 管理データベースを作成するために使用されるデータベースエンジンのタ<br>イプ。                                                                         |  |
| ユーザー名                                    | 管理データベースユーザーの名前。これは、管理データベースのセットアップ時にBSM設定ウィザードで指定したものです。                                                        |  |
| パスワード                                    | 管理データベースユーザーのパスワード。                                                                                              |  |
| 収 集 ステーション                               | このオプションは、リモートシステムにインストールされているコレクターで使<br>用します。                                                                    |  |
| [TLSの有効化] が選択されている場合                     |                                                                                                    |  |
| Truststoreパス                             | truststoreパスへのフルパス。このオプションは、[ <b>TLSの有効化</b> ] が選択<br>されている場合に表示されます。                                            |  |
| Truststoreパスワード                          | トラストストアにアクセスするためのパスワード。このオプションは、[ <b>TLSの</b><br><b>有効化</b> ] が選択されている場合に表示されます。                                 |  |
| サービス名                                    | サービスの名前。このオプションは、[ <b>Oracle RACのデータベース</b> ]を選択<br>した場合にのみ表示されます。                                               |  |
| ORAファイル名                                 | Oracle Real Application Clusterへの接続情報が含まれるORAファイル。<br>このオプションは、[ <b>Oracle RACのデータベース</b> ]を選択した場合にのみ<br>表示されます。 |  |
| データベースタイプ                                | 管理データベースを作成するために使用されるデータベースエンジンのタ<br>イプ。                                                                         |  |
| ユーザー名                                    | 管理データベースユーザーの名前。これは、管理データベースのセットアップ時にBSM設定ウィザードで指定したものです。                                                        |  |
| パスワード                                    | 管理データベースユーザーのパスワード。                                                                                              |  |
| 収 集 ステーション                               | コレクターをリモートシステムにインストールした場合は、ローカルコレクター<br>またはリモートコレクターのいずれかを選択できます。                                                |  |
|                                          | このトポロジソースを使用してリモートコレクターを設定するには、ドロップ<br>ダウンリストから利用可能なリモートシステムのいずれかを選択します。                                         |  |

| フィールド | 説明                                                  |
|-------|-----------------------------------------------------|
|       | デフォルトによりOBRシステムにインストールされているコレクターを使用するには、ローカルを選択します。 |

## プロファイルデータベース

| フィールド     | 説明                                                                                                    |
|-----------|----------------------------------------------------------------------------------------------------|
| ホスト名      | プロファイルデータベースホストシステムのIPアドレスまたはFQDN。                                                                                                    |
| 収集を有効にする  | データ収集を有効化または無効化するオプション。                                                                                                    |
| 頻度のスケジュール | OBRデータベースをプロファイルデータベースと同期させる時間 (時間単位)。                                                                                                    |
| 接続状態      | プロファイルデータベース接続のステータス。 <ul> <li> <ul> <li>             ぐは、ホストシステムがデータソースに接続されていることを示します。             </li> <li>             ぐは、ホストシステムがデータソースに接続されていないことを示します。             す。         </li></ul> </li> </ul>                                                                                                    |
| 収集ステータス   | <ul> <li>最後に収集が試みられた日付と時刻および現在のステータスを示す収集のステータス。</li> <li> <ul> <li> <ul> <li> <li> <ul> <li> <li> <li> <ul> <li> <li> <ul> <li> <li> <ul> <li> <li> <ul> <li> <li> <ul> <li> <li> <ul> <li> <ul> <li> <li> <ul> <li> <ul> <li> <li> <ul> <li> <li> <ul> <li> <ul> <li> <li> <ul> <li> <ul> <li> <li> <ul> <li> <ul> <li> <li> <ul> <li> <li> <ul> <li> <ul> <li> <li> <ul> <li> <ul> <li> <li> <ul> <li> <ul> <li> <ul> <li> <ul> <li> <li> <ul> <li> <ul> <li> <li> <ul> <li> <ul> <li> <li> <ul> <li> <ul> <li> <li> <ul> <li> <ul> <li> <li> <ul> <li> <ul> <li> <li> <ul> <li> <li> <ul> <li> <ul> <li> <li> <ul> <li> <ul> <li> <li> <ul> <li> <ul> <li> <li> <ul> <li> <ul> <li> <li> <ul> <li> <ul></ul></li></ul></li></li></ul></li></ul></li></li></ul></li></ul></li></li></ul></li></ul></li></li></ul></li></ul></li></li></ul></li></li></ul></li></ul></li></li></ul></li></ul></li></li></ul></li></ul></li></li></ul></li></ul></li></li></ul></li></ul></li></li></ul></li></ul></li></ul></li></ul></li></li></ul></li></ul></li></li></ul></li></ul></li></li></ul></li></li></ul></li></ul></li></li></ul></li></ul></li></li></ul></li></ul></li></li></ul></li></li></ul></li></ul></li></li></ul></li></ul></li></li></ul></li></li></ul></li></li></ul></li></li></ul></li></li></ul></li></li></li></ul></li></li></ul></li></ul></li></ul> |
| テスト接続     | プロファイルデータベースソース接続をテストします。                                                                                                    |
| 新規作成      | 新規プロファイルデータベース接続を作成します。                                                                                                    |
| 編集        | 既存のプロファイルデータベース接続を変更します。                                                                                                    |
| 削除        | プロファイルデータベース接続を削除します。                                                                                                    |
| 保存        | プロファイルデータベース接続のパラメーターに対して行われた変更を保存<br>します。                                                                                                    |

ター

# プロファイルデータベース 新規作成: 接続パラメー

| フィールド                 | 説明                                                                                                    |
|-----------------------|----------------------------------------------------------------------------------------------------|
| Oracle RACのデータ<br>ベース | このオプションは、Oracle RACのデータベースを選択する場合に有効にします。                                                                                                    |
| TLSの有効化               | TLS経由のJDBC接続を有効にします。 デフォルトでは、 このフィールドが選択されています。                                                                                              |
| ホスト名                  | プロファイルデータベースサーバーのIPアドレスまたはFQDN。                                                                                                    |
|                       | [Oracle RACのデータベース]を選択した場合には表示されません。                                                                                                    |
| ポート                   | プロファイルデータベースサーバーに照会するためのポート番号。                                                                                                    |
|                       | [Oracle RACのデータベース]を選択した場合には表示されません。                                                                                                    |
| データベースインスタンス          | プロファイルデータベースインスタンスのシステム識別子 (SID)。                                                                                                    |
|                       | [Oracle RACのデータベース]を選択した場合には表示されません。                                                                                                    |
|                       | <b>注</b> : データベースのホスト名、ポート番号、およびSIDに関する詳細に<br>ついては、Business Service Management管理者にお問い合わせくだ<br>さい。                                            |
| データベースタイプ             | プロファイルデータベースを作成するために使用されるデータベースエンジン<br>のタイプ。これは、Oracle、MSSQLまたはPostgreSQLのいずれかです。                                                            |
| 管理データベース              | プロファイルデータベースを管理データベースにリンクします。SiteScopeから<br>のみデータを収集する場合は、管理データベースを選択する必要はありま<br>せん。                                                         |
| ドメイン                  | データ収集を有効にするドメインを選択します。                                                                                                    |
|                       | <b>注</b> : データ収集を有効にする元となるドメインを選択する必要があります。インストール後の設定時にトポロジ設定をスキップして、コンテンツ<br>パックをインストールした場合は、ここに戻り、データ収集を有効にする<br>ドメインを次のドメインから選択する必要があります。 |
|                       | Operation Manager                                                                                                    |
|                       | • OMi                                                                                                    |
|                       | • RUM                                                                                                    |
|                       |                                                                                                    |
|                       |                                                                                                    |
| Windows認証             | データベースタイプとして [MSSQL] を選択した場合、MSSQLIに対する                                                                                                    |

| フィールド             | 説明                                                                                                    |
|-------------------|----------------------------------------------------------------------------------------------------|
|                   | Windows認証を有効化するオプションがあります。 つまり、ユーザーはデータ<br>ベースをホスティングするWindowsシステムと同じ資格情報をSQL Serverへ<br>のアクセスで使用できます。                                   |
| データベース名           | データベースの名前。このフィールドは、データベースタイプとして [MSSQL]<br>を選択した場合のみ表示されます。                                                                              |
| ユーザー名             | プロファイルデータベースユーザーの名前。これは、プロファイルデータベース<br>のセットアップ時にBSM設定ウィザードで指定したものです。<br>注: [Windows認証] オプションを選択した場合、このフィールドは無効                          |
|                   |                                                                                                    |
| パスワード             | プロファイルデータベースユーザーのパスワード 。 これは、 プロファイルデータ<br>ベースのセット アップ時 にBSM設 定 ウィザード で指 定 したものです。                                                       |
|                   | <b>注:</b> [Windows認証] オプションを選択した場合、このフィールドは無効<br>になります。                                                                                  |
| 収集ステーション          | このオプションは、リモートシステムにインストールされているコレクターで使用<br>します。                                                                                            |
| [Oracle RACのデータベー | -ス]が選択されている場合:                                                                                                    |
| サービス名             | サービスの名前。このオプションは、 [ <b>Oracle RACのデータベース</b> ] を選択し<br>た場合にのみ表示されます。                                                                     |
| ORAファイル名          | Oracle Real Application Clusterへの接続情報が含まれるORAファイル。このオプションは、[ <b>Oracle RACのデータベース</b> ]を選択した場合にのみ表示<br>されます。                             |
| データベースタイプ         | プロファイルデータベースを作成するために使用されるデータベースエンジン<br>のタイプ。                                                                                             |
| 管理データベース          | プロファイルデータベースを管理 データベースにリンクします。 SiteScopeから<br>のみデータを収集する場合は、管理データベースを選択する必要 はありま<br>せん。                                                  |
| ドメイン              | データ収集を有効にするドメインを選択します。                                                                                                    |
|                   | 注: データ収集を有効にする元となるドメインを選択する必要があります。<br>インストール後の設定時にトポロジ設定をスキップして、コンテンツ<br>パックをインストールした場合は、ここに戻り、データ収集を有効にする<br>ドメインを次のドメインから選択する必要があります。 |
|                   | Operation Manager                                                                                                    |
|                   | • OMi                                                                                                    |
|                   | • RUM                                                                                                    |

| フィールド                   | 説明                                                                                                    |
|-------------------------|----------------------------------------------------------------------------------------------------|
|                         | ・ BPM<br>・ サービスヘルス                                                                                                    |
| ユーザー名                   | プロファイルデータベースユーザーの名前。これは、プロファイルデータベース<br>のセットアップ時にBSM設定ウィザードで指定したものです。                                                                                                    |
| パスワード                   | プロファイルデータベースユーザーのパスワード。これは、プロファイルデータ<br>ベースのセットアップ時にBSM設定ウィザードで指定したものです。                                                                                                    |
| 収 集 ステーション              | このオプションは、リモートシステムにインストールされているコレクターで使用<br>します。                                                                                                    |
| [ <b>TLSの有効化</b> ] が選択さ | れている場合:                                                                                                    |
| Truststoreパス            | truststoreパスへのフルパス。このオプションは、[ <b>TLSの有効化</b> ] が選択さ<br>れている場合に表示されます。                                                                                                    |
| Truststoreパスワード         | トラストストアにアクセスするためのパスワード。このオプションは、[ <b>TLSの有</b><br><b>効化</b> ] が選択されている場合に表示されます。                                                                                                    |
| サービス名                   | サービスの名前。このオプションは、[ <b>Oracle RACのデータベース</b> ]を選択し<br>た場合にのみ表示されます。                                                                                                    |
| ORAファイル名                | Oracle Real Application Clusterへの接続情報が含まれるORAファイル。このオプションは、[ <b>Oracle RACのデータベース</b> ]を選択した場合にのみ表示<br>されます。                                                                                                    |
| データベースタイプ               | プロファイルデータベースを作成するために使用されるデータベースエンジン<br>のタイプ。                                                                                                    |
| 管理データベース                | プロファイルデータベースを管理 データベースにリンクします。 SiteScopeから<br>のみデータを収集する場合は、管理データベースを選択する必要はありま<br>せん。                                                                                                    |
| ドメイン                    | データ収集を有効にするドメインを選択します。                                                                                                    |
|                         | <ul> <li>注:データ収集を有効にする元となるドメインを選択する必要があります。インストール後の設定時にトポロジ設定をスキップして、コンテンツパックをインストールした場合は、ここに戻り、データ収集を有効にするドメインを次のドメインから選択する必要があります。</li> <li>Operation Manager</li> <li>OMi</li> <li>RUM</li> <li>BPM</li> <li>サービスヘルス</li> </ul> |
| ユーザー名                   | プロファイルデータベースユーザーの名前。これは、プロファイルデータベース                                                                                                    |

| フィールド      | 説明                                                                       |
|------------|--------------------------------------------------------------------------|
|            | のセットアップ時にBSM設定ウィザードで指定したものです。                                            |
| パスワード      | プロファイルデータベースユーザーのパスワード。これは、プロファイルデータ<br>ベースのセットアップ時にBSM設定ウィザードで指定したものです。 |
| 収 集 ステーション | このオプションは、リモートシステムにインストールされているコレクターで使用<br>します。                            |

### OMi

| フィールド     | 説明                                                              |
|-----------|-----------------------------------------------------------------|
| ホスト名      | OMiデータベースサーバーのIPアドレスまたはFQDN。                                    |
| 収集の有効化    | データ収集を有効化または無効化するオプション。                                         |
| 頻度のスケジュール | OBRデータベースをOMiデータベースと同期させる時間 (時間単位)。                             |
| データソース    | OMiデータベース用に設定されたデータソースの名前。                                      |
| 接続状態      | OMi接続のステータス。<br>• $\checkmark$ は、ホストシステムがデータソースに接続されていることを示します。 |
|           | す。                                                              |
| 収集ステータス   | 最後に収集が試みられた日付と時刻および現在のステータスを示す収集のステータス。                         |
|           | • 🕐 は、データ収集が進行中であることを示します。                                      |
|           | • 🗸 は、前回のデータ収集の試行が正常に完了したことを示します。                               |
|           | • 🍄 は、前回のデータ収集の試行が失敗したことを示します。                                  |
|           | • □□は、データ収集が開始しなかったことを示します。                                     |
| テスト接続     | OMiデータベース接続をテストします。                                             |
| 新規作成      | 新規OMiデータベース接続を作成します。                                            |
|           | <b>注:</b> 新規接続の作成後、またはOMi接続がすでに存在する場合、<br>[新規作成]オプションは無効です。     |

| フィールド | 説明                    |
|-------|-----------------------|
| 編集    | 既存のOMiデータベース接続を変更します。 |
| 削除    | OMiデータベース接続を削除します。    |
| 保存    | このページで行われた変更を保存します。   |

## OMi: 新規作成: 接続パラメーター

| フィールド                 | 説明                                                                                                    |
|-----------------------|----------------------------------------------------------------------------------------------------|
| イベント                  | データソースを選択します。                                                                                                    |
| Operations            |                                                                                                    |
| Oracle RACのデータ<br>ベース | このオプションは、Oracle RACのデータベースを選択する場合に有効にします。                                                                                                    |
| TLSの有効化               | TLS経由のJDBC接続を有効にします。このオプションは、[ <b>データベースタイ</b><br>プ]に [ <b>ORACLE</b> ] が選択されている場合に表示されます。 デフォルトでは、<br>このフィールドが選択されています。                         |
| ホスト名                  | 管理データベースサーバーのIPアドレスまたはFQDN。                                                                                                    |
|                       | [Oracle RACのデータベース]を選択した場合には表示されません。                                                                                                    |
| ポート                   | 管理データベースサーバーに照会するためのポート番号。                                                                                                    |
|                       | [Oracle RACのデータベース]を選択した場合には表示されません。                                                                                                    |
| データベースインスタンス          | 管理 データベースインスタンスのシステム識別子 (SID)。                                                                                                    |
|                       | [Oracle RACのデータベース]を選択した場合には表示されません。                                                                                                    |
|                       | <b>注:</b> データベースのホスト名、ポート番号、およびSIDに関する詳細に<br>ついては、Business Service Management管理者にお問い合わせくだ<br>さい。                                                 |
| データベースタイプ             | 管理 データベースを作成 するために使用されるデータベースエンジンのタイ<br>プ。これは、OracleまたはMSSQLのいずれかです。                                                                             |
| 管理データベース              | プロファイルデータベースを管理データベースにリンクします。 SiteScopeから<br>のみデータを収集する場合は、管理データベースを選択する必要はありま<br>せん。                                                            |
| Windows認証             | データベースタイプとして [MSSQL] を選択した場合、MSSQLに対する<br>Windows認証を有効化するオプションがあります。 つまり、ユーザーはデータ<br>ベースをホスティングするWindowsシステムと同じ資格情報をSQL Serverへ<br>のアクセスで使用できます。 |

| フィールド                 | 説明                                                                                                    |
|-----------------------|----------------------------------------------------------------------------------------------------|
| データベース名               | データベースの名前。このフィールドは、データベースタイプとして [MSSQL]<br>を選択した場合のみ表示されます。                                                  |
| ユーザー名                 | OMiデータベースユーザーの名前。これは、プロファイルデータベースのセット<br>アップ時にBSM設定ウィザードで指定したものです。                                           |
|                       | <b>注:</b> [Windows認証] オプションを選択した場合、このフィールドは無効になります。                                                          |
| パスワード                 | OMiデータベースユーザーのパスワード。これは、プロファイルデータベースの<br>セットアップ時にBSM設定ウィザードで指定したものです。                                        |
|                       | <b>注:</b> [Windows認証] オプションを選択した場合、このフィールドは無効<br>になります。                                                      |
| 収集ステーション              | このオプションは、リモートシステムにインストールされているコレクターで使用<br>します。                                                                |
| [Oracle RACのデータベー     | -ス] が選択されている場合:                                                                                              |
| サービス名                 | サービスの名前。このオプションは、[ <b>Oracle RACのデータベース</b> ]を選択し<br>た場合にのみ表示されます。                                           |
| ORAファイル名              | Oracle Real Application Clusterへの接続情報が含まれるORAファイル。このオプションは、[ <b>Oracle RACのデータベース</b> ]を選択した場合にのみ表示<br>されます。 |
| データベースタイプ             | データベースを作成するために使用されるデータベースエンジンのタイプ。                                                                           |
| 管理データベース              | プロファイルデータベースを管理 データベースにリンクします。                                                                               |
| ユーザー名                 | OMiデータベースユーザーの名前。これは、BSM設定ウィザードで指定した<br>ものです。                                                                |
| パスワード                 | OMiデータベースユーザーのパスワード。これは、BSM設定ウィザードで指定したものです。                                                                 |
| 収 集 ステーション            | このオプションは、リモートシステムにインストールされているコレクターで使用<br>します。                                                                |
| [TLSの有効化] が選択されている場合: |                                                                                                    |
| Truststoreパス          | truststoreパスへのフルパス。このオプションは、[ <b>TLSの有効化</b> ] が選択さ<br>れている場合に表示されます。                                        |
| Truststoreパスワード       | トラストストアにアクセスするためのパスワード。このオプションは、[ <b>TLSの有</b><br><b>効化</b> ] が選択されている場合に表示されます。                             |
| サービス名                 | サービスの名前。このオプションは、[ <b>Oracle RACのデータベース</b> ]を選択し<br>た場合にのみ表示されます。                                           |

| フィールド     | 説明                                                                                                    |
|-----------|----------------------------------------------------------------------------------------------------|
| ORAファイル名  | Oracle Real Application Clusterへの接続情報が含まれるORAファイル。このオプションは、[ <b>Oracle RACのデータベース</b> ]を選択した場合にのみ表示<br>されます。 |
| データベースタイプ | データベースを作成するために使用されるデータベースエンジンのタイプ。                                                                           |
| 管理データベース  | プロファイルデータベースを管理データベースにリンクします。                                                                                |
| ユーザー名     | OMiデータベースユーザーの名前。これは、BSM設定ウィザードで指定した<br>ものです。                                                                |
| パスワード     | OMiデータベースユーザーのパスワード。これは、BSM設定ウィザードで指<br>定したものです。                                                             |
| 収集ステーション  | このオプションは、リモートシステムにインストールされているコレクターで使用<br>します。                                                                |

管理データベース、プロファイルデータベース、

Operationsデータベースの新規接続の作成

### 新規管理データベースの作成

- 1. 管理コンソールで、[データソースの設定] > [BSM/APM/OMi] > [管理データベース]をクリックします。
- 2. [管理データベース] で、[新規作成]をクリックします。 [接続パラメーター]ダイアログボックスが表示されます。
- 3. [接続パラメーター]ダイアログボックスに、次の接続パラメーターを指定または入力します。

| フィールド                             | 説明                                                                                                    |
|-----------------------------------|----------------------------------------------------------------------------------------------------|
| <ul><li>BSM</li><li>OMi</li></ul> | オプションからデータソースを選択します。                                                                                            |
| Oracle RACのデータベー<br>ス             | このオプションは、Oracle RACのデータベースを選択する場合に有効<br>にします。                                                                   |
| TLSの有効化                           | TLS経由のJDBC接続を有効にします。このオプションは、[ <b>データ</b><br>ベースタイプ] に [ORACLE] が選択されている場合に表示されます。<br>デフォルトでは、このフィールドが選択されています。 |

| フィールド                                    | 説明                                                                                                    |
|------------------------------------------|----------------------------------------------------------------------------------------------------|
| ホスト名                                     | 管理データベースサーバーのIPアドレスまたはFQDN。                                                                                                    |
|                                          | [Oracle RACのデータベース]を選択した場合には表示されません。                                                                                                    |
| ポート                                      | 管理データベースサーバーに照会するためのポート番号。                                                                                                    |
|                                          | [Oracle RACのデータベース]を選択した場合には表示されません。                                                                                                    |
| データベースインスタンス                             | 管理データベースインスタンスのシステム識別子 (SID)。                                                                                                    |
|                                          | [Oracle RACのデータベース]を選択した場合には表示されません。                                                                                                    |
|                                          | <b>注</b> : データベースのホスト名、ポート番号、およびSIDに関する<br>詳細については、Business Service Management管理者にお<br>問い合わせください。                                                |
| データベースタイプ                                | 管理データベースを作成するために使用されるデータベースエンジン<br>のタイプ。これは、OracleまたはMSSQLのいずれかです。                                                                               |
| Windows認証                                | データベースタイプとして [MSSQL] を選択した場合、MSSQLに対す<br>るWindows認証を有効化するオプションがあります。 つまり、ユーザー<br>はデータベースをホスティングするWindowsシステムと同じ資格情報<br>をSQL Serverへのアクセスで使用できます。 |
| データベース名                                  | データベースの名前。このフィールドは、データベースタイプとして<br>[MSSQL]を選択した場合のみ表示されます。                                                                                       |
| ユーザー名                                    | 管理データベースユーザーの名前。これは、管理データベースのセッ<br>トアップ時にBSM設定ウィザードで指定したものです。                                                                                    |
|                                          | <b>注</b> : [Windows認証] オプションを選択した場合、このフィールド<br>は無効になります。                                                                                         |
| パスワード                                    | 管理データベースユーザーのパスワード。                                                                                                    |
|                                          | <b>注</b> : [Windows認証] オプションを選択した場合、このフィールド<br>は無効になります。                                                                                         |
| 収集ステーション                                 | このオプションは、リモートシステムにインストールされているコレクター<br>で使用します。                                                                                                    |
| [ <b>Oracle RACのデータベース</b> ] が選択されている場合: |                                                                                                    |
| サービス名                                    | サービスの名前。このオプションは、[ <b>Oracle RACのデータベース</b> ]を<br>選択した場合にのみ表示されます。                                                                               |
| ORAファイル名                                 | Oracle Real Application Clusterへの接続情報が含まれるORAファイル。このオプションは、[ <b>Oracle RACのデータベース</b> ]を選択した場合<br>にのみ表示されます。                                     |

| フィールド                    | 説明                                                                                                    |
|--------------------------|----------------------------------------------------------------------------------------------------|
| データベースタイプ                | 管理 データベースを作成 するために使用されるデータベースエンジン<br>のタイプ。                                                                   |
| ユーザー名                    | 管理データベースユーザーの名前。これは、管理データベースのセットアップ時にBSM設定ウィザードで指定したものです。                                                    |
| パスワード                    | 管理データベースユーザーのパスワード。                                                                                          |
| 収集ステーション                 | このオプションは、リモートシステムにインストールされているコレクター<br>で使用します。                                                                |
| [ <b>TLSの有効化</b> ] が選択され | っている場合                                                                                                    |
| Truststoreパス             | truststoreパスへのフルパス。このオプションは、[TLSの有効化] が<br>選択されている場合に表示されます。                                                 |
| Truststoreパスワード          | トラストストアにアクセスするためのパスワード。このオプションは、[ <b>TLS</b><br>の有効化]が選択されている場合に表示されます。                                      |
| サービス名                    | サービスの名前。このオプションは、[ <b>Oracle RACのデータベース</b> ]を<br>選択した場合にのみ表示されます。                                           |
| ORAファイル名                 | Oracle Real Application Clusterへの接続情報が含まれるORAファイル。このオプションは、[ <b>Oracle RACのデータベース</b> ]を選択した場合<br>にのみ表示されます。 |
| データベースタイプ                | 管理データベースを作成するために使用されるデータベースエンジン<br>のタイプ。                                                                     |
| ユーザー名                    | 管理データベースユーザーの名前。これは、管理データベースのセットアップ時にBSM設定ウィザードで指定したものです。                                                    |
| パスワード                    | 管理データベースユーザーのパスワード。                                                                                          |
| 収集ステーション                 | このオプションは、リモートシステムにインストールされているコレクター<br>で使用します。                                                                |

- 4. [保存]をクリックします。
- 5. [テスト接続]をクリックし、接続をテストします。
- 6. [データベースの検出]をクリックし、対応するプロファイルデータベースを自動的に検出します。

注:管理データベースとプロファイルデータベースがBSMシステム (ローカルデータベース) と同じシ ステム上にある場合、[データベースの検出]をクリックすると、対応するプロファイルデータベース が自動的に検出されます。データベースが異なるシステム (リモートデータベース)上にある場 合、[プロファイルデータベース] タブを使用して、手動でプロファイルデータベースを設定する必 要があります。

注: [Oracle RACのデータベース] オプションを選択して、管理データベースを設定し、テスト接続に成功した後で[データベースの検出]をクリックしても、対応するプロファイルデータベースは自動的に検出されません。[プロファイルデータベース] タブを使用して、手動でプロファイルデータベースを設定する必要があります。

7. [保存]をクリックします。

[正常に保存しました]というメッセージが情報メッセージパネルに表示されます。

新たに作成した管理データベース接続を保存した後、OBRでは、プロファイルデータベース情報が管理 データベースのデータソースから取り出され、[プロファイルデータベース] セクションの下にすべての利用可能 なプロファイルデータベースのデータソースがリストされます。

プロファイルデータベースのデータソース接続の詳細を表示するには、次の手順を実行します。

- [データベースの検出]をクリックします。
   変更を保存するためのメッセージが表示されます。[保存]をクリックします。[正常に保存しました]というメッセージが情報メッセージパネルに表示されます。
- 2. 次のプロファイルデータベースの詳細を表示します。

| フィールド     | 説明                                                                        |
|-----------|---------------------------------------------------------------------------|
| ホスト名      | プロファイルデータベースホストシステムのIPアドレスまたはFQDN。                                        |
| 収集を有効にする  | データ収集を有効化または無効化するオプション。                                                   |
| 頻度のスケジュール | OBRデータベースをプロファイルデータベースと同期させる時間 (時間単位)。                                    |
| 接続状態      | プロファイルデータベース接続のステータス。 <ul> <li></li></ul>                                 |
| 収集ステータス   | 最後に収集が試みられた日付と時刻および現在のステータスを示す<br>収集のステータス。<br>。 ① は、データ収集が進行中であることを示します。 |

| フィールド | 説明                                     |
|-------|----------------------------------------|
|       | 。  く は、前回のデータ収集の試行が正常に完了したことを示します。     |
|       | 。 🔅 は、前回のデータ収集の試行が失敗したことを示します。         |
|       | 。 □□は、データ収集が開始しなかったことを示します。            |
| テスト接続 | プロファイルデータベースソース接続をテストします。              |
| 新規作成  | 新規プロファイルデータベース接続を作成します。                |
| 編集    | 既存のプロファイルデータベース接続を変更します。               |
| 削除    | プロファイルデータベース接続を削除します。                  |
| 保存    | プロファイルデータベース接続のパラメーターに対して行われた変更を保存します。 |

Oracle RACのプロファイルDBのみが選択されている場合、または、Oracle RACのManagementDBとプロ ファイルDBの両方が選択されている場合、プロファイル管理データベースのパラメーターを設定してくださ い。このような場合は、[プロファイルデータベース] に [新規作成] オプションが表示されます。

プロファイルデータベースのデータソースに対するデータ収集はデフォルトで有効になっています。さらに、収 集の頻度は1時間ごとにスケジュールされています。

プロファイルデータベースを検出するには、HPE BSMゲートウェイサーバーの%topaz\_home%\Confフォル ダーからseed.propertiesおよびencryption.propertiesファイルをOBRシステムの%PMDB\_ HOME%\configフォルダーにコピーします。Oracle RACの場合は、bsm-tnsnames.oraファイル を%PMDB\_HOME%\configフォルダーにコピーします。

複数の管理データベース(BSMおよびOMiトポロジの両方)を設定した場合は、%PMDB\_HOME%\configに 複数のフォルダー(%PMDB\_HOME%\config\<管理DBのホスト名>など)を作成し、seed.propertiesお よびencryption.propertiesファイルを各フォルダーにコピーします。Oracle RACの場合は、bsmtnsnames.oraファイルを%PMDB\_HOME%\configフォルダーにコピーし、ファイル名を変更して一意に なるようにします。

bsm-tnsnames.oraファイルの名前は、Oracle RACでBSMのデータベース接続の詳細を入力するとき に指定する必要があります。

### 新規プロファイルデータベースの作成

- 1. 管理コンソールで、[収集設定] > [BSM/APM/OMi] > [プロファイルデータベース]をクリックします。
- [プロファイルデータベース] で、[新規作成]をクリックします。
   [接続パラメーター]ダイアログボックスが表示されます。
- 3. [接続パラメーター]ダイアログボックスに、次の接続パラメーターを指定または入力します。

| フィールド                 | 説明                                                                                               |
|-----------------------|--------------------------------------------------------------------------------------------------|
| Oracle RACのデータ<br>ベース | このオプションは、Oracle RACのデータベースを選択する場合に有効に<br>します。                                                    |
| TLSの有効化               | TLS経由のJDBC接続を有効にします。 デフォルトでは、 このフィールド<br>が選択されています。                                              |
| ホスト名                  | プロファイルデータベースサーバーのIPアドレスまたはFQDN。                                                                  |
|                       | [Oracle RACのデータベース]を選択した場合には表示されません。                                                             |
| ポート                   | プロファイルデータベースサーバーに照会するためのポート番号。                                                                   |
|                       | [Oracle RACのデータベース]を選択した場合には表示されません。                                                             |
| データベースインスタン           | プロファイルデータベースインスタンスのシステム識別子 (SID)。                                                                |
| ス                     | [Oracle RACのデータベース]を選択した場合には表示されません。                                                             |
|                       | <b>注:</b> データベースのホスト名、ポート番号、およびSIDに関する詳<br>細については、Business Service Management管理者にお問い<br>合わせください。 |
| データベースタイプ             | プロファイルデータベースを作成するために使用されるデータベースエン<br>ジンのタイプ。これは、Oracle、MSSQLまたはPostgreSQLのいずれかで<br>す。            |
| 管理データベース              | プロファイルデータベースを管理データベースにリンクします。SiteScope<br>からのみデータを収集する場合は、管理データベースを選択する必要<br>はありません。             |
|                       | ド ロップダウンから管 理 データベースホストを選 択し、ドメインのリストを<br>表 示します。                                                |
| ドメイン                  | データ収集を有効にするドメインを選択します。                                                                           |
|                       | <b>注:</b> データ収集を有効にする元となるドメインを選択する必要が<br>あります。インストール後の設定時にトポロジ設定をスキップして、                         |

| フィールド            | 説明                                                                                                    |
|------------------|----------------------------------------------------------------------------------------------------|
|                  | <ul> <li>コンテンツパックをインストールした場合は、ここに戻り、データ収集を有効にするドメインを次のドメインから選択する必要があります。</li> <li>Operation Manager</li> <li>OMi</li> <li>RUM</li> <li>BPM</li> <li>サービスヘルス</li> </ul> |
| Windows認証        | データベースタイプとして [MSSQL] を選択した場合、MSSQLに対する<br>Windows認証を有効化するオプションがあります。 つまり、ユーザーは<br>データベースをホスティングするWindowsシステムと同じ資格情報をSQL<br>Serverへのアクセスで使用できます。                        |
| データベース名          | データベースの名前。このフィールドは、データベースタイプとして<br>[MSSQL]を選択した場合のみ表示されます。                                                                                                    |
| ユーザー名            | プロファイルデータベースユーザーの名前。これは、プロファイルデータ<br>ベースのセットアップ時にBSM設定ウィザードで指定したものです。<br>注: [Windows認証] オプションを選択した場合、このフィールドは<br>無効になります。                                              |
| パスワード            | プロファイルデータベースユーザーのパスワード。これは、プロファイルデー<br>タベースのセットアップ時にBSM設定ウィザードで指定したものです。<br>注: [Windows認証]オプションを選択した場合、このフィールドは<br>無効になります。                                            |
| 収集ステーション         | このオプションは、リモートシステムにインストールされているコレクターで<br>使用します。                                                                                                    |
| [Oracle RACのデータベ | ース] が選択されている場合:                                                                                                    |
| サービス名            | サービスの名前。このオプションは、[ <b>Oracle RACのデータベース</b> ]を選<br>択した場合にのみ表示されます。                                                                                                    |
| ORAファイル名         | Oracle Real Application Clusterへの接続情報が含まれるORAファイル。このオプションは、[ <b>Oracle RACのデータベース</b> ]を選択した場合にのみ表示されます。                                                               |
| データベースタイプ        | プロファイルデータベースを作成するために使用されるデータベースエン<br>ジンのタイプ。                                                                                                    |
| 管理データベース         | プロファイルデータベースを管理データベースにリンクします。 SiteScope                                                                                                    |

| フィールド           | 説明                                                                                                    |
|-----------------|----------------------------------------------------------------------------------------------------|
|                 | からのみデータを収集する場合は、管理データベースを選択する必要<br>はありません。                                                                                               |
|                 | ドロップダウンから管理データベースホストを選択し、ドメインのリストを<br>表示します。                                                                                             |
| ドメイン            | データ収集を有効にするドメインを選択します。                                                                                                    |
|                 | 注: データ収集を有効にする元となるドメインを選択する必要が<br>あります。インストール後の設定時にトポロジ設定をスキップして、<br>コンテンツパックをインストールした場合は、ここに戻り、データ収集<br>を有効にするドメインを次のドメインから選択する必要があります。 |
|                 | Operation Manager                                                                                                    |
|                 | ∘ OMi                                                                                                    |
|                 | ∘ RUM                                                                                                    |
|                 | ◦ BPM                                                                                                    |
|                 | ┃ ∘ サービスヘルス                                                                                                    |
| ユーザー名           | プロファイルデータベースユーザーの名前。これは、プロファイルデータ<br>ベースのセットアップ時にBSM設定ウィザードで指定したものです。                                                                    |
| パスワード           | プロファイルデータベースユーザーのパスワード。これは、プロファイルデー<br>タベースのセットアップ時にBSM設定ウィザードで指定したものです。                                                                 |
| 収 集 ステーション      | このオプションは、リモートシステムにインストールされているコレクターで<br>使用します。                                                                                            |
| [TLSの有効化] が選択る  | されている場合:                                                                                                    |
| Truststoreパス    | truststoreパスへのフルパス。このオプションは、[ <b>TLSの有効化</b> ] が選<br>択されている場合に表示されます。                                                                    |
| Truststoreパスワード | トラストストアにアクセスするためのパスワード。このオプションは、[ <b>TLSの</b><br><b>有効化</b> ] が選択されている場合に表示されます。                                                         |
| サービス名           | サービスの名前。このオプションは、[ <b>Oracle RACのデータベース</b> ]を選<br>択した場合にのみ表示されます。                                                                       |
| ORAファイル名        | Oracle Real Application Clusterへの接続情報が含まれるORAファイル。このオプションは、[ <b>Oracle RACのデータベース</b> ]を選択した場合にのみ表示されます。                                 |
| データベースタイプ       | プロファイルデータベースを作成するために使用されるデータベースエン<br>ジンのタイプ。                                                                                             |
| 管理データベース        | プロファイルデータベースを管理データベースにリンクします。 SiteScope                                                                                                  |

| フィールド      | 説明                                                                                                    |
|------------|----------------------------------------------------------------------------------------------------|
|            | からのみデータを収集する場合は、管理データベースを選択する必要<br>はありません。                                                                                               |
|            | ドロップダウンから管理データベースホストを選択し、ドメインのリストを<br>表示します。                                                                                             |
| ドメイン       | データ収集を有効にするドメインを選択します。                                                                                                    |
|            | 注: データ収集を有効にする元となるドメインを選択する必要が<br>あります。インストール後の設定時にトポロジ設定をスキップして、<br>コンテンツパックをインストールした場合は、ここに戻り、データ収集<br>を有効にするドメインを次のドメインから選択する必要があります。 |
|            | Operation Manager                                                                                                    |
|            | ∘ OMi                                                                                                    |
|            | ∘ RUM                                                                                                    |
|            | ◦ BPM                                                                                                    |
|            | ◎ サービスヘルス                                                                                                    |
| ユーザー名      | プロファイルデータベースユーザーの名前。これは、プロファイルデータ<br>ベースのセット アップ時にBSM設定 ウィザード で指定したものです。                                                                 |
| パスワード      | プロファイルデータベースユーザーのパスワード。これは、プロファイルデー<br>タベースのセットアップ時にBSM設定ウィザードで指定したものです。                                                                 |
| 収 集 ステーション | このオプションは、リモートシステムにインストールされているコレクターで<br>使用します。                                                                                            |

### 5. [保存]をクリックします。

[正常に保存しました]というメッセージが情報メッセージパネルに表示されます。

## 新規Operationsデータベースの作成

- 1. 管理コンソールで、[データソースの設定] > [BSM/APM/OM] > [OMi] をクリックします。
- [OMi] で、[新規作成] をクリックします。
   [接続パラメーター] ダイアログボックスが表示されます。
- 3. [接続パラメーター]ダイアログボックスに、次の接続パラメーターを指定または入力します。

| フィールド                 | 説明                                                                                                    |
|-----------------------|----------------------------------------------------------------------------------------------------|
| イベント                  | データソースを選択します。                                                                                                    |
| Operations            |                                                                                                    |
| Oracle RACのデータ<br>ベース | このオプションは、Oracle RACのデータベースを選択する場合に有効に<br>します。                                                                                                    |
| TLSの有効化               | TLS経由のJDBC接続を有効にします。このオプションは、[ <b>データベー</b><br>スタイプ] に [ORACLE] が選択されている場合に表示されます。 デフォ<br>ルトでは、このフィールドが選択されています。                                 |
| ホスト名                  | 管理データベースサーバーのIPアドレスまたはFQDN。                                                                                                    |
|                       | [Oracle RACのデータベース]を選択した場合には表示されません。                                                                                                    |
| ポート                   | 管理データベースサーバーに照会するためのポート番号。                                                                                                    |
|                       | [Oracle RACのデータベース]を選択した場合には表示されません。                                                                                                    |
| データベースインスタン           | 管理データベースインスタンスのシステム識別子 (SID)。                                                                                                    |
| ス                     | [Oracle RACのデータベース]を選択した場合には表示されません。                                                                                                    |
|                       | <b>注</b> : データベースのホスト名、ポート番号、およびSIDに関する詳細については、Business Service Management管理者にお問い合わせください。                                                        |
| データベースタイプ             | 管理データベースを作成するために使用されるデータベースエンジンの<br>タイプ。これは、OracleまたはMSSQLのいずれかです。                                                                               |
| 管理データベース              | プロファイルデータベースを管理データベースにリンクします。SiteScope<br>からのみデータを収集する場合は、管理データベースを選択する必要<br>はありません。                                                             |
| Windows認証             | データベースタイプとして [MSSQL] を選択した場合、MSSQLに対する<br>Windows認証を有効化するオプションがあります。 つまり、ユーザーは<br>データベースをホスティングするWindowsシステムと同じ資格情報を<br>SQL Serverへのアクセスで使用できます。 |
| データベース名               | データベースの名前。このフィールドは、データベースタイプとして<br>[MSSQL]を選択した場合のみ表示されます。                                                                                       |
| ユーザー名                 | OMiデータベースユーザーの名前。これは、プロファイルデータベースの<br>セットアップ時にBSM設定ウィザードで指定したものです。                                                                               |
|                       | <b>注:</b> [Windows認証] オプションを選択した場合、このフィールドは<br>無効になります。                                                                                          |
| パスワード                 | OMiデータベースユーザーのパスワード。これは、プロファイルデータベー                                                                                                    |

| フィールド             | 説明                                                                                                    |
|-------------------|----------------------------------------------------------------------------------------------------|
|                   | スのセットアップ時にBSM設定ウィザードで指定したものです。                                                                           |
|                   | <b>注:</b> [Windows認証] オプションを選択した場合、このフィールドは<br>無効になります。                                                  |
| 収集ステーション          | このオプションは、リモートシステムにインストールされているコレクターで<br>使用します。                                                            |
| [Oracle RACのデータベー | ース]が選択されている場合:                                                                                           |
| サービス名             | サービスの名前。このオプションは、[ <b>Oracle RACのデータベース</b> ]を選<br>択した場合にのみ表示されます。                                       |
| ORAファイル名          | Oracle Real Application Clusterへの接続情報が含まれるORAファイル。このオプションは、[ <b>Oracle RACのデータベース</b> ]を選択した場合にのみ表示されます。 |
| データベースタイプ         | データベースを作成するために使用されるデータベースエンジンのタイ<br>プ。                                                                   |
| 管理データベース          | プロファイルデータベースを管理データベースにリンクします。                                                                            |
| ユーザー名             | OMiデータベースユーザーの名前。これは、BSM設定ウィザードで指定<br>したものです。                                                            |
| パスワード             | OMiデータベースユーザーのパスワード。これは、BSM設定ウィザードで<br>指定したものです。                                                         |
| 収集ステーション          | このオプションは、リモートシステムにインストールされているコレクターで<br>使用します。                                                            |
| [TLSの有効化] が選択る    | されている場合:                                                                                                 |
| Truststoreパス      | truststoreパスへのフルパス。このオプションは、[ <b>TLSの有効化</b> ] が選<br>択されている場合に表示されます。                                    |
| Truststoreパスワード   | トラストストアにアクセスするためのパスワード。このオプションは、[ <b>TLSの</b><br><b>有効化</b> ] が選択されている場合に表示されます。                         |
| サービス名             | サービスの名前。このオプションは、[ <b>Oracle RACのデータベース</b> ]を選<br>択した場合にのみ表示されます。                                       |
| ORAファイル名          | Oracle Real Application Clusterへの接続情報が含まれるORAファイル。このオプションは、[ <b>Oracle RACのデータベース</b> ]を選択した場合にのみ表示されます。 |
| データベースタイプ         | データベースを作成するために使用されるデータベースエンジンのタイ<br>プ。                                                                   |

| フィールド    | 説明                                               |
|----------|--------------------------------------------------|
| 管理データベース | プロファイルデータベースを管理データベースにリンクします。                    |
| ユーザー名    | OMiデータベースユーザーの名前。これは、BSM設定ウィザードで指定<br>したものです。    |
| パスワード    | OMiデータベースユーザーのパスワード。これは、BSM設定ウィザードで<br>指定したものです。 |
| 収集ステーション | このオプションは、リモートシステムにインストールされているコレクターで<br>使用します。    |

#### 4. [保存]をクリックします。

[正常に保存しました]というメッセージが情報メッセージパネルに表示されます。

## 管理データベース、プロファイル、およびOperations

### データベースの新規接続の変更

変更 できるのは、管理 データベースのデータソース接続のみであり、プロファイルデータベースのデータソー ス接続は変更 できません。

管理データベースのデータソース接続を変更するには、次の手順を実行します。

- 1. 管理コンソールで、[データソースの設定] > [BSM/APM/OMi] > [管理データベース]をクリックします。
- [管理データベース]で、[設定]をクリックします。
   [接続パラメーター]ダイアログボックスが表示されます。
- 3. [接続パラメーター]ダイアログボックスに、次の接続パラメーターを指定または入力します。

| フィールド                 | 説明                                                                                                    |
|-----------------------|----------------------------------------------------------------------------------------------------|
| データソース                | データソース(BSM または OMi)を選択します。                                                                                     |
| Oracle RACのデータベー<br>ス | このオプションは、データベースタイプとして [Oracle] を選択した場合<br>にのみ表示されます。                                                           |
| TLSの有効化               | TLS経由のJDBC接続を有効にします。このオプションは、[ <b>データ</b><br>ベースタイプ]に [ORACLE] が選択されている場合に表示されます。<br>デフォルトでは、このフィールドが選択されています。 |
| Truststoreパス          | truststoreパスへのフルパス。このオプションは、[TLSの有効化] が<br>選択されている場合に表示されます。                                                   |

| フィールド           | 説明                                                                                                    |
|-----------------|----------------------------------------------------------------------------------------------------|
| Truststoreパスワード | トラストストアにアクセスするためのパスワード。このオプションは、[TLS<br>の有効化] が選択されている場合に表示されます。                                                                                  |
| ホスト名            | 管理データベースサーバーのIPアドレスまたはFQDN。                                                                                                    |
|                 | [Oracle RACのデータベース]を選択した場合には表示されません。                                                                                                    |
| ポート             | 管理データベースサーバーに照会するためのポート番号。                                                                                                    |
|                 | [Oracle RACのデータベース]を選択した場合には表示されません。                                                                                                    |
| データベースタイプ       | 管理データベースを作成するために使用されるデータベースエンジン<br>のタイプ。これは、Oracle、MSSQLまたはPostgreSQLのいずれかで<br>す。                                                                 |
| Windows認証       | データベースタイプとして [MSSQL] を選択した場合、MSSQLに対す<br>るWindows認証を有効化するオプションがあります。 つまり、 ユーザー<br>はデータベースをホスティングするWindowsシステムと同じ資格情報<br>をSQL Serverへのアクセスで使用できます。 |
| データベースインスタンス    | 管理データベースインスタンスのシステム識別子 (SID)。                                                                                                    |
|                 | [Oracle RACのデータベース]を選択した場合には表示されません。                                                                                                    |
|                 | <b>注</b> : データベースのホスト名、ポート番号、およびSIDに関する<br>詳細については、Business Service Management管理者にお<br>問い合わせください。                                                 |
| データベース名         | データベースの名前。このフィールドは、データベースタイプとして<br>[MSSQL]を選択した場合のみ表示されます。                                                                                        |
| サービス名           | サービスの名前。このオプションは、[ <b>Oracle RACのデータベース</b> ]を<br>選択した場合にのみ表示されます。                                                                                |
| ORAファイル名        | Oracle Real Application Clusterへの接続情報が含まれるORAファイル。このオプションは、[ <b>Oracle RACのデータベース</b> ]を選択した場合<br>にのみ表示されます。                                      |
| ユーザー名           | 管理データベースユーザーの名前。これは、管理データベースのセッ<br>トアップ時にBSM設定ウィザードで指定したものです。                                                                                     |
|                 | <b>注</b> : [Windows認証] オプションを選択した場合、このフィールド<br>は無効になります。                                                                                          |
| パスワード           | 管理データベースユーザーのパスワード。これは、管理データベースの<br>セットアップ時にBSM設定ウィザードで指定したものです。                                                                                  |
|                 | <b>注:</b> [Windows認証] オプションを選択した場合、このフィールド<br>は無効になります。                                                                                           |

- 4. [OK] をクリックします。
- 5. [保存]をクリックします。

[正常に保存しました]というメッセージが情報メッセージパネルに表示されます。

個々のプロファイルデータベースのデータソース接続は設定できませんが、プロファイルデータベース接続の 更新済みリストを管理データベースから取得することはできます。[**更新**] ボタンを使用して、データベース を同期し、プロファイルデータベースの変更内容の更新済みリストを取得できます。変更内容には次の ようなものがあります。

- 管理 データベースから検出された新規のプロファイルデータベース。
- 管理 データベースから削除された既存のプロファイルデータベース。
- 既存 データベースの設定 データにおける変更。

プロファイルデータベース接続のリストを更新するには、次の手順を実行します。

- 管理コンソールで、[データソースの設定] > [BSM/APM/OMi] をクリックします。
   [BSM/APM/OMi] ページが開きます。
- 2. [プロファイルデータベース] で、[設定] をクリックします。
- 3. [保存]をクリックします。 [正常に保存しました]というメッセージが情報メッセージパネルに表示されます。

Operationsデータベース接続のリストを更新するには、次の手順を実行します。

- 管理コンソールで、[データソースの設定] > [BSM/APM/OMi] をクリックします。
   [BSM/APM/OMi] ページが開きます。
- 2. [OMi] で、[設定] をクリックします。
- 3. [保存]をクリックします。 [正常に保存しました]というメッセージが情報メッセージパネルに表示されます。

## プロファイルデータベースのデータ収集の有効化また は無効化

### 1. 管理コンソールで、[データソースの設定]>[BSM/APM/OMi]をクリックします。

- 1つ以上のホストについて、[プロファイルデータベース] で次のステップのうちの1つを実行します。
   [収集を有効にする] チェックボックスをオンにして、データ収集を有効にします。
  - 。 [収集を有効にする] チェックボックスをオフにして、データ収集を無効にします。
- 3. [保存]をクリックします。 [正常に保存しました]というメッセージが情報メッセージパネルに表示されます。

## プロファイルデータベースの同期のスケジュール設定

- 1. 管理コンソールで、[データソースの設定] > [BSM/APM/OMi]をクリックします。
- 2. [プロファイルデータベース] で、1~24時間の同期時間を[頻度のスケジュール設定(時間)] ボックス に指定します。
- 3. [保存]をクリックします。 [正常に保存しました]というメッセージが情報メッセージパネルに表示されます。

# 管理データベース接続およびプロファイルデータベー ス接続のテスト

管理データベースのデータソース接続をテストするには、次の手順を実行します。

- 1. 管理コンソールで、[データソースの設定] > [BSM/APM/OMi] > [管理データベース]をクリックします。
- 特定の管理データベースのデータソース接続について、[テスト接続]をクリックします。
   接続が存在する場合は、[テスト接続が成功しました]というメッセージが情報メッセージパネルに表示されます。

プロファイルデータベースのデータソース接続をテストするには、次の手順を実行します。

- 1. 管理コンソールで、[データソースの設定] > [BSM/APM/OMi] > [プロファイルデータベース] をクリックします。
- 特定のプロファイルデータベースのデータソース接続について、[テスト接続]をクリックします。
   接続が存在する場合は、[テスト接続が成功しました]というメッセージが情報メッセージパネルに表示されます。

## 管理データベースおよびプロファイルデータベースの接 続ステータスの表示

管理データベースのデータソースの接続ステータスを表示するには、次の手順を実行します。

- 1. 管理コンソールで、[データソースの設定]>[BSM/APM/OMi]をクリックします。
- 2. [管理データベース]で[接続ステータス]列の接続ステータスインジケーターをチェックします。
  - 。 < は、ホストシステムがデータソースに接続されていることを示します。
  - 。 🍄 は、ホストシステムがデータソースに接続されていないことを示します。

プロファイルデータベースのデータソースの接続ステータスを表示するには、次の手順を実行します。

- 1. 管理コンソールで、[データソースの設定] > [BSM/APM/OMi]をクリックします。
- 1つ以上のプロファイルデータベースについて、[プロファイルデータベース]で、[接続ステータス]列の接続ステータスインジケーターをチェックします。
  - 。 < は、ホストシステムがデータソースに接続されていることを示します。
  - 。 🍄 は、ホストシステムがデータソースに接続されていないことを示します。

# 管理データベースおよびプロファイルデータベースの収 集ステータスの表示

管理データベースのデータソースの収集ステータスを表示するには、次の手順を実行します。
- 1. 管理コンソールで、[データソースの設定] > [BSM/APM/OMi]をクリックします。
- 2. [管理データベース]で[収集ステータス]列の収集ステータスインジケーターをチェックします。
   最後に収集が試みられた日付と時刻および現在のステータスを示す収集のステータス。

  - 。 🍄 は、前回のデータ収集の試行が失敗したことを示します。
  - 。□□は、データ収集が開始しなかったことを示します。

プロファイルデータベースのデータソースの収集ステータスを表示するには、次の手順を実行します。

- 1. 管理コンソールで、[データソースの設定] > [BSM/APM/OMi]をクリックします。
- 1つ以上のプロファイルデータベースについて、[プロファイルデータベース]で、[収集ステータス]列の収集ステータスインジケーターをチェックします。

最後に収集が試みられた日付と時刻および現在のステータスを示す収集のステータス。

- 。 ① は、データ収集が進行中であることを示します。
- 。 💙 は、前回のデータ収集の試行が正常に完了したことを示します。
- 。 🍄 は、前回のデータ収集の試行が失敗したことを示します。
- 。□□は、データ収集が開始しなかったことを示します。

### 管理データベース接続の削除

- 1. 管理コンソールで、[データソースの設定] > [BSM/APM/OMi] をクリックします。
- 2. [管理データベース]で、特定のホストを選択し、[削除]をクリックします。
- 3. メッセージボックスで、[はい]をクリックします。 [正常に削除しました]というメッセージが情報メッセージパネルに表示されます。
- [保存]をクリックします。
   [正常に保存しました]というメッセージが情報メッセージパネルに表示されます。

個々のプロファイルデータベースのデータソース接続は削除できませんが、管理データベースのデータソー ス接続を削除すると、すべてのプロファイルデータベースデータソース接続が自動的に削除されます。ただ し、管理データベース接続を削除しても、OBRデータベースから収集したデータは削除されません。

## OMiデータソース接続の作成

新規のOMiデータソース接続を作成する前に、BSM管理データベース用のデータソース接続が [BSM/APM/OMi] ページに存在することを確認してください。OBRは管理データベースからOMi用のKPIメ タデータを収集するため、このデータ接続はOMi接続の前提条件です。

環境内に1つ以上のOMiセットアップがある場合は、トポロジーソースとして設定されたBusiness Service Management RTSMに属するOMiデータソースを設定する必要があります。

新規OMiデータソース接続を作成するには、次の手順を実行します。

- 1. 管理コンソールで、[データソースの設定] > [BSM/APM/OMi] > [OMi] をクリックします。
- [新規作成]をクリックします。
   [接続パラメーター]ダイアログボックスが表示されます。
- 3. [接続パラメーター]ダイアログボックスで、[データソース]を選択し、次の値を入力します。

| フィールド                 | 説明                                                                                                    |
|-----------------------|----------------------------------------------------------------------------------------------------|
| データソース                | データソースイベントまたはOperations。                                                                                         |
| Oracle RACのデータ<br>ベース | このオプションは、Oracle RACのデータベースを選択する場合に有効に<br>します。                                                                    |
| TLSの有効化               | TLS経由のJDBC接続を有効にします。このオプションは、[ <b>データベー</b><br>スタイプ] に [ORACLE] が選択されている場合に表示されます。 デフォ<br>ルトでは、このフィールドが選択されています。 |
| Truststoreパス          | truststoreパスへのフルパス。このオプションは、[ <b>TLSの有効化</b> ] が選<br>択されている場合に表示されます。                                            |
| Truststoreパスワード       | トラストストアにアクセスするためのパスワード。このオプションは、[ <b>TLSの</b><br><b>有効化</b> ] が選択されている場合に表示されます。                                 |
| ホスト名                  | 管理データベースサーバーのIPアドレスまたはFQDN。                                                                                      |
|                       | [Oracle RACのデータベース]を選択した場合には表示されません。                                                                             |
| ポート                   | 管理データベースサーバーに照会するためのポート番号。                                                                                       |
|                       | [Oracle RACのデータベース]を選択した場合には表示されません。                                                                             |

| フィールド     | 説明                                                                            |
|-----------|-------------------------------------------------------------------------------|
| データベースタイプ | 管理データベースを作成するために使用されるデータベースエンジンの<br>タイプ。これは、Oracle、MSSQLまたはPostgreSQLのいずれかです。 |

- 4. [OK] をクリックします。
- 5. [保存]をクリックします。

[正常に保存しました]というメッセージが情報メッセージパネルに表示されます。

作成できるOMiデータソース接続は1つのみです。新規のOMiデータソース接続を作成した後や、接続が すでに存在する場合は、[新規作成]ボタンは無効になります。

新しく作成したOMiデータソース接続に対するデータ収集はデフォルトで有効になっています。さらに、収集の頻度は1時間ごとにスケジュールされています。

### OMiデータソース接続の変更

- 1. 管理コンソールで、[データソースの設定] > [BSM/APM/OMi] > [OMi] をクリックします。
- 特定のホストについて、[設定]をクリックします。
   [接続パラメーター]ダイアログボックスが表示されます。
- 3. [接続パラメーター]ダイアログボックスで、次の値を入力します。

| フィールド                 | 説明                                                                                                    |
|-----------------------|----------------------------------------------------------------------------------------------------|
| データソース                | データソースイベントまたはOperations。                                                                                         |
| Oracle RACのデータ<br>ベース | このオプションは、Oracle RACのデータベースを選択する場合に有効に<br>します。                                                                    |
| TLSの有効化               | TLS経由のJDBC接続を有効にします。このオプションは、[ <b>データベー</b><br>スタイプ] に [ORACLE] が選択されている場合に表示されます。 デフォ<br>ルトでは、このフィールドが選択されています。 |
| Truststoreパス          | truststoreパスへのフルパス。このオプションは、[ <b>TLSの有効化</b> ] が選<br>択されている場合に表示されます。                                            |
| Truststoreパスワード       | トラストストアにアクセスするためのパスワード。このオプションは、[ <b>TLSの</b><br><b>有効化</b> ] が選択されている場合に表示されます。                                 |
| ホスト名                  | 管理データベースサーバーのIPアドレスまたはFQDN。                                                                                      |
|                       | [Oracle RACのデータベース]を選択した場合には表示されません。                                                                             |
| ポート                   | 管理データベースサーバーに照会するためのポート番号。                                                                                       |

| フィールド        | 説明                                                                                                    |
|--------------|----------------------------------------------------------------------------------------------------|
|              | [Oracle RACのデータベース]を選択した場合には表示されません。                                                                                                    |
| データベースタイプ    | 管理データベースを作成するために使用されるデータベースエンジンの<br>タイプ。これは、Oracle、MSSQLまたはPostgreSQLのいずれかです。                                                                    |
| 管理データベース     | プロファイルデータベースを管理データベースにリンクします。SiteScope<br>からのみデータを収集する場合は、管理データベースを選択する必要<br>はありません。                                                             |
| データベースインスタンス | 管理データベースインスタンスのシステム識別子 (SID)。                                                                                                    |
|              | [Oracle RACのデータベース]を選択した場合には表示されません。                                                                                                    |
|              | <b>注:</b> データベースのホスト名、ポート番号、およびSIDに関する詳<br>細については、Business Service Management管理者にお問い<br>合わせください。                                                 |
| Windows認証    | データベースタイプとして [MSSQL] を選択した場合、MSSQLに対する<br>Windows認証を有効化するオプションがあります。 つまり、ユーザーは<br>データベースをホスティングするWindowsシステムと同じ資格情報を<br>SQL Serverへのアクセスで使用できます。 |
| データベース名      | データベースの名前。このフィールドは、データベースタイプとして<br>[MSSQL]を選択した場合のみ表示されます。                                                                                       |

- 4. [OK] をクリックします。
- 5. [保存]をクリックします。

[正常に保存しました]というメッセージが情報メッセージパネルに表示されます。

# OMiデータ収集の有効化または無効化

- 1. 管理コンソールで、[データソースの設定] > [BSM/APM/OMi] > [OMi] をクリックします。
- 2. 次のステップのうちのいずれかを実行します。
  - 。 [収集を有効にする]列のチェックボックスをオンにして、データ収集を有効にします。
  - 。 [収集を有効にする] 列のチェックボックスをオフにして、データ収集を無効にします。
- 3. [保存]をクリックします。

[正常に保存しました]というメッセージが情報メッセージパネルに表示されます。

# OMiデータ収集のスケジュール設定

- 1. 管理コンソールで、[データソースの設定] > [BSM/APM/OMi] > [OMi] をクリックします。
- 2. [頻度のスケジュール]列内の[時]ボックスに1~24時間までの収集時間を指定します。
- 3. [保存]をクリックします。 [正常に保存しました]というメッセージが情報メッセージパネルに表示されます。

## OMiデータソース接続のテスト

- 1. 管理コンソールで、[データソースの設定] > [BSM/APM/OMi] > [OMi] をクリックします。
- [テスト接続]をクリックします。
   接続が存在する場合は、[テスト接続が成功しました]というメッセージが情報メッセージパネルに表示されます。

## OMiデータソース接続のステータスの表示

- 1. 管理コンソールで、[データソースの設定] > [BSM/APM/OMi] > [OMi] をクリックします。
- 2. [接続ステータス]列の接続ステータスインジケーターをチェックします。
  - 。 < は、ホストシステムがデータソースに接続されていることを示します。
  - 。 ��は、ホストシステムがデータソースに接続されていないことを示します。

## OMiデータ収集ステータスの表示

- 1. 管理コンソールで、[データソースの設定] > [BSM/APM/OMi] > [OMi] をクリックします。
- [収集ステータス] 列の収集ステータスインジケーターをチェックします。
   最後に収集が試みられた日付と時刻および現在のステータスを示す収集のステータス。

- (1) は、データ収集が進行中であることを示します。
   は、前回のデータ収集の試行が正常に完了したことを示します。
- 。 🍄 は、前回のデータ収集の試行が失敗したことを示します。
- 。□□は、データ収集が開始しなかったことを示します。

コンテンツパックのCI属性を有効化してビジネスニーズに関連する追加の情報を収集する方法については、『Operations Bridge Reporter設定ガイド』の「コンテンツパックのCI属性の有効化」セクションを参照してください。

# OMiデータソース接続の削除

- 1. 管理コンソールで、[データソースの設定] > [BSM/APM/OMi] > [OMi] をクリックします。
- 2. [削除]をクリックします。 [正常に削除しました]というメッセージが情報メッセージパネルに表示されます。
- 3. [保存]をクリックします。 [正常に保存しました]というメッセージが情報メッセージパネルに表示されます。

# 第23章: Verticaデータベース& タイムゾーン

[Verticaデータベース& タイムゾーン] ページを使用して、一元化されたOBRデータベースおよびタイムゾー ンを管理できます。このページでは、OBRデータベースの詳細を表示して、データベース管理者パスワード を変更できます。

[Verticaデータベース&タイムゾーン] ページを使用すると、次のようなタスクを実行できます。

- データベース設定の詳細の表示
- OBRデータベースパスワードの変更
- Verticaに対するTLSの有効化および無効化

[Verticaデータベース&タイムゾーン]ページには、以下の項目が表示されます。

タイムゾーン

| フィールド  | 説明                     |
|--------|------------------------|
| タイムゾーン | 初期設定中に選択されるタイムゾーンのタイプ。 |

### Verticaデータベース

| フィールド     | 説明                                                    |
|-----------|-------------------------------------------------------|
| データベースタイプ | OBRデータベースで使用されるデータベースエンジンのタイプ。                        |
| ホスト名      | OBRデータベースが実行されているホストシステムのFQDNまたはIPアドレス。               |
| ポート       | データベースを照合するためのポート番号。 デフォルトポートは21424です。                |
| ユーザー名     | OBRデータベースユーザーアカウントの名前。このアカウントは、インストール<br>後の段階に作成されます。 |
| TLS       | Verticaデータベースに対してTLSを有効または無効にします。                     |

### パスワードの変更

| フィールド   | 説明                           |
|---------|------------------------------|
| 古いパスワード | 既存のVerticaデータベースパスワードを入力します。 |

| フィールド       | 説明                                 |
|-------------|------------------------------------|
| 新しいパスワード    | 新しいパスワードを入力します。パスワードには英数字の値を指定します。 |
| 新しいパスワードの確認 | 確認のために新しいパスワードを再入力します。             |

### TLSの有効化

| フィールド              | 説明                     |
|--------------------|------------------------|
| TrustStoreファイル     | TrustStoreパスを入力します。    |
| TrustStoreパスワード    | TrustStoreパスワードを入力します。 |
| TrustStoreパスワードの確認 | 確認のために新しいパスワードを再入力します。 |

# Verticaデータベースとタイムゾーン設定の表示

1. 管理コンソールで、[その他の設定] > [Verticaデータベース & タイムゾーン] をクリックします。 [Verticaデータベース & タイムゾーン] ページが表示されます。

| フィールド     | 説明                                                     |
|-----------|--------------------------------------------------------|
| タイムゾーン    | 初期設定中に選択されるタイムゾーンのタイプ。                                 |
| データベースタイプ | OBRデータベースで使用されるデータベースエンジンのタイプ。                         |
| ホスト名      | OBRデータベースが実行されているホストシステムの名前またはIPアドレス。                  |
| ポート       | データベースを照合するためのポート番号。                                   |
| ユーザー名     | OBRデータベースユーザーアカウントの名 前。このアカウントは、インストール<br>後の段階に作成されます。 |
| TLS       | Verticaデータベースに対してTLSを有効または無効にします。                      |

# OBRデータベースパスワードの変更

- 1. 管理コンソールで、[その他の設定] > [Verticaデータベース & タイムゾーン] をクリックします。 [Verticaデータベース & タイムゾーン] ページが表示されます。
- 2. [パスワードの変更]をクリックします。

[パスワードの変更]ダイアログボックスが表示されます。

3. [パスワードの変更]ダイアログボックスで、次のデータベースパスワードの詳細を入力します。

| フィールド       | 説明                       |
|-------------|--------------------------|
| 古いパスワード     | 既存のデータベース管理者パスワードを入力します。 |
| 新しいパスワード    | 新しいパスワードを入力します。          |
| 新しいパスワードの確認 | 確認のために新しいパスワードを再入力します。   |

4. [保存]をクリックします。

パスワードが正常に変更されたことを示す[パスワードが正常に変更されました]というメッセージが情報メッセージパネルに表示されます。

OBRデータベースのパスワードを変更した後に、HPE\_PMDB\_Platform\_Administratorサービスを再起動する必要があります。次の手順を実行します。

#### Windowsの場合

- 1. [スタート] で、[検索] に「ファイル名を指定して実行」と入力します。[ファイル名を指定して実行] ダ イアログボックスが表示されます。
- 2. [名前] フィールドに「services.msc」と入力し、Enterキーを押します。
- 3. HPE\_PMDB\_Platform\_Administratorを右 クリックし、[再起動]をクリックします。

#### Linuxの場合:

コマンドラインインターフェイスで次のコマンドを実行し、サービスを再起動します。

service HPE\_PMDB\_Platform\_Administrator restart

# VerticaでのTLSの有効化

VerticaでTLSを有効にするには、次の手順を実行します。

- 1. 管理コンソールで、[**その他の設定**] > [Verticaデータベース & タイムゾーン] をクリックします。 [Verticaデータベース & タイムゾーン] ページが表示されます。
- 2. [TLS] オプションで、[有効]を選択します。確認のダイアログボックスが開きます。
- 3. [lはい] をクリックします。 [TLSの有効化] ダイアログボックスが表示されます。

4. [TLSの有効化] ダイアログボックスで、次のデータベースパスワードの詳細を入力します。

| フィールド              | 説明                     |
|--------------------|------------------------|
| TrustStoreファイル     | TrustStoreパスを入力します。    |
| TrustStoreパスワード    | TrustStoreパスワードを入力します。 |
| TrustStoreパスワードの確認 | 確認のために新しいパスワードを再入力します。 |

- 5. [OK] をクリックします。確認のメッセージが表示されます。
- 詳細な手順については、『Operations Bridge Reporter設定ガイド』を参照してください。

## VerticaでのTLSの無効化

VerticaでTLSを無効にするには、次の手順を実行します。

- 1. 管理コンソールで、[その他の設定] > [Verticaデータベース & タイムゾーン] をクリックします。 [Verticaデータベース & タイムゾーン] ページが表示されます。
- 2. [TLS] オプションで、[無効]を選択します。
- 3. [保存]をクリックします。

# 第24章:管理データベース

[管理データベース] ページを使用して、OBR管理データベースを管理できます。このページでは、OBR データベースの詳細を表示して、管理データベースのパスワードを変更できます。

[管理データベース]ページを使用して、以下の操作を行います。

- 管理データベースの詳細の表示
- OBR管理データベースパスワードの変更

[管理データベース]ページには、以下の項目が表示されます。

### 管理データベース

| フィールド     | 説明                                                      |
|-----------|---------------------------------------------------------|
| データベースタイプ | OBR管理データベースで使用されるデータベースエンジンのタイプ。                        |
| データベース名   | OBR管理データベースインスタンスの名前。                                   |
| ホスト名      | OBR管理データベースが実行されているホストシステムの名前またはIPアド<br>レス。             |
| ポート       | 管理データベースに照会するためのポート番号。 デフォルトポートは21425<br>です。            |
| ユーザー名     | OBR管理データベースユーザーアカウントの名前。このアカウントは、インス<br>トール後の段階に作成されます。 |

### パスワードの変更

| フィールド       | 説明                                 |
|-------------|------------------------------------|
| 古いパスワード     | 既存のデータベース管理者パスワードを入力します。           |
| 新しいパスワード    | 新しいパスワードを入力します。パスワードには英数字の値を指定します。 |
| 新しいパスワードの確認 | 確認のために新しいパスワードを再入力します。             |

## 管理データベースの設定の表示

1. 管理コンソールで、[その他の設定] > [管理データベース] をクリックします。[管理データベース] ページ が表示されます。

| フィールド     | 説明                                                       |
|-----------|----------------------------------------------------------|
| データベースタイプ |                                                          |
| データベース名   |                                                          |
| ホスト名      | OBR管理データベースが実行されているホストシステムの名前またはIPア<br>ドレス。              |
| ポート       |                                                          |
| ユーザー名     | OBR管理 データベースユーザーアカウントの名前。このアカウントは、インス<br>トール後の段階に作成されます。 |

## OBR管理データベースパスワードの変更

- 1. 管理コンソールで、[その他の設定] > [管理データベース] をクリックします。 [管理データベース] ページが表示されます。
- [パスワードの変更]をクリックします。
   [パスワードの変更]ダイアログボックスが表示されます。
- 3. [パスワードの変更]ダイアログボックスで、次のデータベースパスワードの詳細を入力します。

| フィールド       | 説明                                      |
|-------------|-----------------------------------------|
| 古いパスワード     | 既存の管理データベース管理者パスワードを入力します。              |
| 新しいパスワード    | 新しいパスワードを入力します。 パスワードには英数字の値<br>を指定します。 |
| 新しいパスワードの確認 | 確認のために新しいパスワードを再入力します。                  |

4. [OK] をクリックします。

パスワードが正常に変更されたことを示す[パスワードが正常に変更されました]というメッセージが情報メッセージパネルに表示されます。

第25章:コレクター

[コレクター] ページを使用して、リモートシステムにインストールされている (OBRシステムにインストールされていない) コレクターを作成して設定できます。

[コレクター] ページを使用して、次のようなタスクを実行できます。

- リモートシステムにインストールされているコレクターの設定
- リモートシステムにインストールされているコレクターの無効化
- リモートシステムにインストールされているコレクターのテスト

| フィールド  | 説明                                                                                                    |
|--------|----------------------------------------------------------------------------------------------------|
| 名前     | コレクターの名前が表示されます。<br>をアイコンを使用して、名前をアルファベット順にソートします。<br>注:一度設定すると変更できません。                                                   |
| ホスト名   | コレクターホスト名。 1とアイコンを使用して、名前をアル<br>ファベット順にソートします。                                                                            |
| 有効     | リモートシステムにインストールされているコレクターを有効<br>化または無効化します。<br>データソースが既にデータ収集のコレクターのいずれかに割<br>り当てられている場合、アプリケーションではコレクターを無<br>効化できなくなります。 |
| 接続     | OBRシステムとコレクターがインストールされているリモートシ<br>ステム間の接続をテストします。                                                                         |
| インストール | コレクターがインストールされているかどうかを示します。                                                                                               |
| ポリシー   | 必要な収集ポリシーがすべてコレクターシステムにインス<br>トールされているかどうかを示します。<br>アイコンをクリックして、新しく作成したリモートコレクター<br>のポリシーを同期します。                          |
| データソース | データソースがコレクターで設定されているかどうかを示しま<br>す。                                                                                        |

#### コレクターのサマリー

| フィールド | 説明                                            |
|-------|-----------------------------------------------|
|       | アイコンをクリックして、新しく作成したリモートコレクターのデータソースを同期します。    |
| テスト接続 | コレクター接続をテストします。                               |
| 新規作成  | 設定パラメーターを入力して、新規リモートコレクター接続<br>を作成します。        |
| 編集    | リモートコレクターの設定パラメーターを変更します。                     |
|       | 重要:必ず一度に1つのコレクターのパラメーターを編<br>集して、変更を保存してください。 |
| 削除    | データ収集に対して設定されているリモートコレクターを削除します。              |
| 保存    | コレクターに対して行われた変更を保存します。                        |

### 設定パラメーター

| フィールド | 説明                                                                             |
|-------|--------------------------------------------------------------------------------|
| 名前    | リモートシステムにインストールされているコレクターの表 示<br>名 。 この名 前 にはスペースまたは特 殊 文 字 を含 めることが<br>できません。 |
|       | <b>注:</b> 一度設定すると変更できません。                                                      |
| ホスト名  | コレクターホスト名。                                                                     |

# リモートシステムにインストールされているコレクターの 設定

リモートシステムにインストールされている (OBRシステムにインストールされていない) コレクターを設定する には、次の手順を実行します。

- 1. 管理コンソールで、[その他の設定] > [コレクター] をクリックします。[コレクターの設定] ページが表示 されます。
- 2. [新規作成]をクリックすると、[設定パラメーター] セクションが開きます。
- 3. [名前] フィールドに、コレクターの名前を入力します。

- 4. [ホスト名] フィールドに、コレクターのホスト名を入力します。
- 5. [保存]をクリックして、設定を完了します。
- [コレクターの設定] ページの [ポリシー] で、 <sup>2</sup>アイコンをクリックして、新しく作成したリモートコレクターのポリシーを同期します。
- 7. [**データソース**]の<sup>C</sup>アイコンをクリックして、新しく作成したリモートコレクターのポリシーを同期します。

# リモートシステムにインストールされているコレクターの 無効化

リモートシステムにインストールされている (OBRシステムにインストールされていない) コレクターを無効化するには、次の手順を実行します。

- 1. 管理コンソールで、[**その他の設定**] > [コレクター] をクリックします。[コレクターの設定] ページが表示 されます。
- 2. [コレクターのサマリー] セクションで [有効] フィールド のチェックを外します。
- 3. [保存]をクリックします。

**注**: ソースがコレクターに割り当てられている場合、[**有効**] チェックボックスをオフにすることはできません。 どのデータソースもコレクターに割り当てられていないようにする必要があります。

# リモートシステムにインストールされているコレクターの テスト

リモートシステムにインストールされている (OBRシステムにインストールされていない) コレクターをテストする には、次の手順を実行します。

1. 管理コンソールで、[その他の設定] > [コレクター] をクリックします。[コレクターの設定] ページが表示 されます。 テストするコレクターを選択してから[テスト接続]をクリックします。
 接続が存在する場合は、[テスト接続が成功しました]というメッセージが情報メッセージパネルに表示されます。

第26章:データ処理

[データ処理] ページを使用して、ワークフロージョブストリームを制御することができます。 このページの情報は、以下の2つのタブに分けて表示されます。

### ストリームの詳細

このタブでは、ジョブストリームを設定して、ストリームの最大再試行回数およびステップごとの最大実行時間を指定することができます。再試行回数および実行時間は、すべてのコンテンツパック、特定のコンテンツパックコンポーネント、ジョブストリーム、またはストリーム内の特定のジョブステップに対して指定できます。

### ストリームリソースコントロール

このタブにはジョブストリームリソースの詳細が表示されるため、ジョブストリームの特定のステップに接続されたリソースを管理して、リソースタイプにアクセス可能なジョブの数に制限を設定するのに役に立ちます。

[データ処理]ページを使用して、以下の操作を行います。

- 最大再試行回数および最大実行時間の設定
- ストリームリソースの詳細の設定

[ストリームの詳細]タブには、以下の項目が表示されます。

| フィールド                | 説明                                                   |
|----------------------|------------------------------------------------------|
| レベル                  | 最大再試行回数および最大実行時間を設定するレベルを選択します。<br>オプションには次のものがあります。 |
|                      | <ul> <li>すべてのコンテンツパック</li> </ul>                     |
|                      | <ul> <li>コンテンツパック</li> </ul>                         |
|                      | ・ ストリーム                                              |
|                      | <ul> <li>ステップ</li> </ul>                             |
| コンテンツパックコンポー<br>ネント名 | コンテンツパックコンポーネントの名前。[レベル] リストで [コンテンツパック]、            |

| フィールド     | 説明                                                                                                    |
|-----------|----------------------------------------------------------------------------------------------------|
|           | [ <b>ストリーム</b> ]、または [ステップ] を選択した場合にのみ、このドロップダウンリ<br>ストが表示されます。                                                  |
| ストリーム名    | 選択したコンテンツパック内のジョブストリームの名前。[ <b>レベル</b> ] リストで [ <b>スト</b><br>リーム]、または [ステップ] を選択した場合にのみ、このドロップダウンリストが<br>表示されます。 |
| ステップID    | ジョブステップの固有ID。[ <b>レベル</b> ] リストで [ <b>ステップ</b> ] を選択した場合にの<br>み、この列が表示されます。                                      |
| ビジネス名     | ストリームのエイリアス名。[ <b>レベル</b> ] リストで [ <b>ステップ</b> ] を選択した場合にの<br>み、この列が表示されます。                                      |
| 最大再試行回数   | 失敗時のジョブステップの最大再試行回数。このフィールドで設定可能な<br>最大値は8640です。                                                                 |
| 最大実行時間(分) | ジョブステップが実行を完了するための最大時間(分)。このフィールドで設<br>定可能な最大値は180分です。                                                           |
| 保存        | 行われた変更を保存します。                                                                                                    |

[ストリームリソースコントロール]タブには、以下の項目が表示されます。

| フィールド    | 説明                                                            |
|----------|---------------------------------------------------------------|
| リソースタイプ  | データプロセスで使用されるリソースのタイプ。                                        |
| 無制限のリソース | 無制限のリソースにアクセスするオプション。このオプションを選択すると、[リ<br>ソース数] フィールドが無効になります。 |
| リソース数    | リソースに同時にアクセス可能なストリームの最大数。このフィールドで設<br>定可能な最大値は20,000です。       |
| 保存       | 行われた変更を保存します。                                                 |

# 最大再試行回数および最大実行時間の設定

インストールされているすべてのコンテンツパック、特定のコンテンツパック、コンテンツパック内の特定のジョブ ストリーム、またはジョブストリーム内の特定のジョブステップの最大再試行回数および最大実行時間を 設定することができます。次の手順を実行します。

管理コンソールで、[その他の設定] > [データ処理] をクリックします。
 [データ処理] ページが表示されます。

- 2. [ストリームの詳細] タブで、次のいずれかの手順を実行します。
  - すべてのコンテンツパックの最大再試行回数と最大実行時間を設定するには、[レベル] リストで
     [すべてのコンテンツパックコンポーネント]を選択します。
  - 特定のコンテンツパックの最大再試行回数と最大実行時間を設定するには、[レベル] リストで
     [コンテンツパックコンポーネント]を選択し、[コンテンツパックコンポーネント名] リストでコンテンツ パックコンポーネントを選択します。
  - 特定のジョブストリームの最大再試行回数と最大実行時間を設定するには、[レベル]リストで
     [ストリーム]を選択し、[コンテンツパックコンポーネント名]リストでコンテンツパックコンポーネントを 選択してから、[ストリーム名]リストでジョブストリームを選択します。
  - 特定のジョブステップの最大再試行回数と最大実行時間を設定するには、[レベル]リストで[ス テップ]を選択し、[コンテンツパックコンポーネント名]リストでコンテンツパックを選択してから、[スト リーム名]リストでジョブストリームを選択します。
- 3. [最大再試行回数]列に、値を入力します。 + または アイコンをクリックして値を増減できます。

注:このフィールドで設定可能な最大値は8640です。

4. 最大実行時間 (分) 列で、値を入力します。 + または - アイコンをクリックして値を増減できます。

注:このフィールドで設定可能な最大値は180分です。

5. [保存]をクリックします。 [ジョブの詳細を正常に保存しました。]というメッセージが情報メッセージパネルに表示されます。

## ストリームリソースの詳細の設定

- 管理コンソールで、[その他の設定] > [データ処理] をクリックします。
   [データ処理] ページが表示されます。
- 2. [ストリームリソースコントロール] タブをクリックして、リソースの詳細を表示します。
- 3. 次のステップのうちのいずれかを実行します。
  - 特定のリソースタイプについて、ジョブストリームが無制限にリソースにアクセスできるようにするには、[無制限のリソース]列のチェックボックスをオンにします。
  - 。 リソースタイプにアクセスできるストリームの数を指定するには、[**リソース数**] 列のボックスに値を入

4. [保存]をクリックします。

[正常に保存しました]というメッセージが情報メッセージパネルに表示されます。

# 第27章: セキュリティ

[セキュリティ] ページを使用して、OBRで使用されるセキュリティ認証プロトコルであるライトウェイトシング ルサインオン (LW-SSO) およびSAP BusinessObjects Trusted Authenticationを設定することができます。

[セキュリティ]ページを使用して、以下の操作を行います。

- LW-SSO認証の設定
- SAP BusinessObjects Trusted Authenticationの設定
- ログオンバナーの設定

注: このページは、OBRがシステムにインストールされている場合にのみ、表示されます。

[セキュリティ]ページには、以下の項目が表示されます。

### [LW-SSO] タブ

| フィールド     | 説明                                                                                                    |
|-----------|----------------------------------------------------------------------------------------------------|
| LW-SSO    | LW-SSOを有効または無効にするオプション。                                                                                                    |
| ドメイン      | LW-SSOが有効なドメイン。 デフォルトでは、 OBRホストシステムのドメイン<br>が有効です。                                                                                                    |
| 有効期限      | <ul> <li>LW-SSOセッションが有効な期間。デフォルト値は60分です。</li> <li>注: LW-SSOの有効期限は、アプリケーションセッションの有効期限<br/>以上の長さにする必要があります。推奨される値は60分です。高レベ<br/>ルのセキュリティが不要なアプリケーションの場合は、300分のような大<br/>きな値に設定することができます。</li> <li>LW - SSO統合に参加するすべてのアプリケーションは、同じGMT時<br/>刻を使用する必要があります。</li> </ul> |
| Init文字列   | LW-SSOセッショントークンの暗号化と復号化に使用される共有キー。<br>注: LW-SSOの場合は、Single Sign-On (シングルサインオン)環境内<br>の他のアプリケーションでLW-SSOが有効で、同じInit文字列で動作<br>していることが必要です。                                                                                                    |
| 保護されたドメイン | LW-SSOが保護されているドメイン。 デフォルトでは、 OBRホストシステムの<br>ドメインが保護されます。                                                                                                    |

### [BO信頼された認証] タブ

| フィールド    | 説明                                                          |
|----------|-------------------------------------------------------------|
| 有効       | SAP BusinessObjects Trusted Authenticationを有効または無効にするオプション。 |
| 共有シークレット | Trusted Authenticationセッショントークンの暗号化と復号化に使用される<br>共有キー。      |

### [ログオンバナー] タブ

| フィールド    | 説明                                              |
|----------|-------------------------------------------------|
| バナーの表示   | ログオンバナーの表 示 メッセージを有 効 または無 効 にするチェックボックスで<br>す。 |
| バナーメッセージ | OBRのログオン時に表示されるテキストです。                          |

# LW-SSO認証の設定

- 管理コンソールで、[その他の設定]>[セキュリティ]をクリックします。
   [セキュリティ]ページが表示されます。
- 2. [LW-SSOの設定]で、認証の詳細を指定するか、入力します。

| フィールド   | 説明                                                                                                    |
|---------|----------------------------------------------------------------------------------------------------|
| LW-SSO  | LW-SSOを有効または無効にするオプション。                                                                                                    |
| ドメイン    | LW-SSOが有効なドメイン。 デフォルトでは、 OBRホストシステムのドメ<br>インが有効です。                                                                                                    |
| 有効期限    | <ul> <li>LW-SSOセッションが有効な期間。デフォルト値は60分です。</li> <li>注:LW-SSOの有効期限は、アプリケーションセッションの有効期限以上の長さにする必要があります。推奨される値は60分です。<br/>高レベルのセキュリティが不要なアプリケーションの場合は、300分のような大きな値に設定することができます。</li> <li>LW - SSO統合に参加するすべてのアプリケーションは、同じGMT時刻を使用する必要があります。</li> </ul> |
| Init文字列 | LW-SSOセッショントークンの暗号化と復号化に使用される共有キー。                                                                                                    |

| フィールド     | 説明                                                                                                |
|-----------|---------------------------------------------------------------------------------------------------|
|           | <b>注:</b> LW-SSOの場合は、Single Sign-On (シングルサインオン)環境内の他のアプリケーションでLW-SSOが有効で、同じInit文字列で動作していることが必要です。 |
| 保護されたドメイン | LW-SSOが保護されているドメイン。 デフォルトでは、 OBRホストシステ<br>ムのドメインが保護されます。                                          |

### 3. [保存]をクリックします。

[正常に保存しました]というメッセージが情報メッセージパネルに表示されます。

**注:** このページは、OBRがシステムにインストールされている場合にのみ、表示されます。

### SAP BusinessObjects Trusted Authenticationの設定

- 管理コンソールで、[その他の設定] > [セキュリティ] をクリックします。
   [セキュリティ] ページが表示されます。
- 2. [BO信頼された認証] タブをクリックします。
- 3. [BO信頼された認証の設定]で、認証の詳細を指定または入力します。

| フィールド    | 説明                                                          |
|----------|-------------------------------------------------------------|
| 有効       | SAP BusinessObjects Trusted Authenticationを有効または無効にするオプション。 |
| 共有シークレット | Trusted Authenticationセッショントークンの暗号化と復号化に使用される共有キー。          |

4. [保存]をクリックします。

[正常に保存しました]というメッセージが情報メッセージパネルに表示されます。保存が正常に行われると、共有キーの値がCMCアクセス用に自動的に設定されます。

注: このページは、OBRがシステムにインストールされている場合にのみ、表示されます。

# ログオンバナーの設定

管理コンソールで、[その他の設定]>[セキュリティ]をクリックします。
 [セキュリティ]ページが表示されます。

- 2. [ログオンバナー]タブをクリックします。
- 3. [ログオンバナー設定] で、次の詳細を指定するか、入力します。

| フィールド    | 説明                                              |
|----------|-------------------------------------------------|
| バナーの表示   | ログオンバナーの表 示 メッセージを有 効 または無 効 にするチェックボックスで<br>す。 |
| バナーメッセージ | OBRのログオン時に表示されるテキストです。                          |

4. [保存]をクリックします。

ログオンバナーの設定後、管理コンソールからSAP BusinessObjectsまたはCMCを起動すると、ログオンバナー警告メッセージが表示されます。

標準シナリオでは、管理コンソールでログオンバナーを有効にした後、管理コンソールからSAP BusinessObjects起動パッドまたはCMCを起動すると、ログオンバナー警告メッセージが表示されます。 [**OK**]をクリックすると、SAP BusinessObjectsまたはCMCのログオン画面がそれぞれ表示されます。ユー ザー資格情報を入力してログオンし、タスクを続行します。

SAP BusinessObjectsがリモートサーバーにインストールされているカスタムシナリオまたは分散シナリオでは、管理コンソールでログオンバナーを有効にした後、次の手順を実行します。

- 1. OBRシステムで、{PMDB\_HOME}/data/に移動します。
- 2. リモートSAP BusinessObjectsシステムで、config.prpファイルを{PMDB\_HOME}/data/config.prp に手動でコピーします。
- 3. WebブラウザーでSAP BusinessObjectsまたはCMCを起動すると、ログオンバナー警告メッセージが 表示されます。
- 4. [OK] をクリックすると、SAP BusinessObjectsまたはCMCのログオン画面がそれぞれ表示されます。
- 5. ユーザー資格情報を入力してログオンし、タスクを続行します。

管理コンソールからSAP BusinessObjects起動パッドまたはCMCを起動すると、ログオンバナー警告メッ セージが表示されます。[**OK**]をクリックすると、SAP BusinessObjectsまたはCMCのログオン画面がそれぞ れ表示されます。ユーザー資格情報を入力してログオンし、タスクを続行します。

Webブラウザーから直接 SAP BusinessObjects 起動パッド またはCMCを起動 するには、次のURLを使用 します。

https://<システムのFQDN>:8443/BI/

https://<システムのFQDN>:8443/CMC/

<システムのFQDN>は、SAP BusinessObjectsのインストール先のシステムの完全修飾ドメイン名です。

**注:** OBRではデフォルトでHTTPSが有効になっています。HTTPSを無効にしている場合は、次の URLを使用して、SAP BusinessObjects起動パッドまたはCMCを起動することもできます。

http://<システムのFQDN>:8080/CMC

http://<システムのFQDN>:8080/CMC

<システムのFQDN>は、SAP BusinessObjectsのインストール先のシステムの完全修飾ドメイン名です。

### ログオンバナーの無効化

- 管理コンソールで、[その他の設定]>[セキュリティ]をクリックします。
   [セキュリティ]ページが表示されます。
- 2. [**ログオンバナー**] タブをクリックします。
- 3. [ログオンバナー設定]で、[バナーの表示]チェックボックスをオフにします。
- 4. [保存]をクリックします。

第28章:シフト

[シフト管理] ページを使用して、新しい時間シフトの作成、シフトの変更、および必要なくなったシフトの 満了を行うことができます。

[シフト管理]ページを使用すると、次のようなタスクを実行できます。

- ・時間シフトの表示
- 新しい時間シフトの作成
- ・時間シフトの変更
- ・時間シフトの満了

[シフト管理]ページには、以下の項目が表示されます。

## シフト管理

| フィールド    | 説明                                                   |
|----------|------------------------------------------------------|
| シフト名     | シフトの名前。                                              |
| 有効開始     | シフトベースのデータの収集をOBRが開始する日付。                            |
| 有効期限     | シフトが満了する日付。満了しないようにシフトが設定されている場合は、[期限を満了しない]が表示されます。 |
| シフトを満了する | 必要なくなったシフトを満了します。                                    |
| 新規作成     | 新規シフトを作成します。                                         |
| 編集       | 選択したシフトを編集します。                                       |

# シフトの新規作成

| フィールド | 説明                         |
|-------|----------------------------|
| シフト名  | 作成するシフトの名前(プライム、夜間、または深夜)。 |
| 有効開始  | シフトが開始する日付。                |

| フィールド | 説明           |
|-------|--------------|
| 有効期限  | シフトが満了する日付。  |
| キャンセル | 変更をキャンセルします。 |
| 保存    | 変更を保存します。    |

## シフトの編集

| フィールド   | 説明                                                         |
|---------|------------------------------------------------------------|
| 新規シフト日  | クリックして、シフトの編集を開始します。                                       |
| シフト日    | シフト期間に含める曜日。                                               |
| 開始時刻    | シフトの開始時刻。値は24時間表示である必要があります。開始時刻の範囲は0~23時間です。              |
| 終了時刻    | シフトの終了時刻。値は24時間表示である必要があります。終了時刻の範囲は1~24時間です。              |
| シフト日の削除 | 行を削除します。                                                   |
| シフト名    | シフトの名前。このフィールドはデフォルトでは無効になって<br>います。                       |
| 有効開始    | シフトが開始する日付。このフィールドはデフォルトでは無<br>効になっています。                   |
| 有効期限    | シフトが満了する日付。[期限を満了しない] チェックボック<br>スをオンにすると、このフィールドは無効になります。 |
| キャンセル   | 変更をキャンセルします。                                               |
| 保存      | 変更を保存します。                                                  |

# シフト情報の表示

- 管理コンソールで、[その他の設定] > [シフト] をクリックします。
   [シフト管理] ページが表示されます。
- 2. 以下が表示されます。

| フィールド    | 説明                                                       |
|----------|----------------------------------------------------------|
| シフト名     | シフトの名前。                                                  |
| 有効開始     | シフトベースのデータの収集をOBRが開始する日付。                                |
| 有効期限     | シフトが満了する日付。満了しないようにシフトが設定されている<br>場合は、[期限を満了しない]が表示されます。 |
| シフトを満了する | 必要なくなったシフトを満了します。                                        |

## 新しい時間シフトの作成

- 管理コンソールで、[その他の設定] > [シフト] をクリックします。
   [シフト管理] ページが表示されます。
- 新しいシフトを作成するには、[新規作成]をクリックします。
   [新規作成]ボックスが開きます。
- 3. 次のフィールドに入力します。

| フィールド | 説明                              |
|-------|---------------------------------|
| シフト名  | 作成するシフトの名前 (プライム、夜間、または深<br>夜)。 |
| 有効開始  | シフトが開始する日付。                     |
| 有効期限  | シフトが満了する日付。                     |
| キャンセル | 変更をキャンセルします。                    |
| 保存    | 変更を保存します。                       |

[保存]をクリックします。
 新規作成したシフトが[シフト管理]テーブルに表示されます。

## 時間シフトの変更

シフトには、このシフトに対して定義したすべての時間範囲が含まれます。シフトを変更する際には、シフト内の時間範囲を変更したり、シフトに新しい時間範囲を追加したりすることができます。

シフトを変更するには、次の手順を実行します。

- 管理コンソールで、[その他の設定] > [シフト] をクリックします。
   [シフト管理] ページが表示されます。
- 2. [シフト名]列で、変更するシフトをクリックします。
- 3. [編集]をクリックします。[シフトの編集]ボックスが表示されます。
- 4. シフトを編集するには、[新規シフト日]をクリックして、以下を実行します。
  - [シフト日]列で曜日を変更する。
  - シフトの開始時刻と終了時刻を変更する。
  - 。[シフト日の削除]をクリックしてシフト日を削除する。

**注**: [シフト名] または [有効開始] の値を変更することはできません。これらのフィールドはデフォ ルトで無効になっています。シフトを変更した場合、OBRによって収集済みのデータは再処理 されなくなります。

5. [保存]をクリックして変更を保存します。

## 時間シフトの満了

時間シフトをいったん作成すると、OBRでは削除することができません。これは、このシフト期間に基づいて収集および集計されたデータがデータ分析目的のために使用可能であるためです。このデータは、 OBRデータベースに残ります。ただし、時間シフトが必要なくなった場合には、満了することによって無効 にすることができます。満了した時間シフトに対して、OBRはデータを格納しません。

シフトを満了するには、次の手順を実行します。

- 管理コンソールで、[その他の設定] > [シフト] をクリックします。
   [シフト管理] ページが表示されます。
- 2. [シフト名]列で、満了するシフトをクリックします。
- 3. [シフトを満了する]をクリックしてシフトを満了します。
- 4. 確認メッセージボックスで、[はい]をクリックします。

注:シフトを変更した場合、OBRによって収集済みのデータは再処理されなくなります。

第29章:エージング

[エージング] ページを使用して、OBRデータベーステーブルに保存されているデータの保持期間を管理す ることができます。OBRがテーブル内にデータを保持する期間 (この期間経過後にデータは消去されます) を指定することができます。

[エージング]ページを使用して、アクティブ保持期間の設定を行えます。

[エージング]ページには、以下の項目が表示されます。

エージング

| フィールド                | 説明                                     |
|----------------------|----------------------------------------|
| コンテンツパックコンポーネ<br>ント名 | エージングとアーカイブの詳細を表示するコンテンツパックコンポーネントの名前。 |
| インストール日              | コンテンツパックコンポーネントがインストールされた日時。           |
| バージョン                | コンテンツパックコンポーネントのバージョン番号。               |
| 保持の設定                | 保持ポリシーを設定するオプション。                      |

# 保持の設定

| フィールド  | 説明                                                                  |
|--------|---------------------------------------------------------------------|
| 時間 タイプ | 収集済みまたは要約済みデータを保管するのに使用されるデータテーブル<br>のタイプ。タイプは以下のとおりです。             |
|        | <ul> <li>5分:このテーブルは、5分ごとに収集された要約データを格納します。</li> </ul>               |
|        | <ul> <li>ポーリング時:このテーブルは、ポーリング時のデータまたは未処理の<br/>データを格納します。</li> </ul> |
|        | <ul> <li>時間別:このテーブルは、時間別レベルで集約された未処理データまたは割合データを格納します。</li> </ul>   |
|        | <ul> <li>日別:このテーブルは、日別レベルで集約された時間別データを格納します。</li> </ul>             |
|        | • 年別:このテーブルは、年別レベルで集約された月別データを格納しま                                  |

| フィールド    | 説明                                                                                                    |
|----------|----------------------------------------------------------------------------------------------------|
|          | す。<br><b>注:</b> 月別テーブルおよび年別テーブルは、すぐに使えるOOTBコンテン<br>ツパック用のデータベース内の物理テーブルではありません。                                                               |
| アクティブの保持 | OBRがデータを保持する期間。デフォルト値は以下のとおりです。<br>• 割合または5分間のデータ: 90日間<br>• 未処理またはポーリング時のデータ: 90日間。<br>• 日別データ: 1825日間<br>• 時間別データ: 365日間<br>• 年別データ: 1825日間 |

# アクティブ保持期間の設定

- 管理コンソールで、[その他の設定]>[エージング]をクリックします。
   [エージング]ページが表示されます。
- 2. 特定のコンテンツパックコンポーネントについて、[保持の設定]をクリックします。 コンテンツパックの保持の詳細設定が表示されます。

コンテンツパックのコンポーネント名を入力するか、テーブルからコンテンツパックのコンポーネント名を選択できます。

- 3. 特定のタイプの定期的なデータについて、データを保持する日数を入力します。
- 4. [保存]をクリックします。 [正常に保存しました]というメッセージが情報メッセージパネルに表示されます。

#### 重要な考慮事項:

- コアコンテンツパックコンポーネントのアクティブ保持期間ポリシーを変更することはできません。
- すべてのコンテンツパックのETLおよびアプリコンポーネントのアクティブ保持期間ポリシーを変更すること はできません (変更が可能なのは、すべてのコンテンツパックのドメインコンポーネントのみにおいてで す)。

注意: サービスヘルスコンテンツパックコンポーネントおよびOMiコンテンツパックコンポーネントの場合 は、「ポーリング時」テーブルの保持期間を変更しないでください。このテーブル内のデータは、スナップ ショットデータであり、短期間ではステータスが変化しない場合があります。ただし、時間別および日 別のデータの保持期間は変更できます。

# 第30章: ライセンス取得

[ライセンス] ページには、OBRライセンスの詳細が表示されます。 ライセンスタイプを変更するには、このページにあるハイパーリンクを使用してHPE Password Centerにアクセスします。

[ライセンス取得]ページを使用して、以下の操作を行います。

- ライセンス情報の表示
- 永久的なライセンスキーの取得
- 永久的なライセンスキーのインストール
- SAP BOBJライセンスの再アクティブ化

[ライセンス取得]ページには、以下の項目が表示されます。

| フィールド                | 説明                                                           |
|----------------------|--------------------------------------------------------------|
| ライセンス機 能             | ライセンスされた機能が表示されます: Operations Bridge Reporterサー<br>バー        |
| アクティブライセンスのタイプ       | 既存のライセンスのタイプです。次のライセンスタイプがあります。                              |
|                      | • インスタントオン (IO): 60日間評価ライセンス (デフォルト)                         |
|                      | <ul> <li>永久的 (PERM): 永久的なライセンス</li> </ul>                    |
| ライセンス有効期限までの<br>日数   | ライセンスの有効期限までの残りの日数。                                          |
| ライセンス資格              | 現在のライセンスでサポートされる最大ノード数。                                      |
| ライセンス使用状況            | 現在のライセンスで使用中のノード数。                                           |
| 残りのノード               | 現在のライセンスで追加可能な残りのノード数または現在のライセンスの使用数を超過しているノード数。             |
| Vertica資格            | 現在のVerticaライセンスでサポートされる最大ノード数。                               |
| Vertica使用率           | 現在のVerticaライセンスで使用中のノード数。                                    |
| HPEパスワード センターの起<br>動 | 永久的なライセンスキーを取得するために、HPEライセンスセンターの<br>Webサイトにアクセスするのに使用するリンク。 |

# ライセンス情報の表示

- 1. 管理コンソールで、[その他の設定]>[ライセンス]をクリックします。 [ライセンス取得]ページが表示されます。
- 2. [OBRライセンスの詳細]には、以下が表示されます。

| フィールド          | 説明                                                                     |
|----------------|------------------------------------------------------------------------|
| ライセンス機能        | ライセンスされた機能が表示されます: Operations<br>Bridge Reporterサーバー                   |
| アクティブライセンスのタイプ | 既存のライセンスのタイプです。次のライセンスタイプがあ<br>ります。<br>。 インスタントオン (IO)<br>。 永久的 (PERM) |
| ライセンス有効期限までの日数 | ライセンスの有効期限までの残りの日数。                                                    |
| ライセンス資格        | 現在のライセンスでサポートされる最大ノード数。                                                |
| ライセンス使用状況      | 現在のライセンスで使用中のノード数。                                                     |
| 残りのノード         | 現在のライセンスで追加可能な残りのノード数または<br>現在のライセンスの使用数を超過しているノード数。                   |
| Vertica資格      | 現在のVerticaライセンスでサポートされる最大ノード<br>数。                                     |
| Vertica使用率     | 現在のVerticaライセンスで使用中のノード数。                                              |

# 永久的なライセンスキーの取得

- 1. 管理コンソールで、[その他の設定] > [ライセンス] をクリックします。 [ライセンス取得] ページが表示されます。
- 2. 自分のユーザーIDとパスワードを使用して、HPEパスポートにログオンします。 アカウントを持っていない場合は、操作を続ける前にアカウントを作成する必要があります。
- 3. Webサイトに書かれている指示に従って、ライセンスキーを取得します。

または

- 1. HPEソフトウェアライセンスWebサイトにアクセスします。
- 2. 自分のユーザーIDとパスワードを使用して、HPEパスポートにログオンします。 アカウントを持っていない場合は、操作を続ける前にアカウントを作成する必要があります。
- 3. Webサイトに書かれている指示に従って、ライセンスキーを取得します。

# 永久的なライセンスキーのインストール

HPEライセンスマネージャーを使用して永久的なライセンスキーをインストールする必要があります。 ライセンスをインストールするには、次の手順を実行します。

- 1. OBRのインストール時に使用したものと同じユーザー名でOBRシステムにログオンします。
- 2. コマンドプロンプトを開き、次のコマンドを実行します。

SHRLicenseManager -install <ライセンスのファイルパス>

ここで、<ライセンスファイルのパス>は、ライセンスファイルの保存先のパスです。

 インストールされているライセンスをリストするため、コマンドプロンプトで次のコマンドを実行します。
 SHRLicenseManager -list インストールされているライセンスのリストの例を次に示します。
 PID:1502

 License Feature :HPE Operations Bridge Reporter BO Pack
 License Feature Id :1004

Active License Type :Instant On

Days to License Expiry :60

License Entitlement :50

(2) License Feature : HPE Operations Bridge Reporter Server

License Feature Id :1002

Active License Type : Instant On

Days to License Expiry :60

License Entitlement :50

(3) License Feature : HPE Operations Bridge Reporter Collector

License Feature Id :1006

Active License Type :Instant On

Days to License Expiry :60

License Entitlement :50

 ライセンスを適用するには管理者サービスを再起動してインストールする必要があります。HPE\_ PMDB\_Platform\_AdministratorサービスをHPE OBRシステムで再起動するには、次の手順に従い ます。

#### Windowsの場合:

- a. [スタート]>[ファイル名を指定して実行]をクリックします。[ファイル名を指定して実行]ダイアロ グボックスが表示されます。
- b. [開く] に「service.msc」と入力します。[サービス] ウィンドウが表示されます。
- c. 右側のペインで、[HPE\_PMDB\_Platform\_Administrator] サービスを右 クリックしてから [再起動] をクリックします。
- d. [サービス] ウィンド ウを閉じます。

### Linuxの場合:

コマンドプロンプトに次のコマンドを入力します。

service HPE\_PMDB\_Platform\_Administrator restart

# SAP BOBJライセンスの再アクティブ化とSAP BOBJ サーバーの再有効化

SAP BOBJライセンスは、OBRライセンスの有効性に依存します。OBRライセンスが期限切れの場合、 SAP BOBJライセンスキーを非アクティブ化してすべてのSAP BOBJサーバーを無効化します。

SAP BOBJライセンスを再びアクティブにするには、次の手順を実行します。

1.新規のOBRライセンスキーを取得します。「永久的なライセンスキーの取得」(213ページ)を参照してください。

2.新規のOBRライセンスキーをインストールします。「永久的なライセンスキーのインストール」(214ページ) を参照してください。

**注**: 永久的なライセンスキーをインストールした後で、少なくとも5分待ってから管理コンソールにアク セスしてSAP BOBJライセンスを再びアクティブにしてください。

3.OBR管理コンソールにアクセスします。

OBRライセンスを再びアクティブにして管理コンソールにアクセスすると、OBRが自動でSAP BOBJライセン スキーを再びアクティブにします。ただし、SAP BOBJサーバーは無効な状態のままになっています。SAP BOBJを機能させるには、サーバーを手動で有効にする必要があります。

SAP BOBJサーバーを有効にするには、次の手順を実行します。

#### Windowsの場合:

- 1. 管理者としてOBRシステムにログオンします。
- 2. [スタート] > [プログラム] > [BusinessObjects XI 4.x] > [SAP Business Intelligence] > [Central Configuration Manager] をクリックします。[Central Configuration Manager] ウィンド ウが表示 されます。
- 3. [Display Name] 列で、[Server Intelligence Agent (OBR)]を選択します。
- 4. メインツールバーで、[Manage Servers] アイコンをクリックします。[Log On] ダイアログボックスが表示されます。
- 5. [システム] リストで、SAP BusinessObjectsがインストールされているシステムを選択します。
- 6. [ユーザー名]と[パスワード] フィールドに、SAP BusinessObjectsサーバーのユーザー資格情報を入力します。

デフォルトのユーザー名はAdministratorで、デフォルトのパスワードは<管理コンソールのパスワード>です。

- 7. [接続]をクリックします。[Manage Servers] ウィンドウが表示されます。
- 8. [更新] アイコンをクリックして、サーバーリストを更新します。
- 9. [Select All] をクリックして、リストされているすべてのサーバーを選択し、[Enable] アイコンをクリックして、サーバーを再起動します。
- 10. [閉じる]をクリックして、ウィンドウを閉じます。
- 11. 開いているすべてのウィンドウを閉じます。

#### Linuxの場合:

1. 次のURLを使用して中央管理コンソールにログオンします。

http://<OBRシステムのFQDN>:8080/CMC

ここでの<OBRシステムのFQDN>は、OBRシステムの完全修飾ドメイン名です。

- 2. Administratorとして、パスワード (<管理コンソールのパスワード>)を入力してログオンします。
- 3. [Servers] をクリックして、左側のメニューのサーバーリストを選択します。
複数のサーバーを選択するには、ShiftキーまたはCtrlキーを押しながらサーバーをクリックします。

4. 選択したサーバーのグループを右クリックし、[Enable Server]をクリックします。

新しいライセンスをインストールした後でBusiness Objectsサービスがアクティブにならない場合は、 「BusinessObjectのサービスのトラブルシューティング」を参照してください。

# 第31章:レポートプラットフォーム

[レポートプラットフォーム] ページを使用して、ユーザーアカウントの作成および管理を行うことができます。 この際、OBRに統合されているSAP BusinessObjects CMCを使用します。SAP BusinessObjects InfoViewを使用すると、対話型機能およびカスタマイズのオプションを指定して、OBRレポートを表示する際にユーザーのエクスペリエンスをカスタマイズすることができます。

[レポートプラットフォーム] ページを使用すると、次のようなタスクを実行できます。

- SAP BusinessObjects中央管理コンソールへのアクセス
- SAP BusinessObjects BI起動パッドへのアクセス
- 管理者アカウントのパスワードの作成
- BusinessObjectsのサービスのトラブルシューティング

**注:** このページは、OBRがシステムにインストールされている場合にのみ、表示されます。

[レポートプラットフォーム] ページには、以下の項目が表示されます。

| フィールド                       | 説明                                 |
|-----------------------------|------------------------------------|
| Business Objects CMC        | SAP BusinessObjects CMCを起動します。     |
| Business Objectsローン<br>チパッド | SAP BusinessObjects BI起動パッドを起動します。 |

## SAP BusinessObjects中央管理コンソールへのアクセ

### ス

- 管理コンソールで、[その他の設定] > [レポートプラットフォーム] をクリックします。
   [レポートプラットフォーム] ページが表示されます。
- [CMCの起動]をクリックします。
   SAP BusinessObjects CMCのログインページが表示されます。
- 3. タイプ

| フィールド     | 説明                                                 |
|-----------|----------------------------------------------------|
| システム      | デフォルトで表示されるSAP BusinessObjectsがインストールされているシステムの名前。 |
| ユーザー<br>名 | SAP BusinessObjects CMCユーザーの名前。                    |
| パスワード     | SAP BusinessObjects CMCユーザーのパスワード。                 |
| 認証        | CMCにログオンする認証タイプ。 デフォルトのタイプは [Enterprise] です。       |

4. [**ログオン**] をクリックします。 SAP BusinessObjects CMCが開きます。

**注:** このページは、OBRがシステムにインストールされている場合にのみ、表示されます。

### SAP BusinessObjects BI起動パッドへのアクセス

- 管理コンソールで、[その他の設定] > [レポートプラットフォーム] をクリックします。
   [レポートプラットフォーム] ページが表示されます。
- [BI起動パッドの起動]をクリックします。
   SAP BusinessObjects BI起動パッドの[ログオン]ページが表示されます。
- 3. タイプ

| フィールド     | 説明                                                 |
|-----------|----------------------------------------------------|
| システム      | デフォルトで表示されるSAP BusinessObjectsがインストールされているシステムの名前。 |
| ユーザー<br>名 | SAP BusinessObjects BI起動パッドユーザーの名前。                |
| パスワード     | SAP BusinessObjects BI起動パッパューザーのパスワード。             |

4. [**ログオン**]をクリックします。

SAP BusinessObjects BI起動パッドポータルが開きます。

注: このページは、OBRがシステムにインストールされている場合にのみ、表示されます。

## 管理者アカウントのパスワードの作成

デフォルトの管理者ユーザー名のパスワードを作成する場合は、次の手順を実行します。

- 1. SAP BusinessObjects CMCにアクセスします。
- 2. 中央管理コンソールのログオン画面で、[ユーザー名]フィールドに、「Administrator」と入力します。
- 3. [**ログオン**]をクリックします。[CMC ホーム] 画面が表示されます。
- 4. [ユーザーとグループ]をクリックします。[ユーザーとグループ] 画面が表示されます。
- 5. 右側のペインで、[Administrators] をダブルクリックします。
- 6. [Administrator] を右 クリックしてから、[プロパティ] をクリックします。[プロパティ: Administrator] ダイア ログボックスが表示されます。
- 7. [Enterpriseパスワード設定]の下にある[パスワード]フィールドに新しいパスワードを入力します。
- 8. [確認] フィールドに、確認のためにパスワードを再入力します。必要な場合は、この画面で管理者 ユーザー名を変更し、他の必要な詳細を指定することができます。
- 9. [保存して閉じる]をクリックして変更を受け入れます。
- 10. [ログアウト]をクリックして、中央管理コンソールを終了します。
- 注: このタスクは、OBRがシステムにインストールされている場合にのみ、有効です。

### BusinessObjectsのサービスのトラブルシューティング

- 1. http://<OBRシステムのFQDN>:8443/CMCリンクから、CMCアプリケーションにログインします。
- [ライセンスキー]をクリックして、ライセンスが存在するかどうかを確認します。ライセンスが存在しない 場合、「SAP BOBJライセンスの再アクティブ化」を参照して、ライセンスを取得する必要があります。
- 3. ライセンスが存在する場合は、[サーバー]をクリックし、サーバーが有効化されているかをチェックできるページを開きます。
- 4. サーバーが有効化されていない場合は、[**有効**]ボタンをクリックしてすべてのサーバーを有効化します。
- 5. 次のページに進みます。
- 6. [サーバー] セクションでアイテムを有効化します。

# 第32章:保留中の設定

このページでは、コンテンツパックコンポーネントのインストールおよびデータソース設定のステータスを確認 できます。このページに表示されるステータスに基づいて、残りのコンテンツパックのインストールや、データ ソースの設定を決定できます。

[保留中の設定]ページには、以下の項目が表示されます。

| フィールド                         | 説明                                                              |
|-------------------------------|-----------------------------------------------------------------|
| コンテンツパックコンポーネン<br>トのインストール状 況 | 選択されたデータソースを基に、コンテンツパックコンポーネントがインス<br>トールされているかどうかが表示されます。      |
|                               | 必要なコンテンツパックコンポーネントがインストールされていない場合、<br>表示されるリンクをクリックしてインストールします。 |
| データソースの設定                     | コンテンツパックコンポーネントから、選択されたデータソースへの接続が<br>設定されているかどうかが表示されます。       |
|                               | 必要な接続が完了していない場合、表示されるリンクをクリックして接<br>続を完了させます。                   |

## 第33章: プラットフォームサマリー

[プラットフォームサマリー] ページには、管理コンソールのアプリケーションサーバーの稼働状態と可用性の詳細なステータスが表示されます。

[プラットフォームサマリー] ページを使用して、アプリケーションサーバーの詳細を表示します。

[プラットフォームサマリー] ページには、以下の項目が表示されます。

#### アプリケーションサーバーの情報

| フィールド        | 説明                                    |
|--------------|---------------------------------------|
| ホスト名         | 管理コンソールアプリケーションサーバーの名前。               |
| ポート          | 管理コンソールアプリケーションサーバーを照会するためのポート番号。     |
| ホストOS        | アプリケーションサーバーにインストールされているオペレーティングシステム。 |
| サーバータイプ      | アプリケーションサーバーのタイプ。                     |
| 仮想マシン名       | アプリケーションサーバーホスト仮想マシンの名前。              |
| 仮想マシンのバージョン  | アプリケーションサーバーホスト仮想マシンのバージョン番号。         |
| 仮 想 マシンのベンダー | ホスト 仮 想 マシンのプロバイダー。                   |

#### アプリケーションサーバーの可用性

| フィールド                | 説明                                            |
|----------------------|-----------------------------------------------|
| アプリケーションサーバー<br>の可用性 | 次の期間中にアプリケーションサーバーが利用可能であった時間を示すグ<br>ラフィック表示。 |
|                      | • 過去7日間                                       |
|                      | • 過去1日                                        |
|                      | 凡例の説明:                                        |
|                      | ■ 利用可能 は、サーバーが利用可能であった割合を示します。                |
|                      | 利用不可<br>は、サーバーが利用不可であった割合を示します。               |

#### メモリー使用率

| フィールド             | 説明                                                                                          |
|-------------------|---------------------------------------------------------------------------------------------|
| メモリのタイプ           | 使用されるメモリのタイプのオプション・ヒープメモリまたは非ヒープメモリ。                                                        |
| 最新のメモリ使用率<br>(%)  | ヒープメモリー使用率の割合を示すグラフィック表示。<br><b>凡例の説明</b> :                                                 |
|                   | <ul> <li>良好は、ヒープメモリ使用率が危険限度内にあることを示します。</li> <li>危険域は、ヒープメモリ使用率が危険限度外にあることを示します。</li> </ul> |
| 経過時間ごとのメモリ使<br>用率 | 次の期間中の、経過時間ごとのメモリ使用率のインタラクティブなグラフィック表示。<br>・ 過去1日<br>・ 過去7日間                                |

#### CPU使用率

| フィールド                 | 説明                                                                                                    |
|-----------------------|----------------------------------------------------------------------------------------------------|
| 最新のCPU使用率 (%)         | CPU使用率の割合を示すグラフィック表示。                                                                                      |
|                       | 凡例の説明:                                                                                                    |
|                       | ■ 良好<br>は、CPU使用率が危険限度内にあることを示します。                                                                          |
|                       | ■ 厄陝 <sup>1</sup> □  に  た  こ  こ  こ  こ  こ  こ  こ  た  た  、  CPU  使 用 率  が  危  険  限  度  外  にある  こ と を 示 します  。 |
| 経過時間ごとのCPU使<br>用率 (%) | 次の期間中にアプリケーションサーバーが使用したCPUの割合を示すイン<br>タラクティブなグラフィック表示。                                                     |
|                       | • 過去1日                                                                                                    |
|                       | • 過去7日間                                                                                                    |

## アプリケーションサーバーの詳細の表示

アプリケーションサーバー、その可用性、CPU、およびメモリー使用率に関する情報を表示するには、次の手順を実行します。

- 管理コンソールで、[内部監視] > [プラットフォームサマリー]をクリックします。
   [プラットフォームサマリー]ページが表示されます。
- 2. [アプリケーションサーバーの情報]には、以下が表示されます。

| フィールド       | 説明                                        |
|-------------|-------------------------------------------|
| ホスト名        | 管理コンソールアプリケーションサーバーの名前。                   |
| ポート         | 管理コンソールアプリケーションサーバーを照会するためのポート<br>番号。     |
| ホストOS       | アプリケーションサーバーにインストールされているオペレーティン<br>グシステム。 |
| サーバータイプ     | アプリケーションサーバーのタイプ。                         |
| 仮想マシン名      | アプリケーションサーバーホスト仮想マシンの名前。                  |
| 仮想マシンのバージョン | アプリケーションサーバーホスト仮想マシンのバージョン番号。             |
| 仮想マシンのベンダー  | ホスト仮 想 マシンのプロバイダー。                        |

3. [アプリケーションサーバーの可用性 (%)]には、アプリケーションサーバーの可用性が表示されます。

| フィールド                 | 説明                                            |
|-----------------------|-----------------------------------------------|
| アプリケーションサーバーの可 用<br>性 | 次の期間中にアプリケーションサーバーが利用可能であった時<br>間を示すグラフィック表示。 |
|                       | ○ 過去7日間                                       |
|                       | ○ 過去1日                                        |
|                       | 凡例の説明:                                        |
|                       | ■ 利用可能は、サーバーが利用可能であった時間(時                     |
|                       | 間単位)を示します。                                    |
|                       | ■ 利用不可<br>は、サーバーが利用不可であった時間(時                 |
|                       | 間単位)を示します。                                    |

- 4. [メモリ使用率] で、[メモリのタイプ] リスト中の[ヒープメモリ] を選択して、ヒープ<sup>1</sup>メモリ使用率を表示します。
- 5. [経過時間ごとのメモリ使用率]には、以下が表示されます。

<sup>1</sup>動的なメモリ割り当て、またはヒープに基づいたメモリ割り当ては、そのプログラムのランタイム中にコン ピュータープログラムで使用するメモリストレージの割り当てです。

| フィールド         | 説明                                                                      |
|---------------|-------------------------------------------------------------------------|
| 最新のメモリ使用率(%)  | ヒープメモリ使用率の割合を示すグラフィック表示。                                                |
|               | 凡例の説明:                                                                  |
|               | <ul> <li>利用可能<br/>は、ヒープメモリ使用率が危険限度内にあることを示します。</li> <li>利用不可</li> </ul> |
|               | は、ビーノメモリ使用率が危険限度外にあることを示します。                                            |
| 経過時間ごとのメモリ使用率 | 次の期間中の、経過時間ごとのメモリ使用率のインタラクティ<br>ブなグラフィック表示。                             |
|               | ○ 過去1日                                                                  |
|               | ○ 過去7日間                                                                 |

- 6. [メモリ使用率]で、[メモリのタイプ] リスト中の[非ヒープメモリ]を選択して、非ヒープメモリ使用率を 表示します。
- 7. [経過時間ごとのメモリ使用率]には、以下が表示されます。

| フィールド         | 説明                                                                                             |
|---------------|------------------------------------------------------------------------------------------------|
| 最新のメモリ使用率 (%) | ヒープメモリ使用率の割合を示すグラフィック表示。                                                                       |
|               | 凡 例 の説 明:                                                                                      |
|               | <ul> <li>利用可能は、ヒープメモリ使用率が危険限度内にあることを示します。</li> <li>利用不可は、ヒープメモリ使用率が危険限度外にあることを示します。</li> </ul> |
| 経過時間ごとのメモリ使用率 | 次の期間中の、経過時間ごとのメモリ使用率のインタラクティ<br>ブなグラフィック表示。                                                    |
|               | <ul> <li>◎ 過去1日</li> <li>◎ 過去7日間</li> </ul>                                                    |

8. [CPU使用率]には、アプリケーションサーバーの現在のCPU使用率が表示されます。

| フィールド            | 説明                    |  |
|------------------|-----------------------|--|
| 最新のCPU使用率<br>(%) | CPU使用率の割合を示すグラフィック表示。 |  |
|                  | 凡例の説明:                |  |

| フィールド                 | 説明                                                                                    |
|-----------------------|---------------------------------------------------------------------------------------|
|                       | <ul> <li>良好は、CPU使用率が危険限度内にあることを示します。</li> <li>危険域は、CPU使用率が危険限度外にあることを示します。</li> </ul> |
| 経過時間ごとのCPU<br>使用率 (%) | 次の期間中にアプリケーションサーバーが使用したCPUの割合を示す<br>インタラクティブなグラフィック表示。                                |
|                       | <ul> <li>過去1日</li> <li>過去7日間</li> </ul>                                               |

## 第34章:データ収集ステータス

[データ収集ステータス] ページを使用して、Operations Agentデータソースにより収集される最新データの 時刻に関する概要を表示できます。このページには、Operations Agentコンテンツパックコンポーネントから 最新データがプルされた時刻のタイムスタンプが表示されます。このページには、データソース、クラス、およ びOperations Agentコンテンツパックコンポーネントにより実行された最終データの経過時間に関する情 報も表示できます。

[データ収集ステータス]ページを使用して、データ収集ステータスの表示を実行できます。

#### Operations Agent監査

次のフィールドに値を入力して、フィルターを設定します。

| フィールド   | 説明                                                    |
|---------|-------------------------------------------------------|
| ドメイン名   | [Operations Agent] ページに表示されるコンテンツパックコンポーネント名またはドメイン名。 |
| ホスト名    | Operations Agentデータソースの名前。                            |
| 遅延 (日数) | 遅延日数を入力します。                                           |

#### Operations Agent監査 サマリー

| フィールド      | 説明                               |
|------------|----------------------------------|
| ドメイン名      | ドメインのインストールされているコンテンツコンポーネントの名前。 |
| ホスト名       | Operations Agentデータソースの名前。       |
| 最終データの経過時間 | 最終 データポーリングが発生してからの時間。           |

#### データソースの表示

| フィールド    | 説明                     |  |
|----------|------------------------|--|
| ドメイン名    | 選択されたホストのデータソースのドメイン名。 |  |
| ホスト名     | 選択されたホストのデータソースのホスト名。  |  |
| データソース   | 選択されたホストのデータソースの名前。    |  |
| クラス      | 選択されたホストのクラスの名前。       |  |
| 最終データの時間 | 最終 データポーリングが発生してからの時間。 |  |

## データ収集ステータスの表示

- 1. 管理コンソールで、[内部監視] > [データ収集ステータス] をクリックします。 [データ収集ステータス] ページが表示されます。
- 2. 次のフィールドに値を入力し、フィルターを設定して、Enterキーを押します。

| フィールド   | 説明                                                        |
|---------|-----------------------------------------------------------|
| ドメイン名   | [Operations Agent] ページに表示されるコンテンツパックコンポーネント<br>名またはドメイン名。 |
| ホスト名    | Operations Agentデータソースの名前。                                |
| 遅延 (日数) | 遅延日数を入力します。                                               |

3. [Operations Agent監査 サマリー] を表示します。

| フィールド                   | 説明                               |  |
|-------------------------|----------------------------------|--|
| ドメイン名                   | ドメインのインストールされているコンテンツコンポーネントの名前。 |  |
| ホスト名                    | Operations Agentデータソースの名前。       |  |
| 最終 <i>デー</i> タの経過時<br>間 | 最終データポーリングが発生してからの時間。            |  |

4. 特定ホストの概要を表示するには、[Operations Agent監査サマリー] テーブルに含まれる該当ホ ストの名前をクリックするか、[データソースの表示] をクリックします。

| フィールド    | 説明                     |
|----------|------------------------|
| ドメイン名    | 選択されたホストのデータソースのドメイン名。 |
| ホスト名     | 選択されたホストのデータソースのホスト名。  |
| データソース   | 選択されたホストのデータソースの名前。    |
| クラス      | 選択されたホストのクラスの名前。       |
| 最終データの時間 | 最終データポーリングが発生してからの時間。  |

## 第35章: データ処理のステータス

[データ処理のステータス] ページを使用して、データをデータストアに移動するワークフロープロセスを監視 することができます。インストールされている各コンテンツパックコンポーネントのジョブストリームのステータスを 監視することができます。このページを使用して、作業負荷の実行履歴のトレンドや変動を表示したり、 ジョブストリームに関する操作データに着目したりすることもできます。

[データ処理]ページを使用して、以下の操作を行います。

- アクティブデータストリーム数の表示
- ストリームの詳細履歴の表示
- ストリームの履歴トレンドの表示

[データ処理のステータス]ページには、以下の項目が表示されます。

#### [最新ストリームの概要] タブ

[最新ストリームの概要]タブには、以下の項目が表示されます。

| フィールド                | 説明                                                                                          |
|----------------------|---------------------------------------------------------------------------------------------|
| コンテンツパックコンポー<br>ネント名 | コンテンツパックコンポーネントの名前。                                                                         |
| ストリーム数               | ジョブストリームの総数。この値は、現在実行されているストリームの数、<br>実行するためにロードされているストリームの数、または最後の実行で完<br>了したストリームの数を示します。 |
| ОК                   | 正常に完了したジョブストリームの数。                                                                          |
| 警告                   | 警告メッセージとともに完了したジョブストリームの数。それらの警告は、スト<br>リーム内の残りのジョブステップの実行の妨げにはなりません。                       |
| 1 <del>7</del> -     | 完了に失敗したジョブストリームの数。これにより、エラー状態が解決され<br>るまで、ジョブストリーム全体が実行を停止します。                              |
| 総数                   | 実行中のストリームの総数。                                                                               |

#### ストリームコンテンツパックコンポーネント:<コンテンツパックコンポーネント名>

| フィールド  | 説明           |  |
|--------|--------------|--|
| ストリーム名 | ジョブストリームの名前。 |  |

| フィールド      | 説明                                                                                                    |
|------------|----------------------------------------------------------------------------------------------------|
| 完了/合計      | ストリーム内のジョブステップのステータス。[完了]は、ジョブストリーム内の完了したステップの数を示します。そのステップが正常に完了したか、または警告やエラーが発生したかは関係ありません。合計は、ストリーム内のジョブステップの総数を示します。 |
| ステップのステータス | ジョブステップの実行のステータスは次のとおりです。                                                                                                |
|            | □□ は、ジョブストリームの実行が開始されていなくても、このジョブストリーム<br>は実行用にロードされていることを示します。                                                          |
|            | ✓ は、ストリーム内のすべてのジョブステップが正常に完了したことを示します。                                                                                   |
|            | ▲ は、 一部のジョブステップは完了したけれども、 警告が生成されたこと<br>を示します。                                                                           |
|            | ◇ は、ストリーム内のジョブステップが完了できず、エラーが生成されたこと     を示します。                                                                          |
| 開始時刻       | ジョブステップの実行が開始された時刻(現地時間)。                                                                                                |

ジョブストリームの図表示を見るには、特定のストリーム名のアイコンをクリックします。[ストリームの詳 細]図が開き、ジョブステップの実行フローとステータスが示されます。

#### [ストリームの履歴概要]タブ

[ストリームの履歴概要]タブには、以下の項目が表示されます。

| フィールド            | 説明                                                                 |
|------------------|--------------------------------------------------------------------|
| コンテンツパックコンポーネント名 | コンテンツパックコンポーネントの名前。                                                |
| ストリーム数           | 指定の期間中に実行されるジョブストリームの総数。                                           |
| OK               | 正常に完了したジョブストリームの数。                                                 |
| 警告               | 警告 メッセージとともに完了したジョブストリームの数。それらの警告は、ストリーム内の残りのジョブステップの実行の妨げにはなりません。 |
| エラー              | 完了に失敗したジョブストリームの数。これにより、エラー<br>状態が解決されるまで、ジョブストリーム全体が実行を<br>停止します。 |
| 総数               | 実行中のストリームの総数。                                                      |

| ストリームコンテンツパックコンポーネント: <コンテンツパックコンポーネン | ト名> |
|---------------------------------------|-----|
|---------------------------------------|-----|

| フィールド            | 説明                                                                 |
|------------------|--------------------------------------------------------------------|
| コンテンツパックコンポーネント名 | コンテンツパックコンポーネントの名前。                                                |
| OK               | 正常に完了したジョブストリームの数。                                                 |
| 警告               | 警告 メッセージとともに完了したジョブストリームの数。それらの警告は、ストリーム内の残りのジョブステップの実行の妨げにはなりません。 |
| エラー              | 完了に失敗したジョブストリームの数。これにより、エラー<br>状態が解決されるまで、ジョブストリーム全体が実行を<br>停止します。 |
| 総数               | 実行中のストリームの総数。                                                      |

### ジョブストリームの詳細の表示

コンテンツパックコンポーネントのジョブストリームの数を表示するには、次の手順を実行します。

- 1. 管理コンソールで、[内部監視] > [データ処理のステータス] をクリックします。 [データ処理のステータス] ページが表示されます。
- 2. [最新ストリームの概要] タブには、以下が表示されます。

| フィールド                | 説明                                                                                  |
|----------------------|-------------------------------------------------------------------------------------|
| コンテンツパックコンポー<br>ネント名 | コンテンツパックコンポーネントの名前。                                                                 |
| ストリーム数               | ジョブストリームの総数。この値は、現在実行されているストリームの数、実行するためにロードされているストリームの数、または最後の実行で完了したストリームの数を示します。 |
| ОК                   | 正常に完了したジョブストリームの数。                                                                  |
| 警告                   | 警告メッセージとともに完了したジョブストリームの数。それらの警告は、<br>ストリーム内の残りのジョブステップの実行の妨げにはなりません。               |
| エラー                  | 完了に失敗したジョブストリームの数。これにより、エラー状態が解決されるまで、ジョブストリーム全体が実行を停止します。                          |
| 総数                   | 実行中のストリームの総数。                                                                       |

ストリームの詳細を表示するには、次の手順を実行します。

- 1. [最新ストリームの概要] テーブルで、特定のコンテンツパックコンポーネント名をクリックします。ストリー ムコンテンツパックコンポーネント: <コンテンツパックコンポーネント名 > テーブルが表示されます。
- 2. **ストリームコンテンツパックコンポーネント: <コンテンツパックコンポーネント名 >** には、以下が表示されます。

| フィールド      | 説明                                                                                                    |
|------------|----------------------------------------------------------------------------------------------------|
| ストリーム名     | ジョブストリームの名前。                                                                                                    |
| 完了/合計      | ストリーム内のジョブステップのステータス。[完了] は、ジョブストリーム内<br>の完了したステップの数を示します。そのステップが正常に完了したか、<br>または警告やエラーが発生したかは関係ありません。合計は、ストリー<br>ム内のジョブステップの総数を示します。 |
| ステップのステータス | ジョブステップの実行のステータスは次のとおりです。                                                                                                    |
|            | □□ は、ジョブストリームの実行が開始されていなくても、このジョブスト<br>リームは実行用にロードされていることを示します。                                                                       |
|            | ✓ は、ストリーム内のすべてのジョブステップが正常に完了したことを示します。                                                                                                |
|            | ▲ は、一部のジョブステップは完了したけれども、警告が生成された<br>ことを示します。                                                                                          |
|            | ◆ は、ストリーム内のジョブステップが完了できず、エラーが生成された ことを示します。                                                                                           |
| 開始時刻       | ジョブステップの実行が開始された時刻(現地時間)。                                                                                                    |

3. ジョブストリームの図表示を見るには、特定のストリーム名の アイコンをクリックします。[ストリームの の詳細] 図が開き、ジョブステップの実行フローとステータスが示されます。

ジョブストリーム図に表示された情報を理解し、それを表内の情報に関連付けるには、「ジョブストリーム のステータスについて」を参照してください。ストリームのアラートをトラブルシューティングするには、 『Operations Bridge Reporterトラブルシューティングガイド』を参照してください。

### ストリームの履歴概要の表示

コンテンツパックコンポーネントの履歴ジョブストリームの数を表示するには、次の手順を実行します。

1. 管理コンソールで、[内部監視] > [データ処理のステータス] をクリックします。 [データ処理のステータス] ページが表示されます。 2. [ストリームの履歴概要]をクリックし、[ストリームの詳細]オプションのいずれかを選択します。

○ 過去1日

○ 過去7日間

**注**: ジョブステップに関する情報はワーフローフレームワークによってランタイムテーブルに最大7日間保存されます。その後、PMDB\_Platform\_IM\_Serviceによってデータは自動的に消去されます。

3. このテーブルには、以下が表示されます。

| フィールド            | 説明                                                                         |
|------------------|----------------------------------------------------------------------------|
| コンテンツパックコンポーネント名 | コンテンツパックコンポーネントの名前。                                                        |
| ストリーム数           | 指定の期間中に実行されるジョブストリームの総<br>数。                                               |
| ОК               | 正常に完了したジョブストリームの数。                                                         |
| 警告               | 警告 メッセージとともに完了したジョブストリームの<br>数。それらの警告は、ストリーム内の残りのジョブス<br>テップの実行の妨げにはなりません。 |
| エラー              | 完了に失敗したジョブストリームの数。これにより、エ<br>ラー状態が解決されるまで、ジョブストリーム全体が<br>実行を停止します。         |
| 総数               | 実行中のストリームの総数。                                                              |

ジョブストリームの詳細を表示するには、次の手順を実行します。

1. [ストリームの履歴概要] テーブルで、特定のコンテンツパックコンポーネント名をクリックします。ストリー ムコンテンツパックコンポーネント: <コンテンツパックコンポーネント名 > テーブルが表示されます。

| フィールド            | 説明                                                                         |
|------------------|----------------------------------------------------------------------------|
| コンテンツパックコンポーネント名 | コンテンツパックコンポーネントの名前。                                                        |
| ОК               | 正常に完了したジョブストリームの数。                                                         |
| 警告               | 警告 メッセージとともに完了したジョブストリームの<br>数。それらの警告は、ストリーム内の残りのジョブス<br>テップの実行の妨げにはなりません。 |
| エラー              | 完了に失敗したジョブストリームの数。これにより、エ<br>ラー状態が解決されるまで、ジョブストリーム全体が<br>実行を停止します。         |
| 総数               | 実行中のストリームの総数。                                                              |

### ストリームの履歴トレンドの表示

- 1. 管理コンソールで、[内部監視] > [データ処理のステータス] をクリックします。 [データ処理] ページが表示されます。
- 2. [**ストリームの詳細履歴**] タブの [**フィルタの選択**] の下にある [**CP**] リストからコンテンツパックコンポーネントを選択します。
- 3. [ストリーム]リストで、ストリームを選択します。
- 4. [**重要度**] リストで、グラフを生成する対象として適切な重要度オプションを選択します。オプションに は次のものがあります。
  - 警告:実行中のジョブストリームで警告状態が検出された回数を表示します。
  - 。 エラー: 実行中のジョブストリームでエラー状態が検出された回数を表示します。
- 5. [状態] リストで、ジョブストリームの必要な状態を選択します。オプションには次のものがあります。
  - 。 すべて: ジョブストリームのすべての状態。
  - 終了:実行中に警告やエラーが検出されたかどうかに関係なくジョブストリームが正常に完了した状態。
  - 中止:ジョブストリームの実行がユーザーによって中止された状態。
- 6. [検索]をクリックします。

選択したストリームのグラフが表示されます。このグラフは、指定の期間中にジョブストリームが警告 またはエラーを生成した回数を表示します。

## 第36章:コンテンツヘルスのステータス

[コンテンツ] ページでは、インストール済みの各コンテンツパックについてOBRファクトテーブルのデータのス テータスを監視できます。 データソースから各コンテンツパックのディメンションに関連付けられたファクトテー ブルへのデータフローの稼働状態を検証できます。

注意のステータス(4)が「状況」というラベルの行に示されている場合、データ内のギャップによる影響を 受けるClまたはディメンション、レポート、ファクトテーブルにドリルダウンできます。

CIがデータのログを記録していない場合、使用停止状態になっているかどうか検証します。使用停止になっている場合は、それらのディメンションとファクトテーブルをOBRから削除できます。

[コンテンツヘルスのステータス] ページを使用すると、次のようなタスクを実行できます。

- インストールされたコンテンツパックコンポーネントの表示
- ファクトテーブルの詳細の表示

| フィールド                | 説明                                                   |
|----------------------|------------------------------------------------------|
| コンテンツパックコンポー<br>ネント名 | コンテンツパックの名前。                                         |
| 総数                   | 対応するコンテンツパックのデータのギャップによって影響を受けたファクト<br>テーブルの総数を示します。 |
| 影響を受けたファクト           | 対応するコンテンツパックのデータのギャップによって影響を受けたファクト<br>テーブルの数を示します。  |
| 状況                   | Verticaデータベースのファクトテーブルに基づき、コンテンツパックのデータの<br>状況を示します。 |
|                      | 凡例の説明:                                               |
|                      | <ul> <li>✓は、データテーブルに問題がなかったことを示します。</li> </ul>       |
|                      | 🛕 は、データテーブルに注意を払う必要があることを示します。                       |
|                      | ファクトテーブルで次のいずれかの状況が発生する場合、その状況は人とマークされます。            |
|                      | <ul> <li>データがディメンションの10%超について使用できない。</li> </ul>      |
|                      | <ul> <li>データが時間別テーブルで過去6時間にわたり使用できない。</li> </ul>     |

[コンテンツヘルスのステータス] ページには、以下の項目が表示されます。

| フィールド             | 説明                                                                                                    |
|-------------------|----------------------------------------------------------------------------------------------------|
|                   | <ul> <li>データが日別テーブルで過去1日にわたり使用できない。</li> </ul>                                                                |
|                   | <ul> <li>テーブルが設定された期間を超えてデータを保有する。</li> </ul>                                                                 |
|                   | これらのしきい値は、{PMDB_<br>HOME}/adminServer/webapps/AdminService/threshold.prpファイルから設<br>定できます。                     |
|                   | ソースでのデータの利用不可によりテーブルを除外するには、{PMDB_<br>HOME}adminServer/webapps/AdminService/tableExclusion.prpファイル<br>を変更します。 |
| 影響を受けたレポート        | 対応するコンテンツパックのデータのギャップによって影響を受けたレポートの<br>数を示します。                                                               |
| 影響を受けたレポートの<br>表示 | 影響を受けたレポートのリストを表示します。                                                                                         |

# ファクトテーブルコンテンツパックコンポーネント名:<コ ンテンツパックコンポーネント名>

| フィールド   | 説明                                                                                              |
|---------|-------------------------------------------------------------------------------------------------|
| ファクト    | 時間別および日別の影響を受けたファクトテーブルのリストを表示します。                                                              |
| ステータス   | ファクト収集のステータスを表示します。                                                                             |
|         | デフォルトでは、次の場合に注意のステータス ( 🔔 ) が示されます。                                                             |
|         | •時間別のテーブルが12時間更新されていない。                                                                         |
|         | • 日別のテーブルが24時間更新されていない。                                                                         |
| 行数      | 現在ファクトテーブルにある行の総数。                                                                              |
| 最終更新日時  | データが最後にファクトテーブルにロードされたタイムスタンプ。                                                                  |
|         | {PMDB_HOME}adminServer/webapps/AdminServiceにあるlatency.prp<br>ファイルの値を変更することによって、デフォルトの期間を設定できます。 |
| ファクト    | テーブル内のディメンションの総数に対して、ファクトデータを持つディメンショ<br>ンの数の比率                                                 |
| ディメンション | テーブル内のディメンションの総数に対して、ファクトデータを持つディメンションの数。                                                       |

| フィールド      | 説明                                                              |
|------------|-----------------------------------------------------------------|
| 主ディメンション   | ファクトテーブルに関連付けられた主 ディメンション                                       |
| 影響を受けたレポート | 対応するコンテンツパックのデータのギャップによって影響を受けたレポートの<br>数を示します。                 |
|            | クリックして、[ <b>影響したレポート</b> ] から影響を受けたレポートの名前を表示<br>して起動することができます。 |

OBRレポートにおけるデータのギャップのトラブルシューティングに関する詳細については、『Operations Bridge Reporterトラブルシューティングガイド』の「レポートに関する問題のトラブルシューティング」セクション を参照してください。

特定ファクトの欠落するディメンション (CI)を表示するには、特定ファクトの アイコンをクリックします。 [**欠落するディメンション (CI)**] テーブルが開きます。

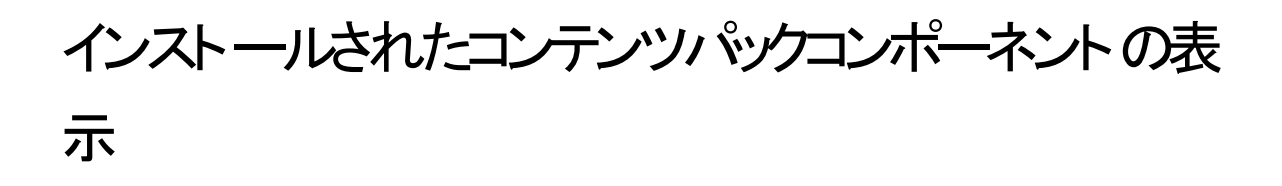

- 1. 管理コンソールで、[内部監視]>[コンテンツヘルスのステータス]をクリックします。 [コンテンツヘルスのステータス]ページが表示されます。
- 2. 以下が表示されます。

| フィールド                | 説明                                                   |
|----------------------|------------------------------------------------------|
| コンテンツパックコン<br>ポーネント名 | コンテンツパックの名前。                                         |
| 総数                   | 対応するコンテンツパックのデータのギャップによって影響を受けたファクト<br>テーブルの総数を示します。 |
| 影響を受けたファクト           | 対応するコンテンツパックのデータのギャップによって影響を受けたファクト<br>テーブルの数を示します。  |
| 状況                   | Verticaデータベースのファクトテーブルに基づき、コンテンツパックのデータ<br>の状況を示します。 |
|                      | 凡例の説明:                                               |
|                      | <ul><li>✓ は、データテーブルに問題がなかったことを示します。</li></ul>        |
|                      | 🛕 は、 データテーブルに注意を払う必要があることを示します。                      |

| フィールド         | 説明                                                                                                    |
|---------------|----------------------------------------------------------------------------------------------------|
|               | ファクトテーブルで次のいずれかの状況が発生する場合、その状況は                                                                                |
|               | 。 データがディメンションの10%超について使用できない。                                                                                  |
|               | 。 データが時間別テーブルで過去6時間にわたり使用できない。                                                                                 |
|               | ○ データが日別テーブルで過去1日にわたり使用できない。                                                                                   |
|               | ○ テーブルが設定された期間を超えてデータを保有する。                                                                                    |
|               | これらのしきい値は、{PMDB_<br>HOME}/adminServer/webapps/AdminService/threshold.prpファイルか<br>ら設定できます。                      |
|               | ソースでのデータの利用不可によりテーブルを除外するには、{PMDB_<br>HOME}/adminServer/webapps/AdminService/tableExclusion.prpファイ<br>ルを変更します。 |
| 影響を受けたレポート    | 対応するコンテンツパックのデータのギャップによって影響を受けたレポー<br>トの数を示します。                                                                |
| 影響を受けたレポートの表示 | 影響を受けたレポートのリストを表示します。                                                                                          |

## ファクトテーブルの詳細の表示

- 1. 管理コンソールで、[内部監視]>[コンテンツヘルスのステータス]をクリックします。 [コンテンツヘルスのステータス]ページが表示されます。
- 特定のコンテンツパックコンポーネントについて、[コンテンツパックコンポーネント名]をクリックします。
   [ファクトテーブル]タブが開きます。
- 3. [ファクトテーブル]タブには、以下が表示されます。

| フィールド | 説明                                                     |
|-------|--------------------------------------------------------|
| ファクト  | 時間別および日別の影響を受けたファクトテーブルのリストを表示しま<br>す。                 |
| ステータス | ファクト収集のステータスを表示します。<br>デフォルトでは、次の場合に注意のステータス(へ)が示されます。 |

| フィールド      | 説明                                                                                                    |
|------------|----------------------------------------------------------------------------------------------------|
| 行数         | 現在ファクトテーブルにある行の総数。                                                                                           |
| 最終更新日時     | データが最後にファクトテーブルにロードされたタイムスタンプ。                                                                               |
|            | {PMDB_HOME}/adminServer/webapps/AdminServiceにある<br>latency.prpファイルの値を変更することによって、デフォルトの期間を<br>設定できます。         |
| ファクト       | テーブル内のディメンションの総数に対して、ファクトデータを持つディメン<br>ションの数の比率                                                              |
|            | クリックして新しいペインを起動し、データをログに記録していないClまた<br>はディメンションを表示できます。                                                      |
|            | この比率にはデフォルトのしきい値である90%が割り当てられます。この<br>ため、10%を超えるディメンションにファクトデータがない場合、注意のス                                    |
|            | テータス ( 🔺 ) が表 示されます。 {PMDB_<br>HOME}/adminServer/webapps/AdminServiceにあるthreshold.prp<br>ファイルでしきい値を設 定 できます。 |
| ディメンション    | テーブル内のディメンションの総数に対して、ファクトデータを持つディメン<br>ションの数。                                                                |
| 主ディメンション   | ファクトテーブルに関連付けられた主 ディメンション                                                                                    |
| 影響を受けたレポート | 対応するコンテンツパックのデータのギャップによって影響を受けたレポー<br>トの数を示します。                                                              |
|            | クリックして、[ <b>影響したレポート</b> ]から影響を受けたレポートの名前を表示して起動することができます。                                                   |

特定ファクトの欠落するディメンション (CI)を表示するには、特定ファクトの アイコンをクリックします。 [欠落するディメンション (CI)] テーブルが開きます。

**注:** このページに表示されるファクトテーブル情報は、7日間データベースに保存された後、消去されます。

## 第37章: オンラインヘルプ

このページを使用して、『管理者オンラインヘルプ』を表示します。

## OBRのバージョン情報

このページには、PMDBプラットフォームに関する詳細が表示されます。

このページの内容は以下のとおりです。

| フィールド  | 説明                 |
|--------|--------------------|
| バージョン  | 製品のバージョン番号。        |
| パッチレベル | 製品のバージョン番号のパッチレベル。 |
| ビルド番号  | 製品のビルド番号。          |

# 第Ⅳ部付録

#### Config.prpファイル内のパラメーター

以下の表に、config.prpのパラメーターを示します。

| パラメーター                                                                                | パラメーターの詳細                                                         |
|---------------------------------------------------------------------------------------|-------------------------------------------------------------------|
| #OBRのSAP BOコンポーネントを実<br>行しているシステムの完全修飾ホス<br>ト名                                        | bo.cms = bohost                                                   |
| #SAP BOが接続をリッスンしている<br>ポート番号                                                          | bo.cms.port = 6400                                                |
| #SAP BO InfoViewApp Webアプリ<br>ケーションが実行されているポート番<br>号                                  | bo.infoview.port = 8080                                           |
| #BOおよび以降のOBR管理コンソー<br>ルにログインするときの認証タイプ<br>注:サポートされているオプション<br>– EnterpriseおよびGroupベース | bo.authType = secEnterprise                                       |
| #信頼された認証をSAP BOで有効<br>にするパラメーター<br>注: これらはCACのセットアップ<br>時に更新されます                      | bo.trusted.auth.enable = false<br>bo.trusted.auth.shared.secret = |
| #SAP BOのインストール場所                                                                      | bo.install.path=C:/Program Files (x86)/Business Objects/          |
| #Javaメッセージサービスを実行するホ<br>ストおよびポートの詳細<br><b>注:</b> OBR 9.40では廃止されます                     | jms.host=localhost<br>jms.port=21401                              |
| #OBRからHTTP経由でJMX Beanに<br>アクセスできるポート                                                  | jmx.port=21422                                                    |
| # Abc_<br>DataServicesWSMaxTimeToLaunc<br>h=60                                        | BSMR_ABC_Version=0.16.5                                           |
| #Tomcat Mbeanが公開されるポート<br>の詳細                                                         | tomcat.jmx.port=21416                                             |

| パラメーター                                                                | パラメーターの詳細                                                                                                    |
|-----------------------------------------------------------------------|----------------------------------------------------------------------------------------------------|
| #OBRモジュールのデフォルトのロガー<br>クラス                                            | logger.classname=com.hp.bto.bsmr.util.logger.BsmrLogger<br>Factory                                                                                                    |
| #OBR管理コンソールのデフォルトの<br>画像ソース                                           | DefaultImageSource=svcgen.32.gif                                                                                                    |
| #画像サイズ                                                                | GeneratedImageWidth=1035                                                                                                    |
|                                                                       | GeneratedImageHeight=400                                                                                                    |
| #BSMがインストール済み - 廃止                                                    | bsm.install=false                                                                                                    |
| #OBRのインストールを示します。 値<br>=Enterprise – OBRのインストール、<br>値=OBRのヘッドレスインストール | SHR.install=Enterprise                                                                                                    |
| #OBRのOSアーキテクチャ                                                        | pmdb.os.platform=64                                                                                                    |
| #DWH DB JDBCドライバの名前                                                   | database.driver.name=SQL Anywhere 12                                                                                                    |
|                                                                       | SQL Anywhere 12はSAP BusinessObjectsデータベースで<br>す。                                                                                                    |
| #ABCの接 続 の詳 細 - 廃 止                                                   | abc.db.host=localhost                                                                                                    |
|                                                                       | abc.db.instance=dwabc                                                                                                    |
|                                                                       | abc.db.port=3699                                                                                                    |
|                                                                       | abc.db.pmdb.user=dwabc                                                                                                    |
|                                                                       | abc.db.pmdb.user.pwd=dwabc                                                                                                    |
| #DWH DB接続の詳細 (Vertica)                                                | database.type=vertica                                                                                                    |
|                                                                       | database.port=5433                                                                                                    |
|                                                                       | database.sybase.engine=databaseEngine                                                                                                    |
|                                                                       | database.host=databaseHost                                                                                                    |
|                                                                       | database.dsn=BSMR                                                                                                    |
| #bsmlこよるスクリプトの開始/停止                                                   | bsm.start.script=bin/hp_bsm_pmdb_start                                                                                                    |
| (PMDBホームに相対)                                                          | bsm.stop.script=bin/hp_bsm_pmdb_stop                                                                                                    |
| #管 理 DBの接 続 の詳 細<br>(PostgreSQL)                                      | management.db.type=postgres<br>management.db.driver=org.postgresql.Driver<br>management.db.hostname = localhost<br>management.db.port=21425<br>management.db.dialect=org.hibernate.dialect.PostgreSQLD<br>ialect |
| #分散収集を指定するためのプロパ                                                      | collection.distributed.mode = false                                                                                                    |

| パラメーター                                                       | パラメーターの詳細                         |
|--------------------------------------------------------------|-----------------------------------|
| ティー廃止                                                        |                                   |
| #loader.logのログレベル                                            | loader.debug.level=INFO           |
| #aggregate.logのログレベル                                         | aggregate.debug.level=INFO        |
|                                                              | aggregate.daily.interval=6        |
| #runProcコマンドのログレベル                                           | runProc.debug.level=INFO          |
| #SHRからVerticaデータベースに接続<br>するために作成される64ビットDSNの<br>名前          | database.dsn64=SHRDB              |
| #SISグループ名に対して追加されま<br>した                                     | SISGroupName=SIS                  |
| #収集の最大履歴および初期履歴                                              | collector.maxHistory=360          |
| をサホートするために追加されました                                            | collector.initHistory=360         |
| #DBコレクターの最大履歴および初                                            | dbcollector.maxHistory=360        |
| 朝履歴をリホート 9 るにのに追加されました                                       | dbcollector.initHistory=360       |
| #収集MBeanが有効になっているホ                                           | collection.host = localhost       |
| ストおよびポートの詳細                                                  | collection.jmx.port = 21409       |
| #新規に検出されたHPE Operations<br>Agentが収集用に設定されるデフォ<br>ルトの頻度 (分単位) | pa.frequency=60                   |
| #ファイルが<br>{PMDB.HOME}/stage/archiveフォル                       | stage.archive.retention.period=48 |
| ダーに到達してからのデータの保持<br>期間 (時間単位)                                |                                   |
| <b>注:</b> この期間が経過したファイル<br>は削除されます                           |                                   |
| #OBRの文字エンコーディングシステム                                          | characterset=UTF8                 |
| #ディスク領域のIMしきい値                                               | im.disk.space.errorLimit=5        |
| <b>注:</b> SHR 9.40では廃止されます                                   | im.disk.space.warnLimit=15        |
| #設定されたRTSMのテスト接続時<br>に照会に使用されるビュー名                           | default.cmdb.view = Oracle        |
| #デフォルトの集約 バッチサイズに対し<br>て追加されました                              | aggregate.batchsize=20000000      |

| #デフォルトのステージバッチサイズstage.batchsize=1000000#デフォルトのローダーバッチサイズloader.batchsize=1000000#データベースアラートを生成するため<br>に内部監視で使用される最小値と<br>最大値dbspace.min.percentage=70<br>dbspace.max.percentage=85<br>stage.backup.failedRows=false#SSLを有効化するために追加され<br>ましたbo.protocol=http<br>bo.ssl.enabled.port=8443<br>shr.admin.ui.port=21412#ダウンタイムユーティリティ用に追加<br>されましたdowntimedays=7#認証チェーン用に追加されました。<br>カンマ区切りの値を付加して、このプ<br>ロパティを更新する必要がありますshr.auth.classes=com.hp.bto.bsmr.security.aut<br>ticator                                                                                                    |             |
|----------------------------------------------------------------------------------------------------|-------------|
| #デフォルトのローダーバッチサイズ       loader.batchsize=1000000         #データベースアラートを生成するため<br>に内部監視で使用される最小値と<br>最大値       dbspace.min.percentage=70<br>dbspace.max.percentage=85<br>stage.backup.failedRows=false         #SSLを有効化するために追加され<br>ました       bo.protocol=http<br>bo.ssl.enabled.port=8443<br>shr.admin.ui.port=21412         #ダウンタイムユーティリティ用に追加<br>されました       downtimedays=7         #認証チェーン用に追加されました。<br>カンマ区切りの値を付加して、このプ<br>ロパティを更新する必要があります       shr.auth.classes=com.hp.bto.bsmr.security.aut<br>ticator                                                                                                    |             |
| #データベースアラートを生成するため<br>に内部監視で使用される最小値と<br>最大値dbspace.min.percentage=70<br>dbspace.max.percentage=85<br>stage.backup.failedRows=false#SSLを有効化するために追加され<br>ましたbo.protocol=http<br>bo.ssl.enabled.port=8443<br>shr.admin.ui.port=21412#ダウンタイムユーティリティ用に追加<br>されましたdowntimedays=7#認証チェーン用に追加されました。<br>カンマ区切りの値を付加して、このプロパティを更新する必要がありますshr.auth.classes=com.hp.bto.bsmr.security.authicitator                                                                                                    |             |
| に内部監視で使用される最小値と<br>最大値dbspace.max.percentage=85<br>stage.backup.failedRows=false#SSLを有効化するために追加され<br>ましたbo.protocol=http<br>bo.ssl.enabled.port=8443<br>shr.admin.ui.port=21412#ダウンタイムユーティリティ用に追加<br>されましたdowntimedays=7#認証チェーン用に追加されました。<br>                                                                                                    |             |
| stage.backup.failedRows=false#SSLを有効化するために追加され<br>ましたbo.protocol=http<br>bo.ssl.enabled.port=8443<br>shr.admin.ui.port=21412#ダウンタイムユーティリティ用に追加<br>されましたdowntimedays=7#認証チェーン用に追加されました。<br>カンマ区切りの値を付加して、このプロパティを更新する必要がありますshr.auth.classes=com.hp.bto.bsmr.security.authicator                                                                                                    |             |
| #SSLを有効化するために追加され<br>ましたbo.protocol=http<br>bo.ssl.enabled.port=8443<br>shr.admin.ui.port=21412#ダウンタイムユーティリティ用に追加<br>されましたdowntimedays=7#認証チェーン用に追加されました。<br>カンマ区切りの値を付加して、このプロパティを更新する必要がありますshr.auth.classes=com.hp.bto.bsmr.security.aut<br>ticator                                                                                                    |             |
| bo.ssl.enabled.port=8443<br>shr.admin.ui.port=21412<br>#ダウンタイムユーティリティ用に追加<br>されました:<br>#認証チェーン用に追加されました。<br>カンマ区切りの値を付加して、このプロパティを更新する必要があります                                                                                                    |             |
| #ダウンタイムユーティリティ用に追加<br>されました       downtimedays=7         #認証チェーン用に追加されました。<br>カンマ区切りの値を付加して、このプロパティを更新する必要があります       shr.auth.classes=com.hp.bto.bsmr.security.authicator                                                                                                    |             |
| #ダウンタイムユーティリティ用に追加       downtimedays=7         されました       downtimedays=7         #認証チェーン用に追加されました。       shr.auth.classes=com.hp.bto.bsmr.security.authicator         カンマ区切りの値を付加して、このプロパティを更新する必要があります       shr.auth.classes=com.hp.bto.bsmr.security.authicator                                                                                                    |             |
| #認証チェーン用に追加されました。<br>カンマ区切りの値を付加して、このプロパティを更新する必要があります       shr.auth.classes=com.hp.bto.bsmr.security.authicator                                                                                                    |             |
|                                                                                                    | th.BOAuthen |
| #リモートコレクターか設定済みかとう remote.poller.is.enabled=faise かを示すプロパティ                                                                                                    |             |
| 注:最初のリモートコレクターを<br>設定すると、自動的にtrueに変<br>更されます                                                                                                    |             |
| #CAC認証用に追加されました。<br>CAC認証の場合は値をcertbasedに<br>し、それ以外の場合はdefaultにする<br>必要があります                                                                                                    |             |
| #RTSM収集の場合に照会される ucmdbservice.url=/axis2/services/UcmdbService.url=/axis2/services/UcmdbServices/UcmdbServices/UcmdbServices/UcmdbServices/UcmdbServices/UcmdbServices/UcmdbServices/UcmdbServices/UcmdbServices/UcmdbServices/UcmdbServices/UcmdbServices/UcmdbServices/UcmdbServices/UcmdbServices/UcmdbServices/UcmdbServices/UcmdbSe | се          |
| #エラーで終了する前に、OBR管理<br>DB (PostgreSQL)に接続する最大<br>再試行回数                                                                                                    |             |
| #プールに保持されているOBR管理<br>DBへの接続が失効していないことを<br>確認する時間間隔 (ミリ秒単位)。<br>失効している場合は更新します                                                                                                    | 000         |
| #OBR認証で使用されるBOのユー shr.user.groups=administrators<br>ザーグループ                                                                                                    |             |
| #各種デプロイメント設定(低、中、<br>高)のCPUとメモリーに関する最小要<br>件                                                                                                    |             |

| パラメーター                                                              | パラメーターの詳細                  |
|---------------------------------------------------------------------|----------------------------|
|                                                                     | medium_volume_cpu_number=8 |
|                                                                     | medium_volume_ram_size=16  |
|                                                                     | high_volume_cpu_number=32  |
|                                                                     | high_volume_ram_size=64    |
| #リモートBOセットアップであるかどうか<br>を示 すパラメーター                                  | isRemoteBO=false           |
| <b>注</b> : システムでインストール用に<br>選択した機能に基づき、OBRイ<br>ンストーラーによって更新されま<br>す |                            |

aggregate.daily.intervalはデフォルトで6時間おきに実行されます。日単位の集約実行間の遅延 を削減するには、config.prpファイルで時間単位の値を指定したパラメーター aggregate.daily.delayを追加します。

## その他の管理の詳細

このセクションでは、次の作業を実行します。

- カスタムグループの設定
- ディメンションの管理
- レポートでのダウンタイムの設定
- レポートでのカスタマーの設定
- レポートでの場所の設定

### カスタムグループの設定

OBRのカスタムグループは、特定のディメンションで構成されるノードのセットに属する情報を取得するのに 役立ちます。OBRのカスタムグループは、適合済みディメンションのみに対して作成可能です。たとえば、 特定のネットワークにリンクされたノードを表示する場合に、カスタムグループを作成し、特定のネットワー クの一部であるノードだけに属する情報を表示させることができます。カスタムグループはXMLとして作成さ れ、プラットフォームストリームを通じて、OBRにインポートされます。

カスタムグループを作成するには、

- カスタムグループ用にXMLを作成します。カスタムグループのXMLを作成する際の構文については、 「カスタムグループの作成」を参照してください。
- 2. XMLファイルを作成したら、次のフォルダー内に、このファイルを保存します。

**Windows**: %PMDB\_HOME%\config

**Linux**: \$PMDB\_HOME/config

カスタムグループを作成後には

- カスタムグループは、PMDBプラットフォームストリームであるPMDB\_Platform@CustomGroupによっ て実行されます。
- カスタムグループがOBRにインポートされたかどうかを確認するには、PMDB\_Platform@CustomGroup ストリームが正しくロードされたことを確認します。
- OBRディメンションストリームがOBRデータテーブルにカスタムグループ情報を投入するまで待つ必要があります。

**注**: ストリーム**PMDB\_Platform@CustomGroup**は1日3回実行され、8時間間隔でカスタムグループ情報が設定されます。

OBRを使用すると、次の操作を実行できます。

- 構文の値を変更することで、単一のXMLファイルでオペレーティングシステムに複数のカスタムグループ を作成。
- レポートのプロンプトセクションから、適切なカスタムグループを選択。

### カスタムグループの作成

カスタムグループを作成するには、次の構文をXMLファイルにコピーします。

**注**: XMLファイルには任意のファイル名を入力できますが、**<名前>customgroup.xml**という形式に 従わなくてはなりません。この場合の<名前>には、オペレーティングシステムによってサポートされてい るあらゆるファイル文字列を入力できます。

たとえば、shr\_customgroup.xmlまたはSHR9XXcustomgroup.xmlなどになります。

<groups>

<group name=" " type=" ">

<instances type=" ">

<instance>

```
<attribute name=" " value=" " operator=" " relation=" " />
```

</instance>

</instances>

</group>

</groups>

注:カスタムグループに定義する各エンティティタイプに属性タグをコピーします。

上記の例で使用されるタグの説明については、次の表のとおりです。

| フィールド          | 説明                                                                                     |
|----------------|----------------------------------------------------------------------------------------|
| group name     | 新しいカスタムグループ名。                                                                          |
| type           | グループのタイプ。                                                                              |
| instances type | K_Clテーブルに適合するディメンションテーブル。 ディメンションはこのテーブルから抽<br>出されます。                                  |
| attribute name | <instance type="">タグで定 義 されるディメンションテーブル内の (数 値 の列 ではなく)<br/>文 字 列 の列 の名 前 。</instance> |
| value          | ディメンションテーブル内の列の値はこの値に一致しなくてはなりません。                                                     |
| operator       | ノード名の値を検索するためのオペレーター。                                                                  |

| フィールド    | 説明                                                                                                    |
|----------|----------------------------------------------------------------------------------------------------|
|          | 値の完全一致検索を実行するには、EQUALS演算子を使用します。例:<br>"abcvalue1"                                                                                                 |
|          | 値のパターンベースー 致の検索を実行するには、LIKE演算子を使用します。値<br>を"abcvalue1%"または"%abcvalue1%"などとして指定できます。                                                               |
|          | IN、NOT IN、NOT LIKE、EXISTS、"="、または "!=" などのその他の演算子の場合は、二重引用符で囲われた値を指定する必要があります。 たとえば、IN演算子は"'abcvalue1', 'abcvalue2', 'abcvalue3'"のような値を持つことになります。 |
|          | <b>注</b> : OBRデータベースに対する、XMLのすべての値の比較では、大文字小<br>文字を区別しません。                                                                                        |
| relation | 属性名と属性値の間の関係を決定します。relationの値はANDまたはORです。                                                                                                    |
|          | <b>注</b> : relationの値を定義しない場合は、OBRによって、デフォルト値はANDと<br>されます。                                                                                       |

カスタムグループ構文の例は次のとおりです。

Windows®オペレーティングシステムとLinuxオペレーティングシステムのカスタムグループ

<groups>

<group name="Windows" type="CUSTOMGROUP">

```
<instances type="K_CI_System">
```

<instance>

<attribute name="OS" value="NT" operator="LIKE" relation="OR" />

<attribute name="OS" value="Windows" operator="LIKE" relation="OR" />

```
<attribute name="OS" value="windows" operator="LIKE" relation="OR" />
```

<attribute name="OS" value="Win" operator="LIKE" relation="OR" />

<attribute name="OS" value="win" />

</instance>

</instances>

</group>

</groups>

```
UNIXオペレーティングシステムでのカスタムグループ

<groups>

<group name="Unix" type="CUSTOMGROUP">

<instances type="K_CI_System">

<instance>

<attribute name="0S" value="%ux%" operator="LIKE" relation="OR" />

<attribute name="0S" value="%UX%" operator="LIKE" relation="OR" />

<attribute name="0S" value="AIX" operator="LIKE" relation="OR" />

<attribute name="0S" value="Sun%" operator="LIKE" relation="OR" />

<attribute name="0S" value="Sun%" operator="LIKE" relation="OR" />

<attribute name="0S" value="Sun%" operator="LIKE" relation="OR" />

<attribute name="0S" value="Sun%" operator="LIKE" />

</instance>

</group>

</groups>
```

### ディメンションの管理

データソースがOBRで設定されている場合、レポートを生成するために使うディメンションおよびファクト データがノード (ホスト、ネットワークデバイス、アプリケーションなど)から収集されます。 ディメンションデータ はトポロジソースから収集されます。 ただし、ノードまたはCIを環境から削除しても、OBRデータベースから は削除されません。 これは、削除されたディメンションについての履歴レポートを生成できるようにするため の処置です。

**非アクティブのディメンション:** ノード が環境から削除されたときに、OBRデータベース内に非アクティブのディ メンションを保有し続ける場合。

**重複ディメンション**: 古いノードの名前で新しいノードが環境に追加されると、OBRデータベースに重複 ディメンションが存在することになります。

環境に永久的にリタイアしたノードまたはCIがあり、それらに対するレポートを今後生成しない場合は、 非アクティブのディメンションを削除できます。コマンド行インターフェイス(CLI)を使用してOBRシステムから ローカルおよび適合済みディメンションの両方に対して実行できます。

新しいノードを追加済みで、それらが古いノードの名前を取っている場合、該当の重複ディメンションの 名前を変更できます。コマンド行インターフェイス (CLI)を使用してOBRシステムからローカルディメンション のみに対して実行できます。

注: ディメンションを削除すると、ディメンションとそのファクトデータは永久的に削除されます。この操作を実行する前に、OBRデータベースのバックアップを取ってください。

詳細については、『Operations Bridge Reporter設定ガイド』の「データベースのバックアップとリカバリ」 セクションを参照してください。

ファクト、ディメンション、ディメンションのタイプの詳細については、『Operations Bridge Reporterコンセプト ガイド』の「アーキテクチャ」セクションを参照してください。

**注**: ディメンションマネージャーは、DNS名に従うのではなく、CI UIDに基づきノードを示します。ノードの長い名前または短縮名に変更がある場合、その名前はディメンションマネージャーにリストされません。

使用可能なコマンドを列挙しているCLIヘルプを表示するには、次のコマンドを実行します。

dimensionmanager --help

このセクションのコマンドを実行する前に、HPE\_PMDB\_Platform\_Orchestrationサービスを停止してください。
### 非アクティブのディメンションの管理

OBRデータベースでー 定 期間 非 アクティブ状 態 のままのディメンションを特 定して、それらを削除 することが できます。

### 非アクティブのディメンションの一覧表示

非アクティブのディメンションのリストを生成するには、次のコマンドを実行します。

dimensionmanager -inactive\_dim\_list -caption <caption name> -inactive <number of days inactive> -output\_dir <directory location>

コマンドのパラメーターの詳細については、「非アクティブディメンションパラメーター」(253ページ)を参照して ください。

# 非アクティブのディメンションの削除

非アクティブのディメンションを削除するには、次のコマンドを実行します。

dimensionmanager -inactive\_dim\_delete -caption <caption name> -file <input file> mode <test/commit>

コマンドのパラメーターの詳細については、「非アクティブディメンションパラメーター」(253ページ)を参照して ください。

**注意:** commitモードでコマンドを実行すると、ディメンションとそのファクトデータは完全に削除されます。この操作を実行する前に、OBRデータベースのバックアップを取ってください。

詳細については、『Operations Bridge Reporter設定ガイド』の「データベースのバックアップとリカバリ」 セクションを参照してください。

前記のコマンドで使用されるパラメーターの説明については、次の表のとおりです。

| パラメーター              | 説明                         |
|---------------------|----------------------------|
| inactive_dim_list   | 非アクティブのディメンションをリストするための操作。 |
| inactive_dim_delete | 非アクティブのディメンションを削除する操作。     |

| パラメーター     | 説明                                                                                         |
|------------|--------------------------------------------------------------------------------------------|
| caption    | ディメンションのキャプション名 またはテーブル名 。各 コンテンツパックの/docフォ<br>ルダーに存 在 するモデルインターフェイスのド キュメント から取 得します。     |
|            | 例:「K_CI_System」または「System」。                                                                |
| file       | 削除の対象となる非アクティブのディメンションをリスト する入力 CSV ファイルの絶対パス。                                             |
| inactive   | ディメンションにデータが存在しない日数。                                                                       |
|            | 例: 180                                                                                     |
| output_dir | 非 アクティブのディメンションをリスト する出 力 CSVファイルのディレクトリの場<br>所 。                                          |
|            | 例:                                                                                         |
|            | ディレクトリの場所:{PMDB_HOME}\DLC                                                                  |
|            | CSVファイル: <dimension_table_name>_0_*.csv</dimension_table_name>                             |
| mode       | オペレーションのモード [test/commit]                                                                  |
|            | 変更または削除されるデータを確認するにはtest (デフォルト) モードを使用<br>します。 変更を完全にOBRデータベースに適用するにはcommitモードを実<br>行します。 |
|            | commit操作を実行する前にtestモードを使用して影響したファイルを確認<br>する必要があります。                                       |

#### 非アクティブディメンションパラメーター (続き)

### 重複ディメンションの管理

古いノードの名前で新しいノードが環境に追加されると、OBRデータベースに重複ディメンションが存在 することになります。重複するエントリをリストで仕分けて削除したり名前を変更したりすることができます。 最新のタイムスタンプが付いた構成アイテム(CI)が元のディメンションと見なされ、それ以前のエントリは 重複ディメンションと見なされます。この機能は適合済みディメンションのみでサポートされます。

# 重複ディメンションの一覧表示

重複ディメンションのリストを生成するには、次のコマンドを実行します。

dimensionmanager -duplicate\_dim\_list -caption <caption name> -output\_dir <output directory> コマンドのパラメーターの詳細については、「重複ディメンションパラメーター」(255ページ)を参照してください。

### 重複ディメンションの削除

重複ディメンションを削除するには、次のコマンドを実行します。

dimensionmanager -duplicate\_dim\_delete -caption <caption name> -file <input file> mode <test/commit>

コマンドのパラメーターの詳細については、「重複ディメンションパラメーター」(255ページ)を参照してください。

**注**: ディメンションマネージャーは、一致したディメンションと各ファクトテーブルからの重複データのみを 削除します。ローカルディメンションから重複データは削除されません。

注意: commitモードでコマンドを実行すると、ディメンションとそのファクトデータは完全に削除されます。この操作を実行する前に、OBRデータベースのバックアップを取ってください。

詳細については、『Operations Bridge Reporter設定ガイド』の「データベースのバックアップとリカバリ」 セクションを参照してください。

前記のコマンドで使用されるパラメーターの説明については、次の表のとおりです。

| パラメーター               | 説明                                                                                |
|----------------------|-----------------------------------------------------------------------------------|
| duplicate_dim_list   | 重複ディメンションをリストするための操作。                                                             |
| duplicate_dim_delete | 重複ディメンションを削除する操作。                                                                 |
| caption              | ディメンションのキャプション名またはテーブル名。各コンテンツパックで入手可能なモデルインターフェイスのドキュメントから取得します。                 |
|                      | 例:「K_CI_System」または「System」。                                                       |
| file                 | 重 複 ディメンションを削除します。削除または名前変更の対象となる重複<br>ディメンションをリストする入力CSVファイルの絶対パス。               |
| mode                 | オペレーションのモード [test/commit]                                                         |
|                      | レポートへの変更を確認するにはtest (デフォルト) モードを使用します。 変更<br>を完全にOBRデータベースに適用するにはcommitモードを実行します。 |
|                      | commit操作を実行する前にtestモードを使用して影響したファイルを確認<br>する必要があります。                              |

| 重複 | ディン | とンシ | ィョンノ | ペラメ | <u> </u> |
|----|-----|-----|------|-----|----------|
|----|-----|-----|------|-----|----------|

# ビジネスキーの使用によるディメンションの管理

#### 適合済みディメンションのビジネスキー(CI\_UID)をリストするには、次のコマンドを実行します。

dimensionmanager -dim\_list -business\_keys all -caption <caption name> -output\_dir
<directory location>

要件に基づいてビジネスキー(CI\_UID)を削除するには、次のコマンドを実行します。

dimensionmanager -dim\_delete -caption <caption name> -file <input file> -mode
<test/commit>

重 複 ディメンションまたは古 いディメンションのビジネスキー (CI\_UID)を変更 するには、次の手 順を実行します。

- 1. 生成された.csvの中で、列ヘッダーをOLD\_CIID、DSI\_KEY\_ID、NEW\_CIIDに変更します。
- 2. OLD\_CIID列からNEW\_CIID列に値を手動でコピーします。
- 3. 次のコマンドを実行します。

dimensionmanager -rename\_key -caption <caption name> -file <input file>

名前変更オプション用のinput fileは、caption name\_0\_timestamp.csvの形式になります。

|--|

| パラメーター        | 説明                                                                                                    |
|---------------|----------------------------------------------------------------------------------------------------|
| dim_list      | ディメンションをリストするための操作。                                                                                      |
| dim_delete    | ディメンションを削除する操作。                                                                                          |
| business_keys | ビジネスキーをリストするためのカンマ区切りの値/パターン(「*」ワイルドカードのみをサポート)。 すべてのビジネスキー (CI_UID) をリストするには「-business_keys all」を使用します。 |
| rename_key    | ビジネスキー (CI_UID) の古い値の名前を新しい値で変更する操作。                                                                     |
| caption       | ディメンションのキャプション名またはテーブル名。各コンテンツパックで入手可能なモデルインターフェイスのドキュメントから取得します。                                        |
|               | 例:「K_CI_System」または「System」。                                                                              |
| file          | 削除または名前変更の対象となるビジネスキーをリストする入力CSVファイ<br>ルの絶対パス。                                                           |
| output_dir    | 出力CSVファイルのディレクトリの場所。                                                                                     |
|               | 例:C:\DLC                                                                                                 |
| mode          | オペレーションのモード [test/commit]                                                                                |

#### ディメンションパラメーター (続き)

| パラメーター | 説明                                                                               |  |
|--------|----------------------------------------------------------------------------------|--|
|        | レポートへの変更を確認するにはtest (デフォルト) モードを使用します。変更<br>を完全にOBRデータベースに適用するにはcommitモードを実行します。 |  |

### 自然キーの使用によるディメンションの管理

適合済みディメンションの自然キーをリストするには、次のコマンドを実行します。

dimensionmanager -dim\_list -natural\_keys all -caption <caption name> -output\_dir
<directory location>

要件に基づいて自然キーを削除するには、次のコマンドを実行します。

dimensionmanager -dim\_delete -caption <caption name> -file <input file> -mode
<test/commit>

重 複 ディメンションまたは古 いディメンションの自然 キー (CI\_UID)を変更 するには、次の手順を実行します。

- 1. 生成された.csvの中で、列ヘッダーをOLD\_NK\_CI\_UID、NEW\_NK\_CI\_UIDに変更します。
- 2. .csvから、dsi\_key\_id列を削除します。
- 3. OLD\_NK\_CI\_UID列からNEW\_NK\_CI\_UID列に値を手動でコピーします。
- 4. 次のコマンドを実行します。

dimensionmanager -rename -caption <caption name> -file <input file>

名前変更オプション用のinput fileは、caption name\_0\_timestamp.csvの形式になります。

前記のコマンドで使用されるパラメーターの説明については、次の表のとおりです。

| パラメーター       | 説明                                                                                                   |
|--------------|----------------------------------------------------------------------------------------------------|
| dim_list     | ディメンションをリストするための操作。                                                                                  |
| dim_delete   | ディメンションを削除する操作。                                                                                      |
| natural_keys | 自然キーをリストするためのカンマ区切りの値/パターン(「*」ワイルドカードの<br>みがサポートされます)。 すべての自然キーをリストするには「-natural_keys<br>all」を使用します。 |
| rename       | 自然キーの古い値の名前を新しい値で変更する操作。                                                                             |
| caption      | ディメンションのキャプション名またはテーブル名。各コンテンツパックで入手可                                                                |

ディメンションパラメーター

#### ディメンションパラメーター (続き)

| パラメーター     | 説明                                                                                |
|------------|-----------------------------------------------------------------------------------|
|            | 能なモデルインターフェイスのドキュメントから取得します。                                                      |
|            | 例:「K_CI_System」または「System」。                                                       |
| file       | 削除または名前変更の対象となる自然キーをリストする入力CSVファイルの絶対パス。                                          |
| output_dir | 出力CSVファイルのディレクトリの場所。                                                              |
|            | 例:C:\DLC                                                                          |
| mode       | オペレーションのモード [test/commit]                                                         |
|            | レポートへの変更を確認するにはtest (デフォルト) モードを使用します。 変更<br>を完全にOBRデータベースに適用するにはcommitモードを実行します。 |

# データソース内の非アクティブまたは重複ディメンションの 管理

OBRのデータ収集 元 であるランタイムサービスモデル (RTSM) データソースにおいて、 一 定 期間 非 アクティ ブ状 態 のままであったディメンションをリストして削除 することができます。

# データソース内の非アクティブディメンションの一覧表示

RTSMデータソース内で非アクティブのディメンションのリストを生成するには、次のコマンドを実行します。 dimensionmanager -check\_datasource -list\_inactive -output\_dir <directory location> コマンドのパラメーターの詳細については、「データソースのディメンションパラメーターの確認」(259ページ)を 参照してください。

### データソース内の重複ディメンションの一覧表示

RTSMデータソース内の重複ディメンションのリストを生成するには、次のコマンドを実行します。

dimensionmanager -check\_datasource -list\_duplicate -output\_dir <directory location> コマンドのパラメーターの詳細については、「データソースのディメンションパラメーターの確認」(259ページ)を 参照してください。 前記のコマンドで使用されるパラメーターの説明については、次の表のとおりです。

| パラメーター           | 説明                                                             |
|------------------|----------------------------------------------------------------|
| list_inactive    | データソースの非アクティブのディメンションをリストするための操作。                              |
| list_duplicate   | データソースの重複 ディメンションをリスト するための操作。                                 |
| check_datasource | RTSMデータソースのディメンションを検証する操作。                                     |
| output_dir       | 非 アクティブのディメンションをリスト する出 力 CSVファイルのディレクトリの場<br>所 。              |
|                  | 例:                                                             |
|                  | ディレクトリの場所:{PMDB_HOME}\DLC                                      |
|                  | CSVファイル: <dimension_table_name>_0_*.csv</dimension_table_name> |

#### データソースのディメンションパラメーターの確認

# レポートでのダウンタイムの設定

ダウンタイムとは、既知または不明な理由によりシステム、ネットワーク、またはアプリケーションがユーザー に対して利用不可である期間を意味します。システム、アプリケーション、またはネットワークの可用性 (通常は特定の期間における稼働時間の割合として示されます)を計算するのに、ダウンタイムは重要 です。OBRを使用してサービスレベル契約 (SLA) ベースのレポートを生成する際には、可用性情報を正 確にするために、事前定義されているダウンタイムを除外する必要があります。これは、ダウンタイムによっ てレポート内のCIデータが歪曲する可能性があるためです。

注: OBRは、NNMi/NPSから受信した初期サンプルに基づいて可用性メトリックを算出します。初期サンプルをNNMi/NPSから受信した後にメトリック値を更新することはできません。

OBRには、次の2つのタイプのダウンタイムがあります。

- 計画ダウンタイム: これは、バックアップの実行、ソフトウェアパッチの適用、システムの再起動のような 保守ジョブを実行するためにシステムまたはネットワークをダウンさせる計画された期間を意味します。 計画ダウンタイムは、論理的な管理側開始イベントの結果です。
- 免除ダウンタイム: これは、ハードウェア障害、ソフトウェア障害、停電のような物理的なイベントが発生したためにシステムが利用不可である予定外の期間を意味します。

ダウンタイムは、関連付けられているCIに基づいて設定されます。たとえば、定期的な保守イベントを除外したり、既知の物理ホストをダウンさせる特定のホストCIの休日を除外したりする必要性が生じることがあります。

OBRを使用すると、次の操作を実行できます。

- 1回のみ実行したり、毎週または毎月繰り返し実行したりするように、ダウンタイムを設定する。
- ・ ダウンタイムによって影響を受ける複数のCIを選択する。

ダウンタイム情報は、XMLファイル内にCIごとに定義されます。XMLファイルでは、CIのダウンタイム期間、 継続時間、特定のインスタンスを手動で指定する必要があります。OBRは、データベースにデータをロー ドする前に、このXMLファイルのダウンタイム情報を使用して、収集されたファクトデータを更新します。

ダウンタイム期間は「ポーリング時」データまたは「5分間」データのみでマークされます。このデータが時間 別テーブルおよびそれ以上に対して要約されると、そこからダウンタイム期間が実行されます。OBR OOTB可用性レポートは、ある期間における環境内のノードの全体的な稼働時間およびダウンタイムを 表示します。

次の表に、ダウンタイムが適用可能かどうかに関する情報をコンテンツパックごとに示します。

| コンテンツパック                         | ダウンタイムが適用可能かどうか |
|----------------------------------|-----------------|
| Real User Monitor                | いいえ             |
| Business Process Monitor         | いいえ             |
| サービスヘルス                          | いいえ             |
| IBM WebSphere Application Server | はい              |
| Microsoft Active Directory       | はい              |
| Microsoft Exchange               | はい              |
| Microsoft SQL Server             | はい              |
| Oracle                           | はい              |
| Oracle WebLogic Server           | はい              |
| Network                          | いいえ             |
| Operation Manager                | いいえ             |
| ОМі                              | いいえ             |
| System Management                | はい              |
| Virtualization                   | はい              |

# ダウンタイムXMLファイルの作成

コンテンツパックをインストールすると、ユーザーはいつでもダウンタイム情報を提供できます。 ダウンタイム情報をOBRに提供するには、次の手順を実行します。

- 1. デプロイメントシナリオに応じて、ダウンタイムによって影響を受けるCIまたは管理対象ノードを識別 します。
- 2. CIの詳細をModel Automation XMLファイルから取得します。詳細については、『Operations Bridge Reporterコンテンツ開発ガイド』を参照してください。
- 3. ダウンタイムを発生させる頻度を決定します(1回のみ実行したり、毎週または毎月繰り返し実行したりするように設定できます)。
- 4. 繰り返しパターンに基づき、以下のいずれかの例を使用してダウンタイムスケジュールXMLファイルを 作成します。
  - 。 1回実行するダウンタイムのスケジュール
  - 。 毎週実行するダウンタイムのスケジュール

- 。毎月実行するダウンタイムのスケジュール
- 5. XMLファイルを作成したら、C:\HP-SHR\PMDB\data\downtimeフォルダー内にこのファイル を配置します。

downtimeフォルダー内にXMLファイルを配置すると、OBRにおけるデータ処理は、ダウンタイムエンリッチメントを収集済みデータで処理します。エンリッチされたデータは、レポート作成用に集計されてデータベース内に保存されます。ダウンタイムエンリッチメントは、[内部監視] > [データ処理のステータス] ページ (特定のコンテンツパックに対するダウンタイムストリームの詳細が表示されます) で監視できます。

# 1回実行するダウンタイムのスケジュールの構文

1回のみ実行するダウンタイムのスケジュールを作成するには、以下のいずれかのXML構文を使用できます。

#### 構文1

<?xml version="1.0" encoding="UTF-8" standalone="yes"?>

<downtime>

<name>Sample1</name>

<category>Other</category>

<schedule >

<type>ONCE</type>

<startDate>2012-02-07 10:00:00</startDate>

<endDate>2012-02-07 22:00:00</endDate>

</schedule>

<instances type="System">

<instance>

<attribute name="CI\_UID" value="c2fa6553dd16af591b128e19feec3d49"/>

</instance>

</instances>

</downtime>

### 構文2

```
<?xml version="1.0" encoding="UTF-8" standalone="yes"?>
```

<downtime>

```
<name>Sample1</name>
```

<category>Application maintenance</category>

<schedule >

<type>ONCE</type>

<startDate>2012-02-07 10:00:00</startDate>

```
<endDate>2012-02-07 22:00:00</endDate>
```

</schedule>

<selectedCIs>

<ci>

<id>ciid\_bizsvc1</id>

</ci>

<ci>

```
<id>ciid_bizsvc2</id>
```

</ci>

</selectedCIs>

</downtime>

上記のサンプルで使用されるタグの説明については、次の表のとおりです。

| タグ                    | 説明                                          |
|-----------------------|---------------------------------------------|
| <name></name>         | ダウンタイムの名 前をタグに入 力します。                       |
| <category></category> | ダウンタイムに割り当 てられたカテゴリ。オプションの内 訳 は次<br>のとおりです。 |
|                       | Application installation                    |
|                       | Application maintenance                     |
|                       | Hardware installation                       |

| タグ                              | 説明                                                                                                    |
|---------------------------------|----------------------------------------------------------------------------------------------------|
|                                 | Hardware maintenance                                                                                                    |
|                                 | Network maintenance                                                                                                    |
|                                 | Operating system reconfiguration                                                                                                    |
|                                 | • Other                                                                                                    |
|                                 | Security issue                                                                                                    |
| <schedule></schedule>           | ダウンタイムのスケジュールをXMLのこのセクションで定義します。                                                                                                    |
| <type></type>                   | 作成するダウンタイムスケジュールのタイプを定義します。<br>は、ONCE、WEEKLY、またはMONTHLYのいずれかです。                                                                                                    |
| <startdate></startdate>         | 監視対象コンポーネントまたはCIIに対してスケジュール設定<br>されたダウンタイムの開始日時を指定します。日時形式は<br>yyyy-mm-dd hh:mm:ssです。この値はいつでも変更すること<br>ができます。ただし、ダウンタイム情報でエンリッチされたデー<br>タは再処理されません。                                                                                                    |
| <enddate></enddate>             | CIに対してスケジュール設定されたダウンタイムの終了日時<br>を指定します。日時形式はyyyy-mm-dd hh:mm:ssです。こ<br>の値はいつでも変更することができます。 ただし、 ダウンタイム<br>情報でエンリッチされたデータは再処理されません。                                                                                                    |
| <instances type=""></instances> | このセクションでは、ダウンタイムによって影響を受けるClタイ<br>プ (ノート、CPU、ディスク、Webサーバー、アプリケーション、<br>イベントなど)を定義します。作成するダウンタイムXMLは、1<br>つのClタイプに対してのみ適用可能です。追加のClについ<br>ては、XMLファイルを別途作成する必要があります。                                                                                                    |
| <instance></instance>           | CIタイプの各インスタンスは、異なる <instance>タグで定義す<br/>る必要があります。attribute namelこはインスタンスメトリック、<br/>valueにはこのメトリックの値をそれぞれ指定します。特定の<br/>CIインスタンスが複数のメトリックによって定義された場合、<br/>同数で同一タイプのメトリックによって追加のインスタンスが<br/>定義されなければなりません。CIパラメーターの詳細につい<br/>ては、Model Automation XSDを参照してください。</instance> |
| <selectedcis></selectedcis>     | このセクションでは、ダウンタイムによって影響を受ける複数の<br>CIを直接定義することができます。これらのCIは、一意のID<br>を使用して参照できます。このセクションは、RTSMがトポロ<br>ジソースであるSaOBデプロイメントシナリオおよびAPMデプロ<br>イメントシナリオでOBRがデプロイされている場合に適用可<br>能です。                                                                                            |

# 毎週実行するダウンタイムのスケジュールの構文

週単位で実行するダウンタイムのスケジュールを作成するには、以下のいずれかのXML構文を使用できます。

#### 構文1

<?xml version="1.0" encoding="UTF-8" standalone="yes"?>

<downtime>

<name>Sample2</name>

<category>Other</category>

<schedule >

<type>WEEKLY</type>

<days>

<selectedDays>SUNDAY</selectedDays>

<selectedDays>MONDAY</selectedDays>

<selectedDays>TUESDAY</selectedDays>

<selectedDays>WEDNESDAY</selectedDays>

</days>

<startTimeInSecs> 57600</startTimeInSecs>

<durationInSecs> 10800</durationInSecs>

<validFrom>2012-02-02 12:00:00</validFrom>

<validTo>2012-03-10 12:00:00</validTo>

</schedule>

<instances type="CPU">

<instance>

<attribute name="CI\_UID" value="c2fa6553dd16af591b128e19feec3d49"/>

</instance>

<instance>

<attribute name="CI\_UID" value="b1ta83456aa13rf352h908e19teec3d49"/>

</instance>

</instances>

</downtime>

### 構文2

```
<?xml version="1.0" encoding="UTF-8" standalone="yes"?>
```

<downtime>

```
<name>Sample2</name>
```

```
<category>Other</category>
```

<schedule >

```
<type>WEEKLY</type>
```

<days>

```
<selectedDays>SUNDAY</selectedDays>
```

</days>

<startTimeInSecs> 57600</startTimeInSecs>

<durationInSecs> 10800</durationInSecs>

<validFrom>2012-02-02 12:00:00</validFrom>

<validTo>2012-03-10 12:00:00</validTo>

</schedule>

<selectedCIs>

<ci>

<id>ciid\_bizsvc1</id>

</ci>

<ci>

### <id>ciid\_bizsvc2</id>

</ci>

</selectedCIs>

</downtime>

### 上記のサンプルで使用されるタグの説明については、次の表のとおりです。

| タグ                                  | 説明                                                                                                    |
|-------------------------------------|----------------------------------------------------------------------------------------------------|
| <name></name>                       | ダウンタイムの名前をタグに入力します。                                                                                                    |
| <category></category>               | ダウンタイムに割り当 てられたカテゴリ。オプションの内 訳 は次のとおりです。                                                                                                    |
|                                     | Application installation                                                                                                    |
|                                     | Application maintenance                                                                                                    |
|                                     | Hardware installation                                                                                                    |
|                                     | Hardware maintenance                                                                                                    |
|                                     | Network maintenance                                                                                                    |
|                                     | Operating system reconfiguration                                                                                                    |
|                                     | • Other                                                                                                    |
|                                     | Security issue                                                                                                    |
| <schedule></schedule>               | ダウンタイムのスケジュールをXMLのこのセクションで定義します。                                                                                                    |
| <type></type>                       | 作成するダウンタイムスケジュールのタイプを定義します。 値<br>は、ONCE、WEEKLY、またはMONTHLYのいずれかです。                                                                                    |
| <days></days>                       | Clタイプに対 するダウンタイムが計 画されている曜 日をこのセ<br>クションで指定します。                                                                                                    |
| <starttimeinsecs></starttimeinsecs> | スケジュール設定されたダウンタイムの開始時刻を秒単位で<br>指定します。たとえば、57600秒と指定したとします。57600<br>秒は16時間に等しいため、ダウンタイムは、 <days>タグで定<br/>義されている日の午後4時に開始するようスケジュール設定<br/>されます。</days> |
| <durationinsecs></durationinsecs>   | ダウンタイムの期間を秒単位で指定します。たとえば、<br>10800秒と指定したとします。10800秒は3時間に等しいた<br>め、ダウンタイム期間は、午後4~7時の3時間継続します。                                                         |
| <validfrom></validfrom>             | データエンリッチメントを目的としたダウンタイム情報の収集を<br>OBRが開始しなければならない開始日時を指定します。<br>日時形式はyyyy-mm-dd hh:mm:ssです。                                                           |

| タグ                              | 説明                                                                                                    |
|---------------------------------|----------------------------------------------------------------------------------------------------|
| <validto></validto>             | データエンリッチメントを目的としたダウンタイム情報の収集を<br>OBRが終了しなければならない終了日時を指定します。<br>日時形式はyyyy-mm-dd hh:mm:ssです。                                                                                                    |
| <instances type=""></instances> | このセクションでは、ダウンタイムによって影響を受けるClタイ<br>プ (ノート、CPU、ディスク、Webサーバー、アプリケーション、<br>イベントなど)を定義します。作成するダウンタイムXMLは、1<br>つのClタイプに対してのみ適用可能です。追加のClについ<br>ては、XMLファイルを別途作成する必要があります。                                                                                                    |
| <instance></instance>           | CIタイプの各インスタンスは、異なる <instance>タグで定義す<br/>る必要があります。attribute namelこはインスタンスメトリック、<br/>valueにはこのメトリックの値をそれぞれ指定します。特定の<br/>CIインスタンスが複数のメトリックによって定義された場合、<br/>同数で同一タイプのメトリックによって追加のインスタンスが<br/>定義されなければなりません。CIパラメーターの詳細につい<br/>ては、Model Automation XSDを参照してください。</instance> |
| <selectedcis></selectedcis>     | このセクションでは、ダウンタイムによって影響を受ける複数の<br>CIを直接定義することができます。これらのCIは、一意のID<br>を使用して参照できます。このセクションは、RTSMがトポロ<br>ジソースであるSaOBデプロイメントシナリオおよびAPMデプロ<br>イメントシナリオでOBRがデプロイされている場合に適用可<br>能です。                                                                                            |

# 毎月実行するダウンタイムのスケジュールの構文

月単位で実行するダウンタイムのスケジュールを作成するには、以下のいずれかのXML構文を使用できます。

### 構文1

```
<?xml version="1.0" encoding="UTF-8" standalone="yes"?>
```

<downtime>

```
<name>Sample3</name>
```

```
<category>Other</category>
```

<schedule >

```
<type>MONTHLY</type>
```

<days>

<selectedDays>4</selectedDays>

<selectedDays>8</selectedDays>

</days>

<startTimeInSecs>57600</startTimeInSecs>

<durationInSecs>10800</durationInSecs>

<validFrom>2012-02-02 12:00:00</validFrom>

<validTo>2012-03-10 12:00:00</validTo>

</schedule>

```
<instances type="CPU">
```

<instance>

<attribute name="CI\_UID" value="c2fa6553dd16af591b128e19feec3d49"/>

</instance>

</instances>

</downtime>

### 構文2

```
<?xml version="1.0" encoding="UTF-8" standalone="yes"?>
```

<downtime>

<name>Sample3</name>

<category>Other</category>

<schedule >

```
<type>MONTHLY</type>
```

<days>

<selectedDays>4</selectedDays>

<selectedDays>8</selectedDays>

</days>

管理ガイド

<startTimeInSecs>57600</startTimeInSecs>

<durationInSecs>10800</durationInSecs>

<validFrom>2012-02-02 12:00:00</validFrom>

<validTo>2012-03-10 12:00:00</validTo>

</schedule>

<selectedCIs>

<ci>

<id>ciid\_bizsvc1</id>

</ci>

<ci>

<id>ciid\_bizsvc2</id>

</ci>

</selectedCIs>

</downtime>

上記のサンプルで使用されるタグの説明については、次の表のとおりです。

| タグ                    | 説明                                          |
|-----------------------|---------------------------------------------|
| <name></name>         | ダウンタイムの名 前をタグに入 力します。                       |
| <category></category> | ダウンタイムに割り当 てられたカテゴリ。オプションの内 訳 は次<br>のとおりです。 |
|                       | Application installation                    |
|                       | Application maintenance                     |
|                       | Hardware installation                       |
|                       | Hardware maintenance                        |
|                       | Network maintenance                         |
|                       | Operating system reconfiguration            |
|                       | Other                                       |
|                       | Security issue                              |
| <schedule></schedule> | ダウンタイムのスケジュールをXMLのこのセクションで定義します。            |

| タグ                                  | 説明                                                                                                    |
|-------------------------------------|----------------------------------------------------------------------------------------------------|
| <type></type>                       | 作成するダウンタイムスケジュールのタイプを定義します。 値<br>は、ONCE、WEEKLY、またはMONTHLYのいずれかです。                                                                                                    |
| <days></days>                       | CIタイプに対するダウンタイムが計画されている日をこのセク<br>ションで指定します。たとえば、4と8はそれぞれ、特定のCIIに<br>対するダウンタイムが計画されている月の4日と8日を意味し<br>ます。                                                                                                    |
| <starttimeinsecs></starttimeinsecs> | スケジュール設定されたダウンタイムの開始を秒単位で指定<br>します。たとえば、57600秒と指定したとします。57600秒は<br>16時間に等しいため、ダウンタイムは、 <days>タグで定義さ<br/>れている日の午後4時に開始するようスケジュール設定され<br/>ます。</days>                                                                                                    |
| <durationinsecs></durationinsecs>   | ダウンタイムの期間を秒単位で指定します。たとえば、<br>10800秒と指定したとします。10800秒は3時間に等しいた<br>め、ダウンタイム期間は、午後4~7時の3時間継続します。                                                                                                    |
| <validfrom></validfrom>             | データエンリッチメントを目的としたダウンタイム情報の収集を<br>OBRが開始しなければならない開始日時を指定します。<br>日時形式はyyyy-mm-dd hh:mm:ssです。                                                                                                    |
| <validto></validto>                 | データエンリッチメントを目的としたダウンタイム情報の収集を<br>OBRが終了しなければならない終了日時を指定します。<br>日時形式はyyyy-mm-dd hh:mm:ssです。                                                                                                    |
| <instances type=""></instances>     | このセクションでは、ダウンタイムによって影響を受けるClタイ<br>プ (ノート、CPU、ディスク、Webサーバー、アプリケーション、<br>イベントなど)を定義します。 作成するダウンタイムXMLは、 1<br>つのClタイプに対してのみ適用可能です。 追加のClについ<br>ては、XMLファイルを別途作成する必要があります。                                                                                                  |
| <instance></instance>               | Clタイプの各インスタンスは、異なる <instance>タグで定義す<br/>る必要があります。attribute namelこはインスタンスメトリック、<br/>valueにはこのメトリックの値をそれぞれ指定します。特定の<br/>Clインスタンスが複数のメトリックによって定義された場合、<br/>同数で同一タイプのメトリックによって追加のインスタンスが<br/>定義されなければなりません。Clパラメーターの詳細につい<br/>ては、Model Automation XSDを参照してください。</instance> |
| <selectedcis></selectedcis>         | このセクションでは、ダウンタイムによって影響を受ける複数の<br>CIを直接定義することができます。これらのCIは、一意のID<br>を使用して参照できます。このセクションは、RTSMがトポロ<br>ジソースであるSaOBデプロイメントシナリオおよびAPMデプロ<br>イメントシナリオでOBRがデプロイされている場合に適用可<br>能です。                                                                                            |

### 過去のダウンタイムの設定

OBRの過去のダウンタイムは、次の手順を実行して設定できます。

- 1. 管理者としてシステムにログオンします。
- 2. 次のフォルダーでダウンタイムを設定します。

Windows: %pmdb\_home%\datadowntime

Linux: \$pmdb\_home/data/downtime

ダウンタイムを設定するには、「レポートでのダウンタイムの設定」(260ページ)を参照してください。

- 3. [スタート] > [ファイル名を指定して実行] をクリックし、「cmd」と入力します。 コマンドプロンプトウィンド ウが開きます。
- 4. 「downtime」と入力して、ダウンタイムストリームに関連するCIを設定します。

OBRのすべてのストリームへの過去のダウンタイムは次の手順で実行できます。

- [スタート] > [ファイル名を指定して実行] をクリックし、「cmd」と入力します。 コマンドプロンプトウィンドウが開きます。
- 2. 「downtimeutility」と入力して、次の画像で示すようにすべてのダウンタイムストリームを処理します。

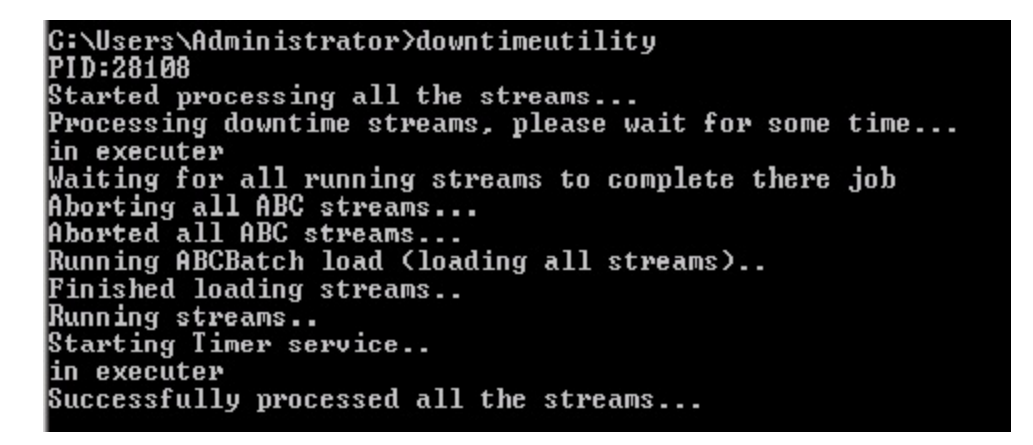

すべてのストリームへの過去のダウンタイムを実行するには、時間がかかります。単一のストリームへの過去のダウンタイムを実行する場合、次の手順を実行します。

- 1. 管理コンソールにログオンします。
- [ホーム] ページへ移動し、OBRで設定されるストリームのリストの[コンテンツパックコンポーネント名]
   で、[PMDBプラットフォーム]をクリックします。
- 3. 過去のダウンタイムを実行する特定のストリームのストリームIDを選択します。

- 4. [スタート] > [ファイル名を指定して実行] をクリックし、「cmd」と入力します。 コマンドプロンプトウィンドウが開きます。
- 5. 「downtimeutility -streamid <ストリームID>」と入力します
- 6. これによって、特定のストリームとその関連するCIのみへの過去のダウンタイムが実行されます。

注:過去のダウンタイムを実行することで、HPE\_PMDB\_Platform\_Orchestrationサービスが停止しま す。ストリームの再処理は、現在実行中のストリームの実行後に開始されます。サービスは、ストリームの 再処理の後に自動的に再起動されます。

過去のダウンタイムは7日間に自動的に設定されます。この値を変更するには、次の手順を実行しま す。

1. 次のフォルダーにあるファイルconfig.prpを開きます。

Windows: %pmdb\_home%\data

**Linux**: \$pmdb\_home/data

2. downtimedaysフィールドに割り当てられた値を変更します。デフォルトの日数は7です。

# レポートでのカスタマーの設定

OBRを使用するマネージドサービスプロバイダー (MSP) は、次を行うことによってカスタマー別のレポートを 生成したりデータを集計したりすることができます。

- 1. カスタマーおよび、カスタマーとディメンションとの関連付けをXMLファイルでプロビジョニングする。
- 2. SAP BusinessObjects Universeでカスタマー名のオブジェクトを使用してカスタムレポートを作成する。

適合済みディメンション [構成アイテム (CI)] のみをカスタマーに関連付けることができます。定期的に処理される単一のXMLファイル内で複数のカスタマーを設定できます。XMLファイル内で定義された条件を 満たすより新しいディメンションが、自動的にカスタマーに関連付けられます。

カスタマーをプロビジョニングしてOBRでディメンションに関連付けるには、次の手順を実行します。

- 1. カスタマーの名前が付いたXMLファイルを作成して、そのファイルを適切なディメンションに関連付け ます。このXMLファイルの構文については、「カスタマーXMLの作成」を参照してください。
- 2. XMLファイルをPMDB\_HOME/configフォルダーに保存します。
- 3. 数分間待ってから、PMDB\_Platform@CustomerDefinitionストリームが正常に実行したか検証 します。このストリームはXMLを処理して、OBRがレポートを生成するために使うCSVファイルを作成 します。

設定したカスタマー別にグループ化されたレポートを生成するには、SAP BusinessObjects Universeから カスタマー名のオブジェクトを使用します。 すぐに使用可能なOOTBレポートを編集するか、新規レポート を作成することができます。

注: OOTBレポートを修正する場合はそれらのコピーを作成する必要があります。

### カスタマーXMLの作成

カスタマーをプロビジョニングするには、次の構文をXMLファイルにコピーしてください。

**注**: XMLファイルには任意のファイル名を入力できますが、**<名前>customerenrich.xml**という形式 に従わなくてはなりません。この場合の<名前>には、オペレーティングシステムによってサポートされて いるあらゆるファイル用文字列を入力できます。

たとえば、shr\_customerenrich.xmlまたはSHR9XXcustomerenrich.xmlなどになります。

管理ガイド

<customers>

<customer name="">

<Address1></Address1>

<Address2></Address2>

<City></City>

<State></State>

<Zipcode></Zipcode>

<Phonenumber></Phonenumber>

<Description></Description>

<instances type="">

<instance>

<attribute name="" value="" operator="" relation=""/>

<attribute name="" value="" operator=""/>

</instance>

```
</instances>
```

</customer>

</customers>

#### 上記の構文で使用される属性タグの説明については、次の表のとおりです。

| フィールド                         | 説明                                 |
|-------------------------------|------------------------------------|
| <customer name=""></customer> | カスタマーの名前を入力します。このフィールドへの値の入力は必須です。 |
| <address1></address1>         | 住所をここに入力します。(省略可能)                 |
| <address2></address2>         | 住所をここに入力します。(省略可能)                 |
| <city></city>                 | 市町村名を入力します。(省略可能)                  |
| <state></state>               | 都道府県名を入力します。(省略可能)                 |
| <zipcode></zipcode>           | ここに郵便番号を入力します。入力可能なのは数字のみです。(省略可能) |
| <phonenumber></phonenumber>   | ここに電話番号を入力します。入力可能なのは数字のみです。(省略可能) |
| <description></description>   | 任意の説明文を入力します。(省略可能)                |

| フィールド                           | 説明                                                                                                    |
|---------------------------------|----------------------------------------------------------------------------------------------------|
| <instances type=""></instances> | K_CIテーブルに適合するディメンションテーブル名。 ディメンションのリストを得るには、各コンテンツパックの/docフォルダーで入手可能なモデルインターフェイスのド<br>キュメントを参照してください。 ディメンションはこのテーブルから抽出されます。                                   |
| <attribute name=""></attribute> | <instance type="">タグで定義されるディメンションテーブル内の(数値の列ではなく)<br/>文字列の列の名前。</instance>                                                                                      |
| <value></value>                 | ディメンションテーブル内の列の値はこの値に一致しなくてはなりません。                                                                                                    |
| <operator></operator>           | ノード名の値を検索するためのオペレーター。                                                                                                    |
|                                 | 値の完全一致検索を実行するには、EQUALS演算子を使用します。例:<br>"abcvalue1"                                                                                                    |
|                                 | 値のパターンベースー致の検索を実行するには、LIKE演算子を使用します。<br>値を"abcvalue1%"または"%abcvalue1%"などとして指定できます。                                                                              |
|                                 | IN、NOT IN、NOT LIKE、EXISTS、"="、または "!=" などのその他の演算子の<br>場合は、二重引用符で囲われた値を指定する必要があります。 たとえば、IN<br>演算子は" 'abcvalue1', 'abcvalue2', 'abcvalue3' "のような値を持つことに<br>なります。 |
|                                 | <b>注</b> : OBRデータベースに対する、XMLのすべての値の比較では、大文字小<br>文字を区別しません。                                                                                                    |
| <relation></relation>           | 複数の属性と値のペアが指定されている場合に、ANDまたはOR演算子が実行される必要があるかどうか判断します。                                                                                                    |
|                                 | relationの値を定義しない場合は、OBRによって、デフォルト値はANDとされます。                                                                                                    |

# 適用可能なコンテンソパック

次のコンテンツパックの適合済みディメンションに、カスタマーを関連付けることができます。

- Cross-Domain Operations Events
- IBM WebSphere Application Server
- Microsoft Active Directory
- Microsoft Exchange Server
- Microsoft SQL Server
- Network Performance
- Oracle

- Oracle WebLogic Server
- System Performance
- 仮想化インフラストラクチャ管理

#### カスタマー情報は次のコンテンツパックのデータソースから使用可能です。

- Real User Transaction Monitoring
- Health and Key Performance Indicators
- Synthetic Transaction Monitoring

#### カスタマー情報はOperations Eventsコンテンツパックでは使用できません。

### カスタマーXMLの例

<customers>

<customer name="Hewlett-Packard Company">

<Address1>3000 Hanover Street</Address1>

<Address2></Address2>

<City>Palo Alto</City>

<State>California</State>

<ZipCode>94304</ZipCode>

<PhoneNumber>16508571501</PhoneNumber>

<Description></Description>

<instances type="K\_CI\_Oracle">

<instance>

<attribute name="CI\_UID" value="8c5e2d0fd63a0b0bd66d6e" operator="EQUALS" relation="OR" />

<attribute name="CI\_UID" value="3f5a2d0fd64a0b0wg66d6e" operator="EQUALS" relation="OR" />

<attribute name="CI\_UID" value="98cd49a3e850a455788286" operator="EQUALS" />

</instance>

</instances>

管理ガイド

</customer>

</customers>

# レポートでの場所の設定

OBRを使用して、地理的な場所に基づいたインフラストラクチャーおよびアプリケーションについてのレポートを生成できます。

場所別にグループ化されたレポートを生成するには、以下のようにディメンションを場所の情報と関連付ける必要があります。

- 1. XMLファイルを作成し、場所の詳細を入力して、その場所にディメンションを関連付けます。この XMLファイルの構文については、「場所XMLの作成」を参照してください。
- 2. XMLファイルをPMDB\_HOME/configフォルダーに保存します。
- 3. 数分間待ってから、PMDB\_Platform@platform\_poller\_registry\_buildストリームが正常に実行 したか検証します。このストリームはXMLを処理して、OBRがレポートを生成するために使うCSVファ イルを作成します。

適合済みディメンション [構成アイテム (CI)] のみを場所に関連付けることができます。XMLファイル内で 定義された条件を満たすより新しいディメンションが、自動的に場所に関連付けられます。

### 場所XMLの作成

場所のレコードを作成するには、次の構文をXMLファイルにコピーします。

**注**: XMLファイルには任意のファイル名を入力できますが、**<名前>locationenrich.xml**という形式 に従わなくてはなりません。この場合の<名前>には、オペレーティングシステムによってサポートされて いるあらゆるファイル用文字列を入力できます。

たとえば、shr\_locationenrich.xmlまたはSHR9XXlocationenrich.xmlなどになります。

<locations>

<location name="">

<Country></Country>

<State ></State>

<City></City>

<Region></Region>

<Address></Address>

<Building></Building>

<Floor></Floor>

<instances type=" ">

<instance>

<attribute name="" value="" operator="" relation=""/>

<attribute name="" value="" operator="" />

</instance>

</instances>

</location>

</locations>

上記の例で使用されるタグの説明については、次の表のとおりです。

注:入力した値にカンマ(,)が使用されていないことを確認します。

| フィールド                           | 説明                                                                                                    |
|---------------------------------|----------------------------------------------------------------------------------------------------|
| <location name=""></location>   | 場所の名前を入力します。このフィールドへの値の入力は必須です。                                                                                                   |
| <country></country>             | 国名を入力します。(省略可能)                                                                                                    |
| <state></state>                 | 都道府県名を入力します。(省略可能)                                                                                                    |
| <city></city>                   | 市町村名を入力します。(省略可能)                                                                                                    |
| <region></region>               | 領域の名前を入力します。このフィールドへの値の入力は必須です。                                                                                                   |
| <address></address>             | 住所をここに入力します。(省略可能)                                                                                                    |
| <br>building>                   | 建物の名前を入力します。(省略可能)                                                                                                    |
| <floor></floor>                 | 階を入力します。(省略可能)                                                                                                    |
| <instances type=""></instances> | K_Clテーブルに適合するディメンションテーブル名。 ディメンションのリストを得るに<br>は、各コンテンツパックの/docフォルダーで入手可能なモデルインターフェイスのド<br>キュメントを参照してください。 ディメンションはこのテーブルから抽出されます。 |
| <attribute name=""></attribute> | <instance type="">タグで定義されるディメンションテーブル内の(数値の列ではなく)<br/>文字列の列の名前。</instance>                                                        |
| <value></value>                 | 場所を作成するディメンションテーブルの列の値。たとえば、「K_CI_Oracle」ディメ<br>ンションテーブルの「node_name」列の値です。または、「K_CI_System」ディメンショ<br>ンテーブルの「dns_name」列の値などになります。  |
| < operator>                     | ノード名の値を検索するためのオペレーター。                                                                                                    |

| フィールド                 | 説明                                                                                                    |
|-----------------------|----------------------------------------------------------------------------------------------------|
|                       | 値の完全一致検索を実行するには、EQUALS演算子を使用します。例:<br>"abcvalue1"                                                                                               |
|                       | 値のパターンベースー 致の検索を実行するには、LIKE演算子を使用します。値<br>を"abcvalue1%"または"%abcvalue1%"などとして指定できます。                                                             |
|                       | IN、NOT IN、NOT LIKE、EXISTS、"="、または "!=" などのその他の演算子の場合は、二重引用符で囲われた値を指定する必要があります。 たとえば、IN演算子は"'abcvalue1','abcvalue2','abcvalue3'"のような値を持つことになります。 |
|                       | <b>注:</b> OBRデータベースに対する、XMLのすべての値の比較では、大文字小<br>文字を区別しません。                                                                                       |
| <relation></relation> | 複数の属性と値のペアが指定されている場合に、ANDまたはOR演算子が実行<br>される必要があるかどうか判断します。                                                                                      |
|                       | relationの値を定義しない場合は、OBRによって、デフォルト値はANDとされます。                                                                                                    |

# 適用可能なコンテンソパック

次のコンテンツパックの適合済みディメンションに、場所を関連付けることができます。

- IBM WebSphere Application Server
- Microsoft Active Directory
- Microsoft Exchange Server
- Microsoft SQL Server
- Oracle
- Oracle WebLogic Server
- System Performance
- 仮想化インフラストラクチャ管理

場所の情報は次のコンテンツパックのデータソースから使用可能です。

- Network Performance
- Real User Transaction Monitoring
- Synthetic Transaction Monitoring

場所の情報は次のコンテンツパックでは使用できません。

管理ガイド

- Operations Events
- Cross-Domain Operations Events
- Health and Key Performance Indicators

# 場所のXMLの例

```
<locations>
```

<location name="Santa Clara County">

<Country>USA</Country>

<State>California</State>

```
<City>Palo Alto</City>
```

<Region>San Francisco Bay Area</Region>

<Building>239</Building>

<Floor>5th floor A block</Floor>

```
<instances type="K_CI_System">
```

<instance>

```
<attribute name="dns_name" value="abc%" operator="LIKE" relation="OR" />
```

<attribute name="dns\_name" value="xyz1" operator="EQUALS" relation="OR" />

<attribute name="dns\_name" value="pqr2%" operator="LIKE" />

</instance>

```
</instances>
```

```
</location>
```

</locations>

# OBRのレポート

#### OBRのレポートは、次のようにグループ化されています。

- Operations Bridge Reporter
  - Business Service Management
    - End User Management
      - Real User Monitor
      - 合成トランザクション監視 (BPM)
    - サービスヘルス
  - Infrastructure Management
    - Service and Operations Bridge (OMi)
    - Enterprise Application Management
      - Microsoft Active Directory
      - Microsoft Exchange
      - Microsoft SQL Server
      - Oracle
      - IBM WebSphere
      - Oracle WebLogic
    - Operations (OM)
    - Network
      - Component Health
      - Executive Summary
      - Interface Health
    - System Management
    - Virtualized Environment Management

データソースからデータを収集するようにOBRを設定する手順、デプロイする必要のある前提条件ポリシー、コンテンツパックのインストールの詳細については、次の表に記載された個別のガイドを参照してく ださい。

| コンテンツパック                           | リファレンスガイド名                                                                        |
|------------------------------------|-----------------------------------------------------------------------------------|
| Real User Monitor (RUM)            | Operations Bridge Reporter Real User Transaction<br>Monitoring⊐ンテンツパックリファレンス      |
| 合成トランザクション監視 (BPM)                 | Operations Bridge Reporter Synthetic Transaction<br>Monitoring⊐ンテンツパックリファレンス      |
| サービスヘルス                            | Operations Bridge Reporter Health and Key<br>Performance Indicatorsコンテンツパックリファレンス |
| Microsoft Active Directory         | Operations Bridge Reporter Microsoft Active Directory<br>コンテンツパックリファレンス           |
| Microsoft Exchange                 | Operations Bridge Reporter Microsoft Exchange<br>Serverコンテンツパックリファレンス             |
| Microsoft SQL Server               | Operations Bridge Reporter Microsoft SQL Server⊐ン<br>テンツパックリファレンス                 |
| Oracle                             | Operations Bridge Reporter Oracle⊐ンテンツパックリファ<br>レンス                               |
| Oracle WebLogic                    | Operations Bridge Reporter Oracle WebLogic Server⊐<br>ンテンツパックリファレンス               |
| IBM WebSphere                      | Operations Bridge Reporter IBM WebSphere<br>Application Serverコンテンツパックリファレンス      |
| Operations (OM)                    | Operations Bridge Reporter Operations Events⊐ンテン<br>ツパックリファレンス                    |
| ネット ワークコンポーネント ヘルス                 | Operations Bridge Reporter Network Component<br>Healthコンテンツパックリファレンス              |
| Network Executive Summary          | Operations Bridge Reporter Network Performanceコン<br>テンツパックリファレンス                  |
| ネット ワークインターフェイスヘルス                 | Operations Bridge Reporter Network Interface Health⊐<br>ンテンツパックリファレンス             |
| System Management                  | Operations Bridge Reporter System Performance⊐ンテ<br>ンツパックリファレンス                   |
| Virtualized Environment Management | Operations Bridge Reporter Virtual Environment<br>Performanceコンテンツパックリファレンス       |
| Cross-Domain Operations Events     | Operations Bridge Reporter Cross-Domain Operations<br>Eventsコンテンツパックリファレンス        |

SPIデータソースからデータを収集するようにOBRを設定する手順の詳細については、Operations SPIを参照してください。OMi MPからデータを収集するように設定する手順については、Operations Manager i 管理パックを参照してください。

# Operations Smart Plug-in用のデータソースとの統合

異なるエンタープライズアプリケーションから収集されたデータについてのレポートを表示するために、OBR はOperationsスマートプラグイン (SPI) のコレクターによって収集されたメトリックを活用します。SPIコレク ターはOperations Agentによって提供されたデータストアにデータを保存します。OBRでのSPIデータソース との統合により、Operations AgentのデータストアからOBRのデータベースへのデータ転送が容易になりま す。

この統合は、OBRをOMデプロイメントシナリオでデプロイすると確立されます。

OBRでは、次のエンタープライズアプリケーションに関するパフォーマンスレポートが提供されます。

- Microsoft Active Directory
- Microsoft Exchange
- Microsoft SQL Server
- Oracle Database
- Oracle WebLogic Server
- IBM WebSphere Application Server

### 統合の作業

 SPIのインストールおよび設定により、必要なインストルメンテーション、スクリプト、プログラム、および ポリシーが、アプリケーションを実行しておりOperations Agentがすでにインストールされているノードに 確実に転送されるようになります。

**ヒント:** SPIを正常にインストールおよび設定するには、SPIドキュメントの記載に従います。

- SPIコレクターは、ノード上にデプロイされたポリシーで使用可能なルールおよび仕様に基づいて、 ノード上のデータの収集を開始します。
- 3. SPIは収集されたデータをOperations Agentのデータストアに保存します。各SPIによって少なくとも1 つのデータソースがAgentのデータストア内に作成されます。
- 4. データソースからデータを収集し、コンテンツパックをインストールするようOBRを設定した後、OBRは Agentのデータストアから履歴データの収集を開始します。

**ヒント**: SPIデータソースからデータを収集するようにOBRを設定する手順や、コンテンツパックを インストールする手順については、『Operations Bridge Reporter設定ガイド』を参照してください。

# Operations SPIデータからOBRレポートを生成するための 前提条件

OBRとOperations SPIとを統合する前に、次の前提条件を満たしていることを確認してください。満たしていない場合、空白のOBRレポートが生成されます。

- ・ データがOperations SPIデータストア内でログ記録を行っていることを確認します。
  - a. Operations SPIがインストールされ、設定されていることを確認します。Operations SPIのデプロイ と設定に関する詳細については、本書の各章で該当するOperations SPIについて挙げられてい る参照ドキュメントを参照してください。
  - b. すべての必要なOperations SPIポリシーが適切にデプロイされていることを確認します。
  - c. Operations SPIコレクターがOperations Agentデータベースにメトリックのログを記録していることを 確認します。Operations SPIがデータベースにメトリックのログを記録しているかの検証の詳細に ついては、『Operations Bridge Reporterトラブルシューティングガイド』を参照してください。

**注**: Operations SPIによって満たされていない前提条件がある場合、OBRはデータソースから必要な情報を収集できず、レポートが生成されません。

#### OBRがOperations SPIデータストアに対して設定されていることを確認します。

- a. トポロジソース (OMまたはRTSM) がファクトメトリックをOperations SPIのデータストアから収集する よう設定されていることを確認します。これは、[OBR管理コンソール] > [トポロジ設定] > [テスト 接続] (成功する必要がある) で検証できます。詳細については『Operations Bridge Reporter設 定ガイド』の「OBRの設定」セクションを参照してください。
- b. Operations SPIに関連するOBRコンテンツパックがインストールされていることを確認します。これは、[OBR管理コンソール] > [コンテンツパックのデプロイメント] から検証できます。コンテンツパックのデプロイメントステータスを示す列が表示されます。

注: Operations SPIデータストアがOBRに対して設定されていない場合、必要な情報を データソースから収集できず、レポートは生成されません。

各 OBRレポートは、HPE Operations AgentのデータストアにあるOperations SPIメトリックの特定のセットを 使用します。メトリックデータの収集は、ノード上にデプロイされたOperations SPIポリシーによって管理さ れます。つまり、関心のあるレポートを正しく表示できるようにするためには、すべての前提条件ポリシーを デプロイする必要があります。

# Operations Manager i管理パック用のデータソースとの統合

異なるエンタープライズアプリケーションから収集されたデータのレポートを表示するため、OBRは、 Operations Manager i管理パック (OMi MP) によって収集されたメトリックを活用します。OMi MPコレクター は、Operations Agentが提供するデータストアにデータを保存します。OBRとOMi MPデータソースとが統 合されることにより、Operations AgentのデータストアからOBRデータベースへのデータ転送が容易になりま す。

この統合は、RTSMデプロイメントシナリオでOBRビューをデプロイすると確立されます。

OBRでは、次のエンタープライズアプリケーションに関するパフォーマンスレポートが提供されます。

- OMi MP for Microsoft Active Directory
- OMi MP for Microsoft SQL Server
- OMi MP for Microsoft Exchange
- OMi MP for Oracle Database
- OMi MP for Oracle WebLogic
- OMi MP for IBM WebSphere

### 統合の作業

1. OMi MPのインストールおよび設定により、必要なインストルメンテーション、スクリプト、プログラム、およびポリシーが、アプリケーションを実行しておりOperations Agentがすでにインストールされているノードに確実に転送されるようになります。

**ヒント:** OMi MPを正常にインストールおよび設定するには、OMi MPドキュメントの記載に従います。

- 2. OMi MPコレクターは、ノード上にデプロイされたポリシーで使用可能なルールおよび仕様に基づいて、ノード上のデータの収集を開始します。
- 3. OMi MPは収集されたデータをOperations Agentのデータストアに保存します。 各 OMi MPによって少なくとも1つのデータソースがAgentのデータストア内に作成されます。
- 4. データソースからデータを収集し、コンテンツパックをインストールするようOBRを設定した後、OBRは

Agentのデータストアから履歴データの収集を開始します。

**ヒント:** OMi MPデータソースからデータを収集するようにOBRを設定し、コンテンツパックをインストールする手順については、『Operations Bridge Reporter設定ガイド』を参照してください。
# Operations Manager i管理パックデータからOBRレポートを 生成するための前提条件

OBRとOMi MPとを統合する前に、次の前提条件を満たしていることを確認してください。満たしていない場合、空白のOBRレポートが生成されます。

- データがOperations Agentデータストア内でログ記録を行っていることを確認します。
  - a. OMi MPがインストールされ、設定されていることを確認します。OMi MPのデプロイと設定に関す る詳細については、本書の各章で該当するOMi MPについて挙げられている参照ドキュメントを 参照してください。
  - b. すべての必要なOMi MPポリシーが適切にデプロイされていることを確認します。
  - c. OMi MPコレクターがOperations Agentデータベースにメトリックのログを記録していることを確認します。 OMi MPがデータベースにメトリックのログを記録しているかの検証の詳細については、 『Operations Bridge Reporterトラブルシューティングガイド』を参照してください。

**注**: OMi MPによって満たされていない前提条件がある場合、OBRはデータソースから必要な情報を収集できず、空白のレポートが生成されます。

- OMi MPが設定されているBusiness Service Management (BSM) システムにOBRが接続する設定になっていることを確認します。
  - a. トポロジソース (RTSM) がファクトメトリックをOMi MPのデータストアから収集 するよう設定されていることを確認します。これは、[OBR管理コンソール] > [データソース設定] > [トポロジソース] > [テスト接続] (成功する必要がある) で検証できます。詳細については『Operations Bridge Reporter設定ガイド』の「OBRの設定」セクションを参照してください。
  - b. OMi MPに関連するOBRコンテンツパックがインストールされていることを確認します。これは、 [OBR管理コンソール] > [コンテンツパックのデプロイメント] から検証できます。コンテンツパックのデ プロイメントステータスを示す列が表示されます。

注: OMi MPデータストアがBSMソースでOBRの使用向けに設定されていない場合、データ ソースから必要な情報を収集できず、空白のレポートが生成されます。

各 OBRレポートは、Operations AgentのデータストアにあるOMi MPメトリックの特定のセットを使用しま す。メトリックデータの収集は、ノード上にデプロイされたOMi MPポリシーによって管理されます。つまり、 関心のあるOBRレポートを正しく表示できるようにするためには、すべての前提条件ポリシーをデプロイす る必要があります。

# OBRを監視するためのOMLポルシー

Operations Manager for Linux (OML) のOBRポリシーテンプレートは、OBRをOMLに統合するための一連の設定データです。これらのポリシーテンプレートは、特定の設定タスクおよび監視タスクの詳細を定義します。これらのポリシーを使用して、OMLはWindowsおよびLinux上のすべてのOBRサービスを監視します。

OBR\_OML\_Monitoring\_policies.zipファイルには、OBR LinuxおよびWindowsサービスを監視するためのOMLポリシーテンプレートが含まれます。

OMLポリシーテンプレートは、OBRシステム内の次の場所にあります。

\$PMDB\_HOME/scripts/OMLPolicies/OBR\_OML\_Monitoring\_policies.zip

このドキュメントでは、OBR LinuxおよびWindowsサービス用のOMLポリシーをリストし、これらのポリシーを OMLシステムにインポートして、ノードまたはノードグループ上にデプロイする手順を順を追って示します。

### 前提条件

**注:** OMLポリシーテンプレートは、OBR 10.01以降のバージョンでのみサポートされます。

OBRポリシーをOMLにインポートする前に、次の前提条件を満たしていることを確認してください。

- OBRシステムにAgentがインストールされていることを確認します。
- OBR-Agentの共存に必要な手順を実行し、証明書を要求して適用します。

共存の設定と証明書の詳細については、『Operations Bridge Reporterインタラクティブインストールガイド』を参照してください。

• OBR-AgentノードをOMLサーバーに追加します。

詳細については、『Operations Bridge Reporter設定ガイド』を参照してください。

# OMLによって監視されるOBRサービス

OMLは、次のOBR-OMLポリシーを使用してOBR Linuxサービスを監視します。

#### OBR Linuxサービス

- HPE\_PMDB\_Platform\_Administrator
- HPE\_PMDB\_Platform\_Collection
- HPE\_PMDB\_Platform\_DB\_Logger
- HPE\_PMDB\_Platform\_IA
- HPE\_PMDB\_Platform\_IM
- HPE\_PMDB\_Platform\_JobManager
- HPE\_PMDB\_Platform\_NRT\_ETL
- HPE\_PMDB\_Platform\_Orchestration
- HPE\_PMDB\_Platform\_PostgreSQL
- HPE\_PMDB\_Platform\_TaskManager
- HPE\_PMDB\_Platform\_Vertica
- TrendTimer

ポリシーテンプレートZipファイルには、OBR Linuxサービスごとに1つのポリシーテンプレートが含まれます。

LinuxシステムでOBRサービスを監視するためのポリシーは、次のとおりです。

- OBR\_LinuxAdminisrationService
- OBR\_LinuxCollectionService
- OBR\_LinuxDBLoggerService
- OBR\_LinuxIAService
- OBR\_LinuxIMService
- OBR\_LinuxJobManagerService
- OBR\_LinuxNRT\_ETLService
- OBR\_LinuxOrchestrationService
- OBR\_LinuxTaskManagerService

- OBR\_LinuxTimerService
- OBR\_LinuxPostgreSQLService
- OBR\_LinuxVerticaService

#### OBR Windowsサービス

次のWindowsサービスのポリシールールはすべて、単一のポリシーの下にあります。

- HPE\_PMDB\_Platform\_Administrator
- HPE\_PMDB\_Platform\_Collection
- HPE\_PMDB\_Platform\_DBLogger
- HPE\_PMDB\_Platform\_IA
- HPE\_PMDB\_Platform\_IM
- HPE\_PMDB\_Platform\_JobManager
- HPE\_PMDB\_Platform\_NRT\_ETL
- HPE\_PMDB\_Platform\_NRT\_ETL\_UTILITY
- HPE\_PMDB\_Platform\_Orchestration
- HPE\_PMDB\_Platform\_PostgreSQL
- HPE\_PMDB\_Platform\_TaskManager
- HPE\_PMDB\_Platform\_Timer

OBRサービスはすべて、次のポリシーテンプレートを使用して処理されます。

• OBR\_Windows\_Services

# OBRのOMLポリシーテンプレートのインポートおよびデプロ

### OMLシステムへのポリシーテンプレートのインポート

- 1. コマンドプロンプトを開き、適切な資格情報を使用してOMLシステムに接続します。
- OBRシステムからOMLシステムにOMLポリシーZipファイルをダウンロードまたは転送します。
   OMLポリシーテンプレートは、OBRシステム内の次の場所にあります。

\$PMDB\_HOME/scripts/OMLPolicies/OBR\_OML\_Monitoring\_policies.zip

OBR\_OML\_Monitoring\_policies.zipファイルには、OBR LinuxおよびWindowsサービスを監視する ためのOMLポリシーテンプレートが含まれます。

- 3. unzip <file\_name>コマンドを使用して、ファイルを解凍します。
- 4. 次のコマンドを使用して、ポリシーをOMLシステムにアップロードします。

opctempl -upload dir=<zip file extracted path with the directory name>

5. 13のポリシーの成功メッセージを受信したら、次のコマンドを実行してアップロードを検証します。 opctempl -list

LinuxとWindowsのサービス名を確認します。

ポリシーテンプレートのデプロイ

1. Webブラウザーで、以下のURLを入力します。

http://<サーバー名 >.<ドメイン名 >:9662

ここで

<server\_name>と<domain\_name>は、OMLサーバーの完全修飾ドメイン名 (FQDN)を表します。

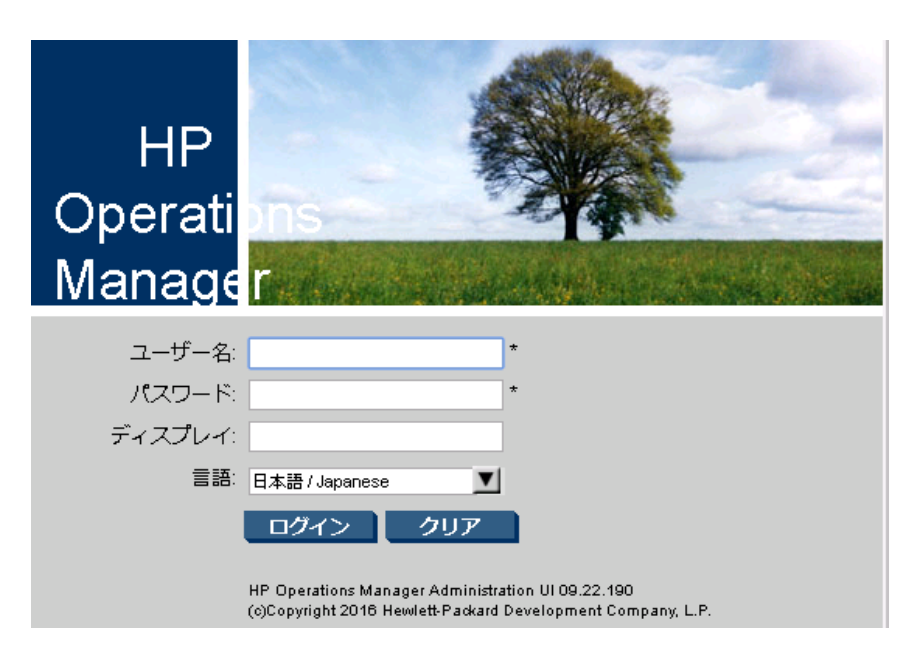

- 2. 適切な資格情報を使用してOML管理コンソールにログオンします。
- 3. 以下に示すように、[HPOM]をクリックしてから[登録ポリシー]をクリックします。

| <b>(p</b> ) | Oper<br>Mana<br>Administr      | ation<br>ager<br>ation UI        | S<br>*4                           | ())<br>НРОМ    |     | K (?<br>Itea Aul |      |     |       | 1 |       |
|-------------|--------------------------------|----------------------------------|-----------------------------------|----------------|-----|------------------|------|-----|-------|---|-------|
| 編集▼         | ▼罵奙                            | サーバー                             | -設定 ▼                             | 検索▼            | 解析▼ | 配布▼              | タスク・ | 統合▼ | サーバー・ |   |       |
| HPC         | OM for                         | UNIX                             | の設定                               | Ē 🖬 🗸          | o - |                  |      |     |       |   |       |
|             | ・登<br>・ <u>す</u><br>・ サ<br>・ フ | 録オブジ:<br>べてのオン<br>ーバー設え<br>レキシブノ | <u>ロクト</u><br>ブジェクト<br>注<br>レ管理の記 | <u>-</u><br>8定 |     |                  |      |     |       |   |       |
| 登録          | オブジェ                           | :クト                              |                                   |                |     |                  |      |     |       |   |       |
| オブジ         | エクト階層                          |                                  |                                   |                |     |                  |      |     |       | ۴ | キュメント |
|             | <u>登録ノード</u>                   |                                  |                                   |                |     |                  |      |     |       |   |       |
| 3           | 登録ポリシ                          | <u> </u>                         |                                   |                |     |                  |      |     |       |   |       |
| °b.         | 登録ツール                          | :                                |                                   |                |     |                  |      |     |       |   |       |

[登録ポリシー]に、OBRポリシーが表示されています。

|   | Infrastructure Management | 면 🐑 | 0 - | 2/0 |
|---|---------------------------|-----|-----|-----|
|   | Management Server         | 면 🔹 | 0 - | 0/3 |
|   | midas                     | 면 🔹 | 0 - | 2/0 |
| 2 | OBR Policies              | 면 🔹 | 0 - | 0/9 |
| 3 | SiteScope Integration     | 면 🔹 | 0 - | 3/0 |
|   | SNMP                      | 면 🔹 | 0 - | 0/3 |

4. [OBR Policies]を選択して、ポリシーテンプレートバージョン1.0をクリックします。

LinuxおよびWindowsオプションが表示されます。

| Ele      | Elements in Policy Group "OBR Policies/1.0" 🖻 🗸 o 🗸 |         |            |          |      |  |  |  |
|----------|-----------------------------------------------------|---------|------------|----------|------|--|--|--|
| / Polic  | Policy Bank / OBR Policies / 1.0                    |         |            |          |      |  |  |  |
| Deta     | ils 1.0 👻 🛛 Fil                                     | ter 🔻   |            |          |      |  |  |  |
| Found    | d 2 Elements                                        |         |            |          |      |  |  |  |
|          | Гуре                                                | Name    |            | Assigned | Mode |  |  |  |
|          |                                                     | Linux   |            |          |      |  |  |  |
|          |                                                     | Windows |            |          |      |  |  |  |
| <b>†</b> | Choose an act                                       | tion    | <b>V</b> » |          |      |  |  |  |
| Found    | d 2 Elements                                        |         |            |          |      |  |  |  |

5. OBRがインストールされているオペレーティングシステムに応じて、適切なオペレーティングシステムタイ プを選択します。

Linuxの場合:

a. [Linux]をクリックし、リストされたチェックボックスをクリックしてポリシーテンプレートを選択します。

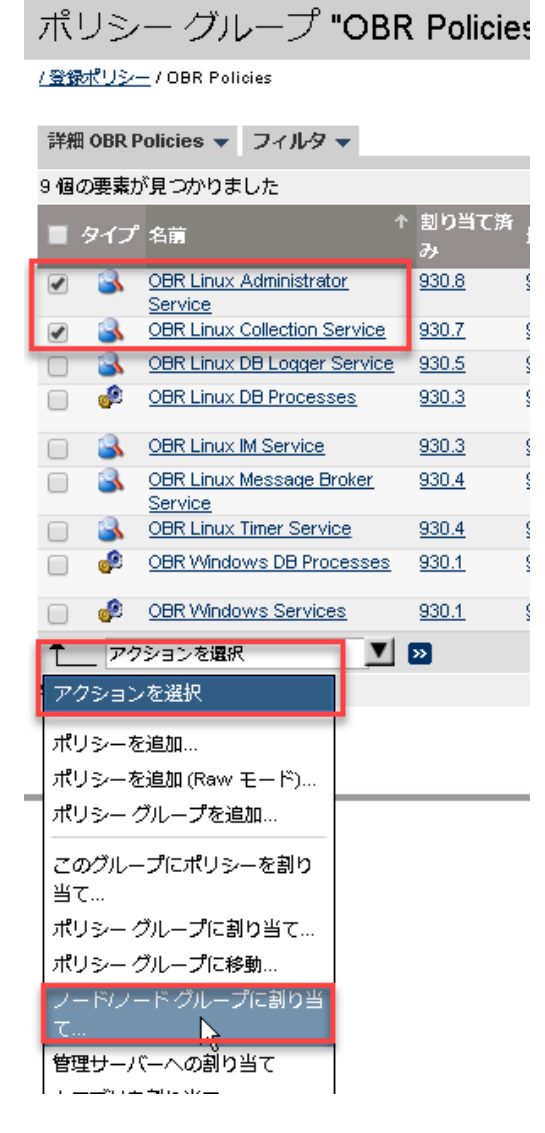

b. [**アクションを選択**]をクリックして、[ノード/ノードグループに割り当て]を選択します。

#### Windowsの場合:

- a. [Windows] をクリックしてから [OBR\_Windows\_Services] をクリックします。
- b. [アクションを選択]をクリックして、[ノード/ノードグループに割り当て]を選択します。

| 詳親                     | BOBR P       | olicies 👻 フィルタ 👻                    |          |              |
|------------------------|--------------|-------------------------------------|----------|--------------|
| 9個                     | の要素が         | 見つかりました                             |          |              |
|                        | タイプ          | 名萠                                  | ↑        | 割り当て済<br>み   |
|                        | 3            | OBR Linux Administrator<br>Service  |          | <u>930.8</u> |
|                        | 3            | OBR Linux Collection Service        |          | <u>930.7</u> |
|                        | 3            | OBR Linux DB Logger Servic          | e        | <u>930.5</u> |
|                        | ٩            | OBR Linux DB Processes              |          | <u>930.3</u> |
|                        | 3            | OBR Linux IM Service                |          | <u>930.3</u> |
|                        | 3            | OBR Linux Message Broker<br>Service |          | <u>930.4</u> |
|                        | 3            | OBR Linux Timer Service             |          | <u>930.4</u> |
|                        | ٩            | OBR Windows DB Processes            | <u>3</u> | <u>930.1</u> |
|                        | ٩            | OBR Windows Services                |          | <u>930.1</u> |
| È                      | _ アク         | ションを遅沢 🗾                            |          | <b>»</b>     |
| $\mathcal{P}$          | クション         | を選択                                 |          |              |
| ポ!<br>ポ!               | リシーを<br>リシーを | 追加<br>追加 (Raw モード)                  |          |              |
| #!                     | リシーク         | ブループを追加                             |          |              |
| この<br>  当 <sup>-</sup> | かグルー<br>て    | プにポリシーを割り                           |          |              |
| <b>ポ</b> !             | リシーク         | ブループに割り当て…                          |          |              |
| <b>ग्र</b> !           | リシーク         | ブループに移動                             |          |              |
| ノ-<br>て.               | ードノー<br>     | - ド グループに割り当                        |          |              |
| 管理                     | 里サーバ         | 一への割り当て                             |          |              |

6. [ノード/ノード グループに割り当て…] アクションを選択したら、ポリシーテンプレートを選択して<sup>▶</sup>アイ コンをクリックします。

| 詳細 | B OBR P        | olicies 👻 フィルタ 👻                    |                |  |  |  |  |
|----|----------------|-------------------------------------|----------------|--|--|--|--|
| 9個 | の要素が           | 見つかりました                             |                |  |  |  |  |
|    | タイプ            | ↑名前                                 | 割り当て<br>か<br>み |  |  |  |  |
|    | 3              | OBR Linux Administrator Service     | <u>930.8</u>   |  |  |  |  |
|    | 3              | OBR Linux Collection Service        | <u>930.7</u>   |  |  |  |  |
|    | 3              | OBR Linux DB Logger Service         | <u>930.5</u>   |  |  |  |  |
|    | <u>_</u>       | OBR Linux DB Processes              | <u>930.3</u>   |  |  |  |  |
|    | 3              | OBR Linux IM Service                | <u>930.3</u>   |  |  |  |  |
|    | 3              | OBR Linux Message Broker<br>Service | <u>930.4</u>   |  |  |  |  |
|    | - 🔒            | OBR Linux Timer Service             | <u>930.4</u>   |  |  |  |  |
|    | <u>_</u>       | OBR Windows DB Processes            | <u>930.1</u>   |  |  |  |  |
|    | ٩              | OBR Windows Services                | <u>930.1</u>   |  |  |  |  |
| t  | アク:            | ションを選択 📃 🛂                          | 2              |  |  |  |  |
| 9個 | 9 個の要素が見つかりました |                                     |                |  |  |  |  |

ノードのリストが示されたセレクターのポップアップが表示されます。

| ポリ           | シー グループ "OBR Polic                         | ies" |
|--------------|--------------------------------------------|------|
| <u>/登録ポリ</u> | <u>/2</u> /OBR Policies                    |      |
| 詳細 OB        | BR Policies マ フィルタマ                        |      |
| 9個の要         | 素が見つかりました                                  |      |
| <b>9</b> 1   | (プ 名前                                      |      |
|              | OBR Linux Administrator Service            |      |
|              | OBR Linux Collection Service               |      |
| セレク          |                                            | X    |
|              | ~<br>ターすべてのフードグループトすべてのフ                   |      |
| ド階層          | <u>- 19-10-219-10-219-10-2</u><br>計すべてのノード |      |
|              |                                            |      |
|              |                                            |      |
| 格无対          |                                            |      |
| 家            | ノード 🗾                                      | Î –  |
|              | <b>部分一致</b>                                |      |
| 名前           | T                                          |      |
| ę            |                                            |      |
| 3431         | T                                          |      |
| フィ           | ルタ                                         |      |
|              |                                            |      |
|              | btpvm2055.hpeswlab.net                     |      |
|              | btpvm2130.hpesvvlab.net                    |      |
|              | btpvm3174.hpeswlab.net                     |      |
|              | he:10m                                     |      |
|              | hc:oa12-10m                                |      |
|              | hc:oa12-1h                                 |      |
|              | hc-interval:10m<br>hc-interval:16          | -    |
|              |                                            |      |
| 項目を          | 1 つ以上選択してください、終了したら、'0K をク                 | עי   |
| ックして         | てください。                                     |      |
| ОК           | キャンセル                                      |      |

7. [フィルタ]をクリックしてノードを選択し、[OK]をクリックします。

選択したポリシーがノードグループに割り当てられ、次のメッセージが表示されます。

| <u>/ 登録ポリシー</u> / OBR Policies<br>主記<br>ポリシーグループ の 割り当て は成功しました。 |                                  |  |  |  |  |  |  |
|------------------------------------------------------------------|----------------------------------|--|--|--|--|--|--|
| 詳細 OBR Policies                                                  | マイルタ ▼                           |  |  |  |  |  |  |
| 9 個の要素が見つか                                                       | りました                             |  |  |  |  |  |  |
| 🔳 タイプ                                                            | 名前                               |  |  |  |  |  |  |
| . 3                                                              | OBR Linux Administrator Service  |  |  |  |  |  |  |
| . 3                                                              | OBR Linux Collection Service     |  |  |  |  |  |  |
| . 3                                                              | OBR Linux DB Logger Service      |  |  |  |  |  |  |
| 📄 🧀                                                              | OBR Linux DB Processes           |  |  |  |  |  |  |
| . 3                                                              | OBR Linux IM Service             |  |  |  |  |  |  |
| . 3                                                              | OBR Linux Mensage Broker Service |  |  |  |  |  |  |
| . 3                                                              | OBR Linux Timer Service          |  |  |  |  |  |  |
| . 🌮                                                              | OBR Windows DB Processes         |  |  |  |  |  |  |
| . 🧈                                                              | OBR Windows Services             |  |  |  |  |  |  |
|                                                                  | 2週次 🗾 🚬                          |  |  |  |  |  |  |

8. [配布] > [設定の配布] をクリックします。

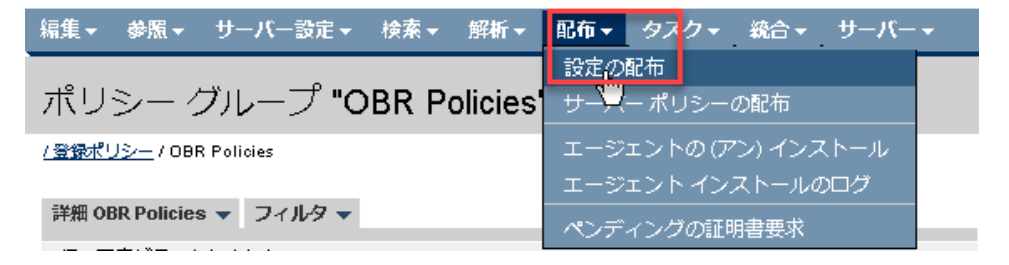

9. [設定の配布]ページで、[選択してください]をクリックします。

セレクターのポップアップウィンド ウが表示されます。

| 設定の配布 四・ の・                                                        |                                                                                                    |
|--------------------------------------------------------------------|----------------------------------------------------------------------------------------------------|
| 配布パラメータ                                                            |                                                                                                    |
| <sup>5</sup><br><b>⊐ンポーネント</b><br>☑ ポリシー                           |                                                                                                    |
| ✓ アクション                                                            |                                                                                                    |
| ✓ モニタ                                                              | セレクタ                                                                                                    |
| וועקב ⊻                                                            | <u>フィルタ すべてのノードグループ すべてのノー</u><br>ド階届 すべてのノード                                                                                                    |
| 🗹 インストルメンテーション                                                     |                                                                                                    |
| 🗖 サブエージェント                                                         | 検索対 📊 🐂 🔺                                                                                                    |
| 配布先のノード/ノード グループ内のノード/レイアウト グループ内のノード<br>選択してください ③ ③ ● 強制更新 □ パージ | <ul> <li>ネ</li> <li>シート</li> <li>名前</li> <li>部分一致</li> <li>ネ</li> <li>部分一致</li> <li>マベル</li> <li>アイルタ</li> <li>マイルタ</li> <li>マーン</li> <li>マーン</li> <li>マーン</li> <li></li></ul> |

- セレクターのポップアップで、ポリシーをデプロイするノード/ノードグループをダブルクリックします。
   選択したノードがボックスに一覧表示されます。
- 11. [強制更新] チェックボックスをオンにして、[配布]をクリックします。

| 編集 - 参照 -<br>サーバー - | サーバー設定▼        | 検索▼     | 解析▼   | 配布▼    | タスク・  | 統合 ▼ |
|---------------------|----------------|---------|-------|--------|-------|------|
| 設定の配布               | ⊡ <b>- o</b> - |         |       |        |       |      |
| 配布パラメータ             |                |         |       |        |       |      |
| コンポーネント             |                |         |       |        |       |      |
| 🗹 ポリシー              |                |         |       |        |       |      |
| 🗹 アクション             |                |         |       |        |       |      |
| モニタ                 |                |         |       |        |       |      |
| 🗹 コマンド              |                |         |       |        |       |      |
| 🗹 インストルメン           | /テーション         |         |       |        |       |      |
| □ サブエージェン           | √ <b>ト</b>     |         |       |        |       |      |
| 配布先のノード/ノ           | ード グループ内のノ     | マード/レイ: | アウトグル | ,ープ内の, | ノード   |      |
| 選択してください.           |                |         |       |        |       |      |
| btpvm2055.hpesv     | /lab.net       |         | A     |        | X     |      |
|                     |                |         |       |        |       |      |
|                     |                |         |       |        |       |      |
|                     |                |         | -     |        |       |      |
|                     |                |         |       |        |       |      |
| ☑ 強制更新              |                |         |       |        |       |      |
| □パージ                |                |         |       |        |       |      |
|                     |                |         |       |        | キャンセル | 配布   |

**注: [強制更新]**を選択し、選択したノード/ノードグループ上で旧バージョンの既存のポリシー テンプレートを上書きします。

12. ポリシーテンプレートのデプロイメントが完了すると、次のメッセージが表示されます。

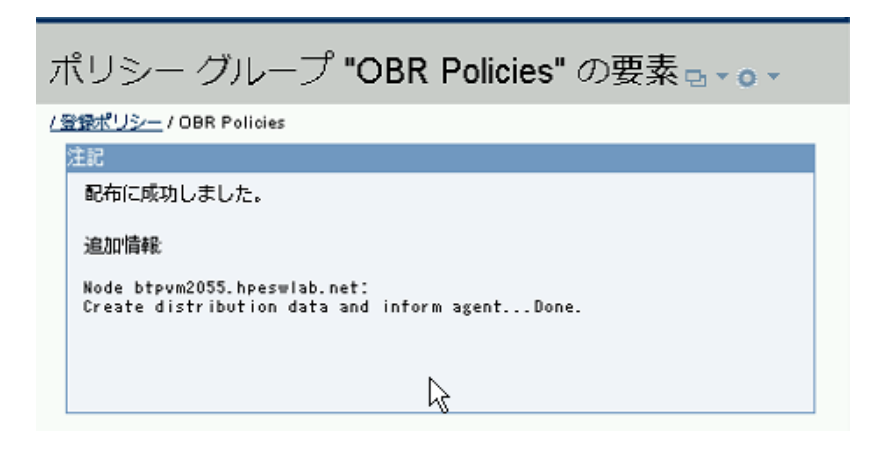

選択したポリシーテンプレートが、選択したノードに正常にデプロイされました。

# OBRを監視するためのOMiポリシー

Operations Manager i (OMi) のOBRポリシーテンプレートは、OBRをOMiに統合するための一連の設定 データです。これらのポリシーテンプレートは、特定の設定タスクおよび監視タスクの詳細を定義します。こ れらのポリシーを使用して、OMildLinux上のVerticaサービスを含め、WindowsおよびLinux上のすべての OBRサービスを監視します。

OBRのOMiポリシーは、OBRインストールディレクトリの次の場所にあります。

\$PMDB\_HOME/scripts/OMiPolicies/OBR\_OMi\_Monitoring\_policies.zip

OBR\_OMi\_Monitoring\_policies.zipファイルには、LinuxおよびWindows用のOBRポリシーテンプレート が含まれます。

このドキュメントでは、LinuxおよびWindows用のOBR-OMiポリシーをリストし、これらのポリシーをインポートおよびデプロイする手順を順を追って示します。

# 前提条件

**注:** OMiポリシーテンプレートは、OBR 10.01以降のバージョンでのみサポートされます。

OBRポリシーをOMiにインポートする前に、次の前提条件を満たしていることを確認してください。

- OBRにAgentがインストールされていることを確認します。
- OBR-Agentの共存に必要な手順を実行し、証明書を要求して適用します。

共存の設定と証明書の詳細については、『Operations Bridge Reporterインタラクティブインストールガ イド』を参照してください。

• OBR-AgentノードをOMiサーバーに追加します。

詳細については、『Operations Bridge Reporter設定ガイド』を参照してください。

# OMiによって監視されるOBRサービス

OMiは、次のOBR-OMiポリシーを使用してOBR Linuxサービスを監視します。

#### OBR Linuxサービス

- HPE\_PMDB\_Platform\_Administrator
- HPE\_PMDB\_Platform\_Collection
- HPE\_PMDB\_Platform\_DB\_Logger
- HPE\_PMDB\_Platform\_IA
- HPE\_PMDB\_Platform\_IM
- HPE\_PMDB\_Platform\_JobManager
- HPE\_PMDB\_Platform\_NRT\_ETL
- HPE\_PMDB\_Platform\_Orchestration
- HPE\_PMDB\_Platform\_PostgreSQL
- HPE\_PMDB\_Platform\_TaskManager
- HPE\_PMDB\_Platform\_Vertica
- TrendTimer

#### OBR Windowsサービス

次のWindowsサービスのポリシールールはすべて、単一のポリシーの下にあります。

- HPE\_PMDB\_Platform\_Administrator
- HPE\_PMDB\_Platform\_Collection
- HPE\_PMDB\_Platform\_DBLogger
- HPE\_PMDB\_Platform\_IA
- HPE\_PMDB\_Platform\_IM
- HPE\_PMDB\_Platform\_JobManager
- HPE\_PMDB\_Platform\_NRT\_ETL
- HPE\_PMDB\_Platform\_NRT\_ETL\_UTILITY
- HPE\_PMDB\_Platform\_Orchestration

- HPE\_PMDB\_Platform\_PostgreSQL
- HPE\_PMDB\_Platform\_TaskManager
- HPE\_PMDB\_Platform\_Timer

### OBRのOMiポルシー

このセクションでは、LinuxおよびWindowsシステムでOBRサービスを監視するために使用するOMiポリシーをリストします。

### 測定しきい値ポルシー

測定しきい値ポリシーを使用すると、さまざまなソースからのパフォーマンスメトリックを監視できます。パ フォーマンスメトリックが指定したしきい値を超えたときに、イベントを作成してコマンドを起動するようにポリ シーを設定できます。

OBR Linuxサービス監視ポリシーはすべて、測定しきい値に分類されます。

LinuxシステムでOBRサービスを監視するためのポリシーは、次のとおりです。

- OBR\_LinuxAdminisrationService
- OBR\_LinuxCollectionService
- OBR\_LinuxDBLoggerService
- OBR\_LinuxIAService
- OBR\_LinuxIMService
- OBR\_LinuxJobManagerService
- OBR\_LinuxNRT\_ETLService
- OBR\_LinuxOrchestrationService
- OBR\_LinuxTaskManagerService
- OBR\_LinuxTimerService
- OBR\_LinuxPostgreSQLService
- OBR\_LinuxVerticaService

### サービスノプロセスモニタリングポリシー

サービス/プロセスモニタリングポリシーを使用すると、サービスのステータス (Windows上) およびプロセス (Operations Agentでサポートされるすべてのオペレーティングシステム上)を監視できます。サービスのス テータスまたは実行中のプロセスの数に変化が起きたときに、イベントを作成してコマンドを起動するよう にポリシーを設定できます。OBR Windowsサービスのポリシーは、OMiの [サービス/プロセスモニタリング]の 下にリストされます。

• OBR\_Windows\_Services

OMi測 定しきい値 ポリシーおよびサービス/プロセスモニタリングポリシーの詳 細 については、『OMi Administration Guide』を参照してください。

# ポリシーのインポートおよびデプロイ

OBRのOMiポリシーは、OBRインストールディレクトリの次の場所にあります。

\$PMDB\_HOME/scripts/OMiPolicies/OBR\_OMi\_Monitoring\_policies.zip

OBR\_OMi\_Monitoring\_policies.zipファイルには、LinuxおよびWindows用のOBRポリシーテンプレート が含まれます。

ポリシーテンプレートZipファイルをデスクトップにダウンロードまたはコピーして、OMiシステムにインポートできます。

### OMiシステムへのポリシーのインポート

1. Webブラウザーで、以下のURLを入力します。

https://<サーバー名 >.<ドメイン>/omi

ここで

<server\_name>と<domain\_name>は、OMiサーバーの完全修飾ドメイン名(FQDN)を表します。

2. ポリシーテンプレートをデプロイする権限を使用して、OMi管理コンソールにログオンします。

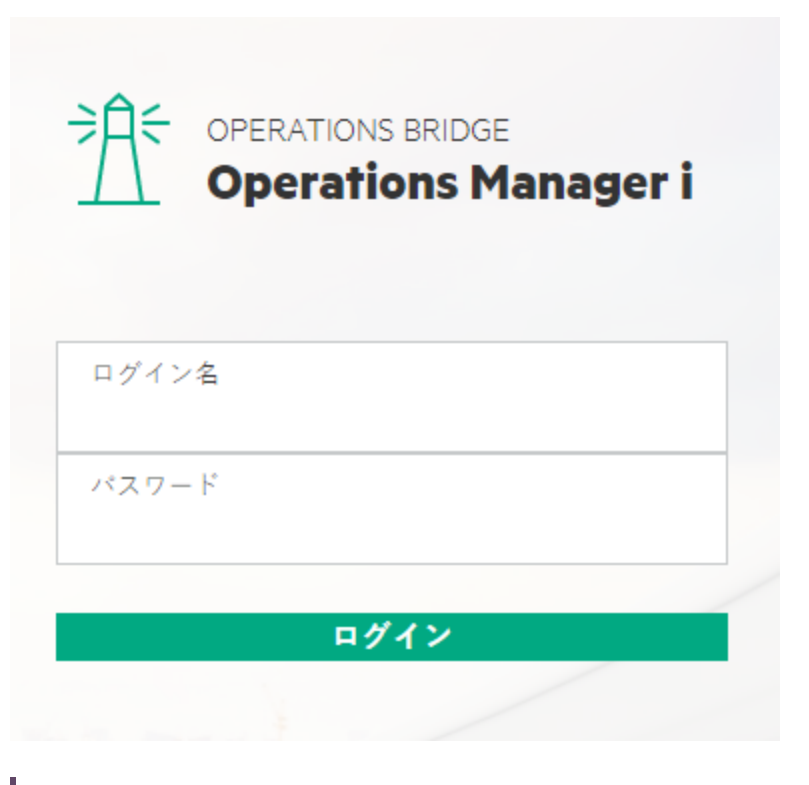

**注:** ノードのすべてのセカンダリマネージャーは、ノードにポリシーをデプロイする権限を持っています。 権限の詳細については、『OMi Administration Guide』を参照してください。

3. OMiシステムで、[管理] > [設定とメンテナンス] > [コンテンツパック]に移動します。

| 管理 Q メニュー項目の検索…          |          | 🖧 admi                                                |
|--------------------------|----------|-------------------------------------------------------|
|                          |          | <sub>オ</sub> <sup>ピ</sup> ピ <sup>オ</sup> 検索内容を入力してく Q |
| <i>♀</i> → <b>イベント処理</b> |          |                                                       |
| <u>治</u> > 操作コンソール       |          |                                                       |
| - ⇒ 監視                   |          |                                                       |
| ♡ > サービス状況               |          |                                                       |
| ⊜ > RTSM管理               |          |                                                       |
| ∥ ∨ セットアップと保守            |          |                                                       |
| 接続サーバー                   | BVDデータ転送 | コンテンツパック                                              |
| モニター対象ノード                | 証明書要求    | ライセンス管理                                               |
| インフラストラクチャー設定            | 監査ログ     | サーバーの非アクティブ化                                          |
| ⊗ > ユーザー                 |          |                                                       |

4. [コンテンツパック定義 のインポート] アイコンをクリックします。

| COPERATIONS MANAGER I                         |
|-----------------------------------------------|
| 管理 / <b>セットアップと保</b> 守 / コンテンツパック             |
| コンテンツパック定義                                    |
| S * / X 🕄 🖓                                   |
| Java Component Pack (1.00)                    |
| Monitor Framework (1.05)                      |
| OMi Management Pack for Apache Kafka (1.10)   |
| OMi Management Pack for Apache Kafka (AddOn   |
| OMi Management Pack for Apache Web Server (1) |
| OMi Management Pack for AWS (1.30)            |
| OMi Management Back for AM/S (AddOn) (1.30)   |

[コンテンツパックのインポート] ページが表示されます。

5. [**ファイルの選択**]をクリックし、システムからコンテンツパックZipファイルを選択して、[**開〈**]をクリックします。

| 🗋 コンテンツパックのインポート - Google Chrome –                  |     | Х |
|-----------------------------------------------------|-----|---|
| ③ btpvm0820.hpeswlab.net/opr-web/contentPack/import |     |   |
| コンテンツパックのインポート                                      |     | ľ |
| コンテンツパックファ<br>イル: *                                 |     |   |
|                                                     |     |   |
| (*) 必須フィールド                                         |     |   |
| インボート プレビュー キャンセル                                   | ヘルプ | _ |
|                                                     |     |   |

6. [インポート]をクリックして、ポリシーをOMiシステムにインポートします。

| 🗋 コンテンツパックのインポート - Google Chrome                    | - | × |
|-----------------------------------------------------|---|---|
| ③ btpvm0820.hpeswlab.net/opr-web/contentPack/import |   |   |

| コンテンツパックのインポート        |  |
|-----------------------|--|
| コンテンツパックファ<br>イル: *   |  |
|                       |  |
| (*) 必須フィールド           |  |
|                       |  |
| インポート プレビュー キャンセル ヘルプ |  |

OBR-OMiポリシーコンテンツパックをインポートしたら、[OMi管理]ページの[**管理**]>[**監視**]>[**ポリシーテ** ンプレート]ですべてのポリシーを表示できます。 OMiシステムへのインポートが完了すると、OBRポリシーはOMi管理コンソールのポリシーテンプレートグループに配置されます。

- Linux用のOBRサービスポリシーは、[測定しきい値]の下にあります。
- Windows サービスおよびデータベースポリシーとLinux データベースポリシーは、[サービス/プロセスモニタリ ング]の下に配置されます。

### Linuxポリシーテンプレートのデプロイ

- 1. OMi管理コンソールで、[管理] > [監視] > [ポリシーテンプレート] に移動します。
- 2. ポリシーテンプレートグループとポリシータイプを選択します。

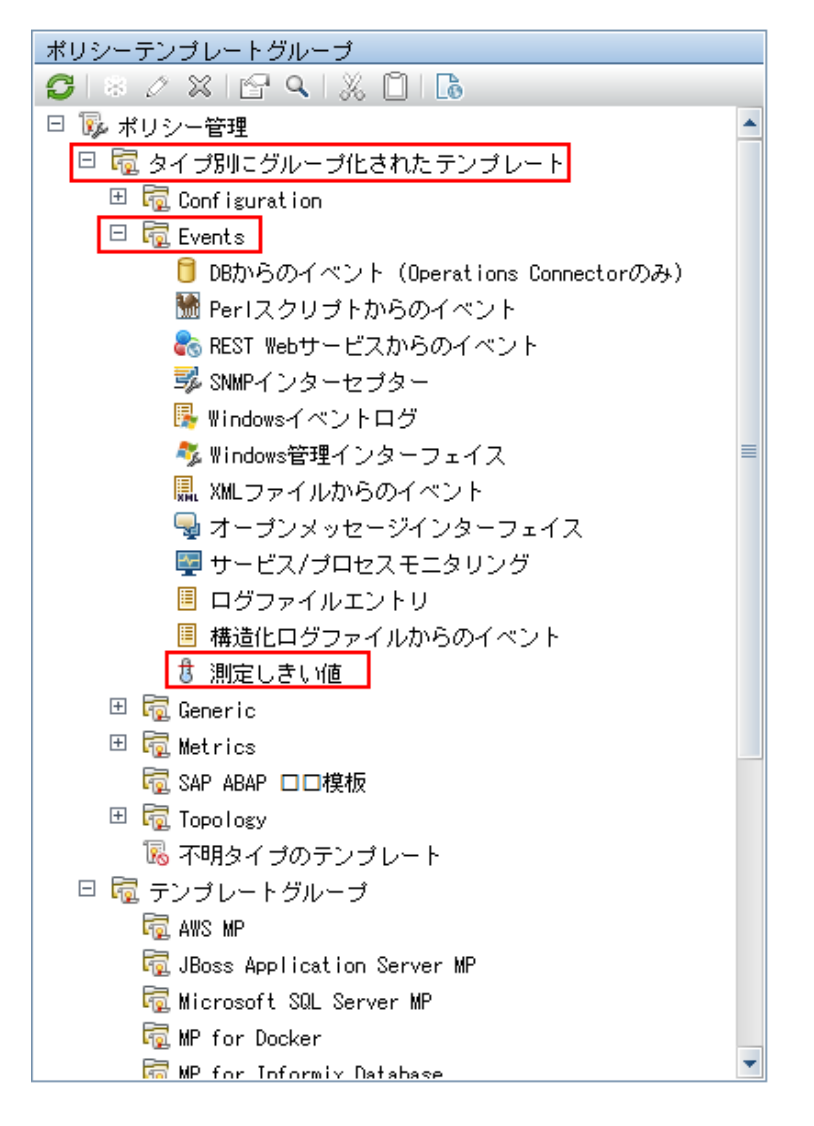

3. ポリシーを選択して、デプロイするポリシーのバージョンを右クリックします。

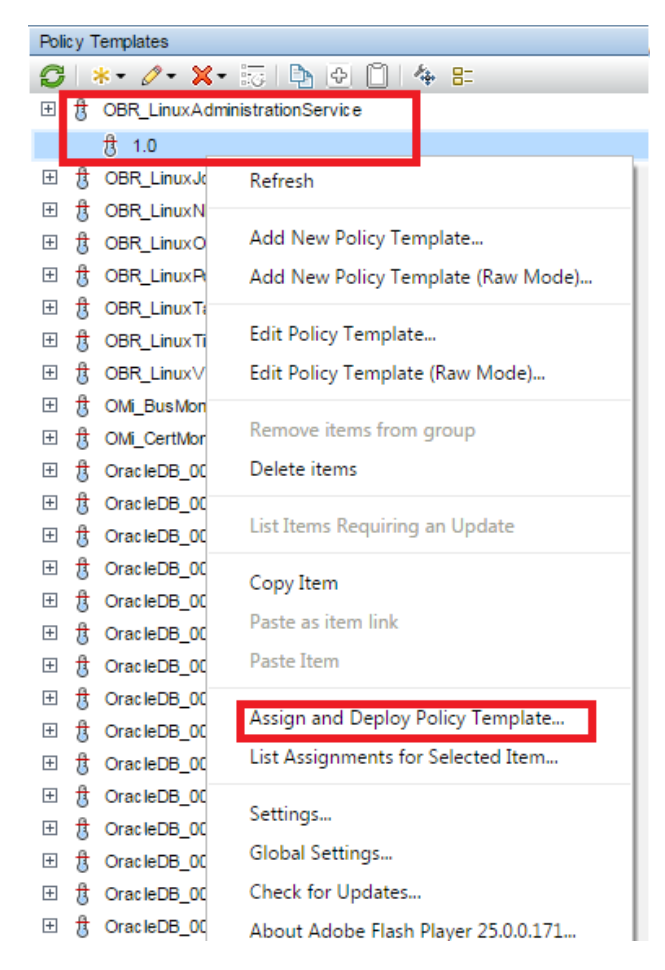

4. [ポリシーテンプレートの割り当てとデプロイ]を選択します。[割り当てとデプロイ] ポップアップが表示されます。次の手順を実行します。

a. i. ポリシーテンプレートをデプロイするノードを選択して、[次へ]をクリックします。

| OBR_LinuxVerticaService (1.0<br>Configuration Item<br>Required Parameters<br>Parameter Summary<br>Configure Options | Assign and Deploy Configuration Item Assign and Deploy Assign and Deploy Select the configurat | <b>y</b><br>ion item to w hich | you want to assign the policy template. |
|----------------------------------------------------------------------------------------------------|------------------------------------------------------------------------------------------------|--------------------------------|-----------------------------------------|
|                                                                                                    | Name                                                                                           | Туре                           | Search in displayed Cls                 |
|                                                                                                    | obrap02                                                                                        | Unix                           |                                         |
|                                                                                                    | obrap08                                                                                        | Unix                           | ≡                                       |
|                                                                                                    | shrbatlinbo                                                                                    | Unix                           |                                         |
|                                                                                                    | shrcpelinom                                                                                    | Unix                           |                                         |
|                                                                                                    | shrir0cpe05                                                                                    | Unix                           |                                         |
|                                                                                                    | shrir0cpe10                                                                                    | Unix                           |                                         |
|                                                                                                    | shrqa1                                                                                         | Unix                           | •                                       |
| < Back Next >                                                                                                    | Finish Cancel                                                                                  | Help                           |                                         |

- ii. 必要に応じてパラメーターの値を選択して編集し、[次へ]をクリックします。
- iii. 設定オプションを選択して、[終了]をクリックします。

### Windowsポリシーテンプレートのデプロイ

- 1. OMi管理コンソールで、[管理] > [監視] > [ポリシーテンプレート] に移動します。
- 2. ポリシーテンプレートグループとポリシータイプを選択します。
- 3. ポリシーを選択して、デプロイするポリシーのバージョンを右クリックします。

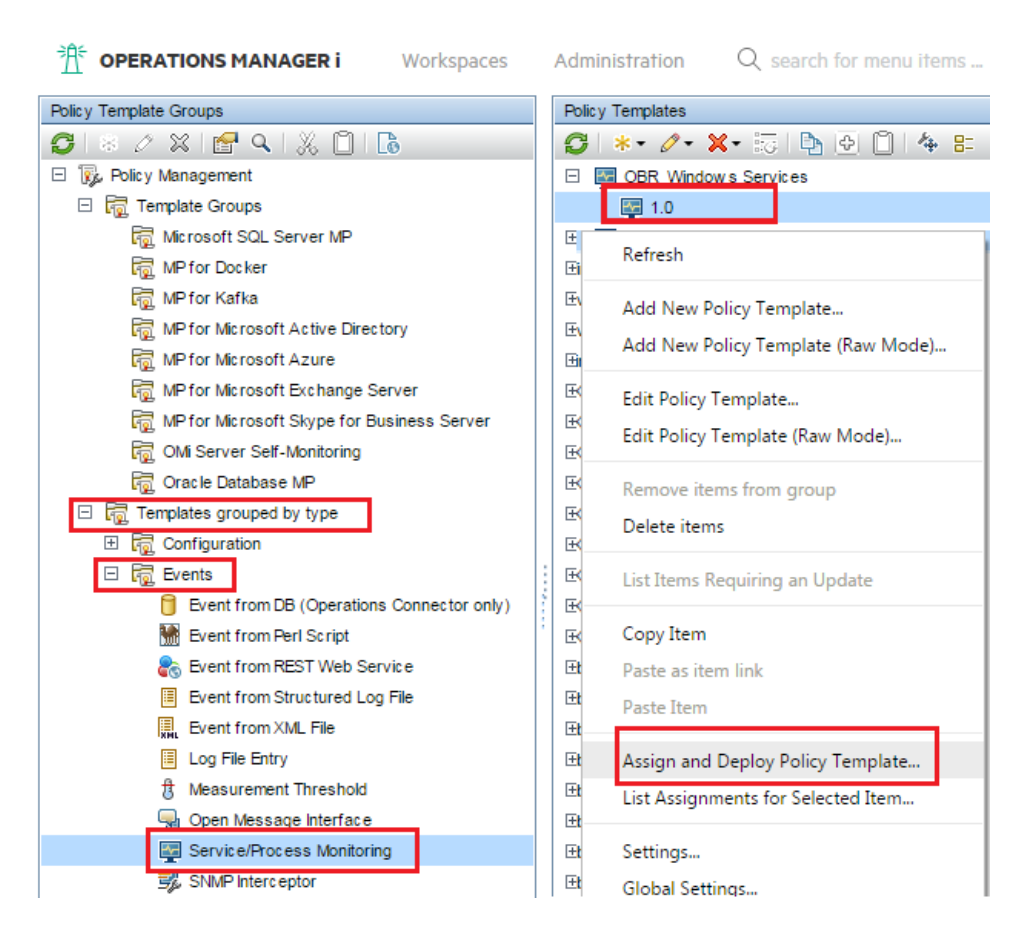

- 4. [ポリシーテンプレートの割り当てとデプロイ]を選択します。
- 5. ポリシーテンプレートをデプロイするノードを選択して、[次へ]をクリックします。

| OBR_Windows_DBProcesses (1.0) - Assign and Deploy                   |                                                                                |               |            |  |  |
|---------------------------------------------------------------------|--------------------------------------------------------------------------------|---------------|------------|--|--|
| <ul> <li>Configuration Item</li> <li>Required Parameters</li> </ul> | Configuration It                                                               | em            |            |  |  |
| Parameter Summary                                                   | Assign a                                                                       | nd Deploy     |            |  |  |
| Configure Options                                                   | Select the configuration item to which you want to assign the policy template. |               |            |  |  |
|                                                                     |                                                                                |               |            |  |  |
|                                                                     | _                                                                              | Search in dis | played Cls |  |  |
|                                                                     | Name                                                                           | Туре          |            |  |  |
|                                                                     | obrap04                                                                        | Window s      |            |  |  |
|                                                                     | shrbat11                                                                       | Window s      | =          |  |  |
|                                                                     | shrbat2                                                                        | Window s      |            |  |  |
|                                                                     | shrbat4                                                                        | Window s      |            |  |  |
|                                                                     | shrir0cpe20                                                                    | Window s      |            |  |  |
|                                                                     |                                                                                |               |            |  |  |
|                                                                     |                                                                                |               |            |  |  |
| < Back Next > Finish Cancel Help                                    |                                                                                |               |            |  |  |

- 6. 必要に応じてパラメーターの値を選択して編集し、[次へ]をクリックします。
- 7. 設定オプションを選択して、[終了]をクリックします。

ポリシーテンプレートが選択したノードにデプロイされます。

# OBRログファイルインベントリ

OBRはログ記録目的ではほとんどの場合、log4j APIを使用します。ログファイルは、コレクター、ローダー、メタデータリポジトリ、内部監視、管理コンソール、パッケージマネージャー、データ処理などの各モジュールごとに保持されます。これらのログファイルは、%PMDB\_HOME%\logフォルダーに配置されています。OBRは、すべてのモジュールからのエラーメッセージを格納するアプリケーション全体のログファイルも保持します。これらのログファイルを使用してトラブルシューティングを行うことができます。

OBRで使用できるログファイルは次のとおりです。

| ログファイル                       | ディスク上の場所                                                     | モジュール                        | 説明                                                                                                    |
|------------------------------|--------------------------------------------------------------|------------------------------|----------------------------------------------------------------------------------------------------|
| AdministratorServi<br>ce.log | Windows: %PMDB_<br>HOME%\log\<br>Linux: \$PMDB               | Administra<br>tor Service    | PMDB Platform<br>Administratorサービスに<br>関連するログメッセージ                                                                  |
|                              | HOME/log/                                                    |                              |                                                                                                    |
| aggregate.log                | Windows: %PMDB_<br>HOME%\log\<br>Linux: \$PMDB_HOME/log      | Aggregate                    | 割合テーブルから時間<br>別、日別、および予測<br>テーブルへのデータに関<br>連するログメッセージと、<br>時間別テーブルから日<br>別テーブルへのデータに<br>関連する要約されたログ<br>メッセージが含まれます。 |
| aggrgen.log                  | Windows: %PMDB_<br>HOME%\log\<br>Linux: \$PMDB_HOME/log      | Aggregate                    | 集計スクリプトの生成に<br>関連するログメッセージ<br>が含まれます。<br>Appender:aggrgenApp<br>ender                                               |
| analyseStat.log              | Windows: %PMDB_<br>HOME%\log\<br>Linux: \$PMDB_HOME/log      | デ <u></u> タベー<br>ス           | Verticaデータベースのメ<br>ンテナンスに関連するロ<br>グメッセージが含まれま<br>す。                                                                 |
| audit.log                    | Windows: %PMDB_<br>HOME%\log\<br>Linux: \$PMDB_<br>HOME/log/ | trendpro<br>C、<br>trendtimer | バックエンドプロセスの開<br>始時刻、終了時刻、お<br>よび継続時間を記録し<br>ます。 プロセスが始まる<br>と、 ファイルはプロセスが                                           |

| ログファイル                                           | ディスク上の場所                                                                                                    | モジュール                        | 説明                                                                                                  |
|--------------------------------------------------|----------------------------------------------------------------------------------------------------|------------------------------|----------------------------------------------------------------------------------------------------|
|                                                  |                                                                                                    |                              | いつ終了したかも記録し<br>てそのプロセスのPIDが<br>終了したことを示すプロ<br>セスID (PID)を割り当て<br>ます。                                |
| autopassJ.log                                    | Windows: %PMDB_<br>HOME%\log\<br>Linux: \$PMDB_<br>HOME/log/                                                                                                    | OBR ライセ<br>ンス                | ライセンス関連のタスクの<br>メッセージが含まれます。<br>Appender:<br>AutopassAppender                                       |
| backend.log                                      | Windows: %PMDB_<br>HOME%\log\<br>Linux: \$PMDB_<br>HOME/log/                                                                                                    | trendpro<br>c、<br>trendtimer | データ処理ジョブのすべ<br>てのステップのログ情報<br>が含まれます。<br>Appender:<br>backendLogAppender                            |
| BOEInstall_0.log<br>BusinessObjects.12<br>.7.log | Windows: <sap bobjイ<br="">ンストールディレクトリ<br/>&gt;\BusinessObjects<br/>Enterprise<br/>12.0\Logging\BOEInst<br/>all_0.log<br/>Linux:<br/>/opt/HP/BSM/BO/setup<br/>/logs</sap> | Business<br>Objects          | SAP BusinessObjectsの<br>インストールログファイ<br>ル。                                                           |
| BSMRAbcservice.log                               | Windows: %PMDB_<br>HOME%\log\<br>Linux: \$PMDB_<br>HOME/log/                                                                                                    | Orchestrati<br>on            | PMDB Platform<br>Orchestrationサービスに<br>関連するログメッセージ<br>が含まれます。<br>Appender:<br>abclogAppender        |
| BSMRApp.log                                      | Windows: %PMDB_<br>HOME%\log\<br>Linux: \$PMDB_<br>HOME/log/                                                                                                    | NA                           | データ処理を除くすべて<br>のOBRモジュールからの<br>エラーメッセージを格納<br>するアプリケーション全体<br>のログファイル。<br>Appender:<br>bsmrappender |

| ログファイル                        | ディスク上の場所                                                                                    | モジュール        | 説明                                                                                                    |
|-------------------------------|---------------------------------------------------------------------------------------------|--------------|----------------------------------------------------------------------------------------------------|
| BSMRCollectionServ<br>ice.log | Windows: %PMDB_<br>HOME%\log\<br>Linux: \$PMDB_<br>HOME/log/                                | コレクター        | PMDB Platform<br>Collectionサービスに関<br>連するログメッセージが<br>含まれます。                                                                               |
| BSMRDBLoggerServic<br>e.log   | Windows: %PMDB_<br>HOME%\log\<br>Linux: \$PMDB_<br>HOME/log/                                | ロガー          | PMDB Platform DB<br>Loggerサービスに関連<br>するログメッセージが含ま<br>れます。                                                                                |
| bsmrfrontend.log              | Windows: %PMDB_<br>HOME%\log\<br>Linux: \$PMDB_<br>HOME/log/                                | 管理コン<br>ソール  | 管理コンソールのUI<br>Webアプリケーションに関<br>連するログメッセージが<br>含まれます。<br>Appender:<br>BSMRFrontEndAppende<br>r                                            |
| bsmrim.log                    | Windows: %PMDB_<br>HOME%\log\<br>Linux: \$PMDB_<br>HOME/log/                                | 内部監視         | データ処理ジョブストリー<br>ム、パフォーマンス管理<br>データベース (PMDB) プ<br>ラットフォーム、およびコン<br>テンツパックの内部監視<br>に関連するログメッセー<br>ジが含まれます。<br>Appender:<br>BSMRIMAppender |
| BSMRIMService.log             | Windows: %PMDB_<br>HOME%\log\<br>Linux: \$PMDB_<br>HOME/log/                                | 内部監視         | PMDB Platform IMサー<br>ビスに関連するログメッ<br>セージが含まれます。                                                                                          |
| catalina*.log                 | <pre>Windows: %PMDB_<br/>HOME%\adminServer\lo<br/>gs<br/>Linux: \$PMDB_<br/>HOME/log/</pre> | 管理者コン<br>ソール | 管理コンソールおよび<br>SAP BusinessObjects<br>起動パッドで使用される<br>Apache Tomcatサー<br>バーに関するログメッセー<br>ジが含まれます。                                          |
| collections.log               | Windows: %PMDB_<br>HOME%\log\                                                               | コレクター        | データソースの設定済み<br>収集、ジョブのスケジュー<br>ル設定、保守情報など                                                                                                |

| ログファイル          | ディスク上の場所                                                                    | モジュール                 | 説明                                                                                                    |
|-----------------|-----------------------------------------------------------------------------|-----------------------|----------------------------------------------------------------------------------------------------|
|                 | <b>Linux:</b> \$PMDB_<br>HOME/log/                                          |                       | の収集フレームワークに<br>関連するログメッセージ<br>が含まれます。<br>Appender:<br>collectionAppender                                                                   |
| collectStep.log | Windows: %PMDB_<br>HOME%\log\<br>Linux: \$PMDB_<br>HOME/log/                | 収集                    | データを{PMDB_<br>HOME}/collectディレク<br>トリから{PMDB_<br>HOME}/stageディレクト<br>リに移動する収集手順<br>に関連するログメッセー<br>ジが含まれます。<br>Appender:<br>collectAppender |
| customer.log    | Windows: %PMDB_<br>HOME%\log\<br>Linux: \$PMDB_<br>HOME/log/                | カスタマー<br>エンリッチメ<br>ント | カスタマーエンリッチメント<br>のログメッセージが含まれ<br>ます。<br>Appender:<br>CustomerAppender                                                                      |
| customgroup.log | Windows: %PMDB_<br>HOME%\log\<br>Linux: \$PMDB_<br>HOME/log/                | カスタムグ<br>ループ          | XMLファイルで定義され<br>たカスタムグループのイン<br>ポートに関連するログメッ<br>セージが含まれます。<br>Appender:<br>customgroupAppender                                             |
| cpPatch.log     | <pre>Windows: \${pmdb.home}/log/cpp atch.log Linux: \$PMDB_ HOME/log/</pre> | コンテンツ<br>パック          | パッチインストールログファ<br>イル。<br>Appender:<br>cpPatchAppender                                                                                       |
| customgroup.log | Windows: %PMDB_<br>HOME%\log\<br>Linux: \$PMDB_<br>HOME/log/                | カスタムグ<br>ループ          | XMLファイルで定義され<br>たカスタムグループのイン<br>ポートに関連するログメッ<br>セージが含まれます。<br>Appender:<br>customgroupAppender                                             |

| ログファイル           | ディスク上の場所                                                     | モジュール                  | 説明                                                                                                    |
|------------------|--------------------------------------------------------------|------------------------|----------------------------------------------------------------------------------------------------|
| customscript.log | Windows: %PMDB_<br>HOME%\log\<br>Linux: \$PMDB_<br>HOME/log/ | カスタムスク<br>リプト          | データウェアハウス内の<br>データプロセスに定義さ<br>れたカスタムスクリプトに<br>関連するログメッセージ<br>が含まれます。<br>Appender:<br>customscriptAppende<br>r |
| datetime.log     | Windows: %PMDB_<br>HOME%\log\<br>Linux: \$PMDB_<br>HOME/log/ | 日付、時<br>間管理            | データウェアハウス内の<br>日付および時間のメンテ<br>ナンスに関連するログメッ<br>セージが含まれます。<br>Appender:<br>datetimeAppender                     |
| dbcollector.log  | Windows: %PMDB_<br>HOME%\log\<br>Linux: \$PMDB_<br>HOME/log/ | コレクター                  | データベースの収集に関<br>連するログメッセージが<br>含まれます。<br>Appender:<br>dbCollectorAppender                                      |
| dbdelete.log     | Windows: %PMDB_<br>HOME%\log\<br>Linux: \$PMDB_<br>HOME/log/ | デ <u></u> タベー<br>ス     | 保持ルールに基づくデー<br>タベース内のデータの消<br>去に関連するログメッ<br>セージが含まれます。<br>Appender:<br>DbdeleteAppender                       |
| dlc.log          | Windows: %PMDB_<br>HOME%\log\<br>Linux: \$PMDB_<br>HOME/log/ | ディメンショ<br>ンライフサイ<br>クル | ディメンションライフサイク<br>ルの管理に関連するロ<br>グメッセージが含まれま<br>す。<br>Appender:<br>DLCAppender                                  |
| downtime.log     | Windows: %PMDB_<br>HOME%\log\<br>Linux: \$PMDB_<br>HOME/log/ | ダウンタイ<br>ム             | 設定済みのダウンタイム<br>情報を使用したダウンタ<br>イムの設定とパフォーマン<br>スデータのエンリッチに関<br>連するログメッセージが<br>含まれます。<br>Appender:              |

| ログファイル                  | ディスク上の場所                                                                                    | モジュール             | 説明                                                                                                    |
|-------------------------|---------------------------------------------------------------------------------------------|-------------------|----------------------------------------------------------------------------------------------------|
|                         |                                                                                             |                   | downtimeAppender                                                                                                    |
| downtimeutility.lo<br>g | Windows: %PMDB_<br>HOME%\log\<br>Linux: \$PMDB_<br>HOME/log/                                | ダウンタイ<br>ム        | ダウンタイムユーティリティ<br>の再処理に関連するロ<br>グメッセージが含まれま<br>す。<br>Appender:<br>downtimeutilityAppe<br>nder                                                                                                  |
| DR.log                  | Windows: %PMDB_<br>HOME%\log\<br>Linux: \$PMDB_<br>HOME/log/                                | ディザスター<br>リカバリ    | ディザスターリカバリに関<br>連するログメッセージが<br>含まれます。                                                                                                    |
| dw_abclauncher.log      | Windows: %PMDB_<br>HOME%\log\<br>Linux: \$PMDB_<br>HOME/log/                                | Orchestrati<br>on | ジョブストリームに関連す<br>るログメッセージが含まれ<br>ます。プロセス固有のロ<br>グメッセージは、そのプロ<br>セスの固有のログファイル<br>で表示できます。たとえ<br>ば、ローダープロセス用<br>のloader.logがありま<br>す。<br>Appender:<br>abclauncher-<br>RollinglogFileAppen<br>der |
| host-manager*.log       | <pre>Windows: %PMDB_<br/>HOME%\adminServer\lo<br/>gs<br/>Linux: \$PMDB_<br/>HOME/log/</pre> | 管理コン<br>ソール       | 管理コンソールおよび<br>SAP BusinessObjects<br>起動パッドで使用される<br>Apache Tomcatサー<br>バーに関するログメッセー<br>ジが含まれます。                                                                                               |
| enrich.log              | Windows: %PMDB_<br>HOME%\log\<br>Linux: \$PMDB_<br>HOME/log/                                | 場所エン<br>リッチメント    | 全般的なエンリッチメント<br>のログメッセージが含まれ<br>ます。<br>Appender:<br>enrichAppender                                                                                                    |
| hpacollector.log        | Windows: %PMDB_                                                                             | コレクター             | Performance Agentの                                                                                                    |

| ログファイル            | ディスク上の場所                                                     | モジュール               | 説明                                                                            |
|-------------------|--------------------------------------------------------------|---------------------|-------------------------------------------------------------------------------|
|                   | HOME%\log\<br><b>Linux:</b> \$PMDB_<br>HOME/log/             |                     | 収集に関連するログメッ<br>セージが含まれます。<br>Appender:<br>hpaCollectorAppende<br>r            |
| hpsacollector.log | Windows: %PMDB_<br>HOME%\log\<br>Linux: \$PMDB_<br>HOME/log/ | コレクター               | Server Automationの収<br>集に関連するログメッ<br>セージが含まれます。<br>Appender:<br>hpsaAppender  |
| IAEngine.log      | Windows: %PMDB_<br>HOME%\log\<br>Linux: \$PMDB_<br>HOME/log/ | 内部 <i>アラ</i> ー<br>ト | 内部アラートに関連する<br>ログメッセージが含まれま<br>す。<br>Appender:<br>iaEngineLogAppender         |
| IAEvent.log       | Windows: %PMDB_<br>HOME%\log\<br>Linux: \$PMDB_<br>HOME/log/ | 内部 <i>アラ</i> ー<br>ト | 内部アラートに関連する<br>ログメッセージが含まれま<br>す。<br>Appender:<br>iaEventLogAppender          |
| License.log       | Windows: %PMDB_<br>HOME%\log\<br>Linux: \$PMDB_<br>HOME/log/ | ライセンス               | ライセンス関連のタスクの<br>メッセージが含まれます。<br>Appender:<br>licenseAppender                  |
| loader.log        | Windows: %PMDB_<br>HOME%\log\<br>Linux: \$PMDB_<br>HOME/log/ | D—ダ—                | ステージ領域からデータ<br>ストアへのデータのロード<br>に関連するログメッセー<br>ジが含まれます。                        |
| localhost*.log    | %PMDB_<br>HOME%\adminServer\lo<br>gs                         | 管理コン<br>ソール         | 管理コンソールおよび<br>SAP BusinessObjects<br>起動パッドのサーバーア<br>クセスに関するログメッ<br>セージが含まれます。 |
| location.log      | Windows: %PMDB_<br>HOME%\log\<br>Linux: \$PMDB_              | 場所エン<br>リッチメント      | 場所エンリッチメントから<br>のログメッセージが含まれ<br>ます。                                           |

| ログファイル             | ディスク上の場所                                                                                                    | モジュール                       | 説明                                                                                                    |
|--------------------|----------------------------------------------------------------------------------------------------|-----------------------------|----------------------------------------------------------------------------------------------------|
|                    | HOME/log/                                                                                                    |                             | Appender:<br>LocationAppender                                                                                       |
| manager*.log       | %PMDB_<br>HOME%\adminServer\lo<br>gs                                                                                                    | 管理コン<br>ソール                 | 管理コンソールおよび<br>SAP BusinessObjects<br>起動パッドのサーバーア<br>クセスに関するログメッ<br>セージが含まれます。                                       |
| mapperStep.log     | Windows: %PMDB_<br>HOME%\log\<br>Linux: \$PMDB_<br>HOME/log/                                                                                   | Mapper                      | 収集されたデータの変換<br>に関連するログメッセー<br>ジが含まれます。変換に<br>は、ピボット変換、行フィ<br>ルタリングなどがありま<br>す。<br>Appender:<br>mapperAppender       |
| metadata.log       | Windows: %PMDB_<br>HOME%\log\<br>Linux: \$PMDB_<br>HOME/log/                                                                                   | メタデ <del>ー</del> タリ<br>ポジトリ | メタデータリポジトリの維<br>持、アクセス、および修<br>正に関連するログメッ<br>セージが含まれます。<br>Appender:<br>MetadataRepositoryA<br>ppender              |
| mybsm.log          | Windows: %PMDB_<br>HOME%\log\<br>Linux: \$PMDB_<br>HOME/log/                                                                                   | MyBSM統<br>合                 | MyBSMコンソールからの<br>OBRレポートの起動に<br>関連するログメッセージ<br>が含まれます。                                                              |
| nodefilter.log     | Windows: %PMDB_<br>HOME%\log\<br>Linux: \$PMDB_<br>HOME/log/                                                                                   | 収集                          | ノードフィルターに関連す<br>るログメッセージが含まれ<br>ます。                                                                                 |
| OvInstallerLog.txt | %temp%\\HPOvInstal<br>ler\HP-SHR_9.30\HP-<br>SHR_9.30_<タイムスタンプ<br>>_<br>HPOvInstallerLog.htm<br>l<br>%temp%\\HPOvInstal<br>ler\HP-SHR_9.30\HP- | インストー<br>ラー                 | OBRインストーラーに関<br>連するログメッセージが<br>含まれます。このフォル<br>ダーは、LCoreコンポーネ<br>ントやOVPerlなど、<br>OBRのコンポーネントごと<br>にログファイルを保管しま<br>す。 |

| ログファイル                      | ディスク上の場所                                                                    | モジュール                        | 説明                                                                                                    |
|-----------------------------|-----------------------------------------------------------------------------|------------------------------|----------------------------------------------------------------------------------------------------|
|                             | SHR_9.30_<タイムスタンプ<br>>_<br>HPOvInstallerLog.tx<br>t.                        |                              |                                                                                                    |
| packagemanager.log          | %PMDB_<br>HOME%\log\packageman<br>ager.log                                  | パッケ <i>ー</i> ジ<br>マネー<br>ジャー | コンテンツパックのデプロ<br>イメントに関連するログ<br>メッセージが含まれます。<br>Appender:<br>pkgmgrAppender                                                                                           |
| pollerDataProcesso<br>r.log | Windows:%PMDB_<br>HOME%\log\<br>Linux:\$PMDB_<br>HOME/log/                  | コレクター                        | リモートコレクターから<br>OBRサーバーへのデータ<br>ダウンロードに関連する<br>ログが含まれます。                                                                                                    |
| Postgresql-<日時<br>>.log     | <postgres_install_<br>directory&gt;/data/pg_<br/>log</postgres_install_<br> | PostgreSQ<br>L               | PostgreSQLログファイル<br>情報。                                                                                                    |
| postinstallconfig.<br>log   | Windows: %PMDB_<br>HOME%\log\<br>Linux: \$PMDB_<br>HOME/log/                | インスト <i>ー</i><br>ル後の作<br>業   | OBRのインストール後設<br>定に関連するログメッ<br>セージが含まれます。<br>Verticaでのデータベース<br>スキーマ作成に関する<br>詳細、Postgresqlでの<br>OBR管理データベースス<br>キーマ作成に関する詳<br>細。<br>Appender:<br>postinstallAppender |
| reconcilStep.log            | Windows: %PMDB_<br>HOME%\log\<br>Linux: \$PMDB_<br>HOME/log/                | 調整                           | 収集されたデータの調整<br>に関連するログメッセー<br>ジが含まれます。<br>Appender:<br>reconcileAppender                                                                                             |
| remotepoller.log            | Windows: %PMDB_<br>HOME%\log\<br>Linux: \$PMDB_<br>HOME/log/                | リモートコレ<br>クター                | 設定、メタデータ同期、<br>OBRサーバーと設定され<br>たさまざまなコレクター間<br>のデータ転送に関連す<br>るログメッセージが含まれ<br>ます。                                                                                     |
| ログファイル            | ディスク上の場所                                                     | モジュール              | 説明                                                                                                    |
|-------------------|--------------------------------------------------------------|--------------------|----------------------------------------------------------------------------------------------------|
|                   |                                                              |                    | Appender:<br>remotepollerAppende<br>r                                                                    |
| reload.log        | <pre>\${pmdb.home}/log/rel oad.log</pre>                     | 再ロード               | 失敗したデータの再ロー<br>ドを扱うcontribユーティリ<br>ティ (reload.exe) のログ<br>ファイル。<br>Appender:<br>reloadAppender           |
| shiftmaint.log    | Windows: %PMDB_<br>HOME%\log\<br>Linux: \$PMDB_<br>HOME/log/ | シフト管理              | 管理コンソールで設定し<br>たシフトに基づいたシフト<br>ファクトテーブルの投入に<br>関連するログメッセージ<br>が含まれます。<br>Appender:<br>shiftMaintAppender |
| sis_aggregate.log | Windows: %PMDB_<br>HOME%\log\<br>Linux: \$PMDB_<br>HOME/log/ | SiteScope<br>コレクター | 収集サービスの一部とし<br>て実行されるSiteScope<br>集計プロセスからのログ<br>ファイルが含まれます。<br>Appender:<br>sisAggrAppender             |
| siscollector.log  | Windows: %PMDB_<br>HOME%\log\<br>Linux: \$PMDB_<br>HOME/log/ | SiteScope<br>コレクター | SiteScopeコレクターから<br>のログが含まれます(GDI<br>とDAの両方)<br>Appender:<br>sisCollectorAppende<br>r                    |
| sqlexecutor.log   | Windows: %PMDB_<br>HOME%\log\<br>Linux: \$PMDB_<br>HOME/log/ | SQL Exec<br>utor   | カスタムSQL実行に関<br>連するログメッセージが<br>含まれます。<br>Appender:<br>sqlExecutorAppender                                 |
| stage.log         | Windows: %PMDB_<br>HOME%\log\<br>Linux: \$PMDB_              | Stage              | データのステージング、ス<br>テージング領域の削除に<br>関連するログメッセージ<br>が含まれます。                                                    |

| ログファイル                             | ディスク上の場所                                                     | モジュール                                          | 説明                                                                                     |
|------------------------------------|--------------------------------------------------------------|------------------------------------------------|----------------------------------------------------------------------------------------|
|                                    | HOME/log/                                                    |                                                | Appender:<br>stageAppender                                                             |
| stderr*.log                        | %PMDB_<br>HOME%\adminServer\lo<br>gs                         | 管理者コン<br>ソール                                   | Tomcatサーバーによって<br>標準エラーにログ記録さ<br>れるメッセージが含まれま<br>す。                                    |
| <pre>stdout*.log</pre>             | %PMDB_<br>HOME%\adminServer\lo<br>gs                         | 管理者コン<br>ソール                                   | Tomcatサーバーによって<br>標準出力にログ記録さ<br>れるメッセージが含まれま<br>す。                                     |
| topologycollector.<br>log          | Windows: %PMDB_<br>HOME%\log\<br>Linux: \$PMDB_<br>HOME/log/ | コレクター                                          | トポロジの収集に関連<br>するログメッセージが含ま<br>れます。<br>Appender:<br>topologyCollectorAp<br>pender       |
| trend.log                          | Windows: %PMDB_<br>HOME%\log\<br>Linux: \$PMDB_<br>HOME/log/ | Aggregat<br>e、<br>trendpro<br>c、<br>trendtimer | OBRのすべてのバックエ<br>ンドプロセスのメッセージ<br>が含まれます。各メッ<br>セージは、ログ記録され<br>たプロセスの開始時刻と<br>終了時刻を示します。 |
| TrendTimerService.<br>log          | Windows: %PMDB_<br>HOME%\log\<br>Linux: \$PMDB_<br>HOME/log/ | トレンドタイ<br>マー                                   | OBRタイマーサービスに<br>関連するログメッセージ<br>が含まれます。                                                 |
| VC_<br>collector/collecto<br>r.log | <pre>\${pmdb.home}/log/VC_ collector/collector. log</pre>    | VCコレク<br>ター                                    | VC Collector<br>logfiles<br>Appender:<br>vcAppender                                    |

# OBRサービスログファイル

OBRのすべてのサービスにログファイルが関連付けられています。これらのログファイルにはコンソールエラー メッセージが含まれます。これらのログファイルは、log4j APIを介して制御されず、サービスの開始時に上 書きされます。

| ログファイル                    | サービス                                                               |
|---------------------------|--------------------------------------------------------------------|
| BSMRService.log           | パフォーマンス管 理 データベース (PMDB) <sup>1</sup><br>プラットフォーム管 理者 サービスのログファイル。 |
| BSMRCollectionService.log | PMDB Platform Collectionサービスのログファイル。                               |
| BSMRDBLoggerService.log   | PMDB Platform DB Loggerサービスのログファイル。                                |
| BSMRIMService.log         | PMDB Platform IMサービスのログファイル。                                       |
| Trend.log                 | PMDB Platform Timerサービスのログファイル。                                    |
| Postgresql-<日時>.log       | OBR PostgreSQL Serviceのログファイル。                                     |

### ログファイルのメッセージ形式

ログファイルのすべてのエントリは、次の形式で記録されます。

| 形式          | 説明                                                                                      |
|-------------|-----------------------------------------------------------------------------------------|
| タイムスタンプ     | タイムスタンプフィールドは、ログエントリが発生したときの時刻<br>を表します。 YYYY-MM-DD hh:mm:ss,nnnという形式の24時<br>間表示を使用します。 |
| 重要度         | 重要度フィールドは、そのログエントリの重要度レベルです。<br>重要度レベルは、DEBUG、INFO、WARN、ERROR、<br>FATALに設定されます。         |
| Class_name  | ログ記録要求の発行元の完全修飾クラス名。                                                                    |
| Method_name | ログ記録要求の発行元のメソッドの名前。                                                                     |
| メッセージ       | ログ記録イベントに関連付けられているアプリケーションが表示したメッセージ。                                                   |

<sup>1</sup>環境内のIT要素の稼働状態、パフォーマンス、可用性データの共通のリポジトリのログファイル。プラット フォームデータストアには、コンテンツパック内のメタデータ仕様に基づいてデータストア内で処理、変換、 および集約されるパフォーマンスデータが格納されます。

# デフォルトパスワードの変更

このセクションでは、次の項目のデフォルトパスワードの変更方法を説明します。

管理コンソールのログオンパスワード

Verticaデータベースのパスワード

管理データベースのパスワード

SAP BusinessObjectsデータベースのパスワード

### 管理コンソールのログオンパスワード

デフォルトの管理者ユーザー名のパスワードを変更する場合は、次の手順を実行します。

- 管理コンソールで、[その他の設定]>[レポートプラットフォーム]をクリックします。
   [レポートプラットフォーム]ページが表示されます。
- 2. [CMCの起動]をクリックします。[中央管理コンソール(CMC)へのログオン]ページが表示されます。
- 3. 中央管理コンソールのログオン画面で、[ユーザー名] フィールドに「Administrator」と入力し、[パス ワード] フィールドに <管理コンソールのパスワード > を入力します。
- 4. [ログオン]をクリックします。[CMC ホーム] 画面 が表示されます。
- 5. [ユーザーとグループ]をクリックします。[ユーザーとグループ] 画面が表示されます。
- 6. 右側のペインで、[Administrators] をダブルクリックします。
- 7. [Administrator] を右 クリックしてから、[プロパティ] をクリックします。[アカウントマネージャー] ダイアロ グボックスが表示されます。
- 8. ナビゲーションパネルで、[アカウントマネージャー]をクリックします。
- 9. [Enterpriseパスワード設定]の下にある[パスワード]フィールドに新しいパスワードを入力します。
- 10. [確認] フィールドに、確認のためにパスワードを再入力します。必要な場合は、この画面で管理者 ユーザー名を変更し、他の必要な詳細を指定することができます。
- 11. [保存して閉じる]をクリックして変更を受け入れます。
- 12. [ログアウト]をクリックして、中央管理コンソールを終了します。
- 注:このタスクは、OBRがシステムにインストールされている場合にのみ、有効です。

Verticaデータベースのパスワード

管理コンソールから、デフォルトのVerticaデータベース管理者ユーザーのパスワードを変更する場合、次の手順を実行します。

- 1. 管理コンソールで、[その他の設定] > [Verticaデータベース & タイムゾーン] をクリックします。 [Verticaデータベース & タイムゾーン] ページが開きます。
- [パスワードの変更]をクリックします。
   [パスワードの変更]ダイアログボックスが開きます。
- 3. [パスワードの変更]ダイアログボックスで、次のデータベースパスワードの詳細を入力します。

| フィールド       | 説明                                                   |
|-------------|------------------------------------------------------|
| 古いパスワード     | 既存のデータベース管理者パスワードを入力します。                             |
| 新しいパスワード    | 新しいパスワードを入力します。パスワードは英数字の値<br>で、25文字以内の長さでなければなりません。 |
| 新しいパスワードの確認 | 確認のために新しいパスワードを再入力します。                               |

- [OK] をクリックします。
   パスワードが正常に変更されたことを示す[パスワードが正常に変更されました] というメッセージが情報メッセージパネルに表示されます。
- 5. コマンドプロンプトから{PMDB HOME}/binに移動します。
- 6. HPE\_PMDB\_Platform\_Verticaファイルを開きます。
- 7. SECURITYに新しいパスワードを入力します。ファイルを保存して終了します。
- 8. Verticaサービスが実行されているかどうかを確認し、etc/init.dに移動して次のコマンドを実行します。

service HPE\_PMDB\_Platform\_Vertica start

サービスが停止している場合、次のコマンドを実行してサービスを起動します。

service HPE\_PMDB\_Platform\_Vertica status

### 管理データベースのパスワード

PostgreSQLデータベース管理者 - postgresユーザーのデフォルトのパスワードを変更するには、次の手順を実行します。

デフォルトのPostgreSQLデータベース管理者ユーザーのパスワードを変更する場合は、次の手順を実行します。

#### Windowsの場合:

- [スタート] > [管理ツール] > [コンピューターの管理] に進みます。
   [コンピューターの管理] ページが表示されます。
- 2. [システムツール] > [ローカルユーザーとグループ] > [ユーザー] に進みます。
- [postgres]を右クリックしてから、[パスワードの設定]をクリックします。
   警告メッセージが表示されます。
- 4. [続行]をクリックします。[postgresのパスワードを設定]が表示されます。
- 5. [新しいパスワード] に新しいパスワードを入力します。確認のためにパスワードを[パスワードの確認] に再入力します。
- 6. [OK] をクリックします。
- 4. サービスウィンドウを開きます。
- 5. [HPE\_PMDB\_Platform\_PostgreSQL] を右 クリックしてから、[プロパティ] をクリックします。 HPE\_PMDB\_Platform\_PostgreSQLの [プロパティ] ページが表示されます。
- 6. [**ログオン**] タブをクリックします。
- 7. 手順5で入力したパスワードを入力し、確認のために再入力します。
- 8. [OK]をクリックします。

### Linuxの場合:

- 1. コマンドラインコンソールにログオンします。
- 2. 次のコマンドを実行します。

passwd postgres

3. 新しいパスワードを入力し、Enterキーを押します。

Postgres - pmdb\_adminユーザーのデフォルトのパスワードを変更するには、次の手順を実行します。

デフォルトの管理データベースユーザーのパスワードを変更する場合は、次の手順を実行します。

- 1. 管理コンソールで、[その他の設定] > [管理データベース] をクリックします。 [管理データベース] ページが表示されます。
- [パスワードの変更]をクリックします。
   [パスワードの変更]ダイアログボックスが表示されます。
- 3. [パスワードの変更]ダイアログボックスで、次のデータベースパスワードの詳細を入力します。

| フィールド       | 説明                                                   |
|-------------|------------------------------------------------------|
| 古いパスワード     | 既存の管理データベース管理者パスワードを入力します。                           |
| 新しいパスワード    | 新しいパスワードを入力します。パスワードは英数字の値<br>で、25文字以内の長さでなければなりません。 |
| 新しいパスワードの確認 | 確認のために新しいパスワードを再入力します。                               |

4. [OK] をクリックします。

パスワードが正常に変更されたことを示す[パスワードが正常に変更されました]というメッセージが情報メッセージパネルに表示されます。

### SAP BusinessObjectsデータベースのパスワード

OBRはデフォルトのSAP BusinessObjectsデータベースパスワードでインストールされています。このタスクを 実行して、デフォルトのSAP BusinessObjectsデータベースパスワードを変更します。

OBRのインストール後、SAP BusinessObjectsに組み込まれているデータベースのデフォルトのパスワード を変更するには、次の手順を実行します。

### Windowsの場合:

タスク1: updateSQLAnywhereDBコマンドを使用したパスワードの変更

- 1. 管理者としてシステムにログオンします。
- 2. コマンドラインコンソールから、パス%PMDB\_HOME%\libに移動します。
- 3. perl updateSQLAnywhereDB.plコマンドを実行します。
- 4. 新しいパスワードを入力し、Enterキーを押します。

**注:** パスワードの最初の文字が数字でないことを確認してください。パスワードにスペースまたは特殊文字を含めることはできません。

5. 確認のためにパスワードを再入力します。

### タスク2: Central Configuration Managerの更新

- 1. [スタート] から、[検索] に「Central Configuration Manager」と入力します。[Central Configuration Manager] ウィンドウが表示されます。
- 2. Server Intelligence Agent (SIA)を選択し、右クリックして、[Stop]を選択します。SIAが停止するま で待機します。
- 3. [Properties] を右 クリックして選択し、[Configuration] タブをクリックします。
- 4. [Configuration] タブで、エラーのポップアップが表示される場合もありますが、[OK] をクリックして続行し、BOE120の [Specify] をクリックします。
- 5. [データソース設定の更新]をクリックします。
- 6. [OK] をクリックします。
- 7. [SQL Anywhere (ODBC)]を選択し、[OK]をクリックします。
- 8. [Select Data Source] ウィンドウが開きます。[マシンデータソース] タブを選択します。
- 9. [**BI4\_CMS\_DSN**] をダブルクリックし、updateSQLAnywhereDB.plコマンドを使用して変更したパス ワードを入力して、[**OK**] をクリックします。
- 10. クラスターキーを「1ShrAdmin」と入力します。
- 11. [BI4\_Audit\_DSN] を選択して、BI4\_Audit\_DSNデータベースについて手順5~10を繰り返します。
- 12. [Central Configuration Manager] ウィンドウで [SIA] を選択し、右クリックして [開始] を選択します。

SAP BusinessObjects Bl起動パッドにログオンして、レポートにアクセスできるかどうかを確認します。

### Linuxの場合:

#### タスク1: updateSQLAnywhereDBコマンドを使用したパスワードの変更

- 1. rootとしてシステムにログインします。
- 2. コマンドラインコンソールから、パス\$PMDB\_HOME/libに移動します。
- 3. perl updateSQLAnywhereDB.plコマンドを実行します。
- 4. 新しいパスワードを入力し、Enterキーを押します。

注:パスワードの最初の文字が数字でないことを確認してください。パスワードにスペースまたは

特殊文字を含めることはできません。

5. 確認のためにパスワードを再入力します。

SAP BusinessObjects BI起動パッドにログオンして、レポートにアクセスできるかどうかを確認します。

#### タスク2: データベースパスワードとSAP BusinessObjectsの同期

SAP BusinessObjectsシステムで、次の手順を実行します。

- 1. SAP BusinessObjectsシステムのコマンドプロンプトにログオンします。
- 2. 次のコマンドを使用して、shrboadminユーザーに切り替えます。

su - shrboadmin

3. 次のコマンドを実行して、\$BOBJEDIRディレクトリに移動します。

cd \$BOBJEDIR

4. 次のコマンドを実行します。

.cmsdbsetup.sh

ノード名を指定するよう求められたら、入力として「OBR」と入力します。
 次のメッセージが表示されます。

ノードは停止されます。続行しますか?

「3」と入力し、Enterキーを押して続行します。
 次の画面が表示されます。

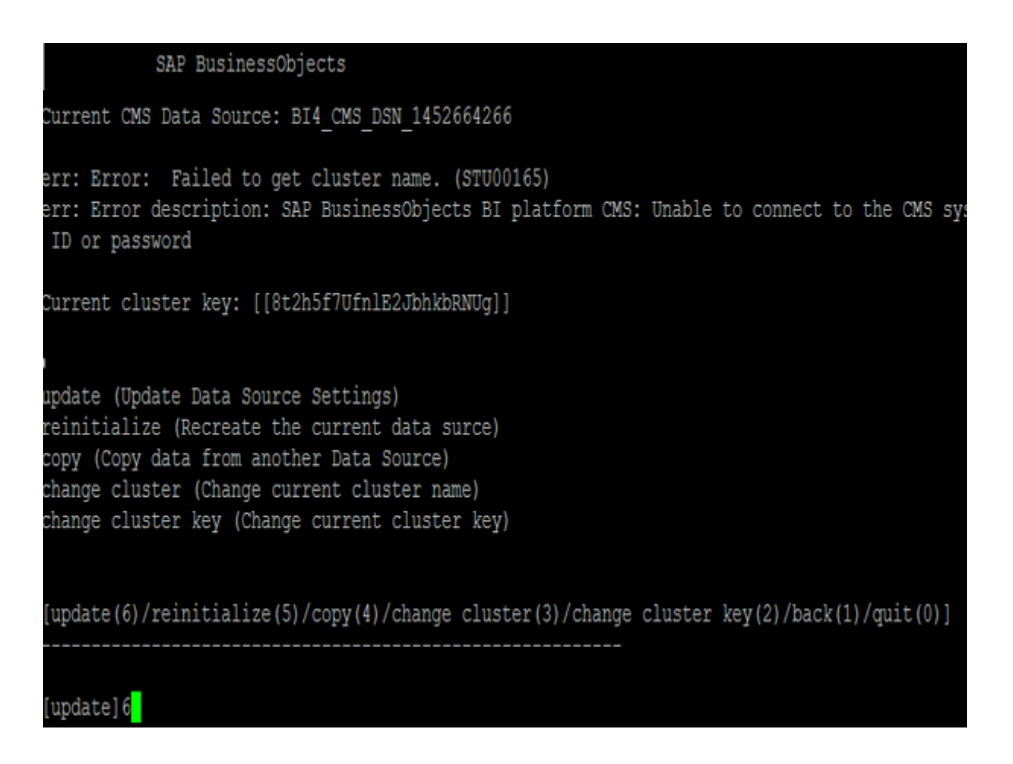

7.「6」と入力し、Enterキーを押して更新します。

次のメッセージが表示されます。

```
The destination data source must contain deployment information for this cluster.
Do not use this option for clustering with a different CMS cluster.
Refer to the administration guide for details on CMS clustering workflows.
Do you want to continue?
[yes(1)/no(0)][no]1
```

- 8. 「1」と入力し、Enterキーを押して続行します。
- 9. 「2」と入力し、以下に示すようにSQLAnywhereを選択します。

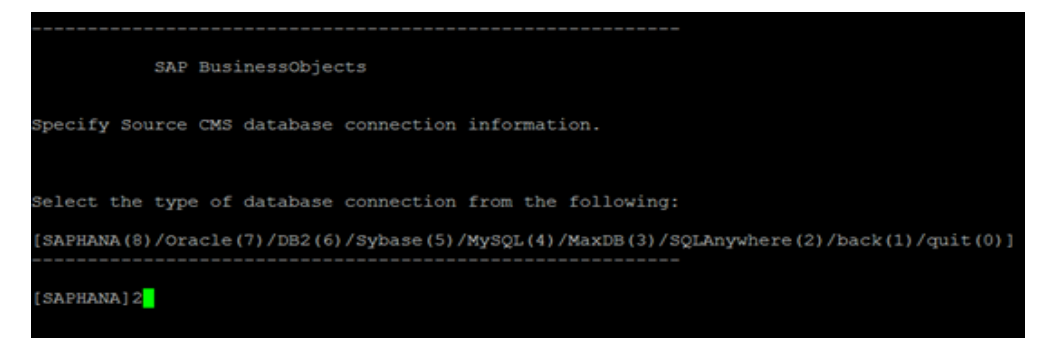

10. 次のファイルから、ODBCデータソース名 (DSN)を入力します。

\$BOBJEDIR/enterprise\_xi40/odbc.ini

次の画像に例示するように(BI4\_CNS\_DSN\_1452664266)、DNS名はBI4\_CMS\_DSN\_<number>で始 まります。

[shrboadmin@vm06687 /]\$ cd /opt/HP/BSM/BOE4/sap bobj/enterprise xi40/ [shrboadmin@vm06687 enterprise xi40]\$ vi odbc.ini ODBC Data Sources BI4 CMS DSN 1452664266=SQLAnywhere 12.0 BI4 Audit DSN 1452664266=SQLAnywhere 12.0 [BI4 CMS DSN 1452664266] JID=dba DatabaseName=BI4 CMS ServerName=BI4 1452664266 Host=localhost:2638 Driver=/opt/HP/BSM/BOE4/sqlanywhere/lib64/libdbodbc12.so UID=dba DatabaseName=BI4 Audit ServerName=BI4 1452664266 Host=localhost:2638 Driver=/opt/HP/BSM/BOE4/sqlanywhere/lib64/libdbodbc12.so

- 11. 求められたら、ユーザー名として「dba」と入力します。
- 12. **タスク1:** updateSQLAnywhereDBコマンドを使用したパスワードの変更で作成した新しいパスワードを 入力します。

新しいパスワードがSAP BusinessObjectsと同期されます。

# ドキュメントに関するフィードバックの送信

このドキュメントに関するご意見は、電子メールでドキュメントチームまでお寄せください。このシステムで電子メールクライアントが設定されている場合は、上にあるリンクをクリックすると、表題の行に以下の情報が付いた状態で電子メールウィンドウが開きます。

管理ガイド (Operations Bridge Reporter 10.22) に関するフィード バック

電子メールにフィードバックを記入して、送信ボタンをクリックしてください。

使用できる電子メールクライアントがない場合は、上記の情報をWebメールクライアントの新しいメッセージにコピーして、フィードバックをdocfeedback@hpe.comに送信してください。

お客様からのご意見をお待ちしております。